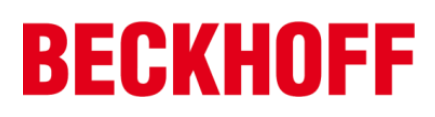

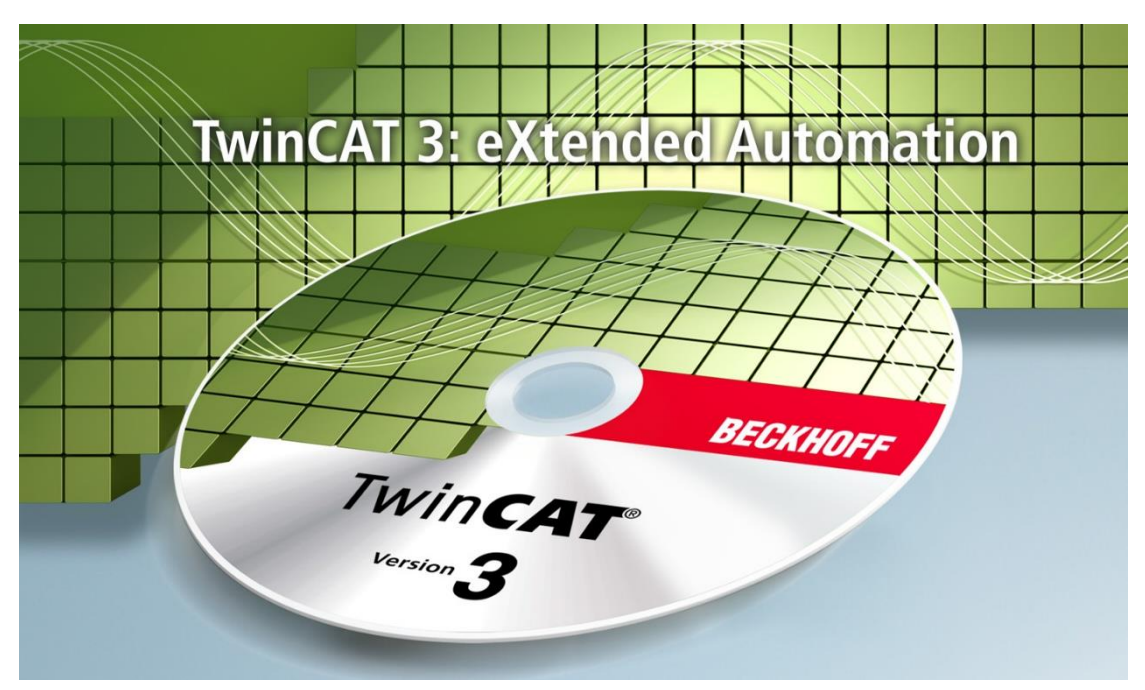

# TwinCAT 3 运动控制教程

# Version 1.15

毕孚自动化设备贸易(上海)有限公司

2019年4月

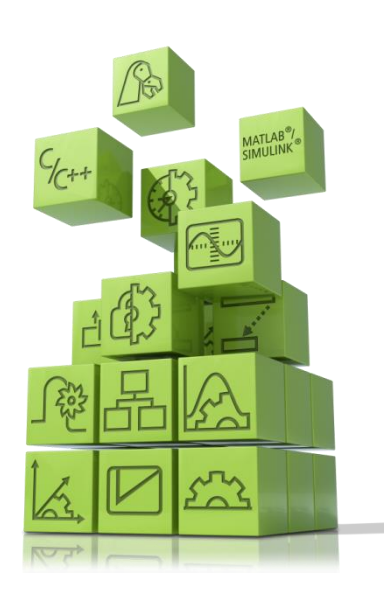

TwinCAT3 是基于 PC 的控制软件并且它开启了一个新的时代,是倍福公司历史上又一个里程碑。

特别是在高效的工程领域中 TwinCAT3 将模块化思想以及其灵活的软件架构,融入到整个平台。

几乎每一种控制应用程序都能在 TwinCAT3 中实现。从印刷设备、木工设备、塑料机械 或门窗设备、风力发电机和实验台,亦或是楼宇,诸如剧院,以及运动场,一切都可以通 过 TwinCAT3 实现自动化。

用户可以选择不同的编程语言来实现这些应用。除了经典的 PLC 编程语言的 IEC 61131-3,用户现在也可以用高级语言 C 或 C++,以及 MATLAB<sup>®</sup>/ Simulink<sup>®</sup>。

整合了运动功能从而简化了工程项目,以及全新的安全应用编辑更加人性化。 这些以及更多的特性都证明了为什么 TwinCAT3 也名为扩展的自动化。

本书针对任何想要学习倍福 TwinCAT3 软件如何实现基于 PC 控制编程的读者,阅读本书需要预先具备 IEC61131-3, C/C++或 MATLAB<sup>®</sup>/ Simulink<sup>®</sup>中至少一种编程语言的知识。

本书内容的框架安排如下:

第一章对 TwinCAT NC PTP 的系统进行概述,简单介绍 TwinCAT NC PTP 与 TwinCAT PLC 的关系、NC 轴的类型、控制周期等。

第二章介绍如何扫描驱动器以及 Axis 轴的重要参数以及如何实现单轴和多轴的调试。

第三章 NC PTP 功能所需要的库文件,如何利用功能块实现使能、点动、绝对定位、电子齿轮、寻参等。

第四章到第八章介绍电子凸轮、位置外部设定值发生器、位置补偿功能、飞锯功能、 fifo 功能所适用的场合,创建方法以及程序编程相关功能块等。

第九章介绍如何使用 PLC 程序来修改 NC 轴参数。

本书所有的内容都会不间断更新,如果想获取更新的教材可以通过访问倍福虚拟学院 获取到,当然本书所有配套的案例程序也会在此虚拟学院中供所有读者免费获取。 虚拟学院地址: https://tr.beckhoff.com.cn/course/view.php?id=115

本书的撰写过程中,尽量确保不出现错误,但难免有疏忽,如果您在阅读过程中发现 错误,非常欢迎您反馈给我们,请发邮件至: <u>w.zhang@beckhoff.com.cn</u>

> 编者 张立文 2017年7月

# 目录

| <b>—</b> `, | TwinCAT NC PTP 硬件配置 | 2  |
|-------------|---------------------|----|
| <u> </u>    | TwinCAT NC PTP 系统介绍 | 15 |
| 三、          | PLC Control 编程控制电机  |    |
| 四、          | 电子凸轮表功能             |    |
| 五、          | 位置外部设定值发生器          |    |
| 六、          | 位置补偿功能              | 77 |
| 七、          | 飞锯功能                |    |
| 八、          | FIFO 功能             |    |
| 九、          | PLC 程序修改 NC 轴的参数设置  |    |
| +、          | NCI 入门介绍            |    |

# 一、TwinCAT NC PTP 硬件配置

#### 1. 硬件扫描

将培训器材上电后开始扫描硬件,培训室实验器材有两种,一种为:面板 PC+I0+AX5000驱动+电机,简称器材A,一种为:嵌入式PC+I0+AX5000驱动+电机,简称 器材 B,两种器材皆有 Beckhoff 的驱动和电机,在扫描硬件的时候会有下图提示, "AX5000设备或EL72x1设备已经发现,是否要扫描驱动器所带的电机型号?",点击"是" 之后,软件会扫描驱动器下面所带的电机,会花一些时间。

| Microsoft Visual Studio                                                                                                    | 3 |
|----------------------------------------------------------------------------------------------------|---|
| AX5000 or EL72x1 devices are found. Scan motors?<br>It might take a long time.<br>In case of AX5000, be sure to have motors connected with the power<br>supply (X01).<br>INFO: the data of the unsuitable motors will NOT be loaded<br>automatically. You can go to 'Motor and Feedback' to use 'Force' fuction<br>to load the data after your scan or select the motor. |   |
| 是(Y) 否(N)                                                                                                    |   |

然后会弹出提示框询问,扫描到的实际轴将与 NC 轴还是 CNC 轴做链接,本教材中介 绍的是运动控制中的 NC 部分,所以选择 NC-Configuration,并点击 OK。

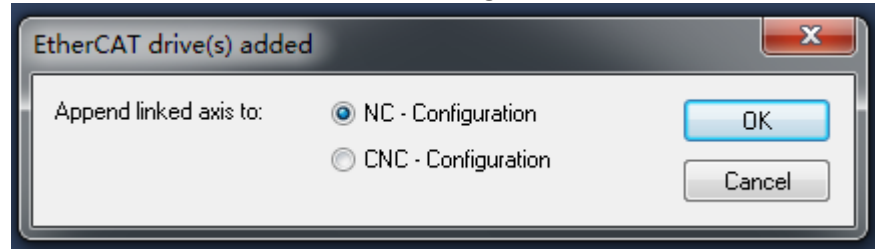

扫描完成后可以在 NC-Configuration 中看到 2 根轴, Axis1、Axis2 对应伺服驱动器控制的两台电机, IO-Configuration 中扫描到硬件驱动器 AX5203-0000-0011。

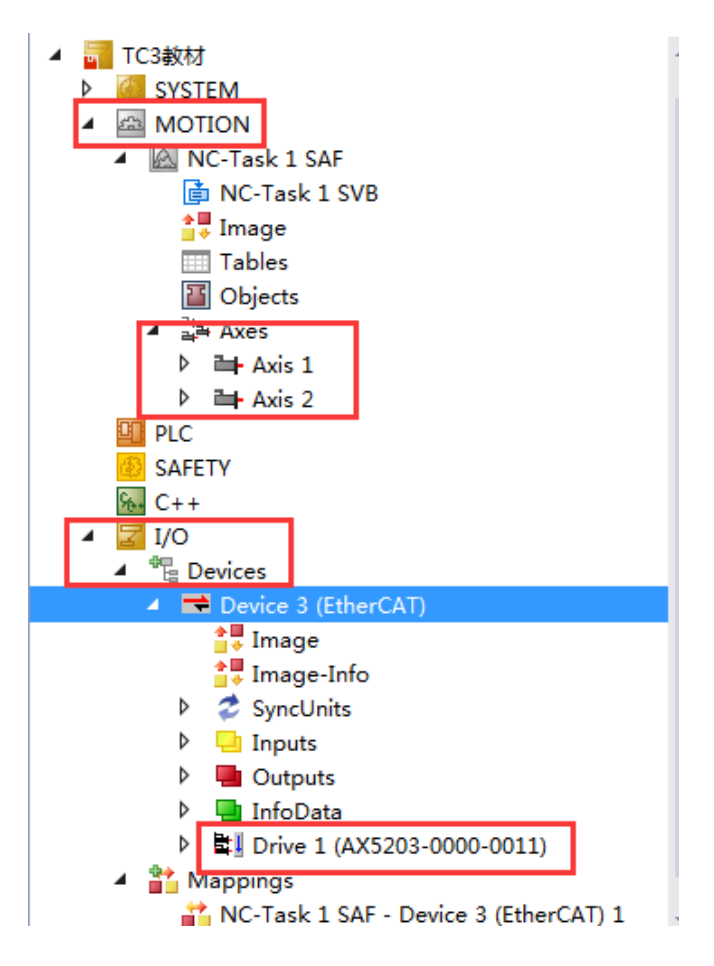

# 2. NC 轴和物理轴的关系

可以通过 Axsi1-Settings-Link to 来选择 NC 轴所关联的物理轴,这个链接在扫描硬件的时候自动添加,也可以手动右键 Axes,点击 Append axis 添加轴,将 NC 轴手动链接到物理轴上,这个窗口可以看到 NC 轴和物理轴的对应关系。

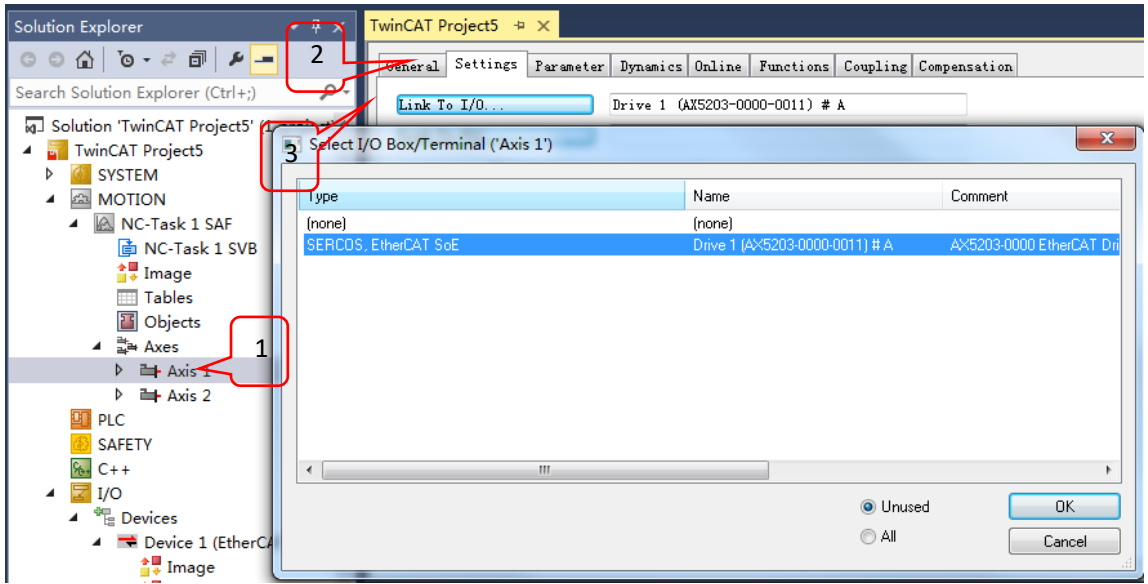

展开 I/O Devices 中 AX5203 下的变量,可以看到驱动器下面的变量都已经有关联了,

右键其中的一个变量,点击 Goto link variable,可以看到此变量和 NC 轴中的变量链接。 NC 轴与物理轴就是通过这些变量来交换数据的,每个周期将驱动器的数据读取到 NC 中,NC 处理完再将控制命令传给驱动器。

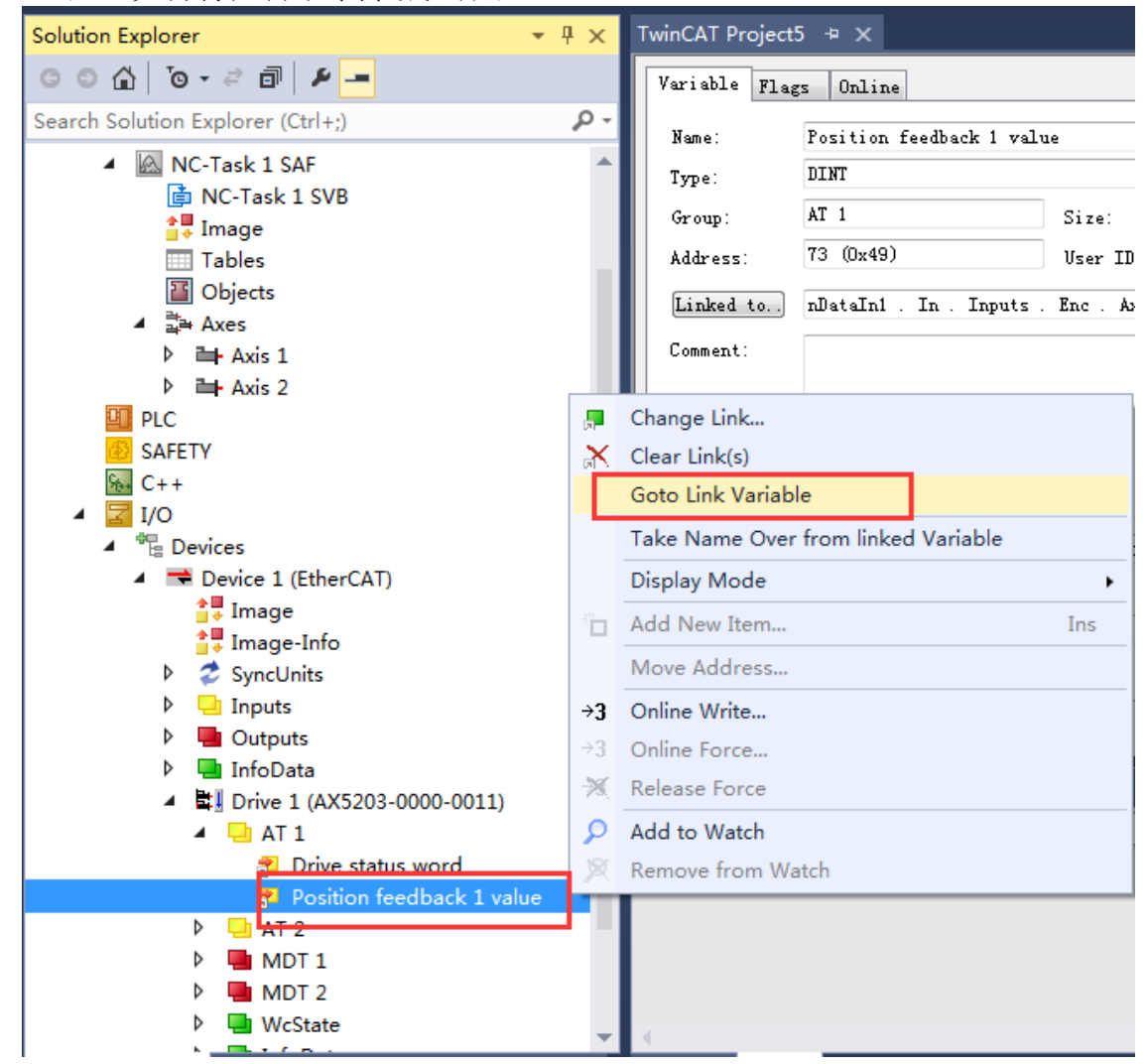

# 3. AX5000 的配置

选中 Drive 4(AX5203-0000-0011)下的 Drive Manager 选项卡, Channal A 下面的 Motor and Feedback, 然后点击 Select Motor 来手动添加驱动器所带的电机型号,也可以点击 Scan feedback 1/moter\*来自动获取电机型号,Drive Manager 是用来对 AX5000 驱动器进行 配置的窗口,我们 AX5000 驱动器的配置软件没有额外的软件,直接通过 System Manager 软件可以配置,并且不需要专门的电缆,只需要网线即可完成配置,有些电机无法通过自 动扫描的方式获取型号,因此只能通过 Select Motor 手动选择电机。

| Solution Explorer                                                                  | • ¶ ×          | TC3教材 ≄ ×                                                                                                    |
|------------------------------------------------------------------------------------|----------------|----------------------------------------------------------------------------------------------------|
| © © ☆ 'o - ≈ ฮ   ₽ <mark>-</mark>                                                  |                | General EtherCAT DC Process Data Startup SoE - Online Online Drive Manager                                                           |
| Search Solution Explorer (Ctrl+;)                                                  | ρ-             |                                                                                                    |
| ▲ 🚮 TC3教材<br>▶ 🎑 SYSTEM                                                            | ^              |                                                                                                    |
| MOTION                                                                             |                |                                                                                                    |
| INC-Task 1 SAF                                                                     | - 1            | G- Configuration                                                                                                    |
| at Image                                                                           | - 1            | Error reaction / drive Halt                                                                                                    |
| Tables                                                                             | - 11           | B: Controller Overview 3: X11 (Front, Encoder, ▼ 0: No connector ▼                                                                   |
| ▲ the Axes                                                                         | - 1            | Hotor and Feedback     Scan feedback                                                                                                 |
| Axis 1                                                                             | - 1            | Coaling and Process data/Operation mode                                                                                              |
| PLC                                                                                | - 1            |                                                                                                    |
| SAFETY                                                                             | - 1            | Parameter list                                                                                                    |
| ⊿ ☑ I/O                                                                            | - 1            | Pre Og AvisState Diag Code Diag Mag Umain OK DcLink OK Ampl-Te Actual op                                                             |
| ✓ <sup>™</sup> ⊟ Devices                                                           | - 1            | Channel A Not Ready 0x00000001 R D001: PreOp      0.00     2: velo control     0.00     2: velo control     0.00     0.000     0.000 |
| Image                                                                              | - 1            |                                                                                                    |
|                                                                                    | - 1            | 5                                                                                                    |
| <ul> <li>Synconits</li> <li>Inputs</li> </ul>                                      | - 1            | Name Online Type Size >Add In/Out User Linked to                                                                                     |
|                                                                                    | - 1            | Position feedb X 0 DINT 4.0 73.0 Input 0 nDataIn1. In . Inputs                                                                       |
| <ul> <li>InfoData</li> <li>InfoData</li> <li>InfoData</li> <li>InfoData</li> </ul> | 00-0011        | Error List                                                                                                    |
| 占土 coloct o rest                                                                   | ~ <del>`</del> |                                                                                                    |
| 点击 select a mot                                                                    | or Z           | 。一方,在理由术的对话框中远律电机的空气.                                                                                                    |
| Select a                                                                           | moto           | r.(SchemaVersion.2.0)                                                                                                    |
|                                                                                    |                |                                                                                                    |
| (pr                                                                                | nnel           |                                                                                                    |
|                                                                                    | unabra:        |                                                                                                    |
|                                                                                    | nonioi         |                                                                                                    |
|                                                                                    | ⊢ Hota         | If y Cancel                                                                                                    |
|                                                                                    | <u> </u>       | 3eckholt                                                                                                    |
|                                                                                    |                | i⊕- AM217x                                                                                                    |
|                                                                                    |                | ±- AM301x                                                                                                    |
|                                                                                    |                | Щ. AM302v                                                                                                    |
|                                                                                    |                | AM2021                                                                                                    |
|                                                                                    |                |                                                                                                    |
|                                                                                    |                | I AM3U21-xCUx                                                                                                    |
|                                                                                    |                | ⊕- AM3021-xC1x                                                                                                    |
|                                                                                    |                | ⊕- AM3021-xC2x                                                                                                    |
|                                                                                    |                | ₩- 4M3021-vC3v                                                                                                    |
|                                                                                    |                |                                                                                                    |
|                                                                                    |                |                                                                                                    |
|                                                                                    |                |                                                                                                    |
|                                                                                    |                | AM3021-0C40-0000 (A.I. ver.2.0.3)                                                                                                    |
|                                                                                    |                | AM3021-0C40-0001 (A.I. ver.2.0.3) 🚽                                                                                                  |
|                                                                                    | :              |                                                                                                    |
| Ics=1.56                                                                           | BUA SI         | uitable for AX5101-xxxx-xxxx; AX5103-xxxx-xxxx;                                                                                      |
| AX5206                                                                             | -XXXX-)        | xxx: AX52U3-xxxx-xxxx: AX52U1-xxxx-xxxx:                                                                                             |
| Contra                                                                             | ahaw           | the quitable motors for this drive                                                                                                   |
| i Uniy                                                                             | SHOW           | the suitable motors for this drive.                                                                                                  |
|                                                                                    |                |                                                                                                    |

选择合适的电机型号之后点击 OK,接下来会提示如下窗口,选择驱动器实际的供电 类型,点击 OK。

| Power supply and extr   | a settings for AM3021-0C40-0000                        | ×      |
|-------------------------|--------------------------------------------------------|--------|
| Choose the power supply | settings:                                              | ОК     |
| 230 V   1 phase   50 H  | z (Europe) 🗾 👻                                         | Cancel |
| Details                 |                                                        | Carlos |
| Umain 230.0 V           | <ul> <li>Enable umain phase error detection</li> </ul> |        |
| U+mg 20.0 %             | Oisable umain phase error detection                    |        |
| U-mg 20.0 %             |                                                        |        |
| Hore settings     ■     |                                                        |        |

然后会提示是否设置 NC-标度以及一些 NC 的参数,这里可以点击确定或者取消。

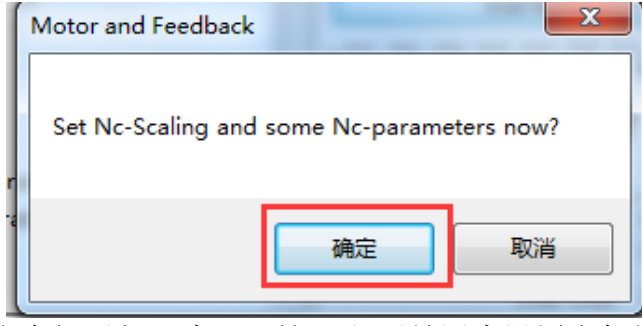

如果点击确定,那么会提示如下窗口,这里主要是用来设置电机旋转一圈,实际外部 机械结构行走的物理量,比如电机带了一个丝杠,如果电机旋转一圈,丝杠移动的位移为 20mm,那么就将 20mm 填入 Feed Constant 这个参数里面,然后软件会自动根据 Feed Constant 这个参数计算出丝杠移动的最大速度,参考速度等参数,点击 Set NC Parameters 即可保存,当然也可以不点 Set NC Parameters,用软件的默认参数,如果要让这些参数生

效,那么一定要激活配置 **iii** (Activate Configuration)。

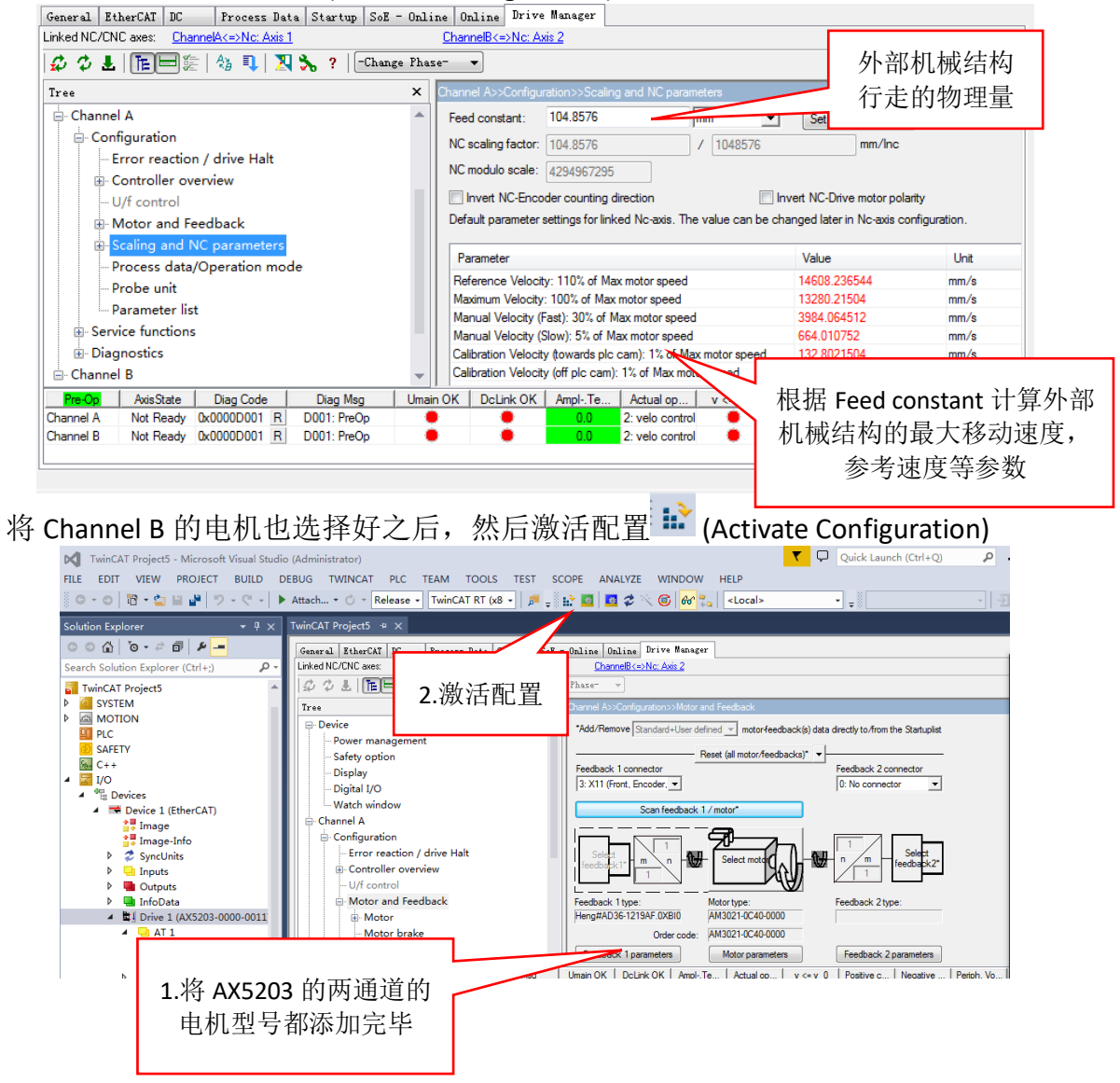

#### 4. AX5000 通过 System Manager 软件调试

激活配置后,将 TwinCAT 切换到运行模式,然后点击 MOTION,点击 Axis1,点击 Online 选项卡,可以在这里对伺服轴进行调试(注:如果在 Online 选项卡里面看不到轴的 当前位置,那么请确保前面的电机型号添加以及激活配置等操作是否正常完成)

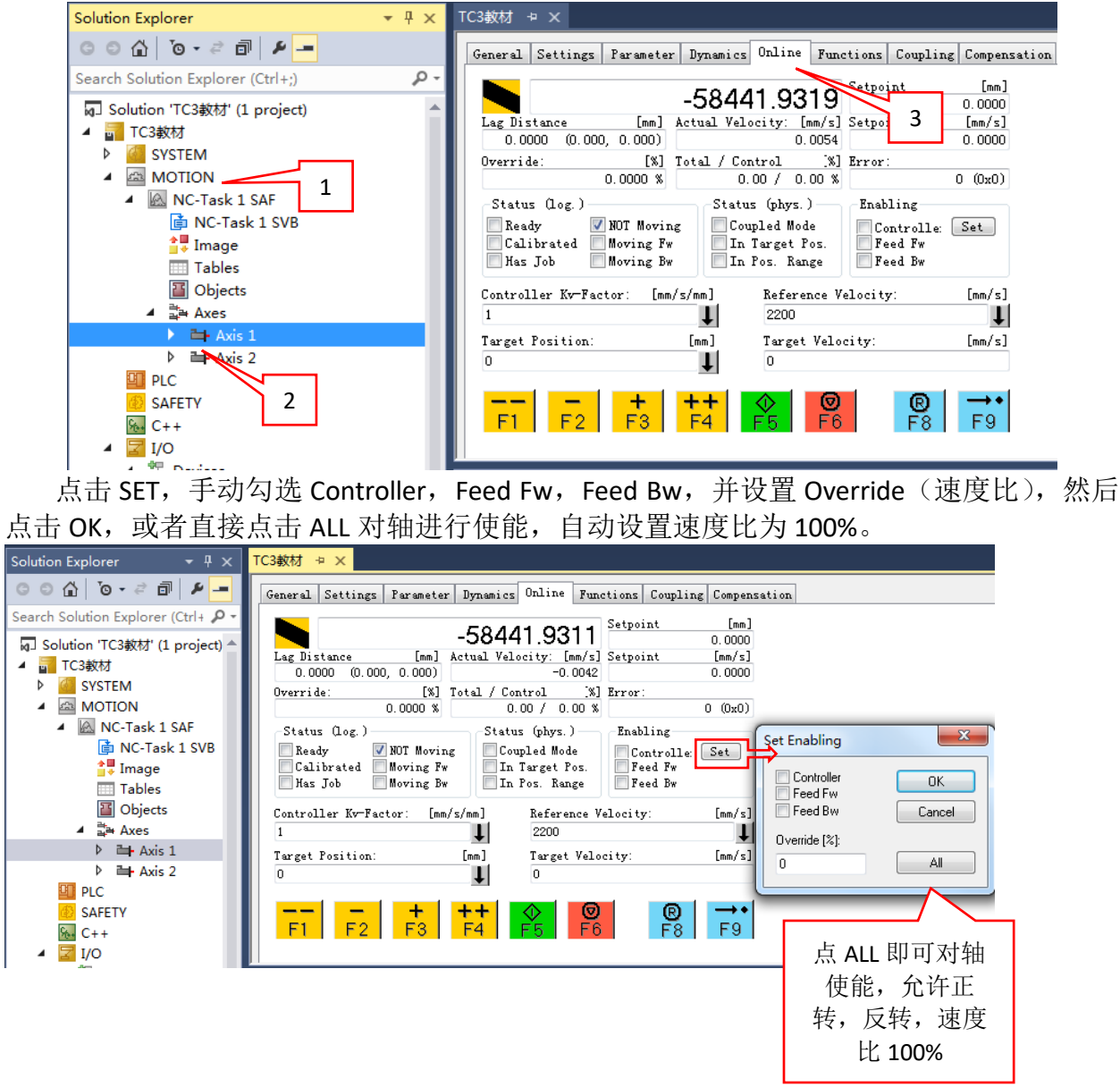

使能之后可以看到 Ready 状态会打勾,代表电机已使能,Controller,Feed Fw,Feed Bw 这些状态也会勾上,然后按下 F1 至 F4 即可对电机进行点动操作,按下 F1 点动,放开 F1 电机停止,点动速度在 Parameter 选项卡中的 Manual Velocity 中设置,默认速度为 100mm/s 与 600mm/s,分别对应慢速点动和快速点动。

| General                    | Settings                        | Parameter                           | Dynamics                           | Online                                        | Fun                 | ctions                 | Coupling                              | Compensation     |
|----------------------------|---------------------------------|-------------------------------------|------------------------------------|-----------------------------------------------|---------------------|------------------------|---------------------------------------|------------------|
|                            |                                 |                                     | -5844                              | 1.92                                          | 94                  | Setpo                  | int<br>-5844                          | [mm]<br>41.9306  |
| Lag Dis                    | stance<br>12 (-0.03)            | [mm]<br>7 0 011)                    | Actual Velo                        | ocity: [r<br>D                                | nm/s]<br>1208       | Setpo                  | int                                   | [mm/s]<br>0.0000 |
| Overrie                    | le:<br>1(                       | [%]<br>00.0000 %                    | Total / Cor<br>-0.                 | ntrol<br>00 / -0.                             | [%]<br>00 %         | Error                  | :                                     | ) (0x0)          |
| Statu<br>Rea<br>Ual<br>Has | s (log.)<br>dy v<br>ibrated Job | NOT Movin<br>Moving Fw<br>Moving Bw | g Statu<br>g Cou<br>In<br>In<br>In | s (phys.)<br>pled Mod<br>Target P<br>Pos. Ran | )<br>e<br>os.<br>ge | Enab<br>Co<br>Fe<br>Fe | ling<br>ontrolle:<br>eed Fw<br>eed Bw | Set              |
| Control<br>1               | ller Kv-Fac                     | ctor: [mm                           | /s/mm]<br>↓                        | Referen<br>2200                               | nce V               | elocity                | <b>7</b> :                            | [mm/s]           |
| Target<br>O                | Position:                       |                                     | [mm]                               | Target<br>O                                   | Velo                | city:                  |                                       | [mm/s]           |
| F1                         | F2                              | +<br>F3                             | <b>++</b><br>F4                    | <b>∲</b><br>F5                                | <b>⊘</b><br>F6      |                        | <b>®</b><br>F8                        | →•<br>F9         |
| F1-F4                      | 皆为点动                            | 按钮                                  |                                    |                                               |                     |                        |                                       |                  |

设置完 Target Position 和 Target Velocity 后按下 F5,即可实现位置控制,电机会以设定的目标速度走到目标位置,如当前位置-58441,目标位置为-50000,那么触发 F5 后,电机 会从-58441 的位置移动到-50000,是绝对位置定位,定位的过程中可以使用 F6 停止。

General Settings Parameter Dynamics Online Functions Coupling Compensation

|                                                                                | E0 / /0 0070                                            | Setpoint [mm]                              |
|--------------------------------------------------------------------------------|---------------------------------------------------------|--------------------------------------------|
|                                                                                | -56440.9976                                             | -58441.0000                                |
| Lag Distance [mm]                                                              | Actual Velocity: [mm/s]                                 | ]Setpoint [mm/s]                           |
| -0.0022 (-4.296, 4.309)                                                        | 0.0058                                                  | -0.0000                                    |
| Override: [%]                                                                  | Total / Control [%]                                     | ] Error:                                   |
| 100.0000 %                                                                     | -0.00 / -0.00 %                                         | (0x0)                                      |
| Status (log)                                                                   | Status (phys.)                                          | Frahling                                   |
| Ready     NOT Movin       Calibrated     Moving Fr       Has Job     Moving Br | ng Coupled Mode<br>W VIn Target Pos.<br>W In Pos. Range | V Controlle: Set<br>V Feed Fw<br>V Feed Bw |
| Controller Kv-Factor: [mm                                                      | n/s/mm] Reference                                       | Velocity: [mm/s]                           |
| 1                                                                              | ↓ 2200                                                  | t                                          |
| Target Position:                                                               | [mm] Target Vel                                         | ocity: [mm/s]                              |
| -50000                                                                         | 1000                                                    |                                            |
| <b> +</b><br>F1 F2 F3                                                          | ++<br>F4 F5 F6                                          | <b>®</b> →•<br>F8 F9                       |
|                                                                                |                                                         |                                            |
|                                                                                | 绝对位置定                                                   | 红                                          |

当 NC 报错之后, Error 中会有错误代码, 需要通过 F8 来对错误进行复位, 否则轴无法 继续动作, F9 是找原点的按钮, 按下 F9 之后, 轴位置会变成 99999……, 并慢速移动, 但是找原点的过程中需要一个外部的硬件信号做为原点信号, 这个原点信号在 Online 窗口 中无法捕捉, 因此一般不采用 F9 按钮进行寻参, 而是通过程序中编程来实现找原点的功能。

| General                    | Settings                               | Parameter                           | Dynamics          | Online                                       | Fund                   | ctions                 | Couplin                             | g Compensat       |
|----------------------------|----------------------------------------|-------------------------------------|-------------------|----------------------------------------------|------------------------|------------------------|-------------------------------------|-------------------|
|                            |                                        |                                     | -5491             | 2.50                                         | 88                     | Setpoi                 | int<br>-54                          | [mm]<br>1925.6667 |
| Lag Dis<br>0.24            | stance<br>57 (-4.296                   | [mm]<br>6, 4.309)                   | Actual Velo       | ocity: [ <br>-0.                             | mm/s]<br>0069          | Setpoi                 | int                                 | [mm/s]<br>0.0000  |
| Overrid                    | le:<br>10                              | [%]<br>% 0000 %                     | Total / Con<br>O. | atrol<br>00 / 0.                             | [%]<br>00 %            | Error                  | 16992                               | (0x4260)          |
| Statu<br>Rea<br>Cal<br>Has | s (log.)<br>dy 🛛 🔽<br>ibrated 📕<br>Job | NOT Movin<br>Moving Fw<br>Moving Bw | g Cou<br>In<br>In | s (phys.<br>pled Mod<br>Target P<br>Pos. Ran | )<br>le<br>'os.<br>ige | Enab<br>Co<br>Fe<br>Fe | ling<br>ontrolle:<br>ed Fw<br>ed Bw | Set               |
| Control                    | ler Kv-Fac                             | tor: [mm,                           | /s/mm]<br>↓       | Refere<br>2200                               | nce V                  | elocity                | <b>7</b> :                          | [mm/s]            |
| Target<br>-50000           | Position:                              |                                     | [mm]              | Target<br>1000                               | Velo                   | city:                  |                                     | [mm/s]            |
| <b>F</b> 1                 | F2                                     | +<br>F3                             | <b>++</b><br>F4   | ♦<br>F5                                      | <b>⊘</b><br>F6         |                        | R<br>F8                             | →•<br>F9          |
|                            |                                        |                                     |                   |                                              |                        |                        | NC 错讶                               | 吴复位               |

通过 Functions 里面的 Set Actual Position 可以修改轴的当前位置,如果将当前位置设置为 0,那么当前位置即为原点,此位置在 TwinCAT 重启之后会丢失,如果是绝对值编码器类型的反馈,那么重启之后以编码器的实际反馈位置为当前位置。

| eneral Settings Pa  | rameter Dynamics Online | Functions Coupling Compensation |
|---------------------|-------------------------|---------------------------------|
|                     | 0.000                   | O Setpoint [mm]                 |
| Extended Start      |                         |                                 |
| Start Mode:         | Absolute                | ✓ Start                         |
| Target Position:    | 0                       | [mm] Stop                       |
| Target Velocity:    | 0                       | [mm/s]                          |
| 🔲 Acceleration:     | 0                       | [mm/s2]                         |
| 🔲 Deceleration:     | 0                       | [mm/s2] Last Time: [s]          |
| 🔲 Jerk:             | 0                       | [mm/s3] 0.00000                 |
| -Raw Drive Output-  |                         |                                 |
| Output Mode:        | Percent                 | - Start                         |
| Output Value:       | 0                       | [%] Stop                        |
| Set Actual Position | 1                       |                                 |
| Absolute            | • 0                     | Set                             |
| Set larget Position |                         |                                 |
| Absolute            | • 0                     | Set                             |

Functions——Start Mode 菜单中有很多对单轴的调试方法,常用的有 Absolute (绝对 位置移动), Relative (相对位置移动), Endless+- (无限正反转), Modulo (模值移动), Reversing Sequence (往返序列), Start/Stop Sequence (启停序列), Velo Step Sequence (速度阶跃序列)

| General                                                                                                  | Settings                                                                                                    | Parameter | Dynamics Onl                                                                                                    | ine                                                                          | Function                         | s Coupling                                                     | g Compen         | sation |
|----------------------------------------------------------------------------------------------------|----------------------------------------------------------------------------------------------------|-----------|----------------------------------------------------------------------------------------------------|------------------------------------------------------------------------------|----------------------------------|----------------------------------------------------------------|------------------|--------|
| Finder d                                                                                                 | . J. 54                                                                                                    |           | 0.00                                                                                                    | 01                                                                           | Set                              | point                                                          | [mm]<br>0.0000   |        |
| Extends<br>Start I<br>Target<br>Acce<br>Dece<br>Jerl<br>Raw Dr:<br>Output<br>Output<br>Set Acc<br>Absolu | ed Start -<br>Mode:<br>Position<br>Velocity<br>eleration:<br>eleration:<br>k:<br>ive Output<br>Mode:<br>Value:<br>tual Posit<br>ite<br>rget Posit<br>ite | tion      | Absolute<br>Absolute<br>Relative<br>Endless +<br>Endless -<br>Modulo shortest<br>Modulo plus dir<br>Modulo minus di<br>Jog +<br>Jog -<br>+ 1<br>+ 0.1<br>+ 0.01<br>+ 0.01<br>+ 0.001<br>- 1<br>- 0.01<br>- 0.01<br>- 0.01<br>Reversing Seque<br>Start/Stop Seque<br>Sinus Sequence<br>Sinus Oscillati | ence<br>ience<br>ience<br>ience<br>ience<br>ience<br>ience<br>ience<br>ience | mm]<br>mm/s]<br>mm/s2]<br>mm/s3] | Start<br>Stop<br>Last Time<br>O<br>Start<br>Stop<br>Set<br>Set | : [s]<br>. 00000 |        |

选择 Start Mode 为 Reversing Sequence,设置 Target Position1,Target Velocity,Target Position2,Idle Time(到达目标位置之后的等待时间)之后,点击 Start 即可让轴在

Position1 和 Position2 之间来回移动。

| Extended Start        | 0.000             | 3        | 0.0000                    |
|-----------------------|-------------------|----------|---------------------------|
| Start Mode:           | Reversing Sequend | <b>-</b> | Start                     |
| Target Position1:     | 1000              | [mm]     | Stop                      |
| Target Velocity:      | 100               | [mm/s]   |                           |
| Target Position2:     | 0                 | [mm]     |                           |
| Idle Time:            | 1                 | 5        | Last Time: [s]<br>0.00000 |
| Raw Drive Output      |                   |          |                           |
| Output Mode:          | Percent           | -        | Start                     |
| Output Value:         | 0                 | [%]      | Stop                      |
| Set Actual Position — |                   |          |                           |
|                       | 0                 |          | C.A.                      |

电子齿轮功能(主轴与从轴的速度保持比例关系,从轴跟随主轴移动):首先将两根伺服轴都使能,然后选中 Axis2, Coupling 选项卡中,Master Axis 选择 Axis 1, Coupling mode 设置为 linear, Coupling Factor 设置为 1,然后点击 Couple 进行耦合,此时看到Axis2 的 Setpoint 变为红色,代表 Axis2 已经作为从轴处于耦合状态,不能单独对 Axis2 进行控制了,此时控制 Axis1 轴动作的时候,Axis2 也会跟随动作,速度为 1:1,点击Decouple 进行解耦,Change Factor 可以修改主从轴之间的速度比。

| Solution Explorer 🔹 👎 🗙                   | TC3教材 ⇒ ×              |                            |                            |
|-------------------------------------------|------------------------|----------------------------|----------------------------|
| ◎ ◎ ☆   ◎ - ≈ 副   ፆ                       | General Settings Param | eter Dynamics Online Funct | ions Coupling Compensation |
| Search Solution Explorer (Ctrl+;)         |                        | 124400 9721                | Setpoint m] 2              |
| g] Solution 'TC3截材' (1 project)           | Master/Slave Coppling  | 124490.0721                | 124490. 8724               |
| <ul> <li>VS9000</li> <li>VSTEM</li> </ul> | Master Axis:           | Axis 1 💌                   | Couple                     |
| <ul> <li>MOTION</li> </ul>                | Coupling Mode:         | Lineer 🔻                   | Decouple                   |
| NC-Task 1 SAF                             | Coupling Factor:       | 1 [mm/                     | mm] Change Factor 4        |
| DC-Task 1 SVB                             | Parameter 2:           | 0 3                        | Stop                       |
| 🛟 Image                                   | Parameter 3:           |                            |                            |
| Tables                                    | Percenter 4:           |                            |                            |
| Objects                                   | Tarameter 4.           | 0                          |                            |
| ⊿ ⊒ैं Axes                                | Table Id:              | 0                          |                            |
| Axis 1                                    | Interpolation Type:    | Linear 👻                   |                            |
| Axis 2                                    | Slave Offset:          | 0                          | Absolute                   |
| PLC 1                                     | Master Offset:         | 0                          | Absolute                   |
| SAFETY                                    |                        |                            | ADSOLUCE                   |
| ₩ C++                                     |                        |                            |                            |
| ▷ 🔀 I/O                                   |                        |                            |                            |

## 1. NC 参数设置

在 Parameter 选项卡中需要设置一些 NC 的参数, Reference Velocity 是参考速度,一般为 Maximum Velocity 的 110%, Maximum Velocity 是轴的最大速度, Default Dynamics 展开

可设置加减速, Manual Motion and Homing 是点动和寻参的速度, Fast Axis Stop 是设置快速停止, Limit Switches 可以设置开启软限位, Monitoring 可以设置跟随误差的监视。

|  |  | General | Settings | Parameter | Dynamics | Online | Functions | Coupling | Compensation |
|--|--|---------|----------|-----------|----------|--------|-----------|----------|--------------|
|--|--|---------|----------|-----------|----------|--------|-----------|----------|--------------|

|   |                           | Offline Value |         |   |       |  |
|---|---------------------------|---------------|---------|---|-------|--|
| - | Maximum Dynamics:         |               |         |   |       |  |
|   | Reference Velocity        | 2200.0        | 2200.0  | F | mm/s  |  |
|   | Maximum Velocity          | 2000.0        | 2000.0  | F | mm/s  |  |
|   | Maximum Acceleration      | 15000.0       | 15000.0 | F | mm/s2 |  |
|   | Maximum Deceleration      | 15000.0       | 15000.0 | F | mm/s2 |  |
| - | Default Dynamics:         |               |         |   |       |  |
|   | Default Acceleration      | 1500.0        | 1500.0  | F | mm/s2 |  |
|   | Default Deceleration      | 1500.0        | 1500.0  | F | mm/s2 |  |
|   | Default Jerk              | 2250.0        | 2250.0  | F | mm/s3 |  |
| + | Manual Motion and Homing: |               |         |   |       |  |
| + | Fast Axis Stop:           |               |         |   |       |  |
| + | Limit Switches:           |               |         |   |       |  |

Download Upload Expand All Collaps All Select All

Axis1——Enc 中的 Parameter 有 Scaling Factor Numerator 和 Scaling Factor Denominator 两 个参数,用来进行定标,此参数比较重要,必须要设置,默认值分别是是 0.0001 和 1.0。 Scaling Factor Numerator 是电机转一圈最终工件移动量

Scaling Factor Denominator 是编码器反馈脉冲数

例如: 电机转一圈,带动丝杠移动 5mm,AX5000 的编码器反馈为一圈 1048576,那么 Scaling Factor Numerator =5,

Scaling Factor Denominator=1048576.

例如: 电机转一圈, 带动一个圆形负载移动 360°,

那么 Scaling Factor Numerator =360, Scaling Factor Denominator=1048576。(注:如用第三方伺服驱动器,那么编码器反馈不再是 1048576,需要根据第三方设备的实际反馈量来进行设置)

定标之后,NC轴的位置和速度都是最终工件的位置和速度,用户可以直接通过 Motion 或者编程控制最终工件,而不需要关注中间电机的转速和位置。

| Solution Explorer 🔹 무 🗙                 | MAIN TwinCAT Project12 + ×                            |              |
|-----------------------------------------|-------------------------------------------------------|--------------|
| ◎ ◎ ☆ ◎ - ≈ 副 ፆ                         | General NC-Encoder Farameter Time Compensation Online |              |
| Search Solution Explorer (Ctrl+;) $P$ - |                                                       |              |
| 🔺 📊 TwinCAT Project12 🔷                 | Parameter Offline Value                               | Online Value |
| SYSTEM                                  | - Encoder Evaluation:                                 |              |
| MOTION                                  | Invert Encoder Counting Direction FALSE               | ▼            |
| NC-Task 1 SAF                           | Scaling Factor Numerator 0.0001                       |              |
|                                         | Scaling Factor Denominator (default: 1.0) 1.0         |              |
| Tables                                  | Position Bias 0.0                                     |              |
| Objects                                 | Modulo Factor (e.g. 360.0°) 360.0                     |              |
| ▲ ⊒a Axes                               | Tolerance Window for Modulo Start 0.0                 |              |
|                                         | Encoder Mask (maximum encoder value) 0x00FFFFFF       |              |
| Inputs                                  | Noise level of simulation encoder 0.0                 |              |
| Outputs                                 | - Limit Switches:                                     |              |
| v → Drive                               | Soft Position Limit Minimum Monitoring FALSE          | •            |
| 👂 🛄 Inputs                              | Minimum Position 0.0                                  |              |
| Outputs                                 | Soft Position Limit Maximum Monitoring FALSE          | •            |
| P = Axis 2                              | Maximum Position 0.0                                  |              |
|                                         | , rila                                                | •            |

# 2. 添加第三方 EtherCat 总线的伺服驱动器

如果使用 BECKHOFF 的 PC 控制第三方的 EtherCAT 伺服驱动器,那么首先要将对方设备的从站描述文件——xml 文件拷贝到 C:\TwinCAT\3.1\config\Io\EtherCAT 路径中,然后重启 TwinCAT 软件。

|              |                                 |                        | _      |          |
|--------------|---------------------------------|------------------------|--------|----------|
|              | ▶ 本地磁盘 (C:) ▶ TwinCAT ▶ 3.1 ▶ 0 | Config ▶ Io ▶ EtherCAT | •      |          |
| 组织 ▼ 包含到库中 ▼ | 共享▼ 刻录 新建文件夹                    |                        |        |          |
| ☆ 收藏夹        | 名称 ^                            | 修改日期                   | 类型     | 大小       |
| 🚺 下载         | 퉬 Beckhoff AX5xxx               | 2015/9/14 16:20        | 文件夹    |          |
| 📃 桌面         | 🐌 RES                           | 2015/9/14 16:20        | 文件夹    |          |
| 🗐 最近访问的位置    | Beckhoff AT2xxx                 | 2015/6/9 8:08          | XML 文档 | 1,939 KB |
|              | Beckhoff AX2xxx                 | 2015/2/4 13:57         | XML 文档 | 290 KB   |
| <b>   库</b>  | \min Beckhoff AX5xxx            | 2015/2/4 13:57         | XML 文档 | 800 KB   |
|              | \min Beckhoff BKxxxx            | 2015/2/4 13:57         | XML 文档 | 1,441 KB |
|              | \min Beckhoff CUxxxx            | 2015/2/4 13:57         | XML 文档 | 130 KB   |
| □ 泰风夏/10年    | 📄 Beckhoff CXxxxx               | 2015/2/5 12:54         | XML 文档 | 94 KB    |
| 📑 视频         | 😬 Beckhoff EJ1xxx               | 2015/6/19 10:13        | XML 文档 | 14 KB    |
| ■ 图片         | 😬 Beckhoff EJ2xxx               | 2015/6/19 10:13        | XML 文档 | 117 KB   |
| 📄 文档         | 🕑 Beckhoff EJ3xxx               | 2015/6/19 10:13        | XML 文档 | 326 KB   |
| 👌 音乐         | 😬 Beckhoff EJ4xxx               | 2015/6/19 10:13        | XML 文档 | 91 KB    |
|              | 🔮 Beckhoff EJ7xxx               | 2015/6/19 10:13        | XML 文档 | 592 KB   |
| 🖳 计算机        | \min Beckhoff EJ9xxx            | 2015/6/19 10:13        | XML 文档 | 5 KB     |
| 🏭 本地磁盘 (C:)  | 😬 Beckhoff EKxxxx               | 2015/2/4 13:57         | XML 文档 | 166 KB   |
|              | Beckhoff EKxxxx-0080            | 2015/2/4 13:57         | XML 文档 | 9 KB     |
|              | 🕋 Beckhoff EL1xxx               | 2015/4/9 13:47         | XML 文档 | 2,187 KB |
| G            | \min Beckhoff EL2xxx            | 2015/7/16 14:39        | XML 文档 | 2,102 KB |
| ▶ 四治         | Beckhoff EL3xxx                 | 2015/2/4 13:57         | XML 文档 | 2,490 KB |

当 xml 文件拷贝到对应路径之后,可自动扫描到第三方的伺服驱动器,也可以手动添加第三方的伺服驱动器至 TwinCAT3 中进行配置。

## 3. 添加第三方厂家的伺服电机

如果使用 AX5000 带第三方的伺服电机,并且此伺服电机可以在手动添加窗口中找 到,那么选中此电机点击 OK 即可添加。

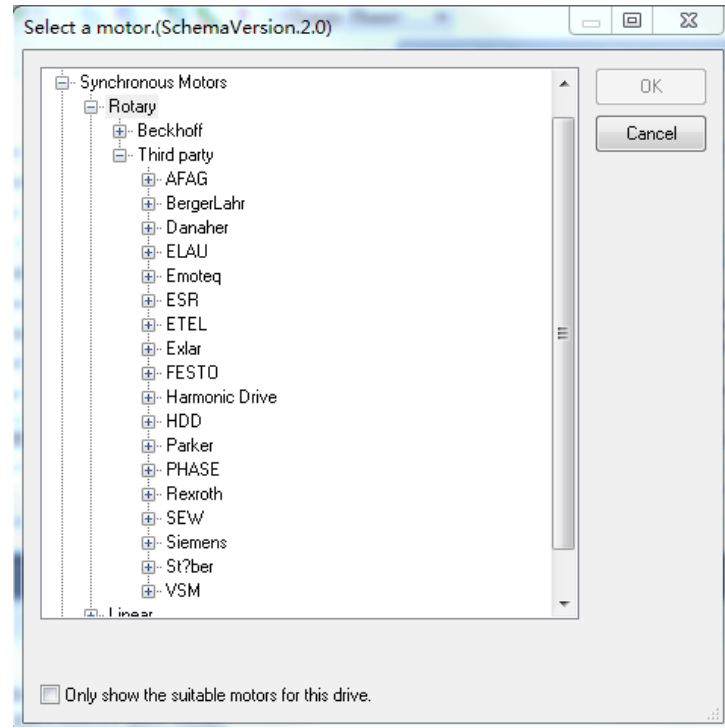

如果在手动添加电机的窗口中找不到此第三方电机,就需要填写"电机参数表"并提供给 BECKHOFF 技术工程师,BECKHOFF 工程师会制作此电机的 xml 文件给客户,客户将此电机文件放 C:\TwinCAT\3.1\Components\Base\Addins\TcDriveManager\Motorpool 路径中,重启 TwinCAT 软件即可,此时在手动添加电机的窗口中就可以找到该型号的电机了。(注:电机参数表需要问 BECKHOFF 的工程师索取)

|              | 本地磁盘 (C:) ▶ TwinCAT ▶ 3.1 ▶ Comp | onents 🕨 Base 🕨 A | ddins ▶ TcDriveMar | nager 🕨 MotorPool |
|--------------|----------------------------------|-------------------|--------------------|-------------------|
|              |                                  |                   |                    | 5                 |
| 组织 ▼ 包含到库中 ▼ | 共享 ▼ 刻录 新建文件夹                    |                   |                    |                   |
| ☆ 收藏夹        | 名称                               | 修改日期              | 类型                 | 大小                |
| 🐌 下载         | I AFAG                           | 2012/8/10 10:13   | XML 文档             | 185 KB            |
| 📃 桌面         | 🛃 AxisBase                       | 2015/5/19 12:23   | XML Schema File    | 17 KB             |
| 📃 最近访问的位置    | 🛃 AxisInfo                       | 2010/3/22 11:32   | XML Schema File    | 6 KB              |
|              | 🔮 Beckhoff AL20xx                | 2013/11/26 18:01  | XML 文档             | 781 KB            |
| <b>三</b> 库   | 🔮 Beckhoff AL24xx                | 2013/11/26 18:01  | XML 文档             | 78 KB             |
| → DDT\/加坜    | 🔮 Beckhoff AL28xx                | 2013/11/26 18:01  | XML 文档             | 333 KB            |
|              | Beckhoff AM31xx.xeds             | 2013/3/28 12:34   | XEDS 文件            | 28 KB             |
| ■ 泰风夏/10年    | 🔮 Beckhoff AM217x                | 2010/3/22 11:32   | XML 文档             | 17 KB             |
| 📑 视频         | 📄 Beckhoff AM301x                | 2013/9/9 16:53    | XML 文档             | 282 KB            |
| ■ 图片         | 📄 Beckhoff AM302x                | 2014/10/14 10:24  | XML 文档             | 1,322 KB          |
| 📑 文档         | \min Beckhoff AM303x             | 2014/10/14 10:24  | XML 文档             | 796 KB            |
| 👌 音乐         | 🔮 Beckhoff AM304x                | 2014/10/14 10:24  | XML 文档             | 1,337 KB          |
|              | 🔮 Beckhoff AM305x                | 2014/10/14 10:24  | XML 文档             | 1,644 KB          |
| 🜉 计算机        | 🗿 Beckhoff AM305x.xml.1032_1.26  | 2014/10/9 15:51   | 部分下载               | 1,559 KB          |
| 🏭 本地磁盘 (C:)  | Beckhoff AM306x                  | 2014/10/14 10:24  | XML 文档             | 1,363 KB          |

# 二、 TwinCAT NC PTP 系统介绍

TwinCAT NC PTP 是 Beckhoff 公司的运动控制软件的名称, TwinCAT 是"The Windows Control and Automation Technology"的缩写,即基于Windows 操作系统的自动化控制 技术,而 NC PTP 是"Numerical Control Point To Point"的缩写, NC (Numerical Control) 是自控领域的一个专业术语,类似 MC (Motion Control),也指运动控制, NC PTP 就是点对点的运动控制。

TwinCAT NC 是基于 PC 的纯软件的运动控制,它的功能与传统的运动控制模块、运动控制卡类似。由于 TwinCAT NC 与 PLC 运行在同一个 CPU 上,运动控制和逻辑控制之间的数据交换更直接、快速,因此 TwinCAT NC 比传统的运动控制器更加灵活和强大。TwinCAT NC 的另一个特点是完全独立于硬件,用户可以选择不同厂家的驱动器和电机,而控制程序不变。程序的运动控制指令集遵循 PLCOpen 组织关于运动控制功能块的定义规范 V1.0和 V2.0。

TwinCAT NC 有 PTP 和 NC I 两个级别, PTP 即点对点控制方式,可控制单轴定位或者定速,也可以实现两轴之间的电子齿轮、电子凸轮同步。在此基础上,Beckhoff 还提供Dancer Control(张力控制)、Flying Saw(飞锯)、FIFO(先入先出)等多轴联动方式。此外,用户还可以在 PLC 程序中编写位置发生器,每个 PLC 周期都计算目标位置、速度和加速度,并发送给 TwinCAT NC 去执行。而 TwinCAT NC I 除了能够实现 TwinCAT NC PTP 的所有功能之外,还可以执行 G 代码,实现多轴之间的直线、圆弧和空间螺旋插补。

#### 4. TwinCAT NC PTP 与 TwinCAT PLC 的关系

TwinCAT NC PTP 把一个电机的运动控制分为三层: PLC 轴、NC 轴和物理轴。

A、PLC 程序中定义的轴变量,叫做 PLC 轴。

B、在 NC 配置界面定义的 AXIS, 叫做 NC 轴。

C、在 IO 配置中扫描或者添加的运动执行和位置反馈的硬件,叫做物理轴。它们的关系如图所示:

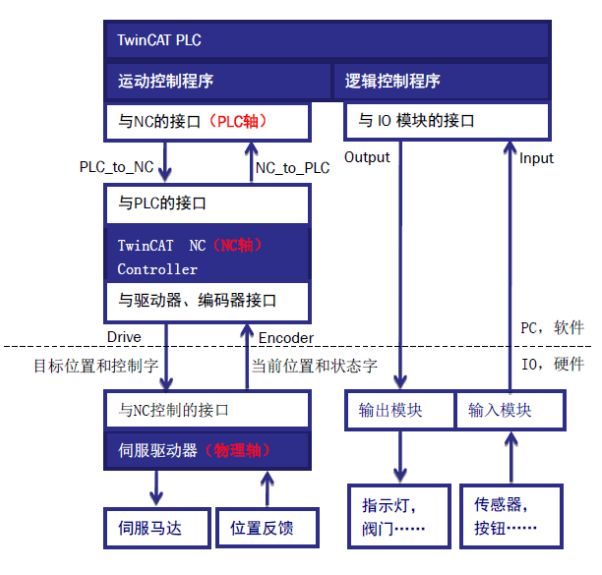

由图可见, PLC 程序对电机的控制, 必须经过两个环节: PLC 轴到 NC 轴; NC 轴再

到物理轴。PLC 轴的控制,是指 PLC 程序中编程,调用运动控制库的功能块。

NC 轴不需要编程,它的运算分为轨迹规划、PID 运算和 IO 接口处理。其中轨迹规 划和 PID 运算是固定的,与硬件无关。IO 接口处理随接口类型而不同。这些运算都在后 台进行,用户只需要进行参数设置。这些参数可以固化在 TwinCAT System Manager 配置 文件中,也可以在 PLC 程序中通过 ADS 指令读写。

物理轴,指驱动器、电机和编码器。物理轴的配置,主是对驱动器的设置。在驱动器中,要配置好正确型号的电机、编码器、电子齿轮比,还要调整位置环、速度环、电流环的 PID 参数。如果是总线接口,还要设置好接口变量和通讯参数。

TwinCAT NC 做轨迹规划,是指接收到 PLC 指令以某个速度运动到某个位置后,计算 出每个 NC 周期(比如: 2ms)伺服轴应该到达的位置。IO 接口处理,是指根据轴的硬件 类型和相应的参数设置,进行单位换算,将 NC 运算得出的目的位置,换算成驱动器可接 受的输出变量值。

#### 5. TwinCAT NC PTP 控制的轴的类型和数量

和传统的硬件运动控制器和运动控制卡不同,TwinCAT NC PTP 是纯软件的运动控制。 理论上,最多可以驱动 255 个伺服轴。在实际应用中,一个 EPC 或者 PC 上运行的 TwinCAT NC PTP 软件能够控制的伺服轴数量,与 PC 或者 EPC 的 CPU 速度、内存以及 NC 任务的周期 有关。

TwinCAT NC 支持多种伺服轴类型,下面介绍几种常用类型:

#### 总线接口

总线接口,又称数字接口,比如 Sercos, CanOpen (DS402),Lightbus 等。由不同厂 家生产的同一种总线协议的伺服驱动器,在 TwinCAT NC 中视作同一种驱动器。值得一提 的是,对于 EtherCAT 接口的驱动器,其协议层通常使用 CanOpen,或者 Sercos。在 TwinCAT NC 中,EtherCAT 接口 CanOpen 协议的驱动器,与 CanOpen 接口 CanOpen 协议的 驱动器,都视作同一种驱动器。同理,EtherCAT 接口 Sercos 协议的驱动器,与 Sercos 光 纤接口 Sercos 协议的驱动器,也视作同一种驱动器。

#### 紧凑型驱动模块

这里主要是指 Beckhoff 公司的步进电机驱动模块 KL2531/2541、EL7031/7041,伺服 电机驱动模块 EL7201 等等。

#### 高速脉冲接口

TwinCAT NC 通过控制脉冲输出模块 KL/EL2521 的输出频率,控制伺服驱动器或者步进 电机驱动器。同时,TwinCAT NC 直接把 KL/EL2521 发出的脉冲数量,作为位置反馈信号。

#### 模拟量控制

TwinCAT NC 通过控制电压输出模块 KL/EL4xxx 的电压,控制伺服驱动器和电机的速度。此时,必须配置编码器模块 KL/EL5xxx 作为位置反馈。

#### 6. TwinCAT NC PTP 的控制周期

通常说的 NC 周期,是指轨迹规划和 PID 运算的周期,是 NC 与伺服驱动器交换数据的 周期,目标位置、当前位置、控制字、状态字都以这个频率更新。在 TwinCAT System Manager 中,叫做 NC Task SAF 任务周期,默认值为 2ms,理论上最小设置为 50us。当连接硬件运动轴时,以 BECKHOFF 的伺服驱动器 AX5000 为例,位置环周期为 125us,所以 NC 周期设置为 50us 是没有意义的,实际上 250us 的 NC 周期已经是很高端的应用了。

另一个 NC 周期,是 NC 与 PLC 交换数据的周期,比如 NC 轴状态、当前位置、使能信

号等等,都是以这个周期刷新的。在 TwinCAT System Manager 中,叫做 NC Task SVB 任务 周期,默认值为 10ms,与 PLC 程序中默认的任务周期一致。

#### 7. TwinCAT NC PTP 的配置、编程、调试

在开发 PC 上安装 TwinCAT 时,如果选择 TwinCAT NC PTP 或者 TwinCAT NC I 级别,安装 完成后,运行 TwinCAT System Manager,左边的树形结构中就包含了 TwinCAT NC Configuration 这一项。TwinCAT NC 任务和轴的配置调试就是在这一项下进行。

TwinCAT NC 任务的配置主要是设置任务周期,多数情况下,使用默认值即可。 TwinCAT NC 轴的配置包括:编码器(Enc)、驱动器(Drive)、NC 控制器(Ctrl)、与 PLC 的接口(Inputs 和 Outputs)。Enc 和 Drive 的配置决定了 NC 轴与哪个驱动器对应,而 Inputs 和 Outputs 则决定它对应 PLC 程序中的哪一个轴结构型变量。Ctrl 中的设置则决定了 PID 运算的模型和参数。

TwinCAT NC 轴的调试,分为单轴点动、指定方式动作和双轴齿轮或凸轮联动。这些动作都可以在 TwinCAT System Manager 的 NC Configuration 项下完成,不需要编写任何 PLC 程序。NC 轴调试的目标,是确保电机能够按要求走得准、走得稳,消除单位设置、PID 参数、传动机械方面的误差。

TwinCAT NC 轴的编程,在 TwinCAT PLC 中通过引用运动控制功能库 TcMC.Lib 或者 TcMC2.Lib,并调用其中功能块来实现。实际应用中,必须在 TwinCAT NC 轴调试完成后, 才用 PLC 程序控制轴的动作,以达到设备的工艺要求。

# 三、 PLC Control 编程控制电机

#### 1. 添加运动控制库文件以及轴类型变量

在 PLC 下新建一个项目(例如:本实例新建项目命名为 MC),然后展开该项目,从下方 找到 References 并右击,单击 Add library。从弹出的对话框中找到 Motion——PTP—— Tc2 MC2,选中单击 OK,这样就完成加载一个 TC2 MC2 的库文件。

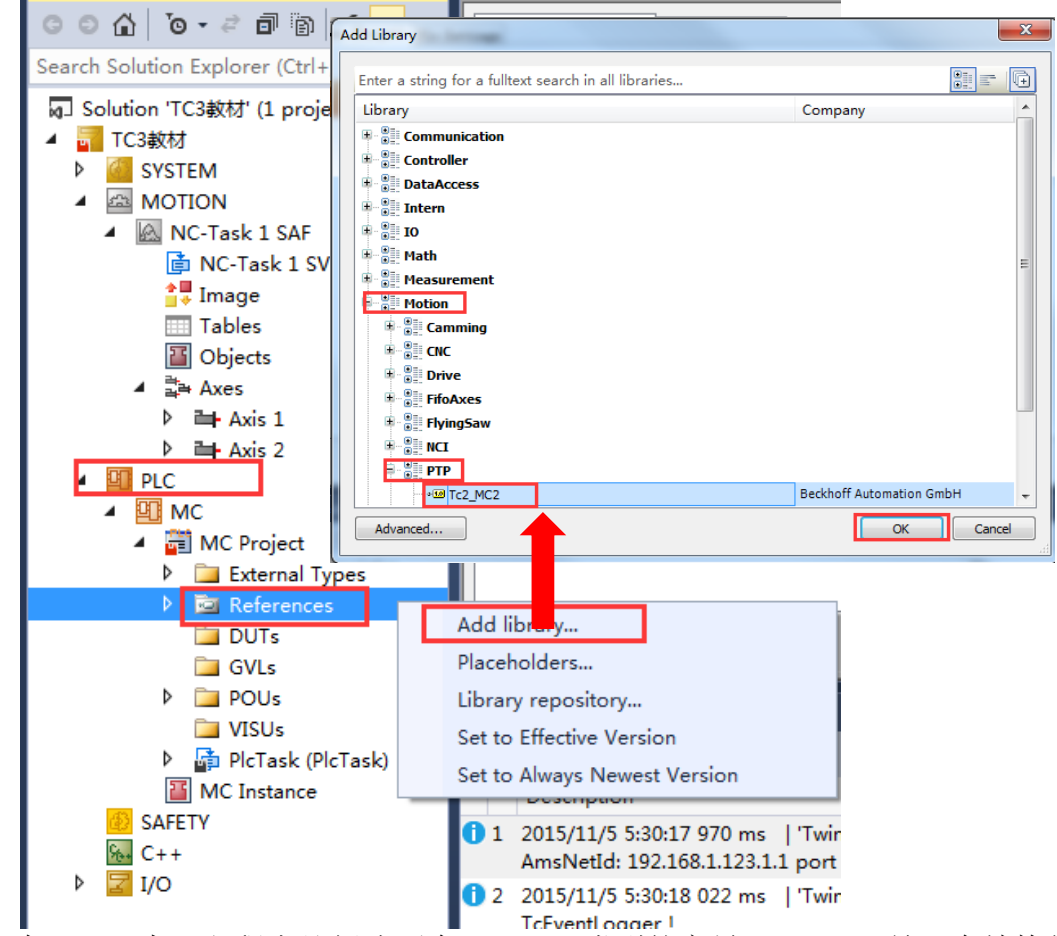

在 POUs 中,主程序处新建两个 Axis\_ref 类型的变量,axis\_ref 是一个结构体,主要用 来做 NC 和 PLC 数据交换用的,内部又嵌套了另外一些结构体,我们将 axis\_ref 类型的变量称之为轴类型的变量。

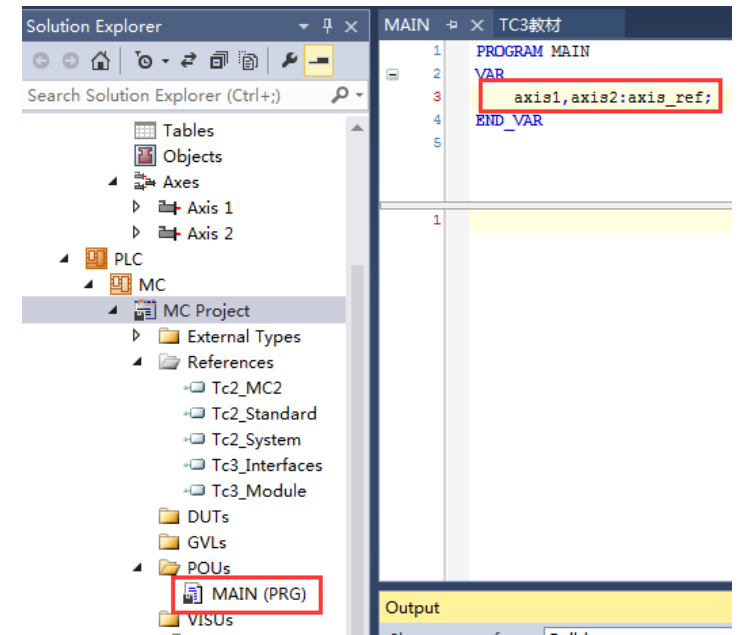

程序写完后,对它进行编译,查看是否编写错误。本实例的项目命名为 MC,所以找 到 MC Project 右击,选中 Build 并单击。

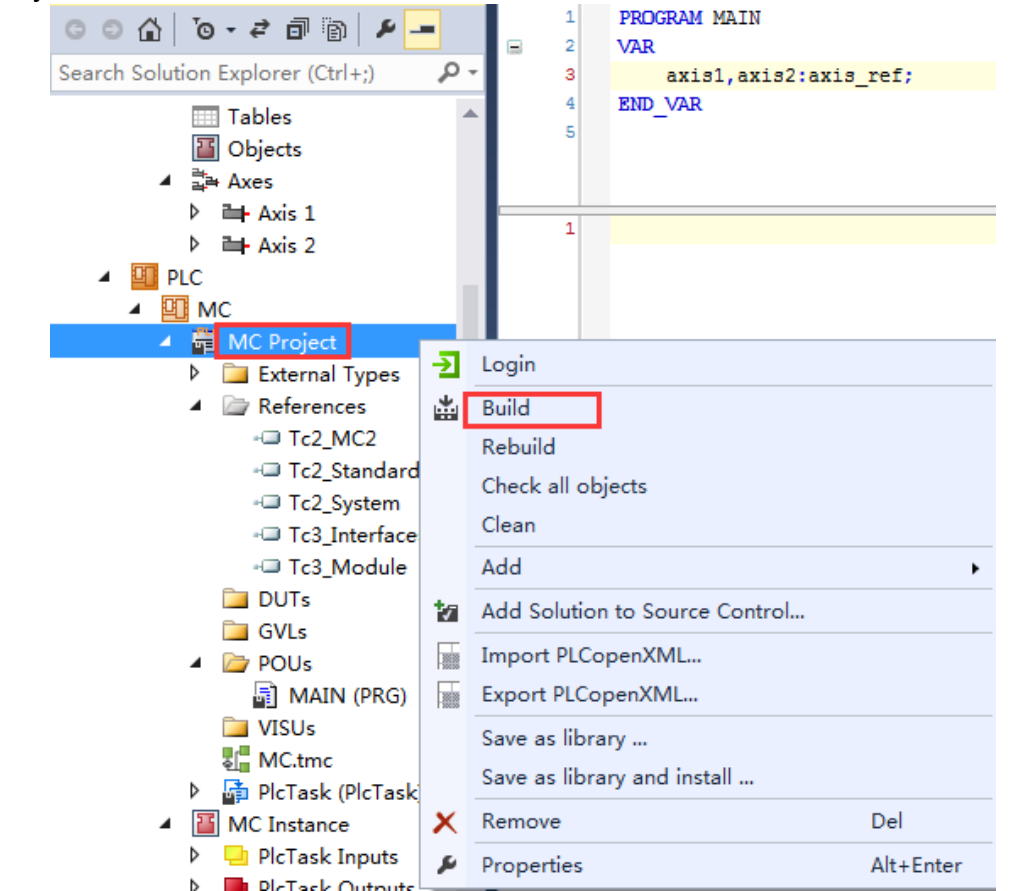

当 Build 编译成功后,可以在 MC Instance 下看 PlcTask Inputs 和 PlcTask Outputs 下分别 绑定两个变量。

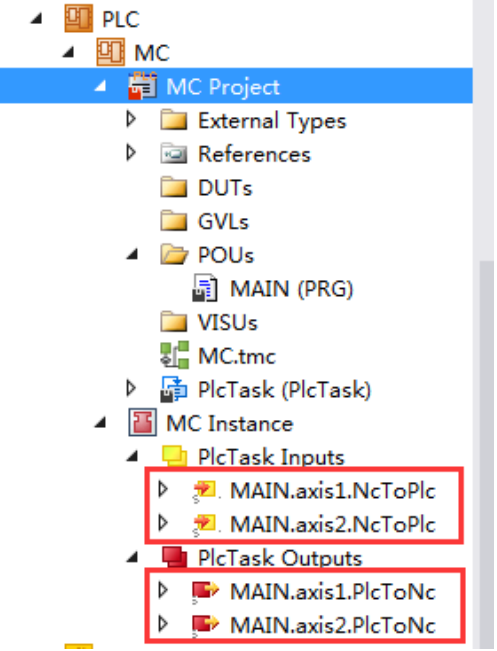

# 2. NC 与 PLC 的变量链接

从 Motion 展开 Axes, 找到 axis1,axis2 双击,从右边的界面中找到"Settings"选项卡下的 Link To PLC,将 axis1 链接上 MAIN.axis1(MC),将 axis2 链接上 MAIN.axis2(MC),NC 和 PLC 通过以上的链接交换数据,NC 将驱动器的状态位置反馈给 PLC,PLC 将功能块的控制数据 写给 NC。

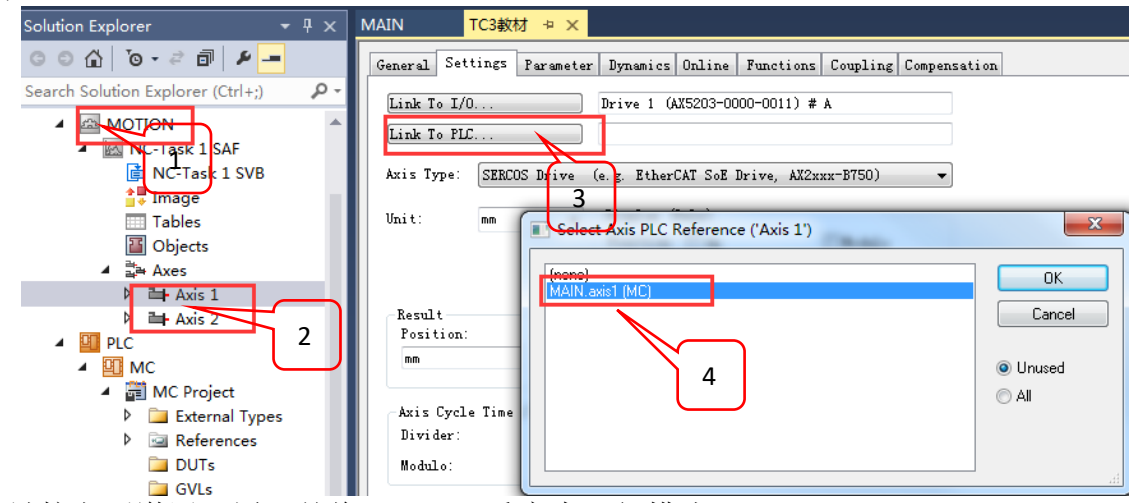

链接之后激活配置,并将 TwinCAT 重启为运行模式。

# 3. 调用功能块控制轴使能点动

找到 PLC 下方的 VISUs 右击从弹出的菜单中单击 Add,再次从新的菜单中找到 Visualization,弹出对话框命名为 HMI。

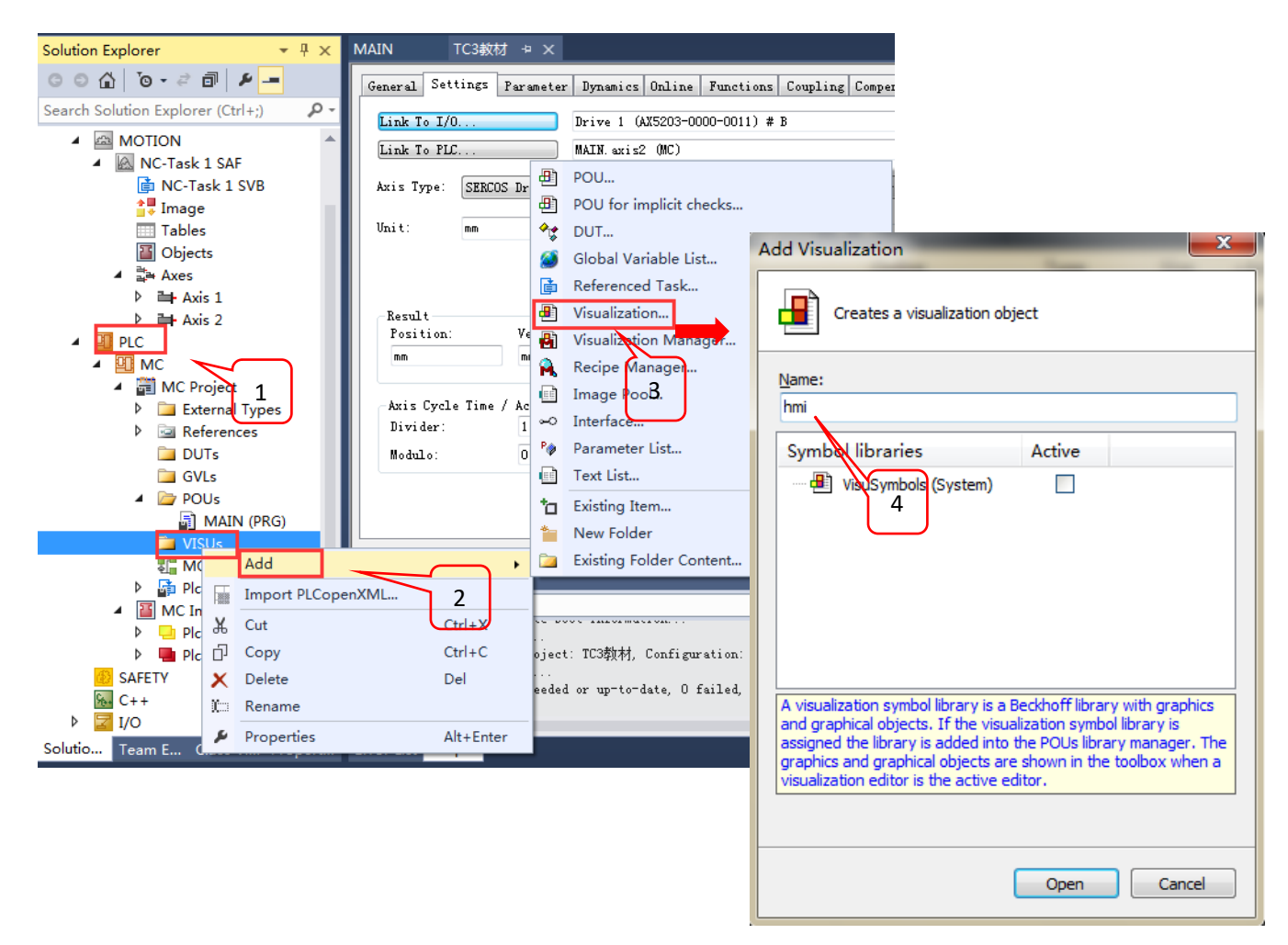

选中矩形框并在 HMI 里面拖出一个控件,双击矩形框控件进行设置。

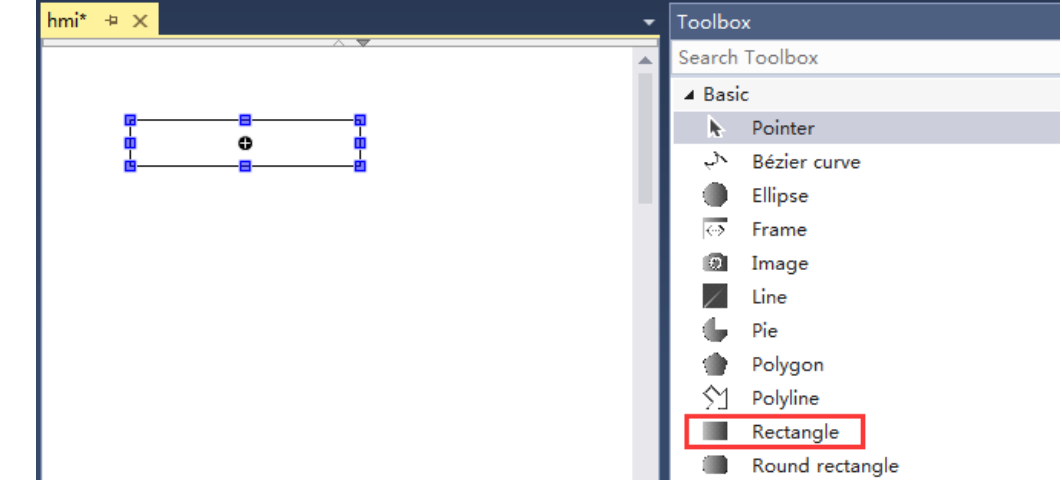

从右侧 Properties 选项卡下,将矩形框里面的参数设置如下: Texts——Text 里面输入 Axis1:%.2f,%.2f 代表以浮点数的数据类型显示关联变量(Text variables——Text variable 所 指向的变量)的值,并只保留小数点后两位。Text variables 里面的 Text variable 中设置所 关联的变量,这里选择轴 1 的实际位置。

| Toolbox 7 Prope      | erties 👳 🗙                | - |
|----------------------|---------------------------|---|
| 🍸 Filter 🔹 🎼 Sort by | ▼ Ž↓Sort order ▼ 🗌 Expert |   |
| Property             | Value                     |   |
| Y                    | 15                        |   |
| Width                | 150                       |   |
| Height               | 30                        |   |
| E Colors             |                           |   |
| Use gradient color   |                           |   |
| Gradient setting     | linear, Black, White      |   |
| Element look         |                           |   |
| Texts                |                           |   |
| Text                 | Axis1:%.2f                |   |
| Tooltip              |                           |   |
|                      |                           |   |
|                      |                           |   |
|                      |                           |   |
| Text variables       |                           |   |
| Text variable        | MAIN.axis1.NcToPlc.ActPos |   |
| Tooltip variable     |                           |   |

再做一个矩形框控件用来显示轴 2 的实际位置。

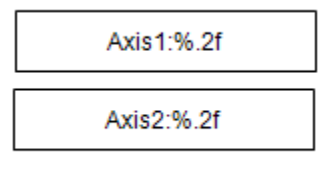

程序写好后需要 Login , Login 之后把程序运行起来,点击运行按钮 即可看到 轴 1 和轴 2 的当前位置显示在 HMI 上面。

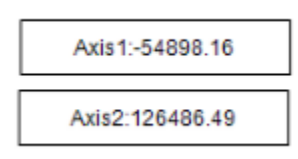

回到 POUs——MAIN(PRG)界面,声明两个 MC\_POWER 的功能块以及一个 MC\_JOG 的 功能块, MC\_POWER 用来使能, MC\_JOG 用来点动。

```
PROGRAM MAIN
VAR
    axis1,axis2:axis_ref;
    power1,power2:mc_power;
    jog1:mc_jog;
```

```
END_VAR
```

在程序编写窗口中按 F2,在 Categories——Instance Calls 中选择 power1 点击 OK,将功 能块调用到程序里面来,之后用同样的方法在程序中调用 Power2 与 Jog1 功能块。

| variables            | Name               | Туре         | Origin                        |                         |                |
|----------------------|--------------------|--------------|-------------------------------|-------------------------|----------------|
| Module Calls         | 💷 < axis1          | axis_ref     |                               |                         |                |
| Instance Calls       | 🗄 🔌 axis2          | axis_ref     |                               |                         |                |
| Function Blocks      | 🗄 🔌 jog1           | mc_jog       |                               |                         |                |
| Keywords             | 🗉 🛛 🕸 power1       | mc_power     |                               |                         |                |
| Conversion Operators | 🗄 🔌 power2         | mc_power     |                               |                         |                |
|                      | I Tc2_MC2          | Library      | tc2_mc2, 3.3.10.0 (           | Ъе                      |                |
|                      | i ⊞- {} VisuElem3D | Path Library | visuelem3dpath, 3.            | 5.6                     |                |
|                      |                    |              |                               |                         |                |
|                      |                    |              |                               |                         |                |
|                      |                    |              |                               |                         |                |
|                      |                    |              |                               |                         |                |
|                      |                    |              |                               |                         |                |
|                      |                    |              |                               |                         |                |
|                      |                    |              |                               |                         |                |
| Structured view      |                    |              |                               |                         |                |
|                      |                    |              |                               |                         |                |
|                      |                    | $\checkmark$ | Insert <u>w</u> ith arguments | Insert with <u>n</u> ar | nespace prefix |
| cumentation:         |                    |              |                               |                         |                |
| power1: mc_power;    |                    |              |                               |                         |                |
| (VAR)                |                    |              |                               |                         |                |
|                      |                    |              |                               |                         |                |
|                      |                    |              |                               |                         |                |
|                      |                    |              |                               |                         |                |
|                      |                    |              |                               |                         |                |

将功能块里面的参数填写完整, Enable 代表使能触发位, Enable\_Positive 代表允许正转, Enable\_Negative 代表允许反转, Override 代表速度比, Axis 代表对哪个轴进行操作。 JogForward 代表正向点动位, 另外再声明两个 bool 类型变量(power\_do 和 jog\_for) 做为使能与点动功能块的触发位。

|                                                                                                    |                                                                                                    | 2-2-1                                                                                                    |
|----------------------------------------------------------------------------------------------------|----------------------------------------------------------------------------------------------------|----------------------------------------------------------------------------------------------------|
| power1(                                                                                                 | power2(                                                                                                 | Axis:=axis1 ,                                                                                                    |
| <pre>Axis:=axis1 ,<br/>Enable:= power_do,<br/>Enable_Positive:=TRUE ,<br/>Enable_Negative:= TRUE,</pre> | <pre>Axis:= axis2,<br/>Enable:=power_do ,<br/>Enable_Positive:= TRUE,<br/>Enable_Negative:=TRUE ,</pre> | JogForward:=jog_for ,<br>JogBackwards:= ,<br>Mode:= ,<br>Position:= ,<br>Velocity:= ,                                                                      |
| <pre>Override:= , BufferMode:= , Options:= , Status=&gt; , Busy=&gt; , Active=&gt; , Error=&gt; ,</pre> | <pre>Override:= , BufferMode:= , Options:= , Status=&gt; , Busy=&gt; , Active=&gt; , Error=&gt; ,</pre> | <pre>Acceleration:= ,<br/>Deceleration:= ,<br/>Jerk:= ,<br/>Done=&gt; ,<br/>Busy=&gt; ,<br/>Active=&gt; ,<br/>CommandAborted=&gt; ,<br/>Error=&gt; ,</pre> |
| Erroriu=>);                                                                                             | LIFOTID=> );                                                                                            | ErrorID=> );                                                                                                    |

HMI 中加入两个按钮控件 **—** Button ,用来对轴进行使能以及点动,两个按钮都设置成 inputconfiguration——Toggle (交替按钮),第一个按钮关联 MAIN.power\_do 变量,第二个按钮关联 MAIN.jog\_for 变量,在按钮的 Texts——Text 里面加上标签 Power 与

 $\text{Jog}_{\,\circ}$ 

| → Ț × MAIN Ŧ                           | hmi* 7 ×   |         | -          | Propertie | es            |                      | <del>•</del> ₽ × |
|----------------------------------------|------------|---------|------------|-----------|---------------|----------------------|------------------|
|                                        |            | •       |            | 7 Filter  | 🗸 🛛 💕 Sort b  | y ▼ 👌 Sort order ▼ 🛽 | Expert           |
| lorer (Ctrl+;)                         | □ pc⊕er    |         |            | Property  | /             | Value                | 4                |
| al line in and his                     | -          |         | <b>— x</b> | Butto     | n height      | 0                    |                  |
|                                        |            |         |            | Bitma     | p info        |                      |                  |
|                                        |            |         |            | Texts     |               |                      |                  |
| ▲ Name                                 | Туре       | Address | Origin ^   | Te        | ext           | power                |                  |
| 🗐 🗀 POUs                               |            |         |            | Т         | poltip        |                      |                  |
|                                        | PROGRAM    |         |            | Text p    | roperties     |                      |                  |
| 🗄 🕐 axis1                              | axis ref   |         |            | Absol     | ute movem     |                      |                  |
| 🗄 🖉 axis2                              | axis ref   |         | _          | Relativ   | ve movement   |                      |                  |
| the second                             | mc home    |         |            | Text v    | ariables      |                      |                  |
| thome do                               | BOOL       |         |            | Colory    | variables     |                      |                  |
| ···· · · · · · · · · · · · · · · · · · | BOOL       |         |            | State     | variables     |                      |                  |
| t power1                               | mc poves   |         | =          | In        | ivisible      |                      |                  |
| t power2                               | mc nower   |         | -          | D         | eactivate in  |                      |                  |
| - M sensor                             | BOOI       |         |            | Inputo    | configuration |                      |                  |
|                                        |            |         |            | 0         | nMouseDown    | Configure            |                  |
| TwinCAT_SystemInfoVariat               | VAR GLOBAL |         |            | 0         | nMouseUp      | Configure            |                  |
|                                        | Library    |         | visuele    | 🕀 Ta      | ip            |                      |                  |
|                                        | Library    |         | visuele 🔻  | 🗏 То      | oggle         |                      |                  |
| • • • • • • • • • • • • • • • • • • •  |            |         | •          |           | Variable      |                      |                  |

注:由于 power 按键按下后,需要返回到 Axis1,Axis2 的 Online 选项卡下查看轴是否成 功使能(轴的 ready 状态有没有勾选来判断轴是否已经使能上了),这样操作十分麻烦,并且后续操作也会带来不便,所以在此,我们在 HMI 界面创建一个 LED 灯用以显示是否 使能成功。

首先从右边的 Toolbox 拖出一个 LED 的图标 <br/>
 Lamp ,然后将 Position—— Variable 绑定 main.power1.NcToPlc.StateDWord.20 变量,用该变量显示 Power 功能块是否 使能成功。

| - ₽ × MAIN ₽       | hmi* 7 ×         |         | -        | Properties          | <del>*</del> ₽ X                 |
|--------------------|------------------|---------|----------|---------------------|----------------------------------|
| ) 👂 🗕 🗌 avie1:94.2 |                  |         | <b></b>  | 🍸 Filter 🔹 🔀 Sort b | oy 🝷 🤶 Sort order 🝷 🗌 Expert     |
| +;) P -            | power            |         |          | Property            | Value                            |
| axis2:%.2          | f jog            |         |          | Elementname         | GenElemInst_9                    |
|                    |                  |         | _        | Type of element     | Lamp                             |
|                    |                  |         | ×        | Position            |                                  |
|                    |                  |         |          | X                   | 213                              |
|                    |                  |         |          | Y                   | 10                               |
| e                  | Туре             | Address | Origin ^ | Width               | 60                               |
| POUs               |                  |         |          | Height              | 60                               |
| MAIN               | PROGRAM          |         |          | Variable            | MAIN.axis1.NcToPlc.StateDWord.20 |
| axis1              | axis_ref         |         |          | • Texts             |                                  |
|                    | ST AdsAddress    |         | tc2 mc   | Tooltip             |                                  |
| NcToPic            | NCTOPL AXIS_REF  | %I*     | tc2_mc.  | State variables     |                                  |
| PicToNc            | PLCTONC_AXIS_REF | %Q*     | tc2_mc   | Invisible           |                                  |
| 🗄 🧖 Status         | ST_AxisStatus    |         | tc2_mc ≡ | Background          |                                  |

将 main.power1.NcToPlc.StateDWord 这个状态字转换成二进制后,它的第 20 位在成功 使能之后会置 1。查询 Information System 软件,可知这一位的具体描述。

|  |  | 20 | 0/1 | ControlLoopClosed | ControlLoopClosed | Axis is ready for operation<br>and axis control loop is |
|--|--|----|-----|-------------------|-------------------|---------------------------------------------------------|
|  |  |    |     |                   |                   | closed (e.g. position                                   |
|  |  |    |     |                   |                   | control)                                                |

Power 按钮按下,然后按下 Jog 即可看到轴在转动,再次按下 Jog 可以看到轴停止 (注:先使能再点动,点动的时候不能撤除使能信号,否则轴会报错)

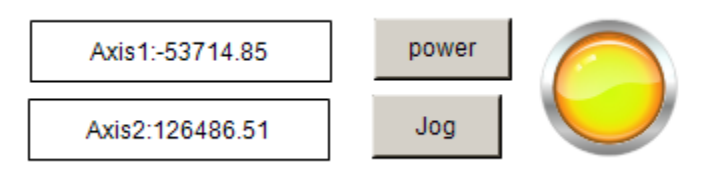

## 4. 调用功能块控制轴走相对位置

声明一个 MC\_MoveRelative 功能块对轴进行位置控制,依然是按 F2 在程序编写窗口中 调用功能块,然后将对应的参数填写完整,Execute 是功能块触发位,distance 和 velocity 是移动的距离以及速度,axis 代表控制哪根轴。

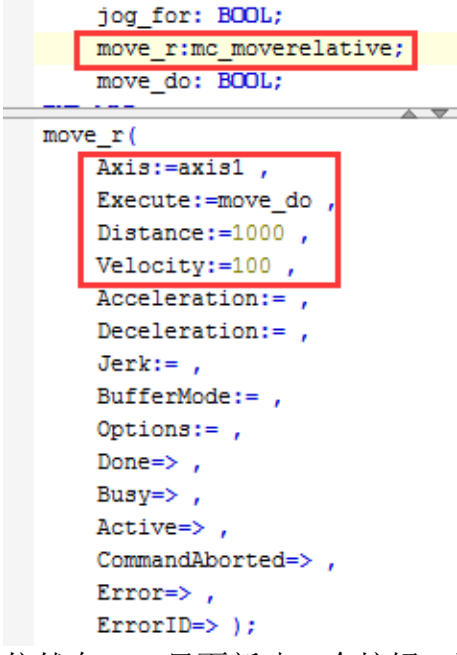

依然在 hmi 里面新建一个按钮,通过按钮来触发 Mc\_MoveRelative 功能块。

| MAIN           |                 |              |              |          | Properties 🔹 4 X                                        |
|----------------|-----------------|--------------|--------------|----------|---------------------------------------------------------|
| power          | move            | /e           |              | 1        | ✓ Filter ▼   № Sort by ▼       2↓ Sort order ▼ □ Expert |
|                |                 |              |              |          | Property Value 4                                        |
| Jog            | 2               |              |              |          | Use gradient color                                      |
|                |                 |              |              | ×        | Gradient setting                                        |
|                |                 |              |              |          | Button height 0                                         |
|                |                 |              |              |          | 🗄 Bitmap info                                           |
| ⊾ Name         | Туре            | Address      | Origin       | <u>^</u> | 🖃 Texts                                                 |
| - 🛄 мс         | Application     |              |              |          | Text moveRelative                                       |
| 🖶 🛅 POUs       |                 |              |              |          | Tooltip                                                 |
| 🖻 🗐 MAIN       | PROGRAM         |              |              |          | 🕀 Text properties                                       |
| 🗄 🔌 axis1      | axis_ref        |              |              | =        | 포 Absolute movement                                     |
| 🗄 🛛 🕸 axis2    | axis_ref        |              |              |          | 🕒 Relative movement                                     |
| 🔷 🧳 jog_for    | BOOL            |              |              |          | 🕀 Text variables                                        |
| 🗉 🛛 🧳 jog1     | mc_jog          |              |              |          | 🕀 Colorvariables                                        |
| 🛛 🖗 move_do    | BOOL            |              |              |          | 🖃 State variables                                       |
| 🗉 🖗 move_r     | mc_meverelative |              |              |          | Invisible                                               |
| 🔷 🖗 power_do   | BOOL            |              |              |          | Deactivate inputs                                       |
| 🗄 🔌 power1     | mc_power        |              |              |          | Inputconfiguration                                      |
| 🗄 🔌 power2     | mc_power        |              |              |          | OnMouseDown Configure                                   |
| 🗄 🚞 TypeSystem |                 |              |              |          | OnMouseUp Configure                                     |
| -{} Tc2 MC2    | Library         |              | tc2_mc2, 3.3 | .10.0 -  | 🖃 Тар                                                   |
|                | III             |              |              | •        | Variable                                                |
|                |                 | Eilter: None |              | -        | Tap FALSE                                               |

将程序 login 并 run, 轴使能后按下 MoveRelative 按钮,即可让轴移动 1000 个位置,再次按下 MoveRelative,轴依然移动 1000 个位置。

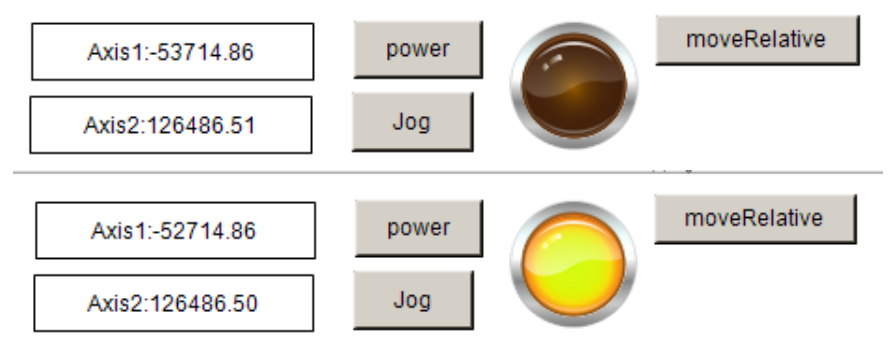

# 5. 调用功能块控制轴改变当前位置

MC\_SetPosition 可以设置轴的当前位置,声明功能块后,在编程编写窗口中调用这个功能块,并将功能块的参数填写完整,Position 设置为 0,触发功能块即将当前位置改为 原点。

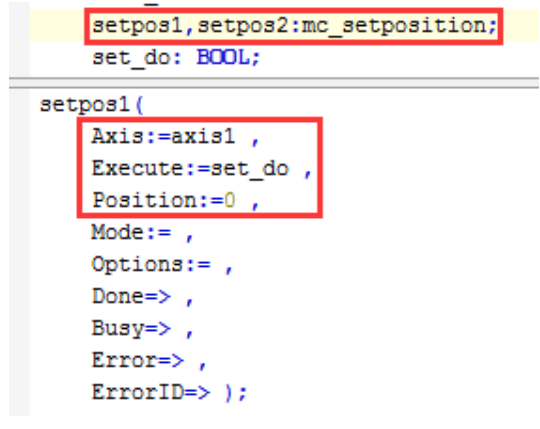

| Jog                                                                                                    | setprovitio                       | on n    |                | F    | Property<br>Bitmap info<br>Texts<br>Text<br>Tooltip | Value ·                |  |
|----------------------------------------------------------------------------------------------------|-----------------------------------|---------|----------------|------|-----------------------------------------------------|------------------------|--|
| lame                                                                                                    | Туре                              | Address | Origin         |      | Absolute movement<br>Relative movement              |                        |  |
| <ul> <li>Ø axis2</li> <li>Ø jog_for</li> <li>Ø jog1</li> </ul>                                                                                                    | axis_raf<br>BOOL                  |         |                |      | Text variables<br>Colorvariables<br>State variables |                        |  |
| ♥ jog1<br>♥ move_do<br>♥ move_r                                                                                                    | mc_log<br>BOOL<br>mc_moverelative |         |                |      | Invisible<br>Deactivate inputs                      | 5                      |  |
| <pre></pre>                                                                                                    | BOOL<br>mc_power<br>mc_power      |         |                |      | OnMouseDown<br>OnMouseUp                            | Configure<br>Configure |  |
| 🕴 👂 set_do                                                                                                    | BOOL<br>mc_setposition            |         |                |      | Tap<br>Variable<br>Tap FALSE                        |                        |  |
| Image: Image: Image | mc_setposition<br>Library         |         | tc2_mc2, 3.3.1 | 10.0 | Toggle                                              |                        |  |
| 序运行,按下                                                                                                    | setposition                       | 按钮之后即   | 可设置            | 轴1利  | 1轴2的当                                               | 前位置为0。                 |  |
|                                                                                                    |                                   |         |                |      | mayaB                                               | alativo                |  |
| Axis1:0.0                                                                                                    | 0                                 | power   | ] 🬈            |      | moveRe                                              | erauve                 |  |
| Axis2:0.0                                                                                                    | 1                                 | Jog     |                |      | setpos                                              | ition                  |  |

# HMI 中加入一个按钮用来触发 Mc SetPosition 功能块。

# 6. 调用功能块控制轴停止以及复位

MC\_Stop 对轴进行停止, MC\_Reset 对轴进行复位, 声明之后在主程序中调用功能块, 并将功能块的参数设置好。

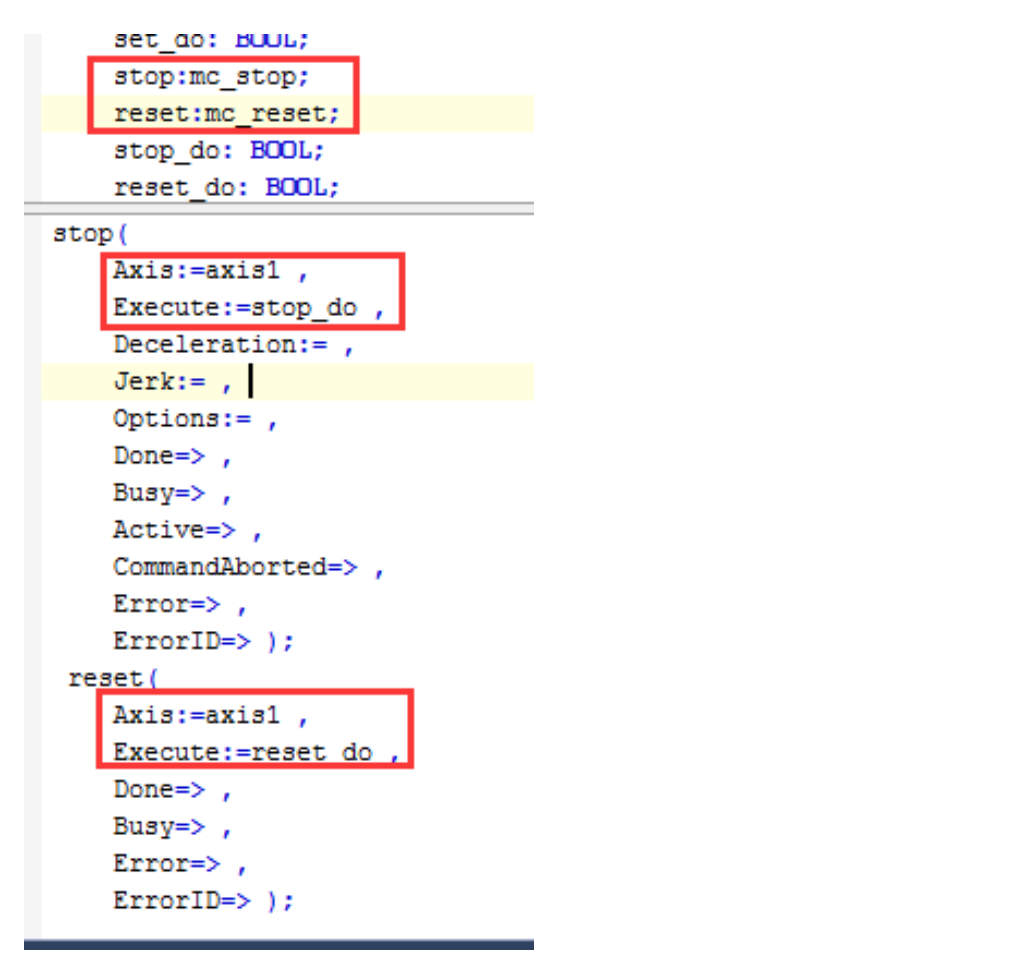

HMI 里面加入两个按钮,一个对轴进行停止,一个对轴进行复位,当轴动作的时候可以通过 Stop 按钮来停止,当 NC 轴报错的时候可以通过 Reset 来复位。

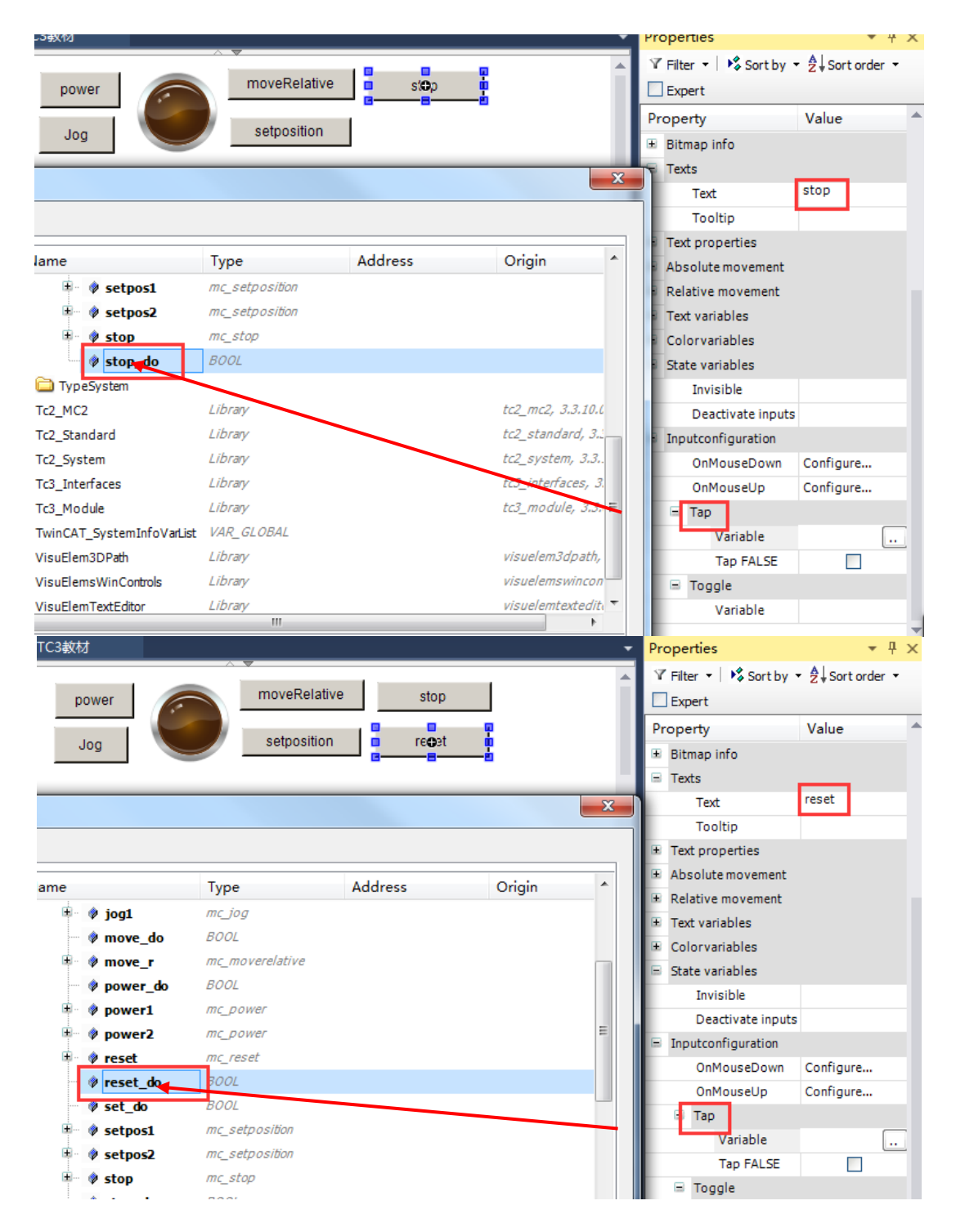

## 7. 调用功能块控制两轴电子齿轮耦合

电子齿轮需要两个功能块,一个是耦合 MC\_GearIn,一个是解耦 MC\_GearOut,分别将 两个功能块调用到主程序中,RatioNumerator 代表从轴的速度,RatioDenominator 代表主 轴的速度,如 RatioDenominator 设为 2,RatioNumerator 设为 1,那么主轴速度是从轴的 两倍,MASTER 设置哪个轴为主轴,Slave 设置哪个轴为从轴。

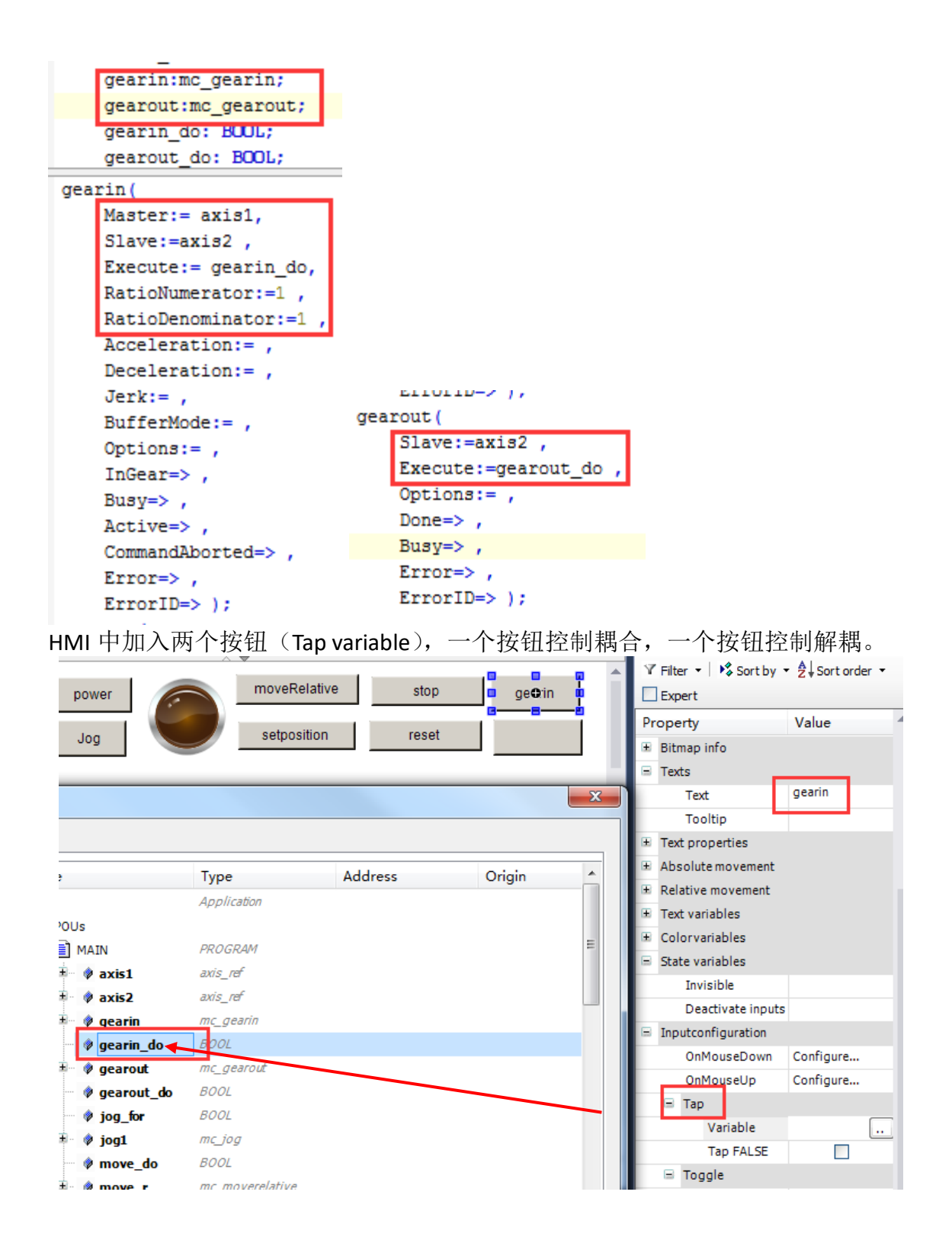

将程序登录进去并运行起来,首先通过 power 将两个轴使能,然后按下 Gearln 进行耦合,再按下 Jog 按钮后可以看到两个轴以 1:1 的速度转动,将 Jog 复位后,按下 GearOut 进行解耦。

| power                                                                                                    | moveRei                                                                                                    | lative      | stop       | gearin           |        | Y       | Filter 🔹 🖡 Sort by 🔹                                                                                                    | A ↓ Sort order ▼       |
|----------------------------------------------------------------------------------------------------|----------------------------------------------------------------------------------------------------|-------------|------------|------------------|--------|---------|----------------------------------------------------------------------------------------------------|------------------------|
| goL                                                                                                    | setposi                                                                                                    | tion        | reset      | ge:©out          |        | Pr<br>⊕ | operty<br>Bitmap info                                                                                                    | Value                  |
|                                                                                                    |                                                                                                    |             |            |                  | ×      | -       | Texts<br>Text<br>Tooltip                                                                                                    | gearout                |
| ame<br>1C<br>POUS<br>MAIN<br>MAIN<br>A axis1<br>A axis2<br>A gearin_do<br>B gearout<br>B gearout<br>J gearout<br>J gearout<br>J gearout<br>A gearout<br>A gearou | Type<br>Application<br>PROGRAM<br>axis_ref<br>axis_ref<br>mc_gearin<br>BOOL<br>mc_gearout<br>BOOL<br>mc_jog<br>BOOL<br>mc_jog<br>BOOL<br>mc_moverelative | Addre       | 255        | Origin           | * III  | * *     | Text properties<br>Absolute movement<br>Relative movement<br>Text variables<br>Colorvariables<br>State variables<br>Invisible<br>Deactivate inputs<br>Inputconfiguration<br>OnMouseDown<br>OnMouseUp<br>■ Tap<br>Variable<br>Tap FALSE | Configure<br>Configure |
| Axis1:298.9<br>Axis2:299.0                                                                                                    | 19 p                                                                                                    | ower<br>Jog | $\bigcirc$ | moveRe<br>setpos | lative |         | stop<br>reset                                                                                                    | gearin<br>gearout      |

## 8. 调用功能块控制轴寻参

MC\_home 功能块可以定位原点,home\_do 是功能块的触发位,sensor 是外部接近开关的触发信号,可以用 hmi 的按钮来代替,或者链接到外部输入点,当轴碰到接近开关信号之后,NC 轴的位置变为 Position 参数中设置的值。

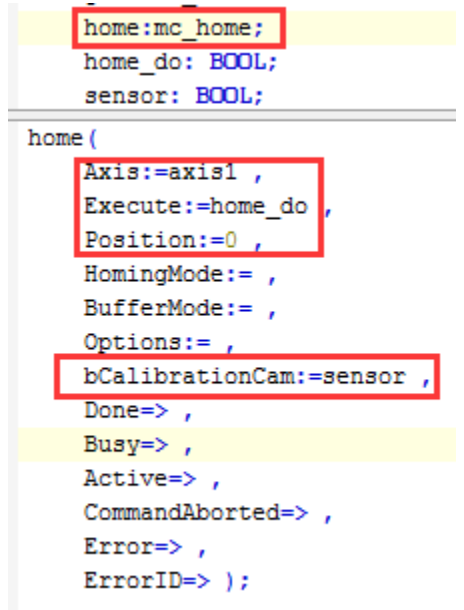

HMI 里面加入两个按钮(Tap variable),分别用来触发 MC\_home 功能块以及触发

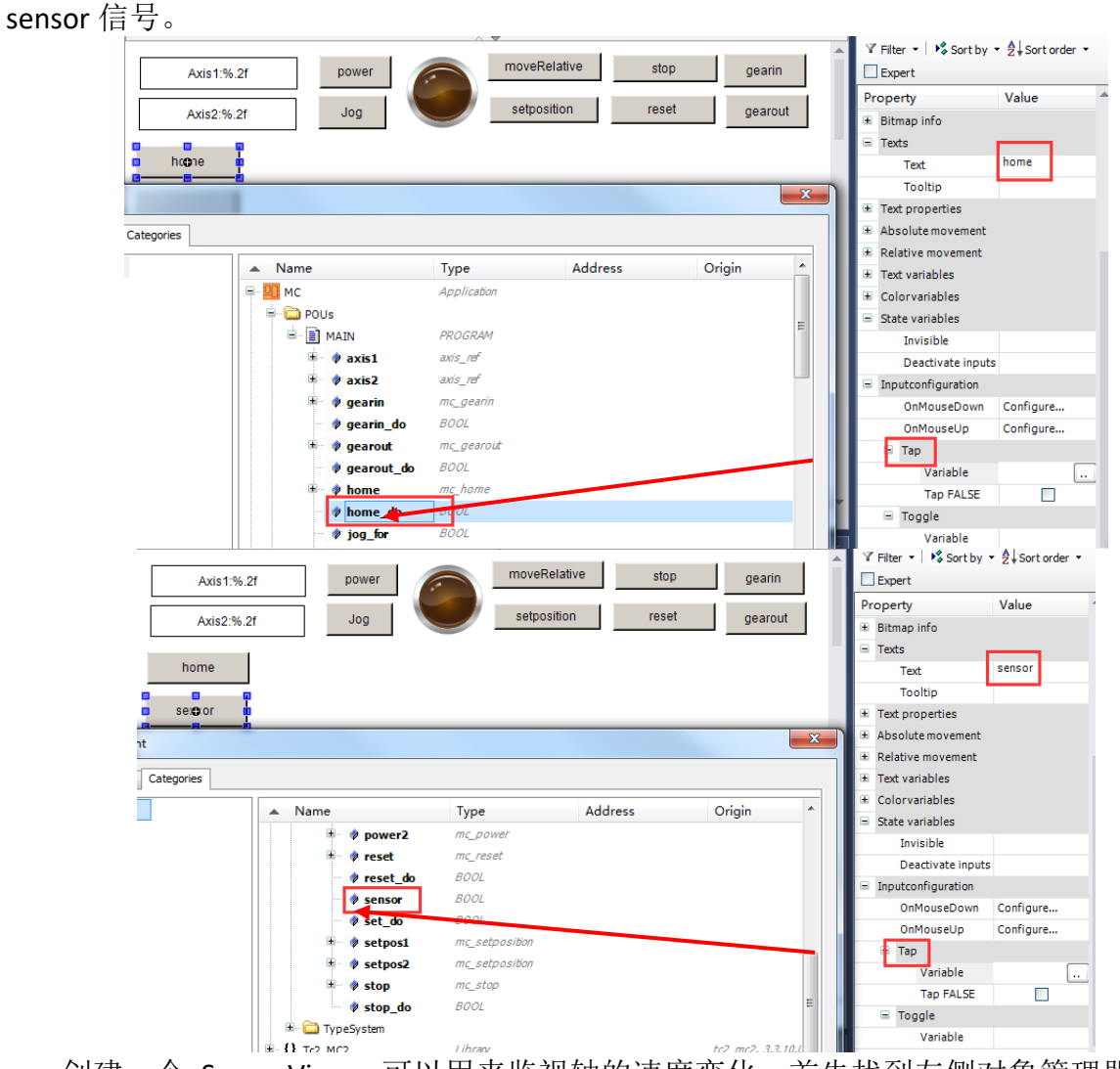

创建一个 Scope View,可以用来监视轴的速度变化。首先找到左侧对象管理器最上方 "Solution'TC3 教材""处右击,找到 Add——New Project。

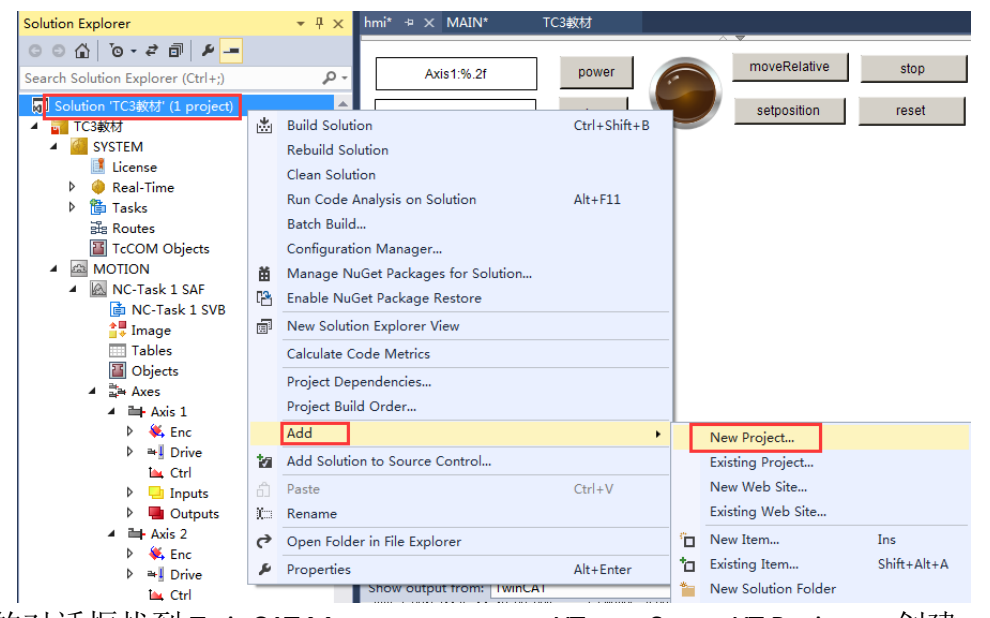

弹出的对话框找到 TwinCAT Measurement——YT——Scope YT Project, 创建一个示波器, 本实例命名为: mc velo。

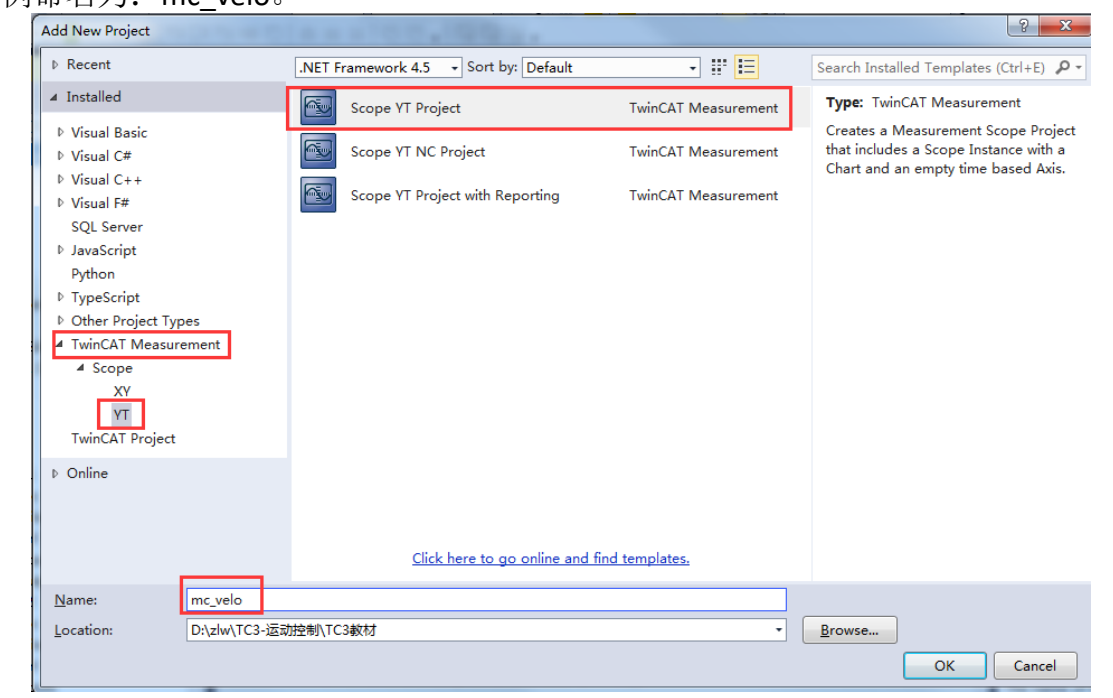

创建完成后,找到示波器下的 Axis 右击,单击 Target Browser。

| © © ☆ io - ≠ ii ii                                                                                                    | D & -                                                                                                    | Chart                                |
|----------------------------------------------------------------------------------------------------|----------------------------------------------------------------------------------------------------|--------------------------------------|
| Search Solution Explorer (Ct                                                                                                    | rl+;) 🔎 -                                                                                                    | ▶     0.00:00:                       |
| <ul> <li>Golution 'TC3教材' (2 pr</li> <li>▲ 圖 mc_velo</li> <li>▲ 圖 Scope YT Project</li> <li>▲ 圖 Chart</li> </ul>                                                                                                    | ojects)                                                                                                    | 0.5                                  |
| ▲ Axis<br>Cursor<br>Cursor<br>Trigger<br>TC3教材<br>SYSTEM<br>License<br>Real-Time<br>管 Tasks<br>Routes<br>TcCOM O<br>MOTION<br>MOTION<br>MC-Task<br>NC-Task                                                                                                    | Target Browser<br>Cursor Window<br>New Empty Channel<br>Visible<br>Enabled<br>Apply Defaults<br>Send Project By E-Mail<br>Clear Error List<br>Change Ads Symbol<br>Change Index Group |                                      |
| Image<br>Tables<br>Image<br>Tables<br>Image<br>Image | Copy<br>Paste<br>Delete<br>Properties                                                                                                    | Ctrl+C<br>Ctrl+V<br>Del<br>Alt+Enter |

从弹出的对话框中,找到所连接的控制器主机名(本实例控制器的主机名为 CP-OC5DEO),再找到 TCNC.NcTaskSaf(501)——Axis1,从右侧 NC 反馈回来的轴状态字中找到 ActVelo 并单击,然后关闭对话框。

| Target Browser                                                                                                    |                   |       |      |      |      | <b>*</b> E             | X  |
|----------------------------------------------------------------------------------------------------|-------------------|-------|------|------|------|------------------------|----|
| 📇 🛃 🕒 🚵 👬 🟥                                                                                                    |                   |       |      |      |      |                        |    |
| ROUTES<br>USER-20150626AS<br>CNC.NcTaskSaf (501)<br>CX-1EE708<br>CP-0C5DE0<br>PlcTask (350)<br>TCNC.NcTaskSaf (501) | Name              | Туре  | Inde | Inde | Size | Full-Name              | -  |
|                                                                                                    | R69 ActAcc        | LREAL | 0x41 | 0x10 | 8    | Axes.Axis 1.ActAcc     |    |
|                                                                                                    | R69 ActPos        | LREAL | 0x41 | 0x10 | 8    | Axes.Axis 1.ActPos     |    |
|                                                                                                    | Rey ActPosModulo  | LREAL | 0x41 | 0x10 | 8    | Axes.Axis 1.ActPosMo   | d  |
|                                                                                                    | 😬 ActVelo         | LREAL | 0x41 | 0x10 | 8    | Axes.Axis 1.ActVelo    |    |
|                                                                                                    | use AxisState     | UDINT | 0x43 | 0x00 | 4    | Axes.Axis 1.AxisState  |    |
|                                                                                                    | 🕮 CmdNo           | UDINT | 0x41 | 0x00 | 4    | Axes.Axis 1.CmdNo      |    |
| Axes.                                                                                                    | 🕮 ControlDWord    | UDINT | 0x43 | 0x00 | 4    | Axes.Axis 1.ControlDV  | Vc |
| Axis 1                                                                                                    | 🕮 CoupleState     | UDINT | 0x43 | 0x00 | 4    | Axes.Axis 1.CoupleSta  | te |
| Axis 2.                                                                                                    | R69 CtrlOutput    | LREAL | 0x41 | 0x20 | 8    | Axes.Axis 1.CtrlOutput | t  |
|                                                                                                    | Reg DriveOutput   | LREAL | 0x41 | 0x30 | 8    | Axes.Axis 1.DriveOutp  | ut |
|                                                                                                    | use ErrState      | UDINT | 0x41 | 0x00 | 4    | Axes.Axis 1.ErrState   |    |
|                                                                                                    | 1999 HomingState  | UDINT | 0x43 | 0x00 | 4    | Axes.Axis 1.HomingSt   | at |
|                                                                                                    | 🕮 OverrideV       | UDINT | 0x43 | 0x00 | 4    | Axes.Axis 1.OverrideV  | ·  |
|                                                                                                    | R64 PosDiff       | LREAL | 0x41 | 0x20 | 8    | Axes.Axis 1.PosDiff    |    |
|                                                                                                    | Rey PosDiffCouple | LREAL | 0x41 | 0x20 | 8    | Axes.Axis 1.PosDiffCo  | ur |
|                                                                                                    | Rey SetAcc        | LREAL | 0x41 | 0x00 | 8    | Axes.Axis 1.SetAcc     |    |
|                                                                                                    | R64 SetPos        | LREAL | 0x41 | 0x00 | 8    | Axes.Axis 1.SetPos     | -  |
|                                                                                                    | •                 |       |      |      |      |                        | Þ  |
此时可以看见左侧对象管理器出现如下情况:

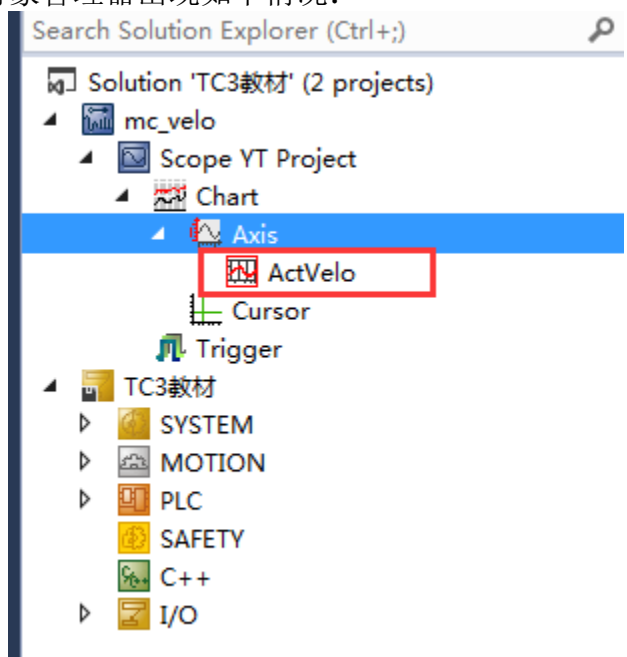

将程序 Login 之后,首先按下 Record 按钮,使用 Scope View 记录轴的速度,然后在 HMI 界面按下 power 按钮对轴进行使能,接着按下 Home 按钮,此时轴开始找寻原点,速 度为 30 左右,当前位置变为-9999999999,然后按下 sensor 按钮不要放开,观察此时的轴 会停止且反转,在放开 sensor 按钮的那一刻,将位置定为原点,找原点的流程如下:正向 找原点=>碰到原点信号=>原点信号从 0 变为 1=>电机停止并反转=>脱离原点信号=>原点信 号从 1 变为 0=>寻参完成且轴当前位置变成 0。

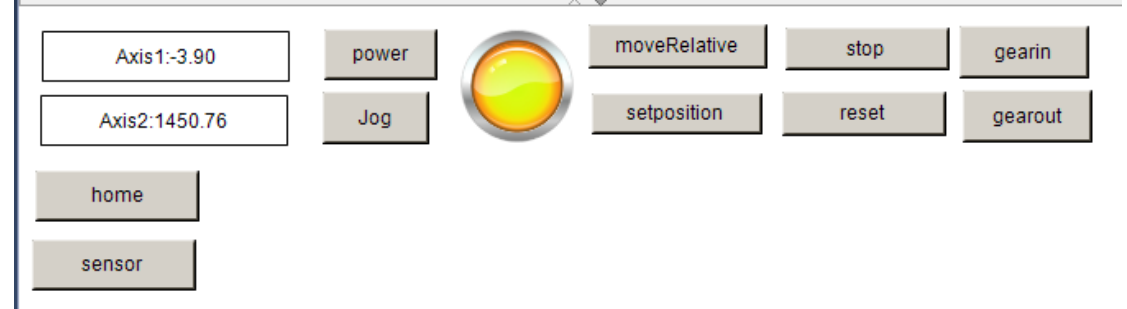

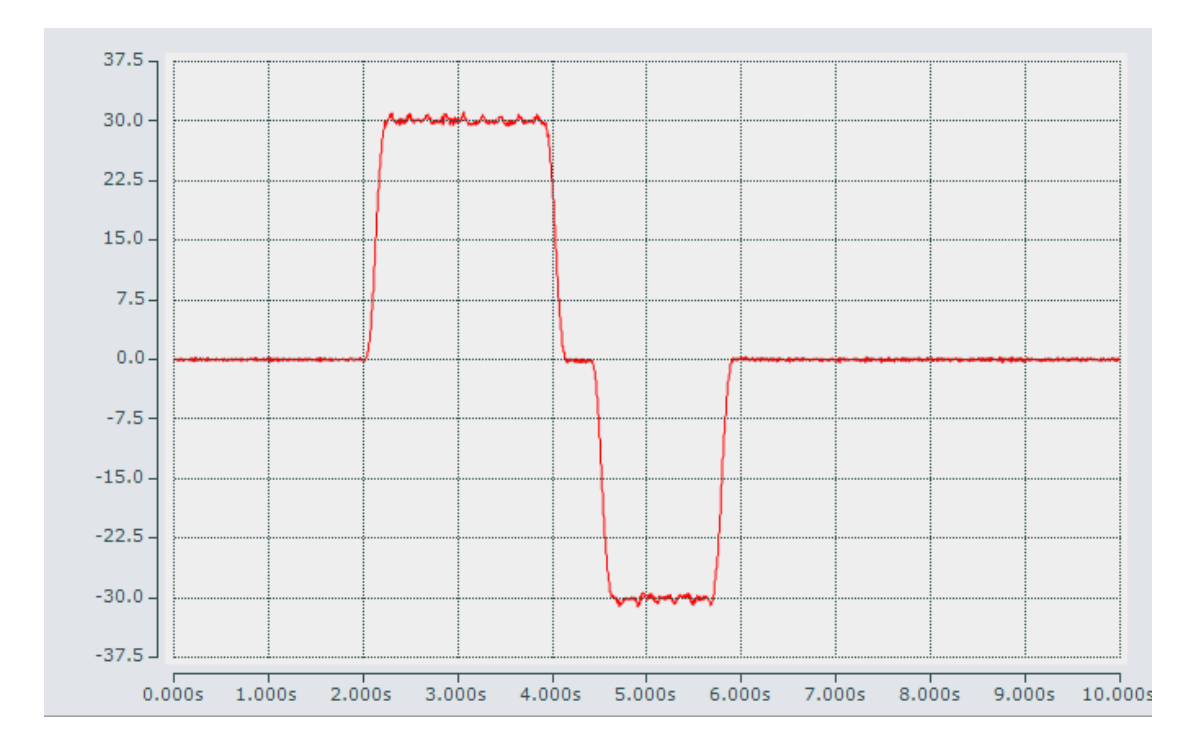

# 四、电子凸轮表功能

电子凸轮(Electronic CAM),是利用构造的凹轮曲线来模拟机械凸轮,以达到机械凸轮系统相同的凸轮轴与主轴之间相对运动的软件系统。在机械加工方面,用电子凸轮来代替笨重的机械凸轮。采用电子凸轮的系统具有更高的加工精度和灵活性,提高生产效率。

电子凸轮表是用来表示主轴与从轴的位置保持对应关系。这个对应关系是通过凸轮表 (Cam Table)来表示的。在 Motion 下方提供了凸轮绘制界面(此功能需要 License, 否则 绘制的凸轮表在设备重启后会丢失,也可以通过 Mc\_CamTableSelect 功能块在程序中创建 凸轮表)。

(一) 电子凸轮的分类:

电子凸轮表根据其周期性可以分成:

1. 非循环性(单周期)

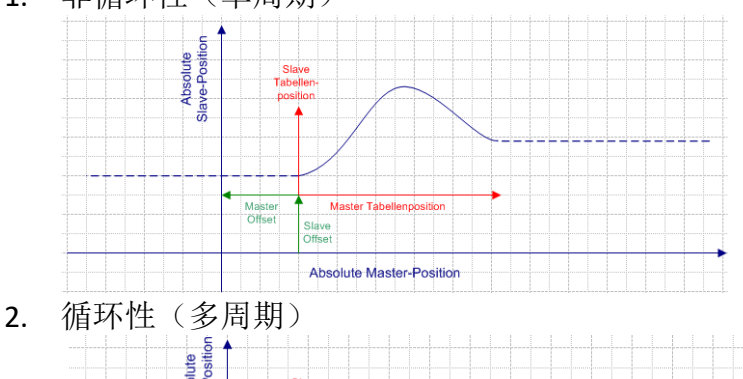

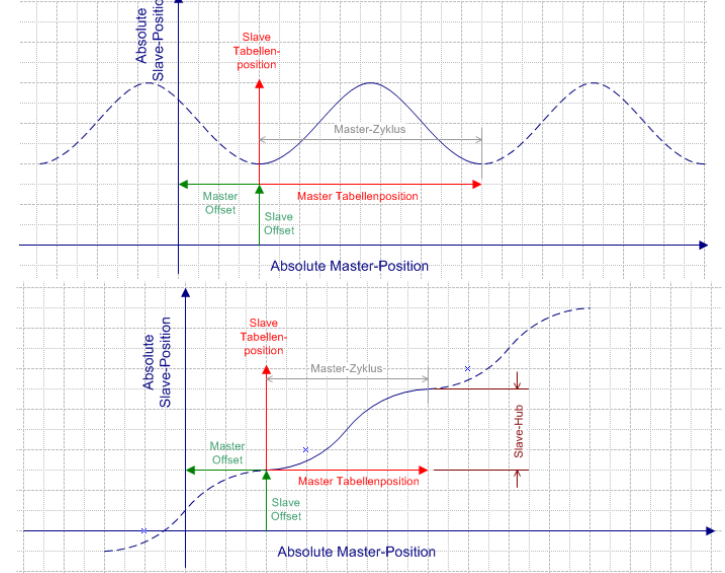

电子凸轮表根据其灵活性可以分成:

1. 固定的位置凸轮表(PositonTable)

该方式是通过外部工具进行计算,不受限制的位置曲线规划,相比较 Motion Function 缺少一定的灵活性,没有在线修改的能力。

2. 可修改的位置凸轮点(MotionFunction)

该方式是非常灵活的;可以在运动的过程中进行在线修改由几个重要的凸轮点组成的 凸轮曲线;两个凸轮点之间的曲线类型是固定的,不可变的。

(二) 电子凸轮的创建

## 第一种,通过 TwinCAT 凸轮编辑工具

1. 在 Motion 下方找到"Tables"右键,选择"Add New Item",弹出的对话框点击"OK"。

|       | MOTION<br>MOTION<br>NC-Task<br>MC-Task<br>MC-Task<br>MC-Task | 1 SAF<br>ask 1 SV<br>e | в      |                  |           |             |        |
|-------|--------------------------------------------------------------|------------------------|--------|------------------|-----------|-------------|--------|
|       | Table                                                        | s<br>:ts               | 'n     | Add New Item     |           | Ins         |        |
|       | ⊿ ⊒≞ Axes                                                    |                        | ŧa     | Add Existing Ite | n         | Shift+Alt+A | A      |
| Í     | Insert Master                                                | •                      |        |                  |           |             | ×      |
| _ ▲ [ | Name:                                                        | Master 1               |        |                  | Multiple: | 0 🚔 🚺       | ок     |
|       | Туре:                                                        | Motion D               | iagram | 1                |           | [           | Cancel |
|       | Parameter:                                                   |                        |        |                  |           | •           |        |
|       | Comment:                                                     |                        |        |                  |           |             |        |
|       |                                                              |                        |        |                  |           |             |        |
|       |                                                              |                        |        |                  |           |             |        |
|       |                                                              |                        |        |                  |           |             |        |

2. 找到刚才新建的"Master1"右键,选择"Add New Item", 弹出的对话框点击"OK"。

|    | Solution Explorer                                                                                                    |        | • ¶ ×          |          |   |              |
|----|----------------------------------------------------------------------------------------------------|--------|----------------|----------|---|--------------|
|    | ◎ ◎ ☆ '◎ - ≈ 副 ₽ -                                                                                                    | -      |                |          |   |              |
|    | Search Solution Explorer (Ctrl+;)                                                                                                    |        | <del>،</del> م |          |   |              |
|    | <ul> <li>Solution 'TwinCAT Project2' (</li> <li>TwinCAT Project2</li> <li>SYSTEM</li> <li>MOTION</li> <li>MOTION</li> <li>NC-Task 1 SAF</li> <li>NC-Task 1 SVB</li> <li>Image</li> <li>Tables</li> </ul> | (1 pro | iject)         |          |   |              |
|    | Master 1                                                                                                    | in.    | Add New        | Item     | 1 | Ins          |
|    | Dbjects                                                                                                    |        | Add Exi        | ing Item |   | Shift+Alt+A  |
|    | Axis 1                                                                                                    | ×      | Remove         | ing term |   | Del          |
|    | 🕨 🔰 Axis 2                                                                                                    |        | Save M         | ter 1 As |   |              |
| In | sert Task                                                                                                    |        |                | -        |   | <b></b> X    |
|    | Name: Slave 1                                                                                                    |        |                |          |   | OK<br>Cancel |
|    |                                                                                                    |        |                |          |   |              |

#### 双击打开 slave 1,如下界面: 3.

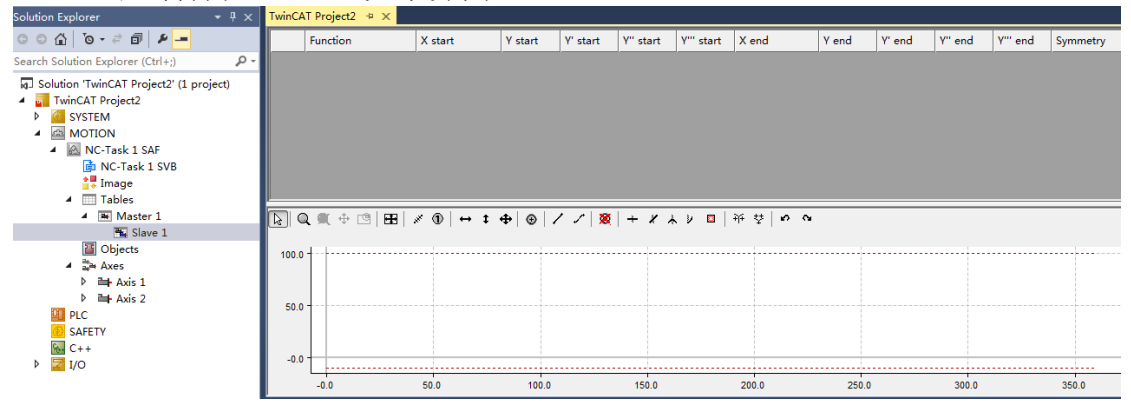

图中按钮功能如下:

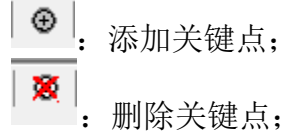

↔ \* ◆
 : 移动关键点;
 · · ·
 : 以直线或者自动平滑曲线连接关键点;
 Q ● ○
 : 视图缩放,取消缩放,视图平移,左上角小窗口显示。

其中:添加点是可定义点的属性,

→ Rest points 速度为 0,加速度为 0

¥ Velocity points 速度不为 0,加速度为 0

▲ Motion Points 速度不为 0,加速度不为 0

I Iurn points 速度为 0,加速度不为 0

具体特性见下表

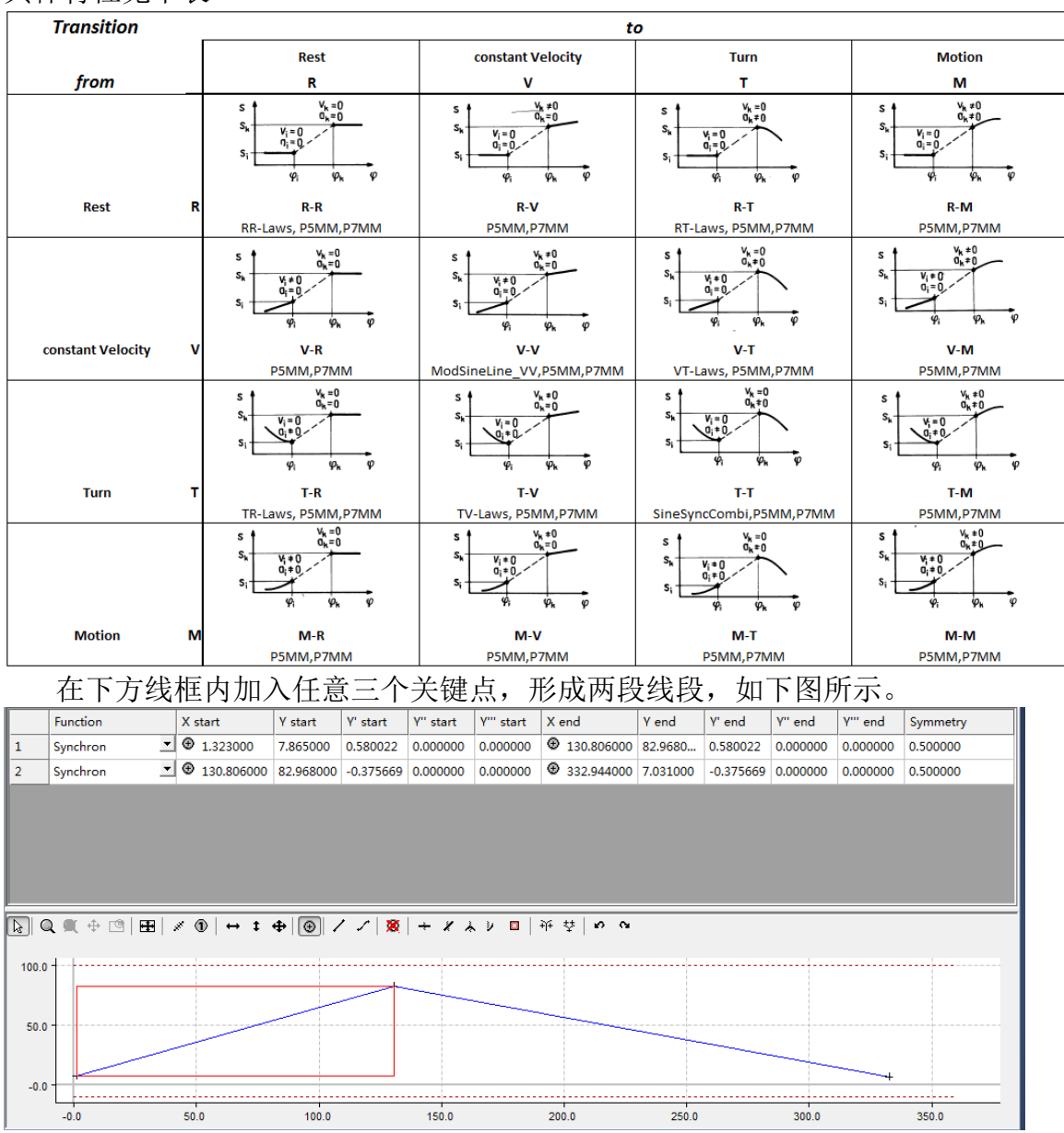

#### 修改关键点的位置,如下图所示;(当主轴从 0->180->360 的过程中,从轴的位置 0->100->0)

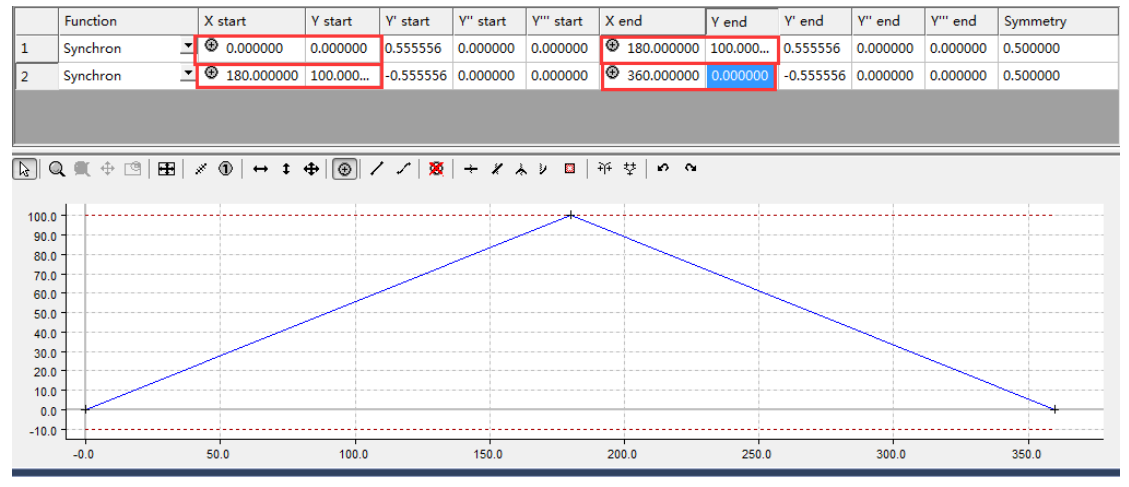

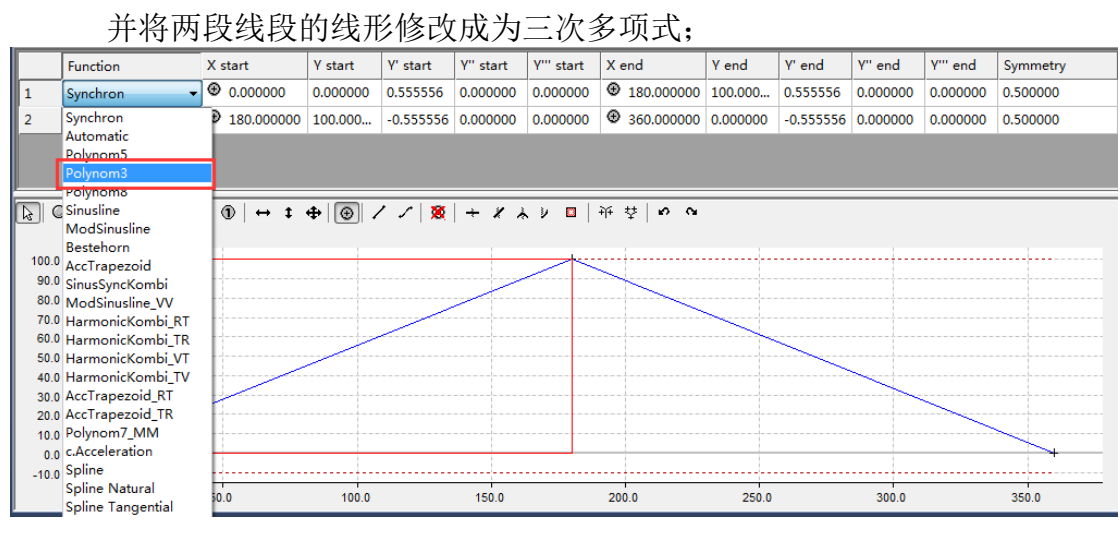

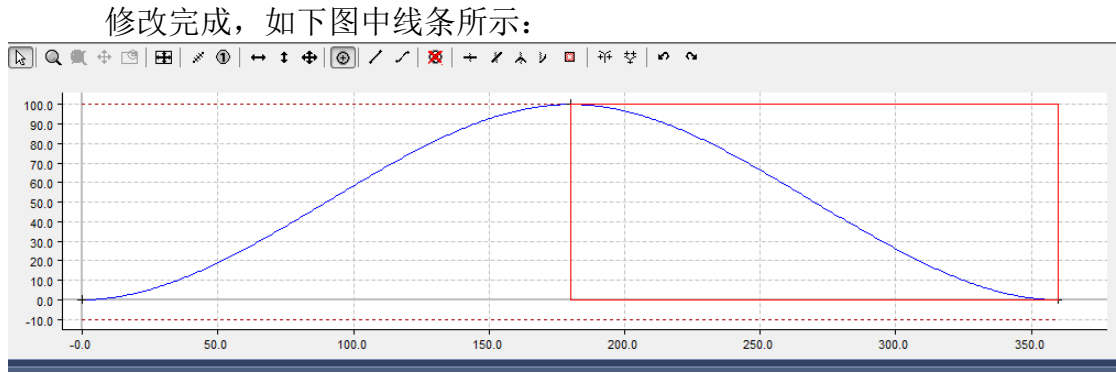

在线框内右键,显示出的快捷菜单如下所示:

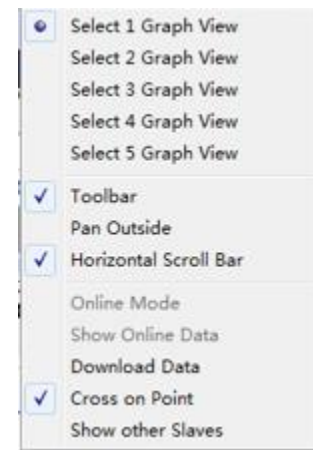

默认勾选"Select 1 Graph View",显示一次曲线,即主从轴位置对应曲线;勾选"Select 2 Graph View",则会增加显示二次曲线,即主从轴速度比例曲线;

| TwinCA | T Project2 → ×                                      |                              |               |          |           |            |                                                                                                    |          |          |          |          |          | - |
|--------|-----------------------------------------------------|------------------------------|---------------|----------|-----------|------------|----------------------------------------------------------------------------------------------------|----------|----------|----------|----------|----------|---|
|        | Function                                            | X start                      | Y start       | Y' start | Y'' start | Y''' start | X end                                                                                                    | Y end    | Y' end   | Y" end   | Y''' end | Symmetry |   |
| 1      | Polynom3 💌                                          | ⊕ 0.000000                   | 0.000000      | 0.000000 | 0.000000  | 0.000000   | 180.00000     180.000000     180.000000     180.000000     180.000000     180.000000     180.000000     180.0000000     180.0000000     180.0000000     180.0000000     180.0000000     180.0000000     180.0000000     180.0000000     180.0000000     180.0000000     180.0000000     180.0000000     180.0000000     180.0000000     180.0000000     180.0000000     180.0000000     180.000000     180.000000     180.000000     180.000000     180.000000     180.000000     180.000000     180.000000     180.0000     180.000000     180.000000     180.000000     180.000000     180.000000     180.000000     180.000000     180.000000     180.000000     180.000000     180.000000     180.000000     180.000000     180.000000     180.000000     180.00000     180.0000     180.00000     180.0000     180.0000     180.0000     180.0000     180.0000     180.0000     180.0000     180.0000     180.0000     180.0000     180.0000     180.0000     180.000     180.000     180.000     180.000     180.000     180.000     180.000      180.000     180.000     180.000     180.000     180.000     180.000     180.000     180.000     180.000     180.000     180.000     180.000     180.000     180.000     180.000     180.000     180.000     180.000     180.000     180.000     180.000     180.000     180.000     180.000     180.000     180.000     180.000     180.000     180.000     180.000     180.000     180.000     180.000     180.000     180.000     180.000     180.000     180.000     180.000     180.000     180.000     180.000     180.000     180.000     180.000     180.000     180.000     180.000     180.000     180.000     180.000     180.000     180.000     180.000     180.000     180.000     180.000     180.000     180.000     180.000     180.000     180.000     180.000     180.000     180.000     180.000     180.000     180.000     180.000     180.000     180.000     180.000     180.000     180.000     180.000     180.000     180.000     180.000     180.000     180.000     180.000     180.000     180.000     180.000     180.000     18 | 100.000  | 0.872930 | 0.000000 | 0.000000 | 0.500000 |   |
| 2      | Polynom3 💌                                          | ①     ①     ③     180.000000 | 100.000       | 0.872930 | 0.000000  | 0.000000   | 360.000000                                                                                                    | 0.000000 | 0.000000 | 0.000000 | 0.000000 | 0.500000 | - |
| ▶ C    | <b>\ ■</b> ⊕ ⊡ ⊞                                    | ∥ ①   ↔ ‡                    | ⊕ ⊛ ,         | 1 1 🛛    | ] + %     | λν ■<br>   | ┿ 葉   v o                                                                                                    | •        |          |          |          |          |   |
| 50.0   |                                                     |                              |               |          |           |            |                                                                                                    |          |          |          |          |          |   |
|        | -0.0                                                | 50.0                         | 100.0         |          | 150.0     |            | 200.0                                                                                                    | 250.     | 0        | 300.0    |          | 350.0    |   |
|        | ע ייי פו און אין אין אין אין אין אין אין אין אין אי | / ①   ↔ ‡                    | <b>⊕ ● </b> , | / / 液    | + %       | 入り 🗆       | 共 夺 <b> </b>                                                                                                    | •        |          |          |          |          |   |
| -0.0   |                                                     |                              |               |          |           | +          |                                                                                                    |          |          |          |          |          | _ |
|        | -0.0                                                | 50.0                         | 100.0         |          | 150.0     |            | 200.0                                                                                                    | 250.     | 0        | 300.0    |          | 350.0    |   |

同理,如果勾选"Select 3 Graph View",显示三次曲线,即主从轴加速度对应曲线,以此类推"Select 4 Graph View",显示四次曲线加加速度曲线。

至此,一个凸轮表就建好了。现可以激活配置,将创建好的电子凸轮表写入配置,并且将 TwinCAT 切至运行模式。

5. 调试操作: 首先将 Axis1,Axis2 使能,如下图:

| General Settings                                                      | Parameter                                          | Dynamics                                 | Online                                                        | Fund                | ctions                       | Coupling                             | Compensati       | on |
|-----------------------------------------------------------------------|----------------------------------------------------|------------------------------------------|---------------------------------------------------------------|---------------------|------------------------------|--------------------------------------|------------------|----|
|                                                                       |                                                    |                                          | 0.00                                                          | 00                  | Setpoi                       | int                                  | [mm]<br>0.0000   |    |
| Lag Distance<br>0.0000 (0.00                                          | [mm]<br>10, 0.000)                                 | Actual Vel                               | ocity: [n<br>O.                                               | nm/s]<br>0000       | Setpoi                       | int                                  | [mm/s]<br>0.0000 |    |
| Override:                                                             | [%]<br>.00.0000 %                                  | Total / Com<br>O.                        | ntrol<br>.00 / 0.                                             | [%]<br>00 %         | Error                        | : 0                                  | (0x0)            |    |
| Status (log.)-<br>VReady<br>Calibrated<br>Has Job<br>Controller Kv-Fe | NOT Movin;<br>Moving Fw<br>Moving Bw<br>ctor: [mm/ | g Statu<br>Cou<br>In<br>In<br>(s/mm] Set | is (phys.)<br>ipled Mod<br>Target P<br>Pos. Ran<br>t Enabling | )<br>e<br>os.<br>ge | Enab<br>V Co<br>V Fe<br>V Fe | ling<br>ontrolle<br>eed Fw<br>eed Bw | Set /s]          |    |
| Target Position:                                                      | +<br>F3                                            | ++<br>F4                                 | Controlle     Feed Fw     Feed Bw     Verride [%]             | er<br>1<br>1        |                              | OK<br>Cancel<br>All                  | ↓<br>/s]<br>9    |    |

并将 Axis1 作为主轴, Axis2 作为从轴。单击 Axis2, 然后找到 coupling 选项卡, Master Axis 为 Axis1, 选择 Coupling Mode 耦合方式: Cam Profile 电子凸轮表,并将 Table ID 设置 成 1, 相当于选择 table-master 1-slave 1 中编辑的电子凸轮表, 然后点击"Couple"(注意耦 合成功后上方的 Setpoint 中当前位置值会变成红色,作为从轴的 Axis2 将不能再进行单独 调试,只能跟随 Axis1 进行电子凸轮关系的运动)。

|                                         | General Settings Parame | ter Dynamics Online Fund | ctions Coupling Compens |
|-----------------------------------------|-------------------------|--------------------------|-------------------------|
| Search Solution Explorer (Ctrl+;)       |                         | 0 0000                   | Setpoint m]             |
| Solution 'TwinCAT Project2' (1 project) | -Master/Slave Coppling- | 0.0000                   | 0.0000                  |
| ► INTERT FOREL2 ► INTERT FOREL2         | Master Axis:            | Axis 1 👻                 | Couple                  |
| MOTION                                  | Coupling Mode:          | Cam Profile (Univ 🔻      | Decouple                |
| NC-Task 1 SAF                           | Master Scaling:         | 1                        | Change Factor           |
| DC-Task 1 SVB                           | Slave Scaling:          | 1                        | Stop                    |
| Tmage                                   | Cam Operation Mode:     | 0                        |                         |
| A Tables                                | Parameter 4:            | 0                        |                         |
| Slave 1                                 |                         |                          |                         |
| Objects                                 | Table Id:               | 1                        |                         |
| ⊿ ≣a Axes                               | Interpolation Type:     | Linear 🔻                 | _                       |
| Axis 1                                  | Slave Offset:           | 0                        | 🗹 Absolute              |
| ▲ 👍 Axis 2                              | Master Offset:          | 0                        | 🗹 Absolute              |

当对 Axis1 轴做正向点动, Axis2 轴的位置会从 0→100→0, Axis1 超过 360 后, Axis2 将停止。这是因为 Master 的属性未设置成周期性, 如需要 Axis1 在正向点动或者其他运动的时候, Axis2 轴始终是循环的从 0→100→0, 需做以下操作。

首先将其解耦,如下图所示:

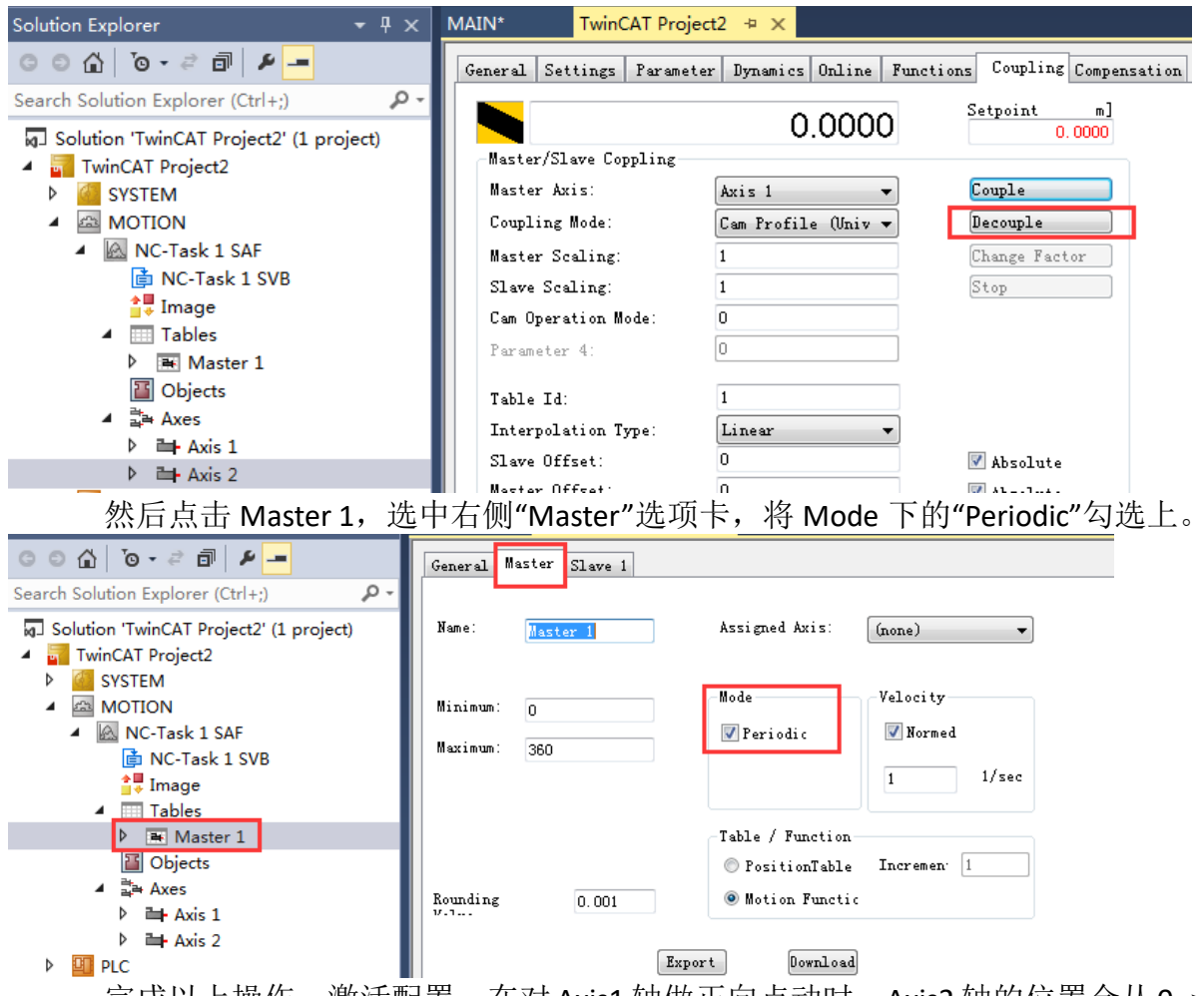

完成以上操作,激活配置,在对 Axis1 轴做正向点动时,Axis2 轴的位置会从 0→100 →0 周期性运动,不再停止。

6. 编程操作:

首先利用 PLC 程序控制电子凸轮表运动,需要在基础的 Tc2\_MC2.lib 这个基础功能库上添加 Tc2\_MC2\_Camming.lib。

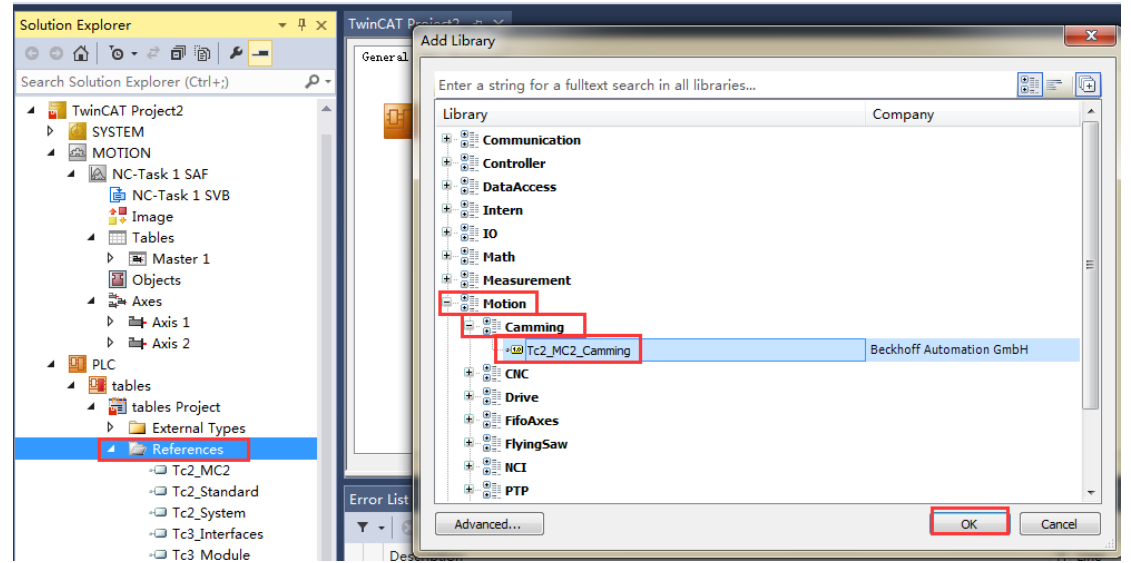

添加完功能库后,定义两个轴变量,两个使能功能块,一个点动功能块,以及电子凸轮表耦合和解耦功能。

| PROGRAM MAIN   |                      |
|----------------|----------------------|
| VAR            |                      |
| axis1,axis2:   | axis_ref;            |
| power1,power2: | <pre>mc_power;</pre> |
| jog1:          | mc_jog;              |
| camin:         | mc_camin;            |
| camout:        | mc_camout;           |

对于使能功能块以及点动功能块的编程操作按照教材前面所述来操作,电子凸轮表耦 合和解耦按照下图所示操作。

耦合功能块 Mc\_Camin: Master 绑定电子凸轮表的主轴, Slave 绑定电子凸轮表的从轴, 变量 camin\_do(bool) 作为该功能块的触发位, CamTableID 是所选择的电子凸轮表的 ID, 此时选择的是 Slave 1。

| cam | in(                         |
|-----|-----------------------------|
|     | Master:=axis1 ,             |
|     | Slave:= axis2,              |
|     | Execute:= camin do,         |
|     | <pre>MasterOffset:= ,</pre> |
|     | <pre>SlaveOffset:= ,</pre>  |
|     | MasterScaling:= ,           |
|     | <pre>SlaveScaling:= ,</pre> |
| Ι.  | <pre>StartMode:= ,</pre>    |
|     | CamTableID:= 1,             |
|     | BufferMode:= ,              |
|     | Options:= ,                 |
|     | InSync=> ,                  |
|     | Busy=> ,                    |
|     | Active=> ,                  |
|     | CommandAborted=> ,          |
|     | Error=> ,                   |
|     | <pre>ErrorID=&gt; );</pre>  |

解耦功能块 Mc\_Camout: Slave 绑定从轴 Axis2, 变量 camout\_do(bool) 作为该功能 块的触发位。

```
camout (
```

```
Slave:= axis2,
Execute:= camout_do,
Options:= ,
Done=> ,
Busy=> ,
Error=> ,
ErrorID=> );
```

完成 PLC 编程,然后创建 Scope View 来监视 Axis1 和 Axis2 两轴在进行电子凸轮表功能时各自的位置变化曲线。

7. Scope View 来监视 Axis1 和 Axis2 位置变化

首先找到左侧对象管理器最上方"Solution'TwinCAT Project3'"处右击,找到 Add—— New Project。

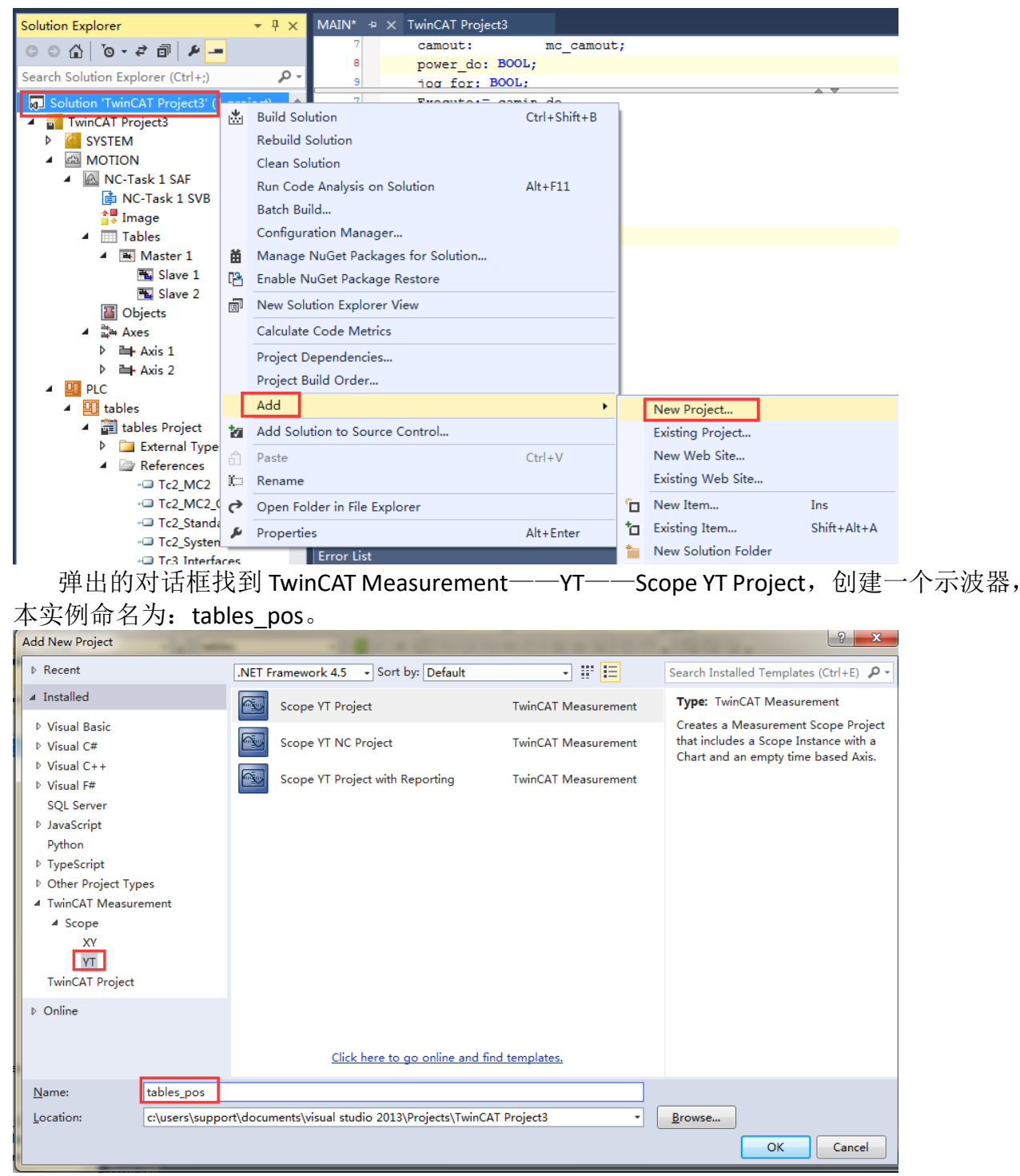

创建完成后,找到示波器下的 Axis 右击,单击 Target Browser。

| Solution Explorer                                                                                |            | <b>→</b> ╄ ×      | Scope YT Project 👳 🗙 |  |  |
|--------------------------------------------------------------------------------------------------|------------|-------------------|----------------------|--|--|
| © ⊙ ☆ '⊙ - ₹ ₫                                                                                   | ē          | بر                | Chart                |  |  |
| Search Solution Explorer                                                                         | (Ctrl+     | -;) 🔑 -           | 0.00:00:10.000       |  |  |
| <ul> <li>Golution 'TwinCAT Provide tables_pos</li> <li>Scope YT Project</li> <li>Kart</li> </ul> | 0.5-       |                   |                      |  |  |
| 🕰 Axis                                                                                           |            | Target Browser    |                      |  |  |
| Lursor                                                                                           | łĿ.        | Cursor Window     |                      |  |  |
| <ul> <li>TwinCAT Project3</li> </ul>                                                             | <u>الم</u> | New Empty Chann   | nel                  |  |  |
| SYSTEM                                                                                           | 1          | Visible           |                      |  |  |
|                                                                                                  | ~          | Enabled           |                      |  |  |
| INC-Task I Inc-Task I                                                                            |            | Apply Defaults    |                      |  |  |
| 🛟 Image                                                                                          |            | Send Project By E | -Mail                |  |  |
| Tables                                                                                           | 0          | Clear Error List  |                      |  |  |
| 🔺 📑 Mast                                                                                         | ~          | Change Ads Symb   |                      |  |  |
| 🔁 SI                                                                                             |            | Change Index Gro  |                      |  |  |
|                                                                                                  | Ы          |                   | Chillic              |  |  |
|                                                                                                  | ц,         | Сору              | Ctri+C               |  |  |
| _ <u>μ</u> , Ακεs                                                                                | 61         | Paste             | Ctrl+V               |  |  |
| Axis                                                                                             | X          | Delete            | Del                  |  |  |
| A 🛄 PLC                                                                                          | 4          | Properties        | Alt+Enter            |  |  |

▲ GT tables 0.000s 从弹出的对话框中,找到所连接的控制器主机名(本实例是利用虚轴来做的,所以选 择本地电脑),再找到 TCNC.NcTaskSaf(501)——Axis1,从右侧 NC 反馈回来的轴状态字中找 到 Actpos 并双击,同理添加 Axis2 轴的 Actpos,然后关闭对话框。

| Target Browser     |                   |       |        |       |      | • □ ×     |
|--------------------|-------------------|-------|--------|-------|------|-----------|
| 🎒 🛃 🞝 🔁 🏭 者        | EE                |       |        |       |      |           |
| ROUTES             | Name              | Туре  | Inde   | Inde  | Size | Full-Na 🗖 |
| BAC-SUPPORT        | R64 ActAcc        | LREAL | 0x41   | 0x10  | 8    | Axes.A    |
| 💼 PlcTask (350)    | R64 ActPos        | LREAL | 0x41   | 0x10  | 8    | Axes.A    |
| 🖹 📋 TCNC.NcTaskSa  | f ActPosModulo    | LREAL | 0x41   | 0x10  | 8    | Axes.A    |
| i⊒ Axes.           | Rey ActVelo       | LREAL | 0x41   | 0x10  | 8    | Axes.A    |
| Axis 1.            | 🔢 AxisState       | UDINT | 0x43   | 0x00  | 4    | Axes.A:   |
| Axis 2.            | 5 CmdNo           | UDINT | 0x41   | 0x00  | 4    | Axes.A:   |
| Port_851 (851)     | 5 Control DWord   | UDINT | 0x43   | 0x00  | 4    | Axes.A:   |
|                    | 😼 CoupleState     | UDINT | 0x43   | 0x00  | 4    | Axes.A    |
|                    | Reg CtrlOutput    | LREAL | 0x41   | 0x20  | 8    | Axes.A    |
|                    | B DriveOutput     | LREAL | 0x41   | 0x30  | 8    | Axes.A    |
| CX-0CF210          | 100 ErrState      | UDINT | 0x41   | 0x00  | 4    | Axes.A:   |
|                    | 100 HomingState   | UDINT | 0x43   | 0x00  | 4    | Axes.A:   |
| CX-2578A0          | 3 OverrideV       | UDINT | 0x43   | 0x00  | 4    | Axes.A:   |
|                    | R69 PosDiff       | LREAL | 0x41   | 0x20  | 8    | Axes.A    |
|                    | Reg PosDiffCouple | LREAL | 0x41   | 0x20  | 8    | Axes.A    |
|                    | R64 SetAcc        | LREAL | 0x41   | 0x00  | 8    | Axes.A    |
|                    | R64 SetPos        | LREAL | 0x41   | 0x00  | 8    | Axes.A    |
| 4                  | •                 |       |        |       |      | •         |
| Target Browser     |                   |       |        |       |      | ▼ 🗆 X     |
| 🍓 🛃 🔩 🖬 👬          | Ê                 |       |        |       |      |           |
| ROUTES             | Name              | Туре  | Inde   | Inde  | Size | Full-Na 📤 |
| BAC-SUPPORT        | ReyActAcc         | LREAL | 0x41   | 0x10  | 8    | Axes.A    |
| 💼 PlcTask (350)    | R64 ActPos        | LREAL | 0x41   | 0x10  | 8    | Axes.A    |
| 🖃 🍵 TCNC.NcTaskSaf | Rey ActPosModulo  | LREAL | 0x41   | 0x10  | 8    | Axes.A:   |
| 🖻 🖳 Axes.          | Rey ActVelo       | LREAL | 0x41   | 0x10  | 8    | Axes.A:   |
| Axis 1.            | 📖 AxisState       | UDINT | 0x43   | 0x00  | 4    | Axes.A:   |
| Axis 2.            | 002 CmdNo         | UDINT | 0x41   | 0x00  | 4    | Axes.A:   |
| Port_851 (851)     | ControlDWord      | UDINT | 0x43   | 0x00  | 4    | Axes.A:   |
| CX-13FDD8          | CoupleState       | UDINT | 0x43   | 0x00  | 4    | Axes.A:   |
| CX-1C612E          | Rey CtrlOutput    | LREAL | 0x41   | 0x20  | 8    | Axes.A    |
|                    | R64) DriveOutput  | LREAL | 0x41   | 0x30  | 8    | Axes.A    |
|                    | U32) ErrState     | UDINT | 0x41   | 0x00  | 4    | Axes.A    |
|                    | U32 HomingState   | UDINT | 0x43   | 0x00  | 4    | Axes.A    |
| CX-1FADUA          | U32) OverrideV    | UDINT | 0x43   | 0x00  | 4    | Axes.A    |
| CA-2070RU          | Rey PosDiff       | LREAL | 0x41   | 0x20  | 8    | Axes.A    |
|                    | Rey PosDiffCouple | LREAL | 0x41   | 0x20  | 8    | Axes.A    |
|                    | Refl SetAcc       | LRFAI | 0x41   | 0x00  | 8    | Axes.A    |
|                    | Ref SetPos        | LREAL | 0x41   | 0x00  | 8    | Axes.A -  |
| •                  | 1                 |       | UN TIM | 2.400 | -    | )         |
|                    |                   |       |        |       |      |           |

此时可以看见左侧对象管理器出现如下情况:

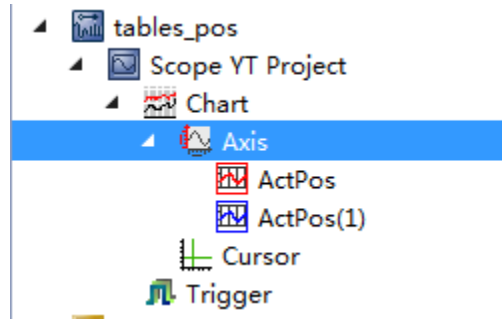

将程序 Login 之后,首先按下 Record 按钮,使用 Scope View 记录两轴的实际位置;然

后在程序区对 power\_do 变量置 TRUE,使得两轴使能;接下来将 camin\_do 置 TRUE 再置 FALSE,对两轴进行耦合;耦合后将 jog\_for 置为 true,触发 axis1 轴以正向 100 的速度进行 点动;最后回到 scope view 界面查看两轴的实际位置变化曲线,如下图所示:

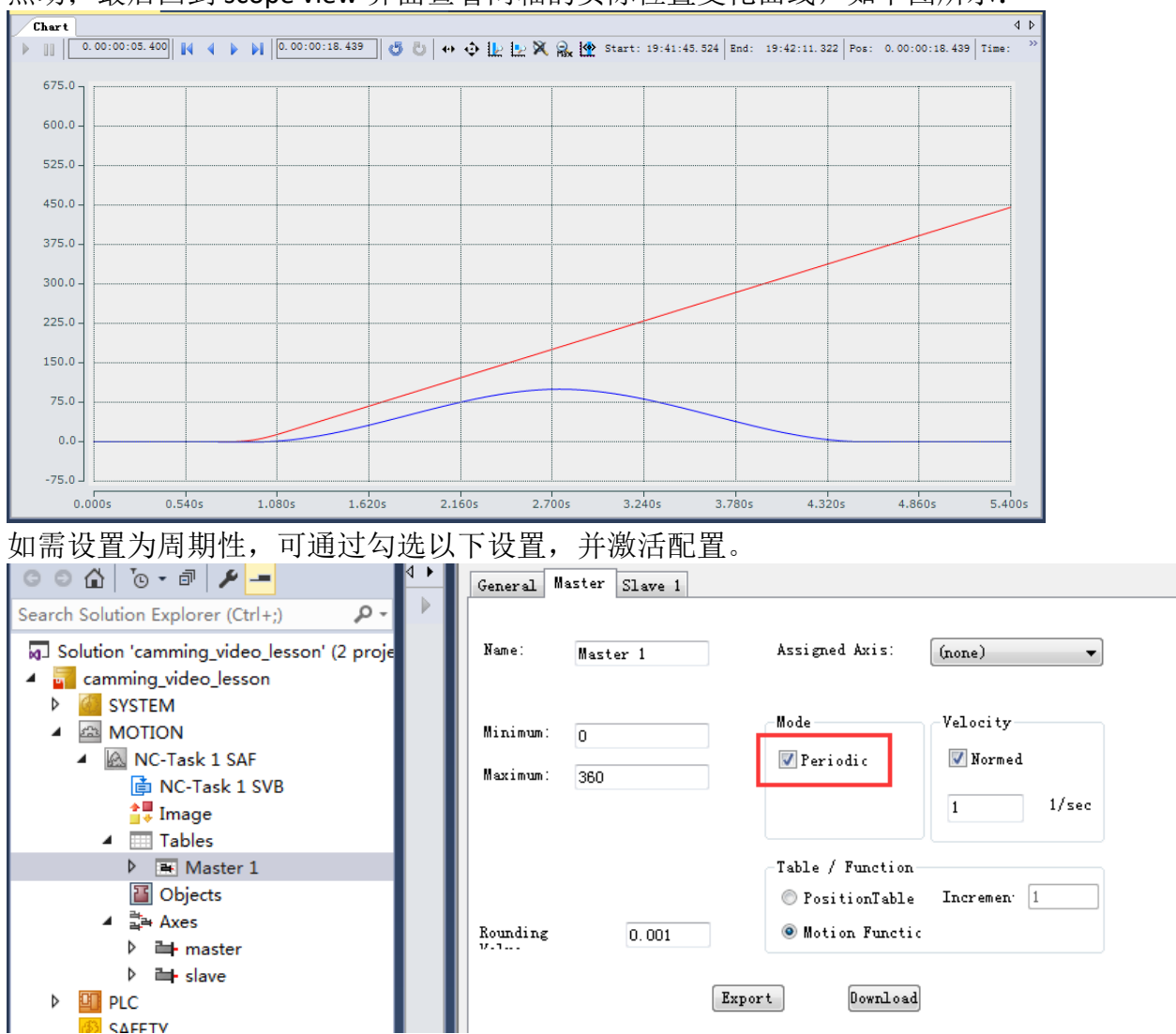

### 第二种方法,通过外部设计工具:

通常使用该种方法是由于主从轴之间的位置变化曲线,由第三方优化软件生成出来的,如 MathCAD 软件等,生成出来的结果由文件格式.csv 的

(1) 导入办法:

新建一张空白 slave, 然后点击下图中的 import, 通过对应路径他添加关键点表格

| General          | Master  | Slave 1 S         | lave 2 Slave | 3                  |        |
|------------------|---------|-------------------|--------------|--------------------|--------|
| Name:<br>Assigne | d Axis: | Slave 3<br>(none) | •            | Table Id:<br>Color | 3      |
|                  |         | Position          | Velocity     | Accelerati         | Jerk   |
| Maximum          |         | 100               | 2            | 0.2                | 0.2    |
| Minimum          |         | -10               | -2           | -0.2               | -0.2   |
|                  | Round   | ling              | 0.001        |                    |        |
|                  |         | Import            | Export       | Download           | Upload |

另外,也可以将采用电子凸轮表编辑器绘制的凸轮表,导出成.csv格式,作为备份保存。

| General Master | Slave 1 S | lave 2 Slave | 3          |        |
|----------------|-----------|--------------|------------|--------|
| Name:          | Slave 3   |              | Table Id:  | 3      |
| Assigned Axis: | (none)    | •            | Color      |        |
|                | Position  | Velocity     | Accelerati | Jerk   |
| Maximum        | 100       | 2            | 0.2        | 0.2    |
| Minimum        | -10       | -2           | -0.2       | -0.2   |
| Roun           | ding      | 0.001        |            |        |
|                | Import    | Export       | Download   | Upload |
|                |           |              |            |        |

(2) 下图分别是数据来源表格以及生成出来的曲线(可自定义一张凸轮表格,其中包含若干关键点)

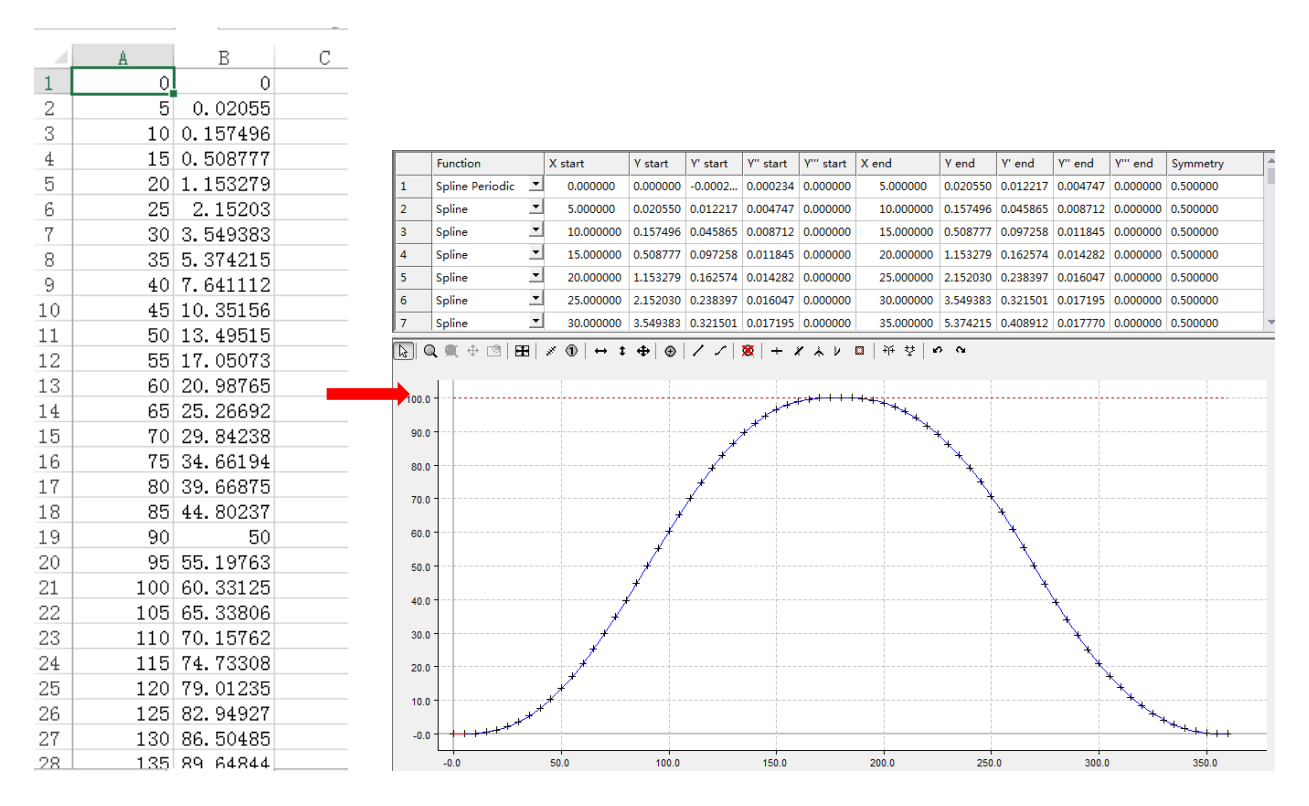

## 第三种,通过 PLC 程序来设计电子凸轮表

设计一个具有五个关键点的电子凸轮,具有多周期性,

1. 建立两根虚轴,分别更名为 master 和 slave;

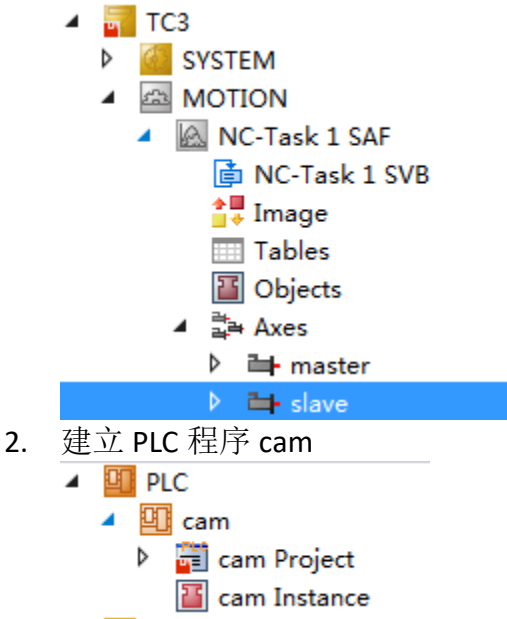

3. 添加以下库文件;

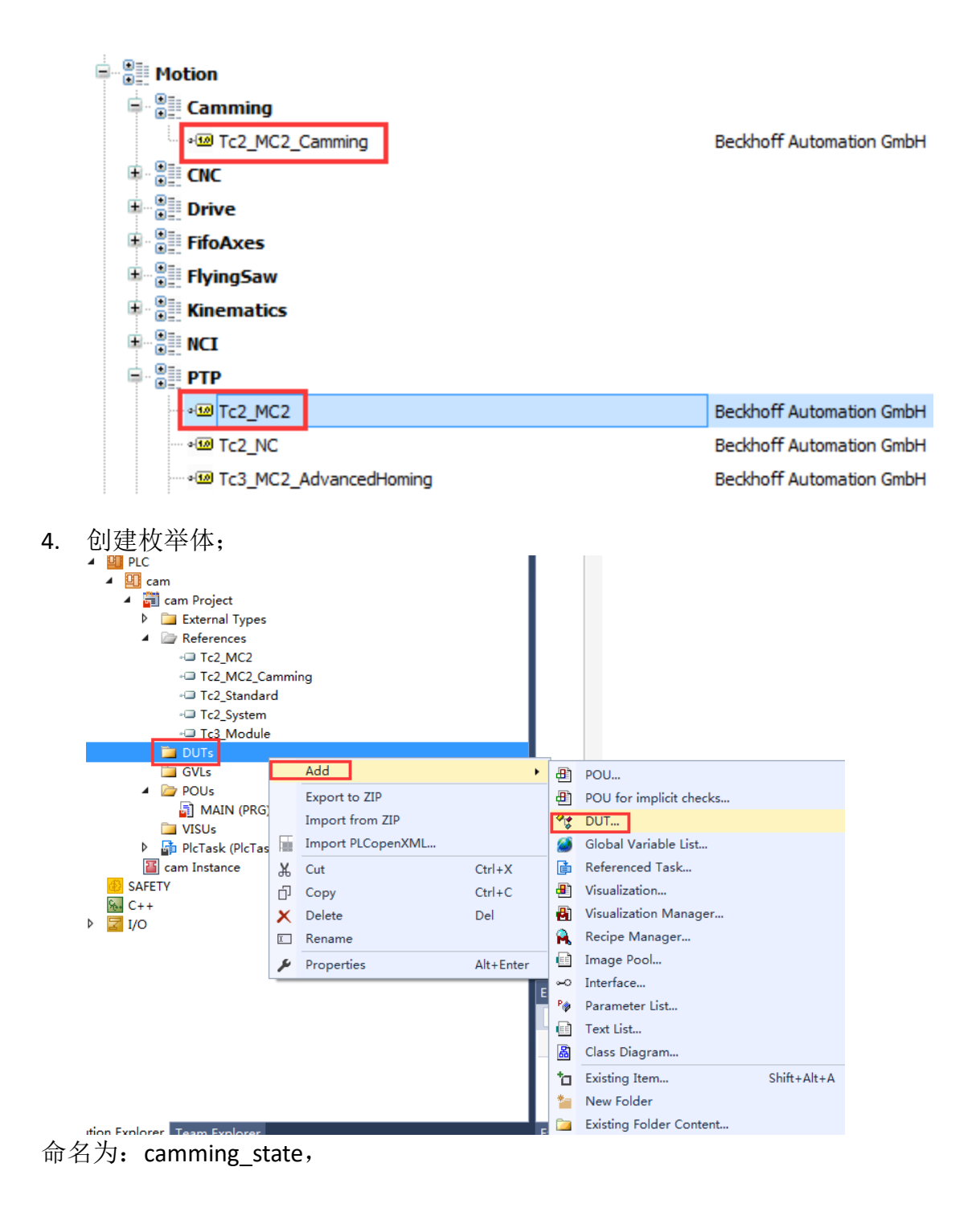

| camming_state*   +   × |                                       |             |            |            |                |         |   |
|------------------------|---------------------------------------|-------------|------------|------------|----------------|---------|---|
| 1                      |                                       | -           |            |            |                |         |   |
| 2 TYPE camm:           | ing_state :                           |             |            |            |                |         |   |
| 🗏 3 (                  |                                       |             |            |            |                |         |   |
| 4 state                | _init,                                |             |            |            |                |         |   |
| 5 state                | _power,                               |             |            |            |                |         |   |
| 6 state                | _forward,                             |             |            |            |                |         |   |
| / state                | _pre_table1,                          |             |            |            |                |         |   |
| 9 state                | _camming1,                            |             |            |            |                |         |   |
| 10 state               | table1.                               |             |            |            |                |         |   |
| 11 state               | error.                                |             |            |            |                |         |   |
| 12 state               | reset                                 |             |            |            |                |         |   |
| 13 ) INT;              | _                                     |             |            |            |                |         |   |
| 14 END TYPE            |                                       |             |            |            |                |         |   |
| 5. MAIN 主程序区           | 刘建轴变量及第                               | 定义变量调用相     | <b>汝举体</b> |            |                |         |   |
| camming_state*         | MAIN* ⊕ ×                             | TC3         |            |            |                |         |   |
| 1 PROGRAM MA           | IN                                    |             |            |            |                |         |   |
| 🖃 2 VAR                |                                       |             |            |            |                |         |   |
| 3 master               | ,slave:                               | axis_       | ref;       |            |                |         |   |
| 4 cammin               | g_state:                              | cammi       | ng_state;  |            |                |         |   |
| 5 END_VAR              |                                       |             |            |            |                |         |   |
| 同时,程序区刷新轴              | 由状态                                   |             |            |            |                |         |   |
| 1 (*用于更新               | ?轴状态*)                                | -           |            |            |                |         |   |
| <pre>2 master();</pre> |                                       |             |            |            |                |         |   |
| <pre>3 slave();</pre>  |                                       |             |            |            |                |         |   |
| GVLs                   |                                       |             |            | 17         | table          | 1•      |   |
| POUs                   |                                       |             |            | 1          | (* <i>用于更意</i> | 新轴状态*)  | - |
| 🕨 🖥 MAIN (PRG          | Add                                   |             |            |            |                |         |   |
| VISUs                  | Add                                   |             |            | ₫Â         | Action         |         |   |
| 📲 cam.tmc              | Export to                             | ZIP         |            | - <b>M</b> | Method         |         |   |
| 🛉 📑 PlcTask (PlcTask)  | Export PL                             | CopenXML    |            | 53         | Property       |         |   |
| Cam Instance           | Import Pl                             | CopenYMI    |            |            | Transition     |         |   |
| ETY                    | Import Pt                             | соренлителя |            | -          | transition     |         |   |
| +                      | ∦ Cut                                 |             | Ctrl+X     | *          | New Folder     |         |   |
| 6. 创建一个 Action         | 命名为 power                             | r,用于对两轴     | 进行使能,      | 同时i        | 没置速比:          | 在 power | 中 |
| 编程如下·                  | · · · · · · · · · · · · · · · · · · · |             |            |            |                |         |   |
| 7四1上ノ日   ・             |                                       |             |            |            |                |         |   |
| MAIN.power 🕆 🗙 ca      | amming_state*                         | MAIN*       |            |            |                |         |   |

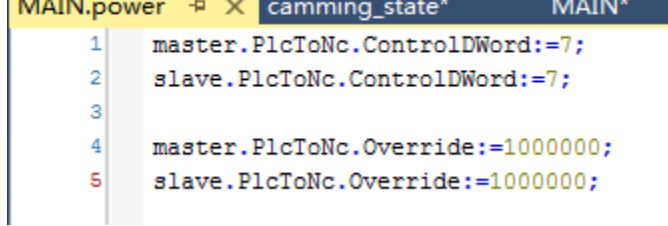

7. 定义电子凸轮所需要的数据结构和功能块;

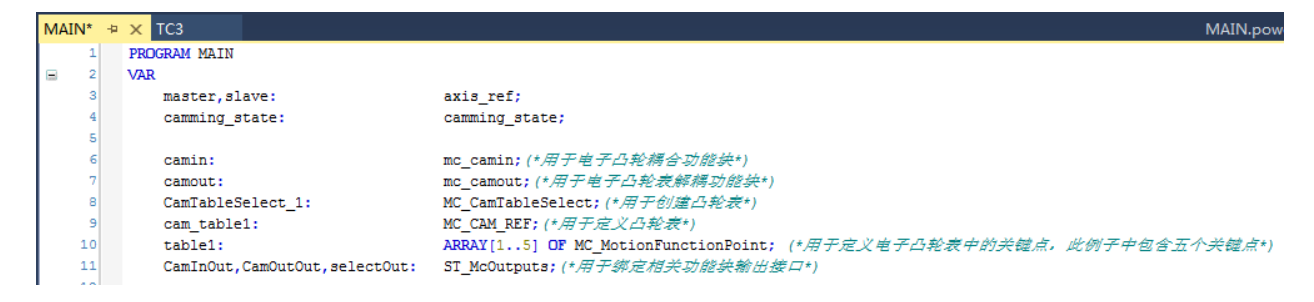

8. 其次再创建一个 Action,并命名为 camming (方法同上一个 Action),在创建该 Action 时,选用 FBD 编程语言;

| Add Action                   |
|------------------------------|
| 🛱 Create a new action        |
| Name:                        |
| Implementation language:     |
| Function Block Diagram (FBD) |
|                              |
|                              |
|                              |
|                              |
|                              |
|                              |
|                              |
|                              |
|                              |
|                              |
| Open Cancel                  |

接下来,在 camming 中,调用以下功能块,并且绑定接口;

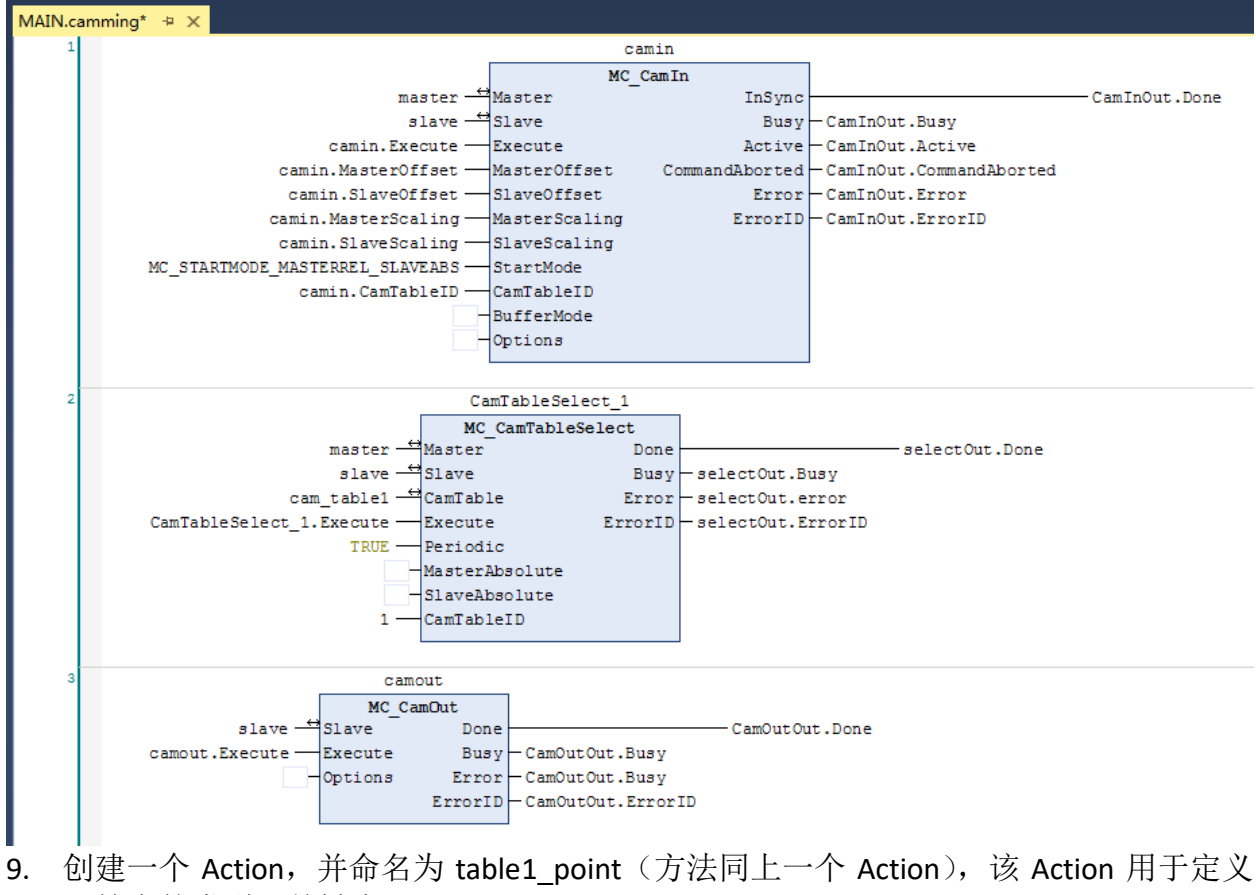

凸轮表的类型及关键点:

```
MAIN.table1_point 😐 🗙 MAIN.camming*
                                        MAIN*
                                                       TC3
         cam_table1.ArraySize:=SIZEOF(table1);
     1
     2
         cam_table1.NoOfColumns:=1;
    3
        cam_table1.NoOfRows:=5;
     4
         cam_table1.pArray:=ADR(table1);
     5
         cam_table1.TableType:=MC_TABLETYPE_MOTIONFUNCTION;
     6
     7
    8
        table1[1].FunctionType:=MOTIONFUNCTYPE POLYNOM5;
        table1[1].MasterPos:=0;
    9
    10
        table1[1].SlavePos:=0;
   11
        table1[1].PointIndex:=1;
   12
        table1[1].PointType:=MOTIONPOINTTYPE_MOTION;
   13
   14
        table1[2].FunctionType:=MOTIONFUNCTYPE POLYNOM5;
       table1[2].MasterPos:=90;
   15
   16
        table1[2].SlavePos:=100;
   17
        table1[2].PointIndex:=2;
    18
        table1[2].PointType:=MOTIONPOINTTYPE_MOTION;
   19
   20
        table1[3].FunctionType:=MOTIONFUNCTYPE_POLYNOM5;
   21
        table1[3].MasterPos:=180;
        table1[3].SlavePos:=80;
   22
   23
        table1[3].PointIndex:=3;
   24
        table1[3].PointType:=MOTIONPOINTTYPE MOTION;
   25
        table1[4].FunctionType:=MOTIONFUNCTYPE POLYNOM5;
   26
   27
       table1[4].MasterPos:=270;
   28
       table1[4].SlavePos:=50;
   29
        table1[4].PointIndex:=4;
        table1[4].PointType:=MOTIONPOINTTYPE_MOTION;
   30
   31
   32
        table1[5].FunctionType:=MOTIONFUNCTYPE POLYNOM5;
   33
        table1[5].MasterPos:=360;
   34
        table1[5].SlavePos:=0;
   35
        table1[5].PointIndex:=5;
   36
         table1[5].PointType:=MOTIONPOINTTYPE MOTION;
```

10. 在 MAIN 主程序区的申明区定义如下:

| m | ming* MAIN* → × TC3             |                                        |
|---|---------------------------------|----------------------------------------|
|   | PROGRAM MAIN                    |                                        |
|   | VAR                             |                                        |
|   | master, slave:                  | axis_ref;                              |
|   | camming_state:                  | camming_state;                         |
|   | camin:                          | mc_camin;(*用于电子凸轮耦合功能换*)               |
|   | camout:                         | mc_camout;(* <i>用于电子凸轮表解耦功能块*</i> )    |
|   | CamTableSelect_1:               | MC_CamTableSelect;(* <i>用于创建凸轮表*</i> ) |
|   | cam_table1:                     | MC_CAM_REF;(* <i>用于定义凸轮表</i> *)        |
|   | table1:                         | ARRAY[15] OF MC_MotionFunctionPoint;   |
|   | CamInOut, CamOutOut, selectOut: | ST_McOutputs;(*用于绑定相关功能抉输出接)           |
|   | move_velo_master:               | <pre>mc_movevelocity;</pre>            |
|   | move_abs_slave:                 | <pre>mc_moveabsolute;</pre>            |
|   | MoveMasterOut:                  | ST_McOutputs;                          |
|   | MoveSlaveOut:                   | ST_McOutputs;                          |

创建一个 Action,并命名为 move\_m\_s(方法同上),该 Action 用于定义从轴的回零,及主轴的匀速运动,编程语言用 FBD;

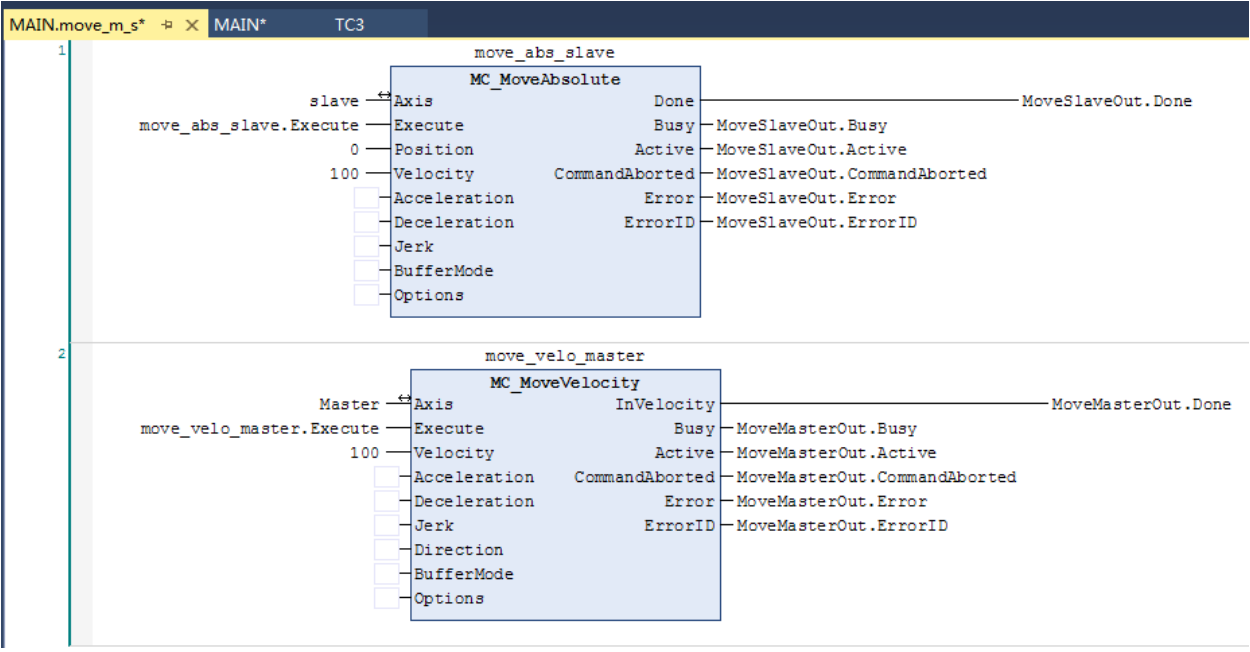

11. 在 MAIN 主程序区的申明区定义如下:

| ammir | ng* MAIN* ⇔ X TC3               |                                             |
|-------|---------------------------------|---------------------------------------------|
| PF    | ROGRAM MAIN                     |                                             |
| VA    | R                               |                                             |
|       | master, slave:                  | axis_ref;                                   |
|       | camming_state:                  | camming_state;                              |
|       |                                 |                                             |
| :     | camin:                          | mc_camin;(* <i>用于电子凸轮耦合功能块*</i> )           |
|       | camout:                         | mc_camout;(* <i>用于电子凸轮表解耦功能块*</i> )         |
|       | CamTableSelect_1:               | MC_CamTableSelect; <i>(*用于创建凸轮表*)</i>       |
|       | cam_table1:                     | MC_CAM_REF;                                 |
|       | table1:                         | ARRAY[15] OF MC_MotionFunctionPoint; (*用于定。 |
|       | CamInOut, CamOutOut, selectOut: | ST_McOutputs;(*用于绑定相关功能块输出接口*)              |
|       | move_velo_master:               | <pre>mc_movevelocity;</pre>                 |
|       | move_abs_slave:                 | <pre>mc_moveabsolute;</pre>                 |
|       | MoveMasterOut:                  | ST_McOutputs;                               |
| :     | MoveSlaveOut:                   | ST_McOutputs;                               |
|       | ResetSlave, resetMaster:        | <pre>mc_reset;</pre>                        |
|       | ResetMasterOut,ResetSlaveOut:   | ST_McOutputs;                               |
| EN    | D_VAR                           |                                             |

创建一个 Action,并命名为 reset (方法同上),该 Action 用于如果轴一旦出现报错,对错 误代码进行复位,编程语言用 FBD;

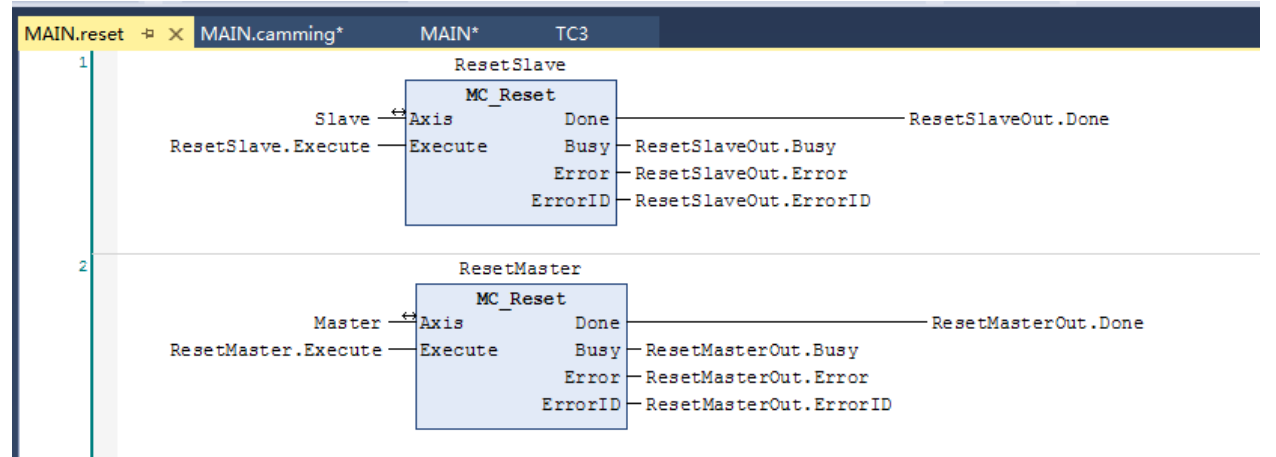

**12.** MAIN 主程序区调用定义好的 Action,程序区调用枚举 camming\_state,用 CASE 语句作为主体框架:

```
1
             (*用于更新轴状态*)
        2
            master();
        3
            slave();
        4
        5
            power();
        6
             camming();
        7
            reset();
        8
            move_m_s();
        9
             table1_point();
        10
① 做好初始化;
   CASE camming_state OF
       state init:(*程序初始化*)
           move_velo_master.Execute := FALSE;
           ResetMaster.Execute := FALSE;
           ResetSlave.Execute := FALSE;
           CamIn.Execute := FALSE;
           CamOut.Execute := FALSE;
           camming_state:=state_power;
2 对主从轴进行使能
       state power: (* 主从轴使能*)
           IF master.NcToPlc.StateDWord.0 AND slave.NcToPlc.StateDWord.0 THEN
               camming_state := state_forward;
           ELSIF master.Status.Error OR slave.Status.Error THEN
               camming state := state error;
           END IF
(3) 从轴回到位置为 0 处, 主轴以 100 的速度匀速正转
        state_forward:(* 主轴100正转,从轴回0*)
               move velo master.Execute:=TRUE;
               move_abs_slave. Execute:=TRUE;
               IF master.Status.Moving AND move abs slave.Done THEN
                   move velo master.Execute:=FALSE;
                   move abs slave.Execute:=FALSE;
                   camming state:=state pre table1;
               END IF
           IF master.Status.Error OR slave.Status.Error THEN
               camming_state := state_error;
           END IF
(4) 对 table1 表进行初始化,并导入关键点
```

```
state_pre_table1:(*table1初始化*)
             camtableselect_1.Execute:=TRUE;
             camin.CamTableID:=1;
             IF camtableselect 1.Done THEN
                 camming_state:=state_camming1;
                 camtableselect 1.Execute:=FALSE;
             END IF
             IF master.Status.Error OR slave.Status.Error THEN
                camming_state := state_error;
             END IF
(5) 主从轴耦合,实现电子凸轮表;
          state camming1:
             camin.Execute:=TRUE;
              IF camin.InSync THEN
                 camin.Execute:=FALSE;
                  camming state:=camming status;
             END IF
              IF master.Status.Error OR slave.Status.Error THEN
                 camming_state := state_error;
             END IF
(6) 耦合成功后,通过 camming status 来读取主从轴设定位置;
   60
                camming status:
       61
                   master_actpos:=master.NcToPlc.SetPos;
       62
                    slave actpos:=slave.NcToPlc.SetPos;
       63
                   IF master.Status.Error OR slave.Status.Error THEN
   -
       64
                       camming state := state error;
       65
                    END IF
(7) 另外,若出现轴报错,需要执行电子凸轮表解耦和复位;通过 state error 和 state reset
   67
             state_error:
68
                CamOut.Execute := Slave.Status.Coupled; (* 先解耦 *)
  69
                IF not Slave.Status.Coupled THEN
70
                    IF Master.Status.Error OR Slave.Status.Error THEN
    71
                        camming state := state_reset; (* 轴报鐟需要reset*)
  72
-
                    ELSE
    73
                        camming state := state init; (*若功能块报锚, 不需要reset*)
    74
                    END IF
    75
                END IF
    76
   77
             state reset:
78
                ResetMaster.Execute := TRUE;
  79
                CamTableSelect 1.Execute:=FALSE;
ResetSlave.Execute := TRUE;
   80
  81
                    IF ResetMaster.Done AND ResetSlave.Done THEN
82
                        camming state := state init;
83
                    ELSIF ResetMaster.Error OR ResetSlave.Error THEN
    84
                        camming state := state init;
                    END IF
    85
```

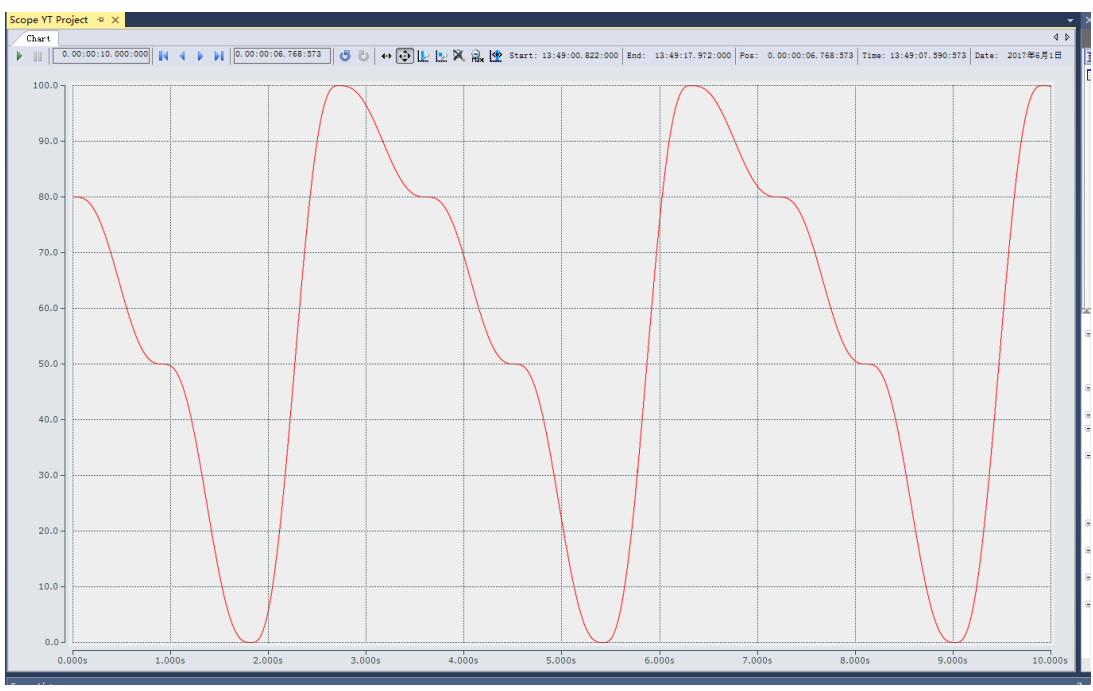

13. 创建 Scope 监测从轴的位置变化曲线,可看到如下显示;

**14.** 该例子程序见 Motion 部分的"TC3-Camming" (三) **电子凸轮的转换** 

通常电子凸轮表一般有关键点、描点法两种实现方法。关键点方法一般只需要定义好几个关键点的坐标,该点的速度、加速度等属性,关键点之间的线型等即可,NC即可帮忙规划好整个位置关系路径,但有时需要导出位置表数据做进一步的分析和处理,这时就可以使用 MC\_ReadMotionFunctionValues 来实现程序动态导出成所需的数组。

本例程 TC3\_camming\_ReadMotionFunctionValues 以 TC3-Camming 为基础,实现此功能。

 需要使用到 FB: MC\_ReadMotionFunctionValues,关于此功能块的介绍可参考链接: <u>https://infosys.beckhoff.com/content/1033/tf5050 tc3 nc camming/1003149323.html?id</u> <u>=2657705569318836145</u>

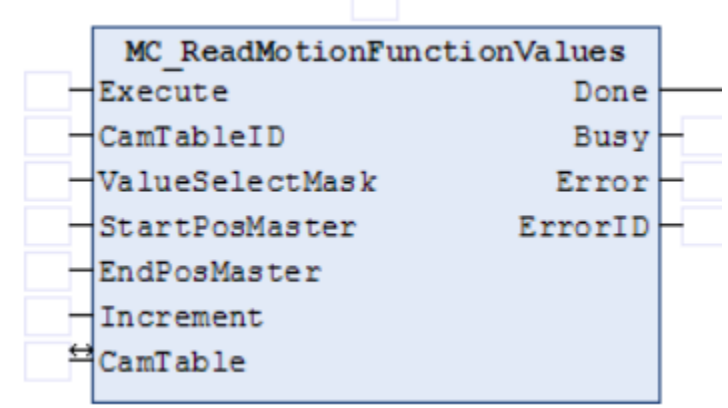

VAR\_Input 部分: Execute:作为该功能的触发位,上升沿触发 CamTableID:需要读取的凸轮表 Id

```
ValueSelectMask:若导出的数组只需要位置关系,选择 MC VALUETYPE POSITION
   TYPE MC ValueSelectType :
     (* a bitmask can be created by adding the following values *)
     MC VALUETYPE POSITION
                         := 1,
     MC VALUETYPE VELOCITY
                          := 2,
     MC VALUETYPE ACCELERATION := 4,
     MC VALUETYPE JERK
                          := 8
   );
   END TYPE
  StartPosMaster: 凸轮表内部 master 的采集位置起点
  EndPosMaster: 凸轮表内部 master 的采集位置重点
  Increment: master 轴位置的采集间隔。
        注意得到的数据点个数: EndPosMaster-StartPosMaster + 1, 需为整数 Increment
  CamTable: 这里需定义成描点法的凸轮表类型,用来缓存需记录的凸轮曲线
2. 程序实现方法:
  (1) 主程序区定义功能块,如下:
   // ADD ReadMotionFunctionValues //
       ReadMotionFunctionValues:
                                    MC ReadMotionFunctionValues;
  (2) 添加一个 Action,命名为 ACT ReadMotionFunctionValues,并在 MAIN 区调用
  MAIN (PRG)
      ACT_ReadMotionFunctionValues
    Act ReadMotionFunctionValues();
  (3) 调用 ReadMotionFunctionValues 功能块
    ReadMotionFunctionValues(
      Execute:=bReadMotionFunctionValues ,
      CamTableID:=1 .
      ValueSelectMask:= MC VALUETYPE_POSITION ,
      4 StartPosMaster:= StartPosMaster,
      5 EndPosMaster:= EndPosMaster,
      6 Increment:= Increment,
        Done=> ,
        Busy =>,
        Error=> ,
        ErrorID=> ,
      CamTable:=readCamTable );

    1) 触发条件 bReadMotionFunctionValues;

    读取的是 ID 为 1 的凸轮表;

   ③ 只采集主从轴之间的位置对应关系:
```

- ④ 和导出从 Master 内部位置为 0(StartPosMaster 赋初值 0)为起点,
- ⑤ 至 Master 内部位置为 100 (EndPosMaster 赋初值 100) 为终点的位置数据;

```
EndPosMaster: LREAL := 100;
  StartPosMaster: LREAL := 0;
6 间隔量为1:
 Increment: LREAL := 1;
 此处可以通过公式: EndPosMaster-StartPosMaster + 1得到位置对应点的个数为 101 个,
                     Increment
                    录位置值得二
 所以申明记
                                         维数组为:
  table test: ARRAY[0..100, 0..1] OF LREAL;
 Table test[X,0]为 master 位置值, Table test[X,1]为 slave 位置值
(7) 将需要导出段的凸轮曲线存在 readCamTable 凸轮表中
   readCamTable:
                                     MC CAM REF;
  对该凸轮表进行定义,如下(关于 MC_CAM_REF 参见教材前面的介绍)
   readCamTable.ArraySize:=SIZEOF(table test);
   readCamTable.NoOfColumns:=2;
   temp M:=LREAL TO UDINT((EndPosMaster- StartPosMaster)/ Increment);
   readCamTable.NoOfRows:=100;
   readCamTable.pArray:=ADR(table test);
   readCamTable.TableType:= MC TABLETYPE EQUIDISTANT;
```

- (4) 运行程序, 触发 bReadMotionFunctionValues
  - 可读到以下数据

| ø table_test                  | ARRAY [0100, 0 |                |
|-------------------------------|----------------|----------------|
| table_test[0, 0]              | LREAL          | 0              |
| table_test[0, 1]              | LREAL          | 0              |
| table_test[1, 0]              | LREAL          | 1              |
| table_test[1, 1]              | LREAL          | 0.001348981354 |
| table_test[2, 0]              | LREAL          | 2              |
| table_test[2, 1]              | LREAL          | 0.010611390540 |
| table_test[3, 0]              | LREAL          | 3              |
| table_test[3, 1]              | LREAL          | 0.035209876543 |
| <pre># table_test[4, 0]</pre> | LREAL          | 4              |
| table_test[4, 1]              | LREAL          | 0.082042778031 |
| table_test[5, 0]              | LREAL          | 5              |
| table_test[5, 1]              | LREAL          | 0.157496316618 |
| table_test[6, 0]              | LREAL          | 6              |
| table_test[6, 1]              | LREAL          | 0.267456790123 |
| table_test[7, 0]              | LREAL          | 7              |
| table_test[7, 1]              | LREAL          | 0.417322765838 |
| table_test[8, 0]              | LREAL          | 8              |
| table_test[8, 1]              | LREAL          | 0.612017273789 |
| table_test[9, 0]              | LREAL          | 9              |
| table_test[9, 1]              | LREAL          | 0.85600000000  |
| table_test[10, 0]             | LREAL          | 10             |
| table_test[10, 1]             | LREAL          | 1.153279479754 |
| table_test[11, 0]             | LREAL          | 11             |
| table_test[11, 1]             | LREAL          | 1.507425290860 |
| table_test[12, 0]             | LREAL          | 12             |
| table_test[12, 1]             | LREAL          | 1.921580246913 |

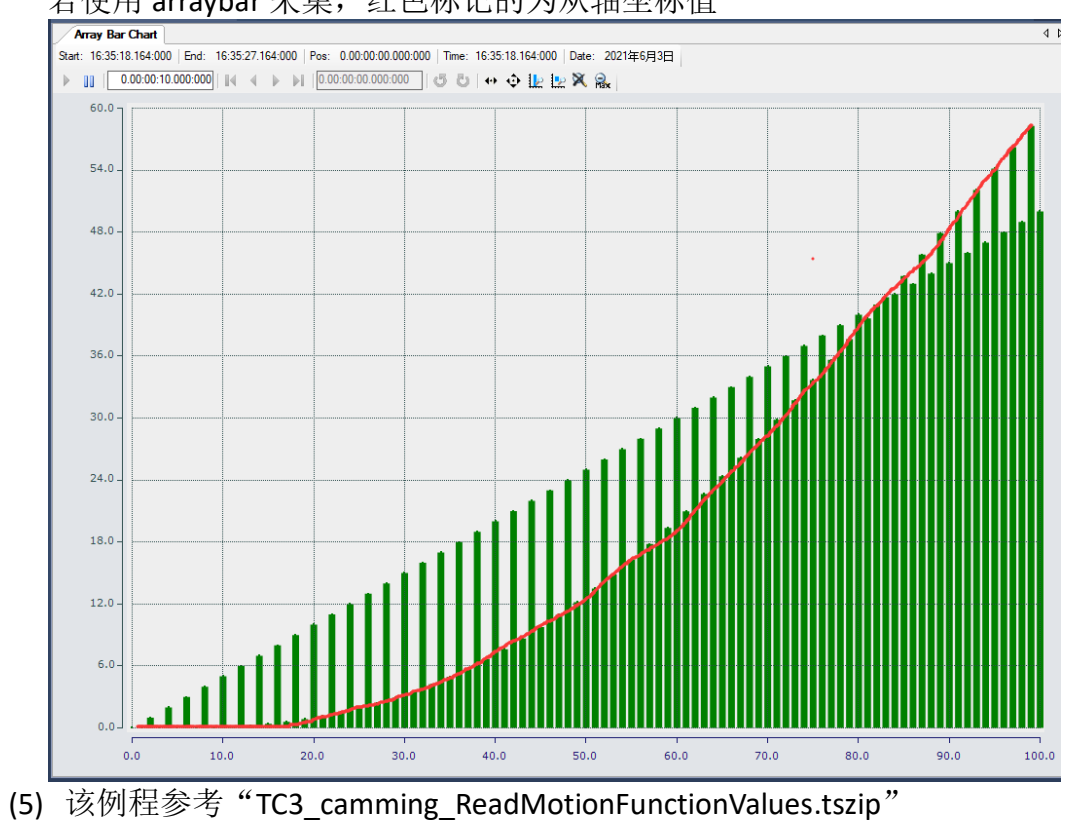

若使用 arraybar 采集,红色标记的为从轴坐标值

# 五、位置外部设定值发生器

通常 TwinCAT NC 的设定位置(SetPosition)、设定速度(SetVelocity)、设定加速度 (SetAcceleration)是由 NC 信号发生器(即下图的 Setpoint Generator)产生的。每个 NC 周期(比如 2ms)产生一套设定数据 Setpoint。如果驱动器工作在位置模式, Setpoint 中的位置信号,就会换算后发给驱动器,如果驱动器工作在速度模式, Setpoint 中的速 度信号,就会换算后发给驱动器。 如图所示:

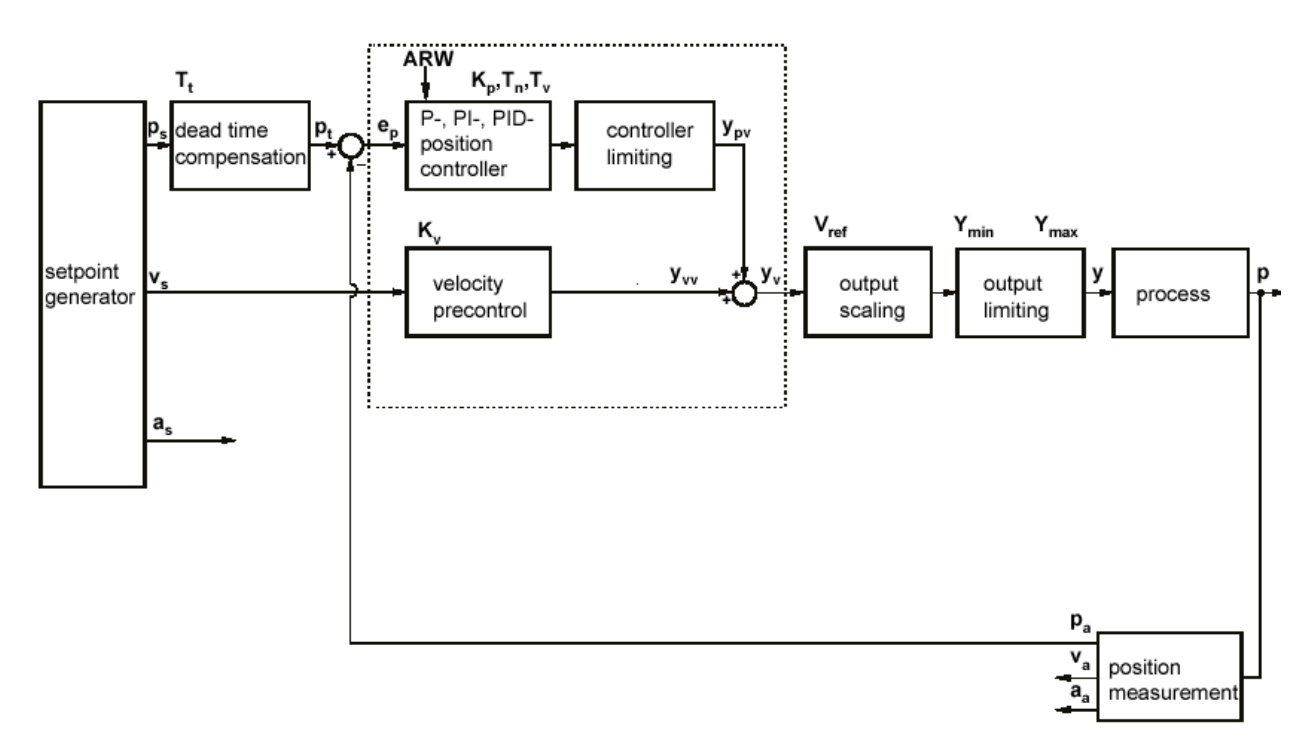

但在一些特殊情况下,运动关系较为复杂,那么用户需要自己的算法来给定每个 NC 周期的目标位置和目标速度。此时,可以在 PLC 程序中使用一个独立的设定值发生器 (Setpoint Generator),取代 NC 位置发生器的功能。这样提高 TwinCAT 轴的灵活性,可 以应用于更广泛的场合。比如: 电机转动与实际工件运动为非线性关系时, 或者需要多种 运动迭加的时候。

使用外部设定值发生器,需要三个步骤:启用——位置给定——停用,依次由功能块 MC ExtSetPointGenEnable、MC ExtSetPointGenFeed 、MC ExtSetPointGenDisable (基 于 MC 基本库 TC2 MC2.1ib) 实现。

#### (一)功能块及功能介绍(基于 Tc2 Mc2.lib)

1. 该功能块用于对外部位置发生器进行使能

| MC_ExtSetPointGenEnable         |               |   |
|---------------------------------|---------------|---|
| <br>Axis AXIS_REF               | BOOL Done     | - |
| <br>Execute BOOL                | BOOL Busy     | - |
| <br>Position LREAL              | BOOL Error    | ⊢ |
| <br>PositionType E_PositionType | UDINT ErrorID | ⊢ |
|                                 | BOOL Enabled  | L |

其中: PositionType: 给定位置类型,有两种类型可选: POS\_ABSOLUTE: 绝对位置 POS\_RELATIVE: 相对位置

注意:输入 Postion 并不是指让 NC 轴运动到该位置,而是到达该位置后, NC 轴标记位 InTargetPostion 置位

2. 该功能块用于关断外部位置发生器

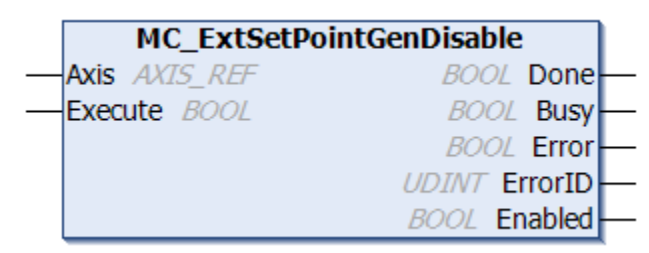

3. 该功能用于给定位置发生器的目标位置,且只在外部位置发生器触发之后,才能将输入标量复制到 PLCTONC\_AXIS\_REF 结构体中

|        | MC_ExtSetPointGenFeed |                            |  |  |  |
|--------|-----------------------|----------------------------|--|--|--|
|        | Position LREAL        | BOOL MC_ExtSetPointGenFeed |  |  |  |
| _      | Velocity LREAL        |                            |  |  |  |
| _      | Acceleration LREAL    |                            |  |  |  |
| _      | Direction DINT        |                            |  |  |  |
| $\neg$ | Axis AXIS_REF         |                            |  |  |  |

#### (二)外部位置给定发生器例子程序说明

首先该例子程序中,创建了一个枚举体和四个 Action,主程序去以一个 CASE 作为整个程序的框架;其中本例子中,外部位置给定发生器对轴按照以下函数关系发送位置值,关系式如下:

y(x) = sin(2x) + 2 cos(4x) + 3 cos(2x) + 4 cos(4x)x = 0.01 × N<sub>plc task</sub>(其中N<sub>plc task</sub>为每个任务周期自加 1)

1. 定义枚举体

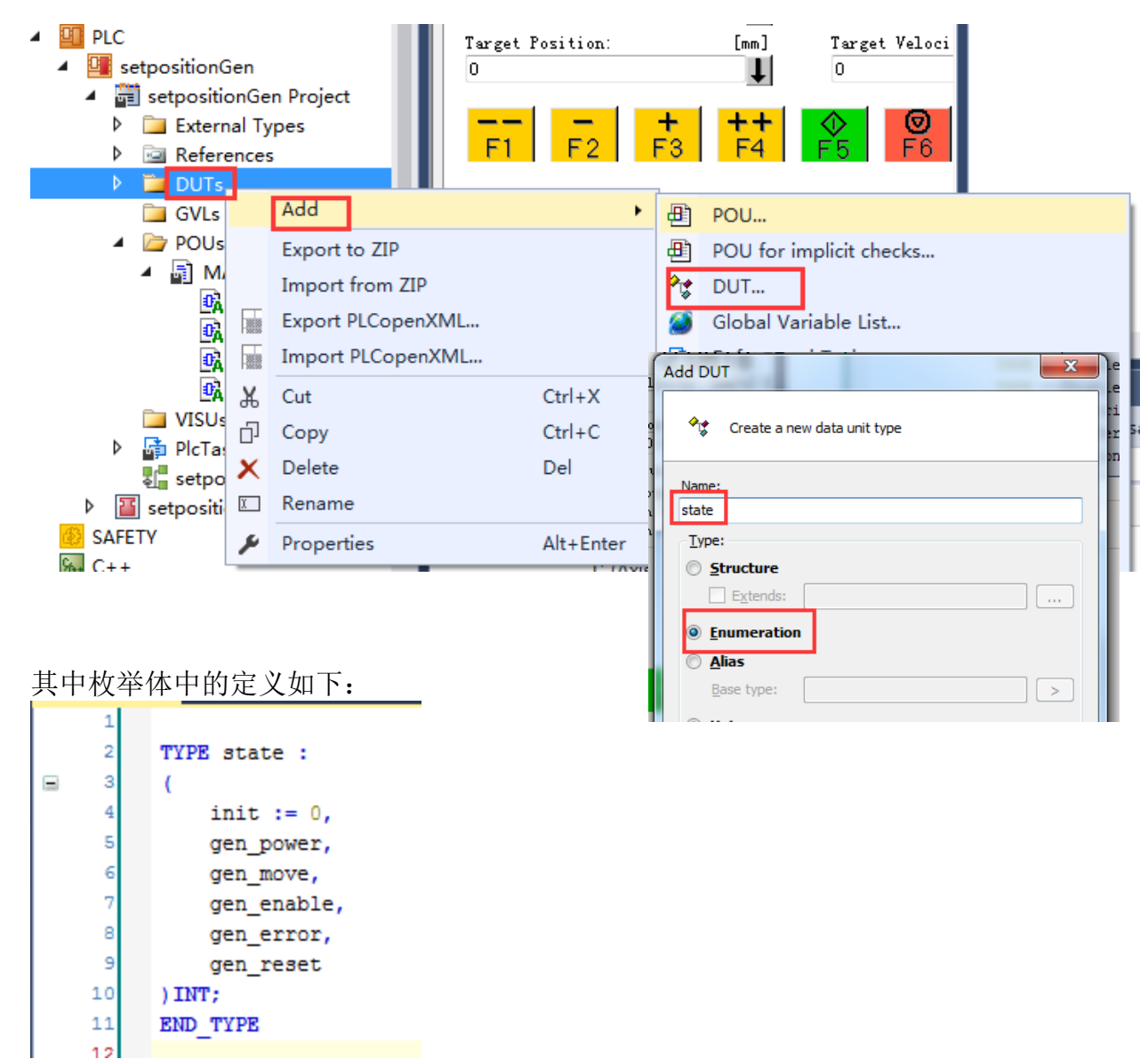

2. 先定义第一个 Action 用于对轴进行使能,,命名为 power,使用 FBD 语言;

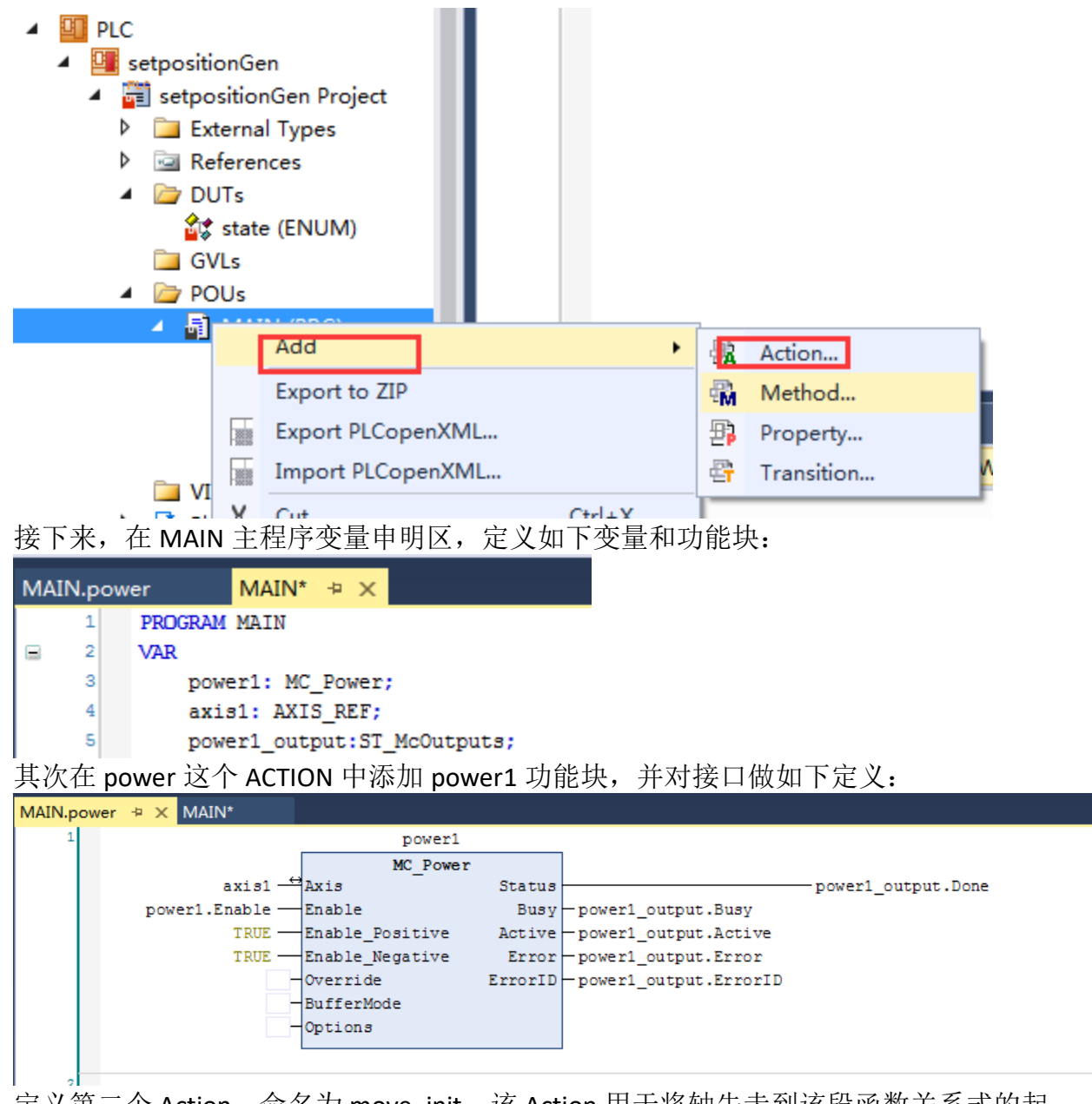

3. 定义第二个 Action, 命名为 move\_init, 该 Action 用于将轴先走到该段函数关系式的起始位; 首先定义相关功能块和接口,在 MAIN 主程序申明区做如下申明:

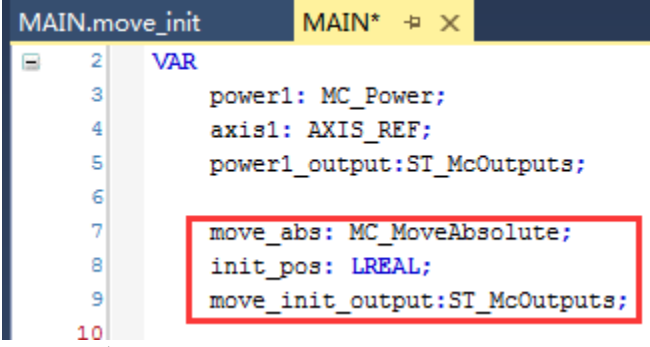

Action 中的定义如下:

| MAIN.move_init + × MAIN* |                         |                                       |                        |
|--------------------------|-------------------------|---------------------------------------|------------------------|
| 1                        | move_abs                |                                       |                        |
|                          | MC_MoveAbsolute         |                                       |                        |
| axis1 —↔                 | Axis Done               |                                       | -move_init_output.Done |
| move_abs.Execute         | Execute Busy            | -move_init_output.Busy                |                        |
| init_pos —               | Position Active         | -move_init_output.Active              |                        |
| 10                       | Velocity CommandAborted | -move_init_output.CommandAborted      |                        |
|                          | Acceleration Error      | -move_init_output.Error               |                        |
|                          | Deceleration ErrorID    | <pre>- move_init_output.ErrorID</pre> |                        |
|                          | Jerk                    |                                       |                        |
|                          | BufferMode              |                                       |                        |
|                          | Options                 |                                       |                        |
|                          |                         | ]                                     |                        |

4. 定义第三个 Action,命名为 setpositionGen,该 Action 用于定义开启/关闭外部位置发 生器;首先定义相关功能块和接口,在 MAIN 主程序申明区做如下申明:

| MAI | N.se | etposi | tionGen*    | MAIN.move_init        | MAIN*     | + ×    |                      |
|-----|------|--------|-------------|-----------------------|-----------|--------|----------------------|
|     | 1    | PF     | OGRAM MAIN  |                       |           |        |                      |
|     | 2    | VA     | R           |                       |           |        |                      |
|     | з    |        | power1: MC  | Power;                |           |        |                      |
|     | 4    |        | axis1: AXI  | S_REF;                |           |        |                      |
|     | 5    |        | power1_out  | put:ST_McOutputs;     |           |        |                      |
|     | 6    |        |             |                       |           |        |                      |
|     | 7    |        | move_abs: 1 | MC_MoveAbsolute;      |           |        |                      |
|     | 8    |        | init_pos:   | LREAL;                |           |        |                      |
|     | 9    |        | move_init_  | output:ST_McOutputs;  |           |        |                      |
|     | 10   |        |             |                       |           |        |                      |
|     | 11   |        | SetPointGe  | nEnable: MC_ExtSetPoi | intGenEna | able;  |                      |
|     | 12   |        | SetPointGe  | nDisable: MC_ExtSetPo | ointGenDi | isable | 27                   |
|     | 13   |        | SetPointGe  | nEnable_output,SetPoi | intGenDis | able_  | output:ST_McOutputs; |
|     | 14   |        | enable,dis  | able:BOOL;            |           |        |                      |
|     | 15   |        |             |                       |           |        |                      |

Action 中的定义如下:

| MAIN.se | etpositionGen* 👳 🗙 MAIN.move_init 🛛 MA | IN*                     |                                       | MAIN.power 🗯                     |
|---------|----------------------------------------|-------------------------|---------------------------------------|----------------------------------|
| 1       |                                        | SetPointGenEnable       |                                       |                                  |
|         |                                        | MC_ExtSetPointGenEnable | e                                     |                                  |
|         | axis1 —                                | Axis Do                 | ne                                    | — SetPointGenDisable_output.Done |
|         | setpointgenenable.Execute —            | Execute Bu              | sy — setpointgenenable_output.Done    |                                  |
|         | setpointgenenable.Position             | Position Err            | or — setpointgenenable_output.Error   |                                  |
|         | setpointgenenable.PositionType —       | PositionType Error      | ID - setpointgenenable_output.ErrorID |                                  |
|         |                                        | Enabl                   | ed — enable                           |                                  |
|         |                                        |                         |                                       |                                  |
| 2       |                                        | SetPointGenDisable      |                                       |                                  |
|         | MC                                     | ExtSetPointGenDisable   |                                       |                                  |
|         | axis1 → Axis                           | Done Done               |                                       | SetPointGenDisable_output.Done   |
|         | setpointgendisable.Execute - Exec      | ute Busy-               | -SetPointGenDisable_output.Busy       |                                  |
|         |                                        | Error                   | -SetPointGenDisable_output.Error      |                                  |
|         |                                        | ErrorID                 | -SetPointGenDisable_output.ErrorID    |                                  |
|         |                                        | Enabled -               | -disable                              |                                  |
|         |                                        |                         |                                       |                                  |

5. 定义第四个 Action,命名为 reset,该 Action 用于如果程序中出现轴报错用于关闭外部 发生器并且复位的;首先定义相关功能块和接口,在 MAIN 主程序申明区做如下申明:
```
MAIN* +⊨ ×
MAIN.setpositionGen*
                          MAIN.move_init
          PROGRAM MAIN
     1
     2
VAR
     3
              power1: MC Power;
              axis1: AXIS REF;
     4
     5
              power1 output:ST McOutputs;
     6
     7
              move abs: MC MoveAbsolute;
     8
              init pos: LREAL;
     9
              move init output:ST McOutputs;
    10
    11
              SetPointGenEnable: MC_ExtSetPointGenEnable;
              SetPointGenDisable: MC_ExtSetPointGenDisable;
    12
              SetPointGenEnable_output,SetPointGenDisable_output:ST_McOutputs;
    13
    14
              enable, disable: BOOL;
    15
    16
              reset_output:ST_McOutputs;
    17
              axis Reset: MC Reset;
```

Action 中的定义如下:

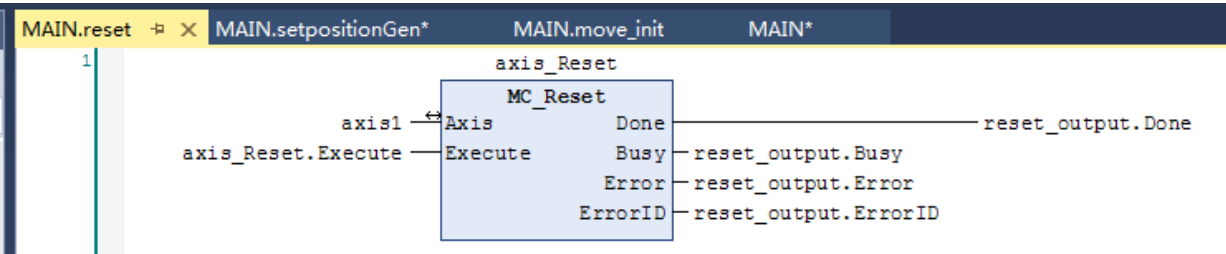

6. 回到 MAIN 主程序区,定义变量 gen\_state,采用类型为 state,如下:

```
MAIN* + ×
         PROGRAM MAIN
     1
     2
         VAR
3
             power1: MC Power;
     4
             axis1: AXIS REF;
     5
             power1_output:ST_McOutputs;
     6
     7
             move_abs: MC_MoveAbsolute;
     8
              init_pos: LREAL;
     9
             move_init_output:ST_McOutputs;
    10
    11
              SetPointGenEnable: MC ExtSetPointGenEnable;
    12
              SetPointGenDisable: MC ExtSetPointGenDisable;
    13
              SetPointGenEnable_output,SetPointGenDisable_output:ST_McOutputs;
    14
              enable, disable: BOOL;
    15
    16
              reset_output:ST_McOutputs;
    17
              axis_Reset: MC_Reset;
    18
    19
             gen_state:state;
    20
```

7. 在程序区,调用四个 Action,同时更新轴状态,程序如下:

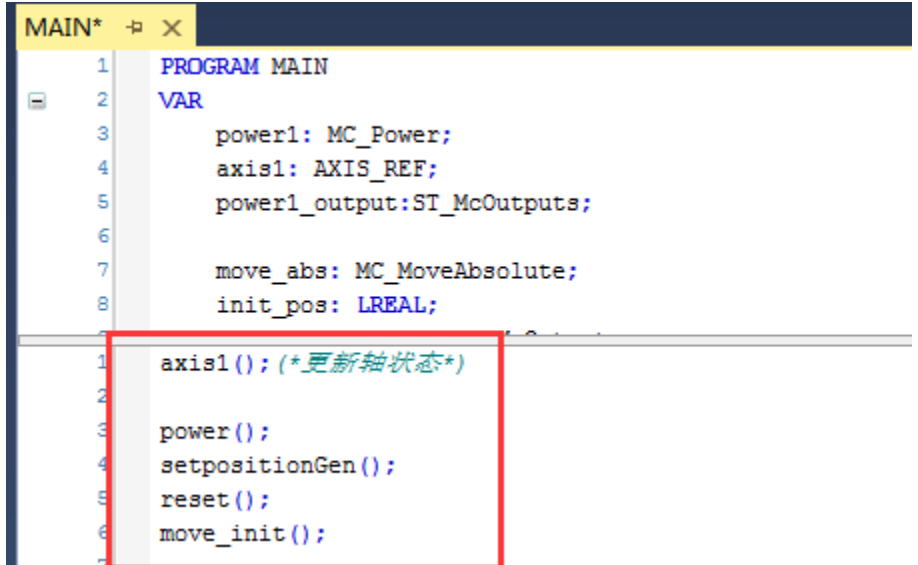

8. 在 CASE 语句, 第一步也就是 state 为 0, 对应为 init 时, 对功能块进行初始化, 同时 计算关系式起始位置, 程序如下:

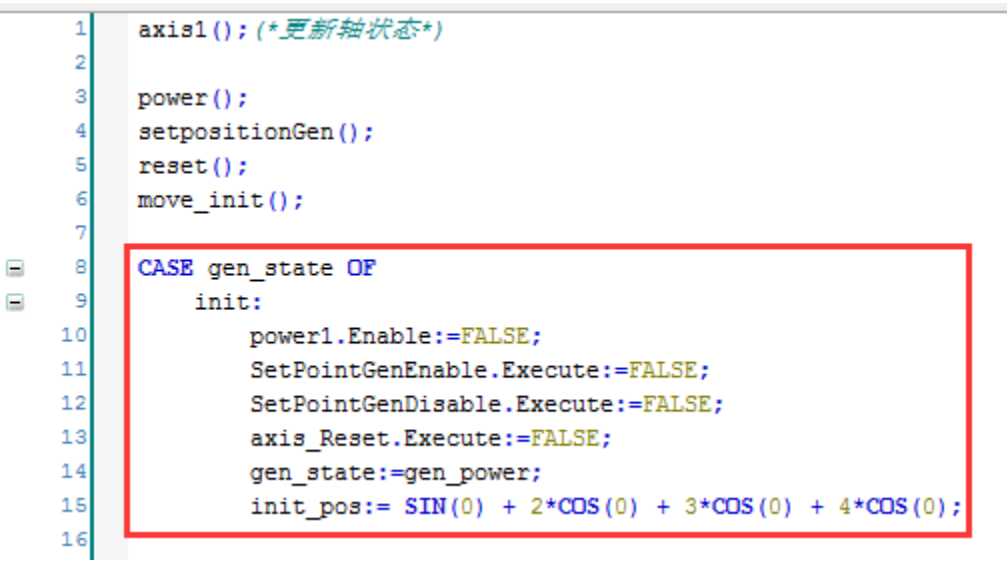

9. gen\_state 在为 gen\_power 时,对轴进行使能,程序如下:

```
8
         CASE gen_state OF
9
             init:
power1.Enable:=FALSE;
    10
    11
                 SetPointGenEnable.Execute:=FALSE;
                 SetPointGenDisable.Execute:=FALSE;
    12
    13
                 axis_Reset.Execute:=FALSE;
    14
                 gen_state:=gen_power;
    15
                 init_pos:= SIN(0) + 2*COS(0) + 3*COS(0) + 4*COS(0);
    16
   17
             gen power:
18
                 power1.Enable:=TRUE;
                 IF power1_output.Done THEN
19
    20
                     gen_state:=gen_move;
    21
                 END IF
22
                 IF axis1.Status.Error THEN
    23
                     gen state := gen error;
    24
                 END IF
```

10. 使能完成之后, gen\_state 为 gen\_move 时,通过 ABS 的方式轴先走到关系式的起点,程序如下:

```
gen_power:
    power1.Enable:=TRUE;
    IF power1_output.Done THEN
        gen_state:=gen_move;
    END_IF
    IF axis1.Status.Error THEN
        gen_state := gen_error;
    END_IF
gen_move:
    move_abs.Execute:=TRUE;
    IF move_abs.Done THEN
        move_abs.Execute:=FALSE;
        gen_state:=gen_enable;
    END_IF
```

11. 走到起始位置之后, gen\_state为gen\_enable时, 开启外部位置给定发生器, 同时让轴 按照给定的关系式来运行, 因用到 FUN 需做如下申明:

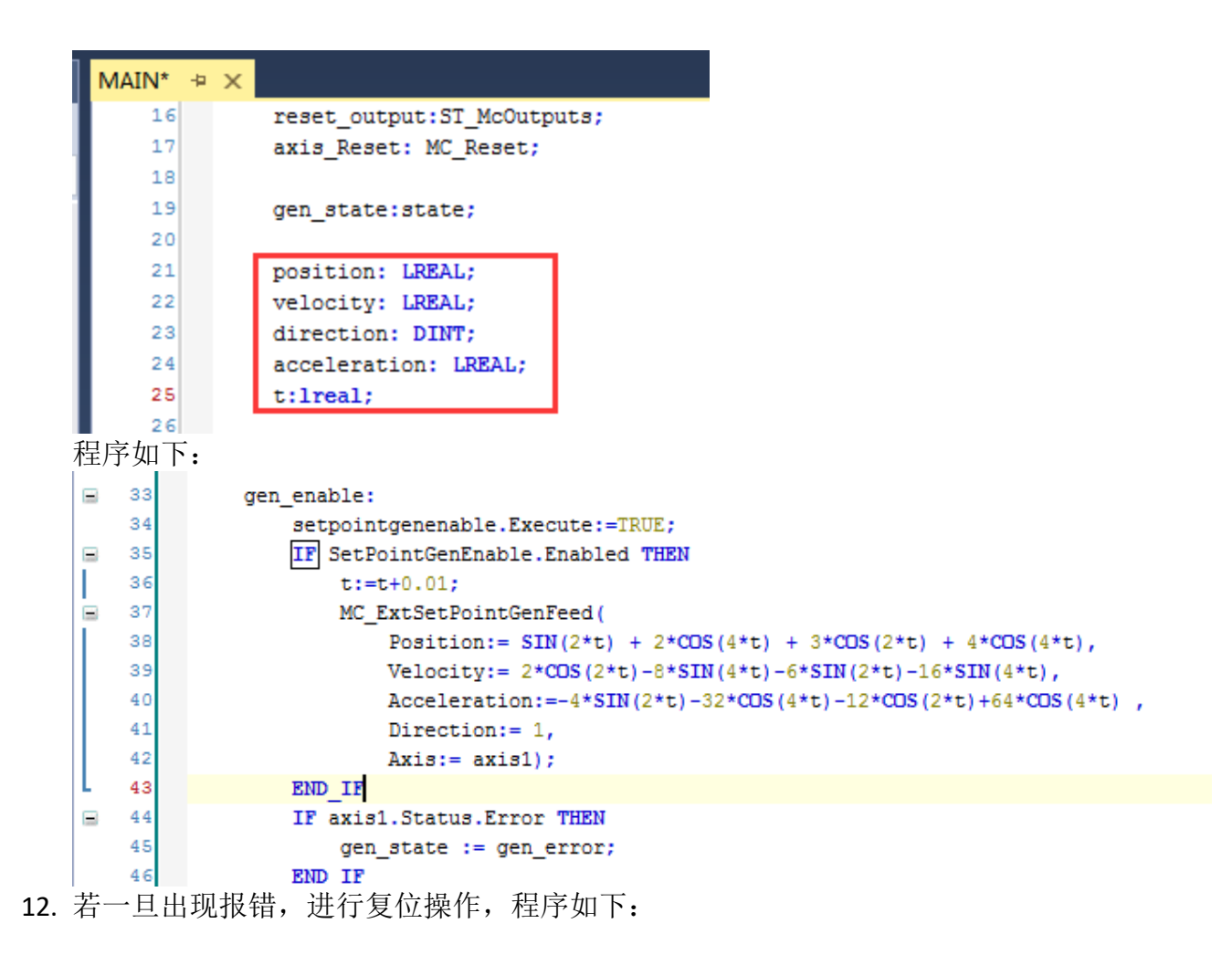

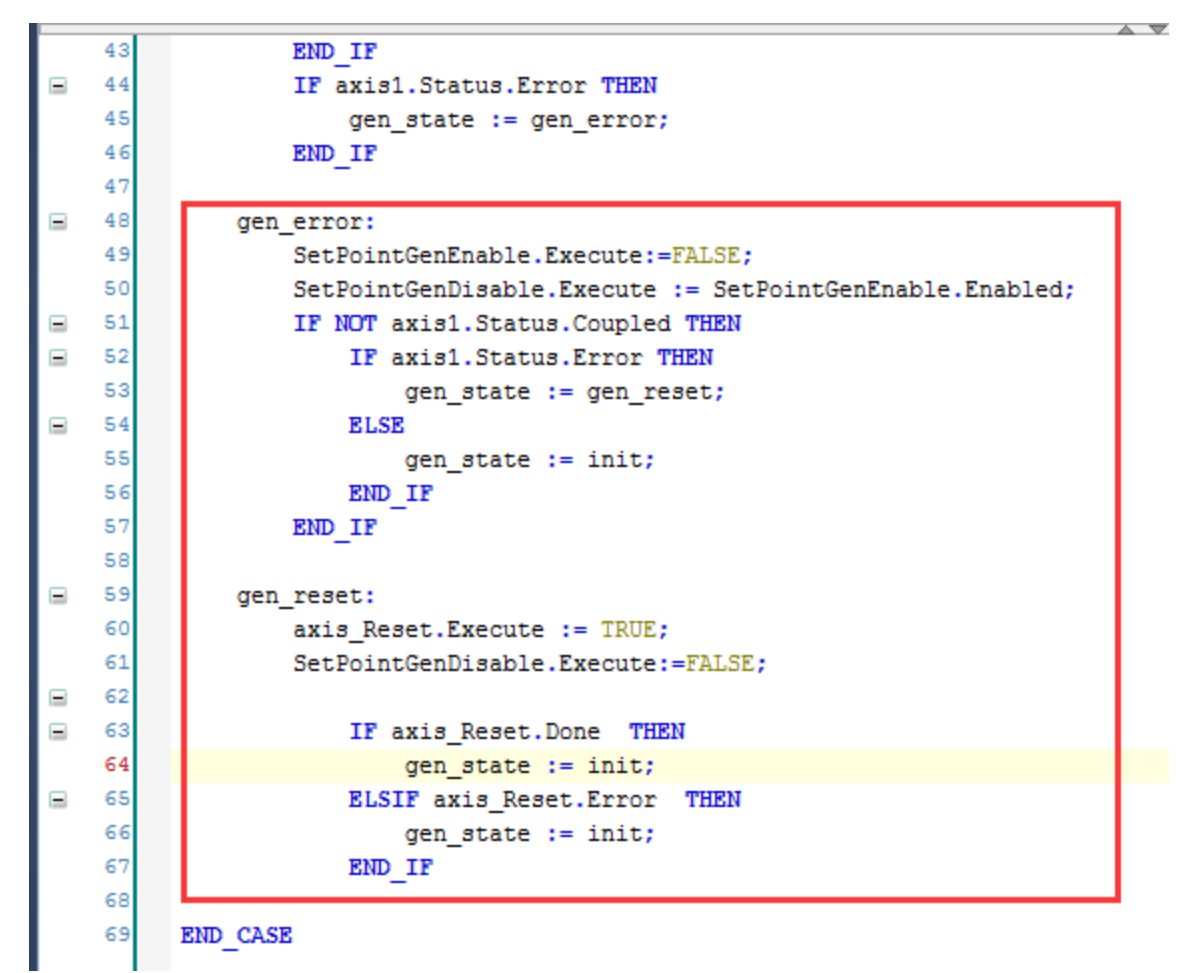

13. 创建虚轴,并且连接 PLC 轴变量;

14. 运行程序,采用 Scope 来监测设定位置和设定速度,可看到如下显示:

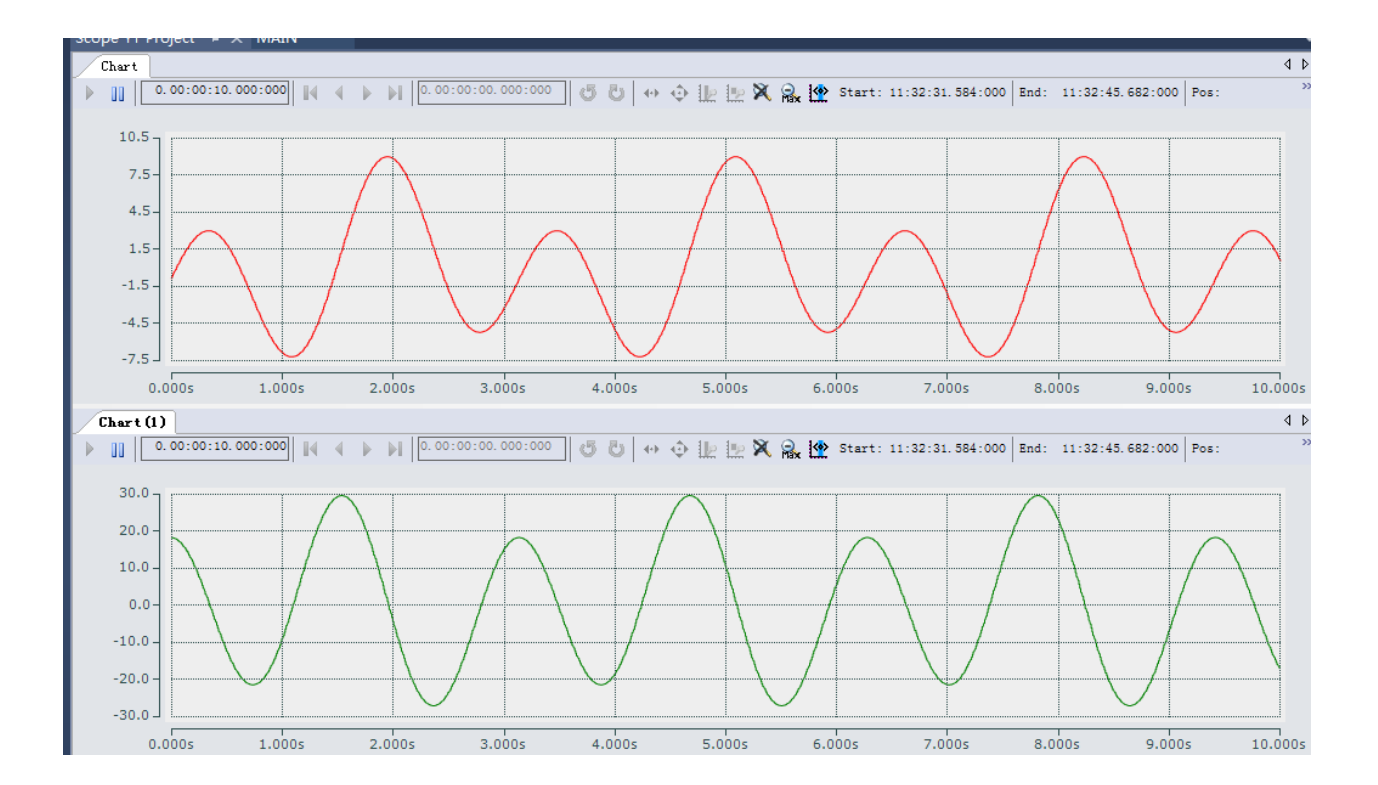

# 六、位置补偿功能

#### 1. 位置补偿功能块

TwinCAT NC PTP 提供一个用于位置补偿的功能块 MC\_MoveSuperimposed,基于运动控制 基本库 Tc2\_MC2.lib。该功能块使运动中的 NC 轴同时执行一个位置叠加的动作。如果 NC 轴是独立运动的轴、多轴联动的 Master,或者电子凸轮 Cam 的 Slave,都可以对轴进行补偿。

| MC_MoveSupe                     | rImposed                   |
|---------------------------------|----------------------------|
| -Axis AXIS_REF                  | BOOL Done-                 |
| Execute BOOL                    | BOOL Busy-                 |
|                                 | BOOL Active-               |
| Distance LREAL                  | BOOL CommandAborted -      |
|                                 | BOOL Error-                |
| -Acceleration LREAL             | UDINT ErrorID -            |
| — Deceleration LREAL            | BOOL Warning -             |
| -Jerk LREAL                     | UDINT WarningId -          |
|                                 | LREAL ActualVelocityDiff-  |
| -Length LREAL                   | LREAL ActualDistance-      |
| Options ST_SuperpositionOptions | LREAL ActualLength -       |
|                                 | LREAL ActualAcceleration - |
|                                 | LREAL ActualDeceleration - |

该功能块由输入变量 Execute 的上升沿触发。完成后输出变量 Done 置位。 VelocityProcess,指补偿过程匀速阶段的最大限值。

位置补偿的功能块 MC\_MoveSuperImposedExt 的关键参数是补偿距离 Distance、最大 速度差 VeloctityDiff、补偿区间 Length 以及补偿模式 Mode。

补偿模式 Mode 用于选择生效的补偿速度差和补偿区间。一共有 4 种模式:

SUPERPOSITIONMODE\_VELOREDUCTION\_ADDITIVEMOTION :

规定的区间 Length+Distance 内完成 Distance 的补偿,限定速度变化不超过 VelocityDiff。 SUPERPOSITIONMODE VELOREDUCTION LIMITEDMOTION:

规定的区间 Length 内完成 Distance 的补偿,限定速度变化不超过 VelocityDiff。

SUPERPOSITIONMODE LENGTHREDUCTION ADDITIVEMOTION,

以规定的最大速度差 VelocityDiff 完成补偿,补偿区间最短,以 Length+Distance 为限。 SUPERPOSITIONMODE LENGTHREDUCTION LIMITEDMOTION,

以规定的最大速度差 VelocityDiff 完成补偿,补偿区间最短,以 Length 为限。

产品传送带上的位置补偿

一条传送带分为若干段,每段由一个伺服轴驱动。传送带用于传送包装箱,包装箱之间必须保持正确的距离。如果不符合设定值,就要增加或者减小,包装箱必须在到达传送带终点之前,比前段传送带走得更慢或者更快,这就是位置补偿。

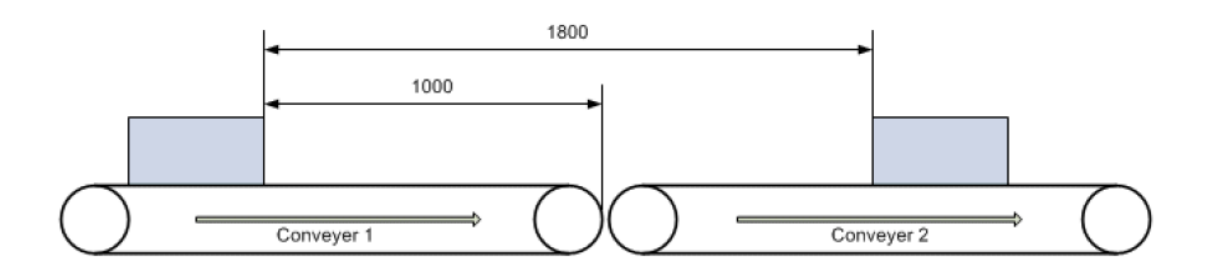

如图所示,当前测量距离是 1800mm,需要缩短至 1500mm。传送带 1 应加速,以缩 短距离。距离补偿必须在传送带 1 到达终点之前完成,以免包装箱被推到速度更慢的传送 带 2 上。

由于此时传送带1必须加速,传动系统要求给定速度差,在本例中假设为500mm/s。 实际应用中,该值取决于传送带的最大速度和当前设置速度之差。

功能块 MC\_MoveSuperImposed 的参数设置:

Distance = 1800 mm-1500 mm = 300 mm(补偿距离)

Length = 1000 mm(补偿距离,此处用包装箱到传送带终点的距离)

Mode = SUPERPOSITIONMODE\_VELOREDUCTION\_LIMITEDMOTION

VelocityDiff = 500 mm/s

这种模式下,补偿距离为最大,以保持速度变化量为最小。此时速度差 VelocityDiff 的 设定值是传送带1完成位置补偿的最大速度变化量。该值不能太小,以至传送带1用这个 速度差走到终点还不能完成位置补偿。

另一种办法是让传送带 2 减速。此时,补偿位置 Distance 必须为负,而补偿距离 Length 为包装箱的右端到传送带 2 终点的距离。允许的最大速度差 VelocityDiff 相应改为传送带 2 的最大速度与当前速度之差。这样传送带 2 就可以减速,必要时甚至可以减为 0。

(1) 印刷辊移相

印刷辊轮保持与印刷工件所在的传送带相同的速度均速运动。如果辊轮上的印刷图案 位置与工件上的设计印刷位置没有同步,印刷辊轮就必须补偿一个适当的角度(移相)。

如图所示:

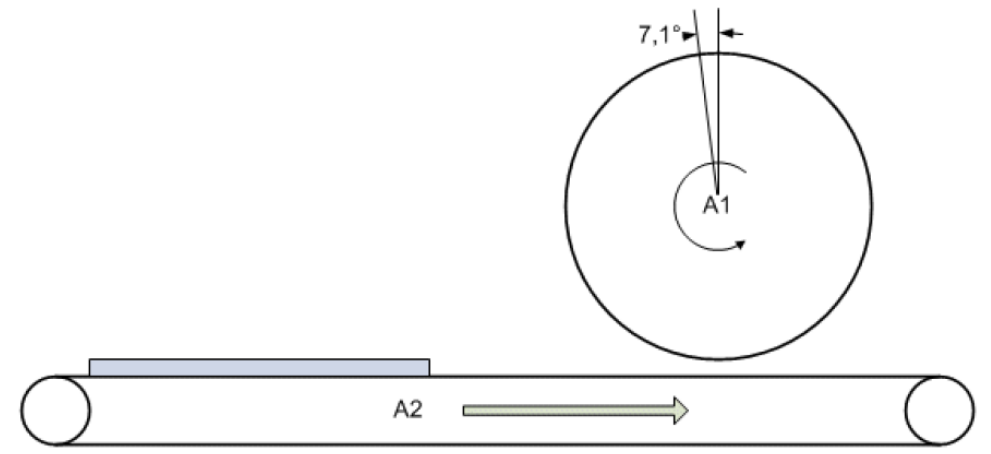

移相可以有两种方式。

快速移相:在最短时间内修正相位角度,此时印刷辊轮必然发生速度冲击。

慢速移相: 在尽可能长的距离内修正相位角度以减小速度冲击。比如, 辊子转动完整

一圈。

功能块 MC\_MoveSuperImposedExt 的参数设置:

① 快速移相

```
Distance = 7.1°
```

Length = 360°(最大补偿距离)

## Mode =SUPERPOSITIONMODE\_LENGTHREDUCTION\_LIMITEDMOTION

VelocityDiff = 30°/s(速度差)

此模式下,补偿距离尽可能短。此时补偿距离 Length 的设定值是辊轮完成移相的最大距离。该值不能太小,以至用最大速度也不能在这么短的距离内完成位置补偿。

也可选择模式 SUPERPOSITIONMODE\_LENGTHREDUCTION\_ADDITIVEMOTION。此时,补 偿距离为 367.1°。由于补偿距离都是尽可能短,实际上对于这种应用,两种模式结果相同。

② 慢速移相

Distance = 7.1°

Length = 360° (correction distance)

## Mode =SUPERPOSITIONMODE\_VELOREDUCTION\_LIMITEDMOTION

VelocityDiff = 30°/s(速度差)

这种模式下,补偿距离为最大,以保持速度变化量为最小。此时速度差 VelocityDiff 的 设定值是辊轮完成移相的最大速度变化量。该值不能太小,以至辊轮用这个速度差走完一 圈还不能完成位置补偿。

(2) 钻削设备

钻头要在运动的工件上钻两个孔。第一个孔的同步是通过飞锯功能(MC\_GearInPos)实现的,在此不再详述。完成第一个孔后,钻头必须相对于运动工件移动一定的距离。

如图所示:

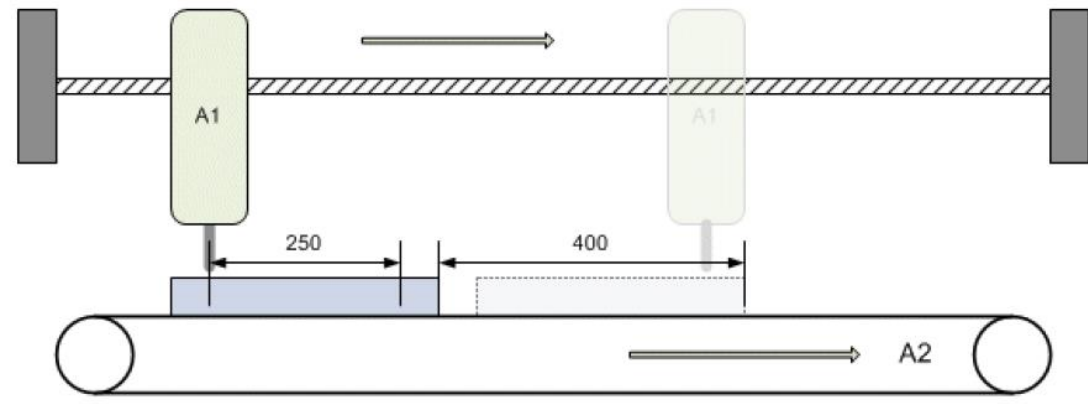

图中设备完成第一个孔后,钻头必须相对于工件移动250mm,即两孔之间的距离。而 在这段时间内,工件本身移动的距离是 400mm。从这个位置开始,钻头再次与工件同步, 然后钻第二个孔。

同样,这里也可以有两种模式可供选择,区别在于钻头的速度变化值。

功能块 MC\_MoveSuperImposed 的参数设置:

① 快速补偿

Distance = 250 mm Length = 400 mm

#### Mode = SUPERPOSITIONMODE\_LENGTHREDUCTION\_ADDITIVEMOTION

VelocityDiff = 500 mm/s(钻头移动速度最大变化量)

在此模式下,补偿距离尽可能短。此时补偿距离 Length 的设定值是钻头完成补偿的最 大距离。该值不能太小,以至用最大速度也不能在这么短的距离内完成补偿。由于补偿距 离是工件走过的距离加上相对位移,所以钻头实际上要走一个更长的距离。

② 慢速补偿

Distance = 250 mm

Length = 400 mm

Mode = SUPERPOSITIONMODE\_VELOREDUCTION\_ADDITIVEMOTION

VelocityDiff = 500 mm/s(钻头移动速度最大变化量)

这种模式下,补偿距离为最大,以保持速度变化量为最小。此时速度差 VelocityDiff 的 设定值是钻头完成补偿的最大速度变化量。该值不能太小,以至钻头用这个速度差走完全 程还不能完成位置补偿。在此过程中,工件走过距离 Length 为 400mm,钻头走过的距离 就是 Length + Distance,即 650mm。

#### 2. 实例程序

以适用场合中的案例一"产品传送带上的位置补偿"为例子。

- (1) 首先在 MOTION 下方创建一个虚轴
  - MOTION

| 4 | R | NC-Task 1 SAF   |
|---|---|-----------------|
|   |   | 💼 NC-Task 1 SVB |
|   |   | 🛟 Image         |
|   |   | Tables          |
|   |   | Objects         |
|   | 4 | ⊒ta Axes        |
|   |   |                 |

- ▷ ➡ Axis 1
   ▷ ➡ Axis 2
- (2) 在 PLC 下方创建项目,命名为 superimposed,添加库文件 Tc2\_MC2.lib
  - 社 PLC 卜万创建坝目, 句
    ▲ I PLC
    ▲ I Superimposed
    ▲ I Superimposed Project
    ▶ I External Types
    ▲ I References
    +□ Tc2\_MC2
    +□ Tc2\_Standard
    - Tc2\_System
- (3) MAIN 区定义轴变量

| MAI | N* | -12 | ×               |
|-----|----|-----|-----------------|
|     | 1  |     | PROGRAM MAIN    |
|     | 2  |     | VAR             |
|     | 3  |     | axis1:axis_ref; |
|     | 4  |     | axis2:axis_ref; |
|     | 5  |     |                 |

并且和 NC 轴做关联,轴1如下,轴2 同轴1类似操作(省略)

| Solution Explorer 👻 🕂 🗙                                                                                                    | superimposed 🗝 🛪 |                   |                      |                      |
|----------------------------------------------------------------------------------------------------|------------------|-------------------|----------------------|----------------------|
| C O ☆   ™   ≁ -                                                                                                    | General Settings | Parameter Dyna    | mics Online Functi   | ons Coupling Compens |
| Search Solution Explorer (Ctrl+;)                                                                                                    | Link To I/0      |                   |                      |                      |
| Solution 'superimposed' (2 projects)                                                                                                    | Link To PLC      | MAIN.             | axis1 (superimposed) |                      |
|                                                                                                    |                  |                   |                      |                      |
|                                                                                                    | Axis Type: Stand | dard (Mapping via | a Encoder and Drive) | •                    |
| <ul> <li>Monon</li> <li>NC-Task 1 SAF</li> </ul>                                                                                                    | Unit: mm         | -Displ            | lay (Only)           |                      |
| 🝺 NC-Task 1 SVB                                                                                                    |                  | Posit             | tion: 🔲 🌆            | Modulo 📃             |
| 🛟 Image                                                                                                    |                  | Veloc             | city: 📃 mm/min       |                      |
| Tables                                                                                                    | Besult           |                   |                      |                      |
| Dijects                                                                                                    | Position:        | Velocity:         | Acceleration:        | Jerk:                |
| ▶ ➡ Axis 1                                                                                                    | mm               | mm/s              | mm/s2                | mm/s3                |
| <ul> <li>▶ References</li> <li>&gt;&gt;&gt;&gt;&gt;&gt;&gt;&gt;&gt;&gt;&gt;&gt;&gt;&gt;&gt;&gt;&gt;&gt;&gt;&gt;&gt;&gt;&gt;&gt;&gt;&gt;&gt;&gt;&gt;&gt;&gt;&gt;</li></ul> |                  |                   |                      |                      |
| Add VISUs                                                                                                    | Action           |                   |                      |                      |
| PlcTask (PlcT Export to ZIP                                                                                                    | Method           |                   |                      |                      |
| SAFETY                                                                                                    | Property         |                   |                      |                      |
| C++ V Cut Ctd V                                                                                                    | *= New Folder    |                   |                      |                      |
|                                                                                                    | inew rolder      |                   |                      |                      |
|                                                                                                    |                  |                   |                      |                      |
| MAIN.power 😔 🗙 MAIN*                                                                                                    |                  |                   |                      |                      |
| <pre>1 axis1.PlcToNc.ControlDWord:=7;</pre>                                                                                                    |                  |                   |                      |                      |
| 2 axis1.PlcToNc.Override:=100000                                                                                                    | 0;               |                   |                      |                      |
|                                                                                                    |                  |                   |                      |                      |
| 3 axis2.PlcToNc.ControlDWord:=7;                                                                                                    |                  |                   |                      |                      |
| <pre>3 axis2.PlcToNc.ControlDWord:=7;<br/>4 axis2.PlcToNc.Override:=100000</pre>                                                                                          | 0;               |                   |                      |                      |

(4) 创建一个 ACTION, 命名为 move\_super, 使用 FBD 语言编程。为了模拟该实例, 所以 将轴 1 轴 2 的当前位置设成为 0 和 1800, 同时调用轴匀速运动功能块。首先在 MAIN 区申明如下:

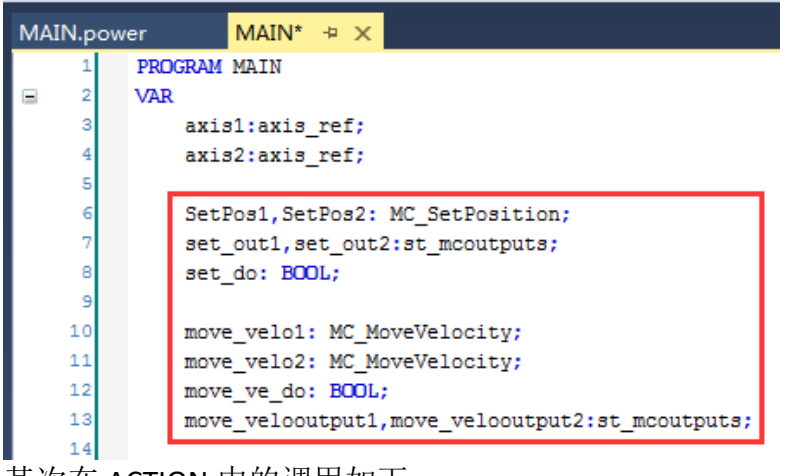

其次在 ACTION 中的调用如下:

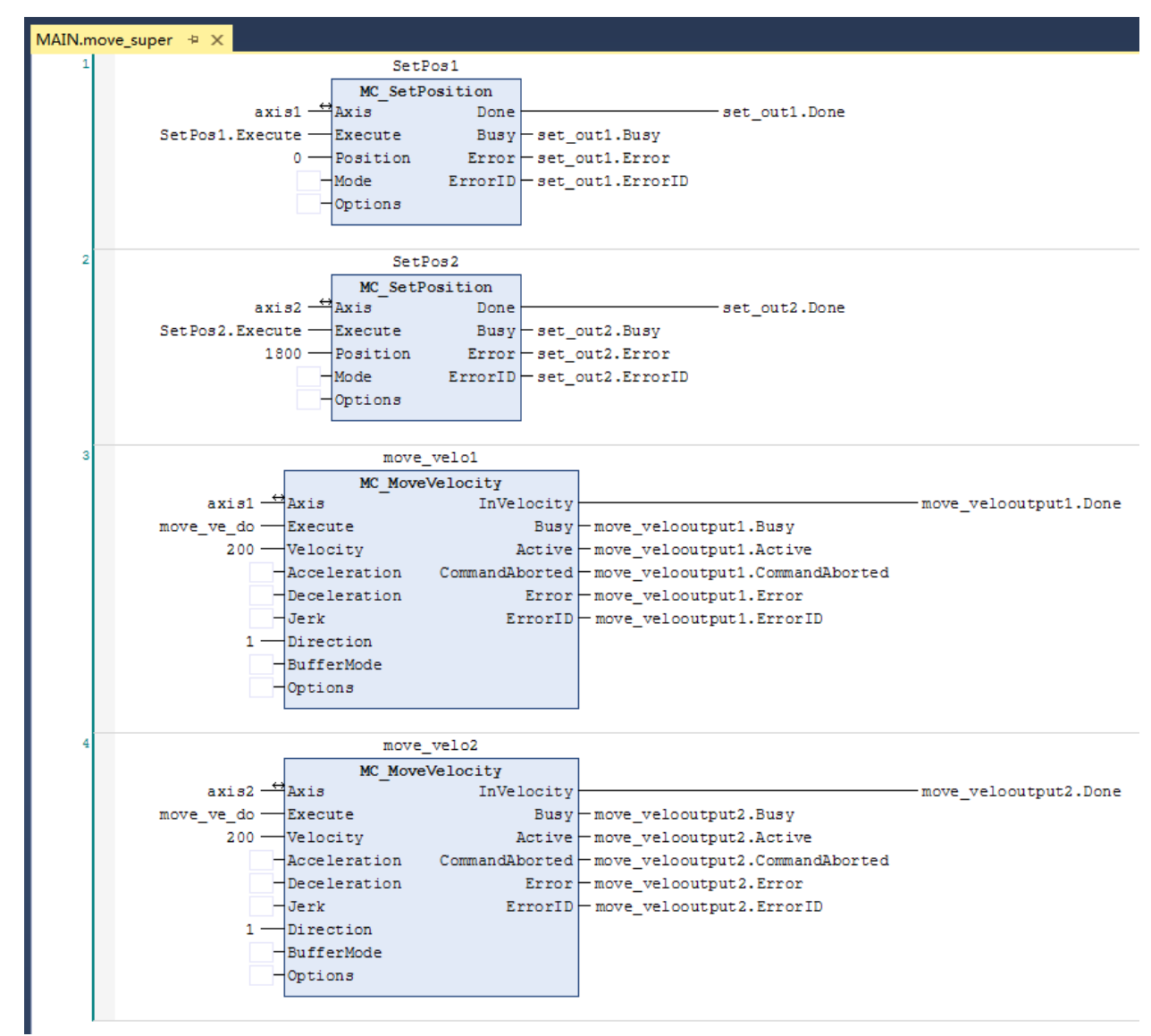

(5) 创建一个 ACTION 命名为 superimposed,采用 FBD 语言编程,该 ACTION 用于调用位置 补偿功能,首先在 MAIN 区申明如下:

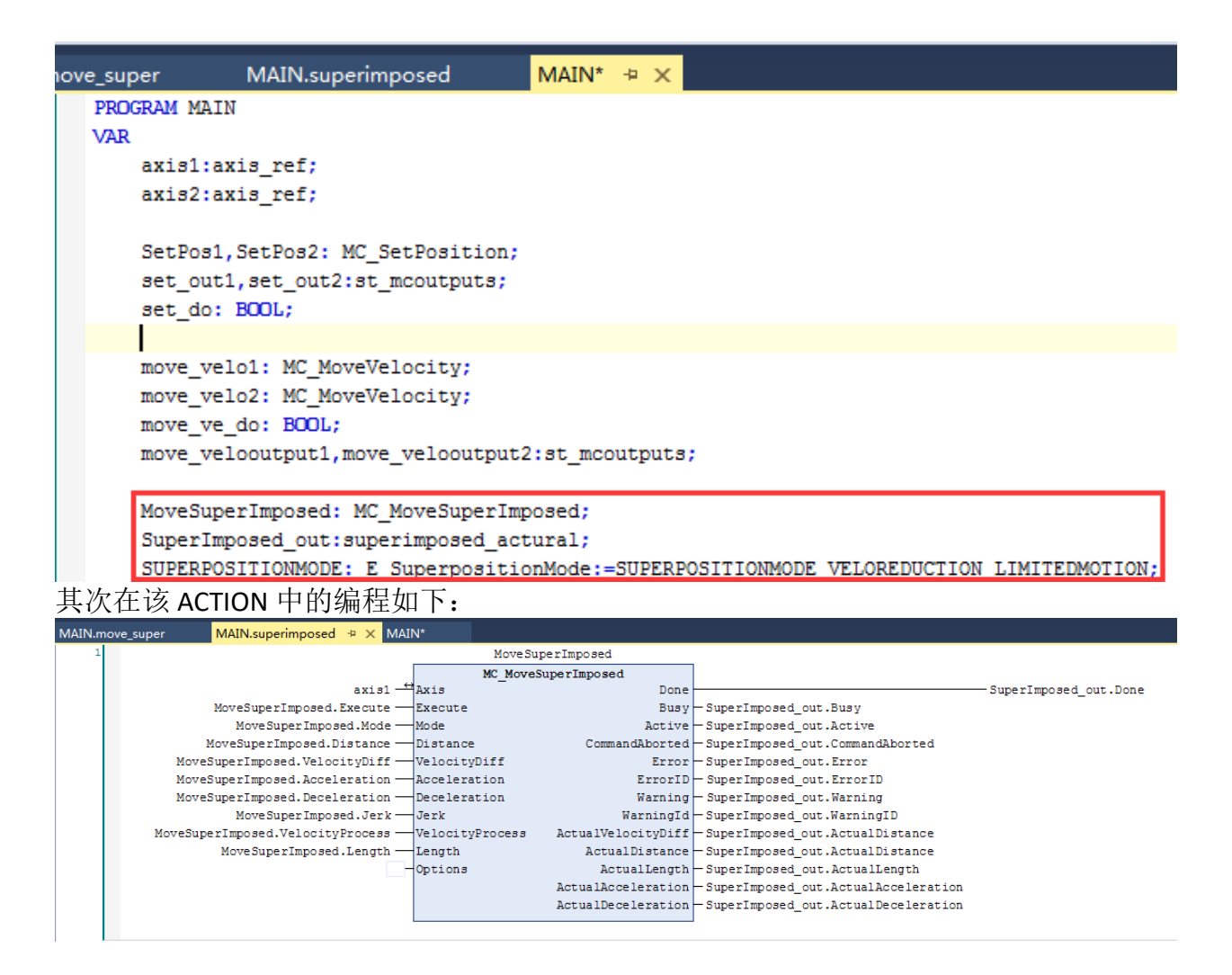

(6) 接下来在 MAIN 区做如下申明一个变量,用于计算轴 1 和轴 2 之间的位置差,定义如下:

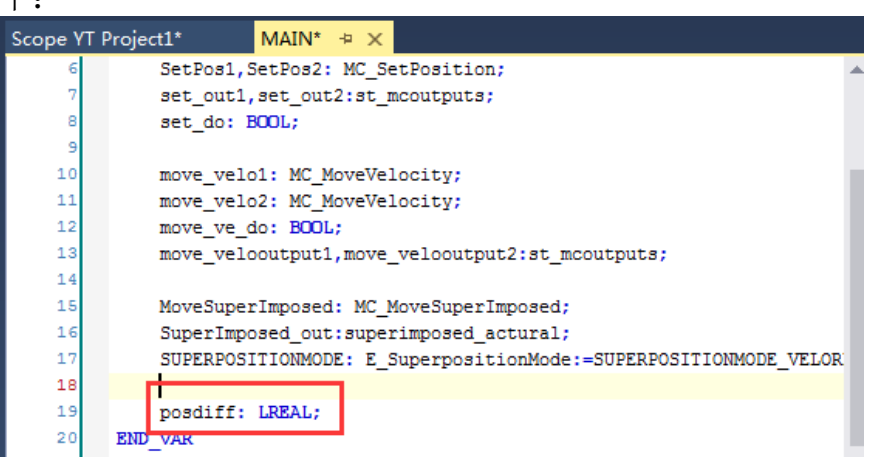

(7) 在程序区首先调用轴变量用于更新轴状态;调用三个 ACTION,为后续编程做准备,如下:

| MAIN* | -12 | ×                          |                      |
|-------|-----|----------------------------|----------------------|
| 1     |     | PROGRAM MAIN               |                      |
| 😑 2   |     | VAR                        |                      |
| 3     | £   | axis1:axis_r               | ef;                  |
| 4     |     | axis2:axis_r               | ef;                  |
| 5     |     |                            |                      |
| e     | 5   | SetPos1, SetP              | os2: MC_SetPosition; |
| 7     |     | set_out1, set              | _out2:st_mcoutputs;  |
| 8     |     | set_do: BOOL               | ;                    |
| 9     |     |                            |                      |
|       |     |                            |                      |
| 1     |     | axis1();                   |                      |
| 2     |     | axis2();                   |                      |
| 3     |     |                            |                      |
| 4     |     | power();                   |                      |
| 5     |     | <pre>move_super();</pre>   |                      |
| 6     |     | <pre>superimposed();</pre> |                      |
|       |     |                            |                      |

(8) 设置位置补偿根据应用,可知:

当前测量距离是 1800mm,需要缩短至 1500mm。传送带 1 应加速,以缩短距离。距 离补偿必须在传送带 1 到达终点之前完成,以免包装箱被推到速度更慢的传送带 2 上。

由于此时传送带1必须加速,传动系统要求给定速度差,在本例中假设为500mm/s。 实际应用中,该值取决于传送带的最大速度和当前设置速度之差。

功能块 MC\_MoveSuperImposed 的参数设置:

Distance = 1800 mm-1500 mm = 300 mm(补偿距离)

Length = 1000 mm(补偿距离,此处用包装箱到传送带终点的距离)

Mode = SUPERPOSITIONMODE\_VELOREDUCTION\_LIMITEDMOTION VelocityDiff = 500 mm/s

. . .

综上,对位置补偿功能在主程序区的程序编辑区设置如下:

```
1
     axis1();
2
     axis2();
 3
     power();
     move super();
     superimposed();
 8
     MoveSuperImposed.Execute:=move_ve_do;
9
     MoveSuperImposed.Mode:=2;
10
     MoveSuperImposed.Distance:=300;
11
     MoveSuperImposed.VelocityDiff:=500;
12
     movesuperimposed.VelocityProcess:=700;
13
     movesuperimposed.Length:=1000;
```

(9) 接下来计算两轴的位置差值,并且对修改当前位置的触发位和匀速运动的触发位绑定 变量

| 1  | axis1();                                                       |
|----|----------------------------------------------------------------|
| 2  | axis2();                                                       |
| 3  |                                                                |
| 4  | power();                                                       |
| 5  | <pre>move_super();</pre>                                       |
| 6  | <pre>superimposed();</pre>                                     |
| 7  |                                                                |
| 8  | MoveSuperImposed.Execute:=move_ve_do;                          |
| 9  | MoveSuperImposed.Mode:=2;                                      |
| 10 | MoveSuperImposed.Distance:=300;                                |
| 11 | MoveSuperImposed.VelocityDiff:=500;                            |
| 12 | movesuperimposed.VelocityProcess:=700;                         |
| 13 | movesuperimposed.Length:=1000;                                 |
| 14 |                                                                |
| 15 | <pre>posdiff:=axis2.NcToPlc.SetPos-axis1.NcToPlc.SetPos;</pre> |
| 16 | SetPos1.Execute:=set_do;                                       |
| 17 | <pre>setpos2.Execute:=set_do;</pre>                            |
| 18 | <pre>move_velo1.Execute:=move_ve_do;</pre>                     |
| 19 | <pre>move_velo2.Execute:=move_ve_do;</pre>                     |
|    |                                                                |

(10) 创建 HMI 界面,界面中创建两个 button 按钮,定义分别如下:

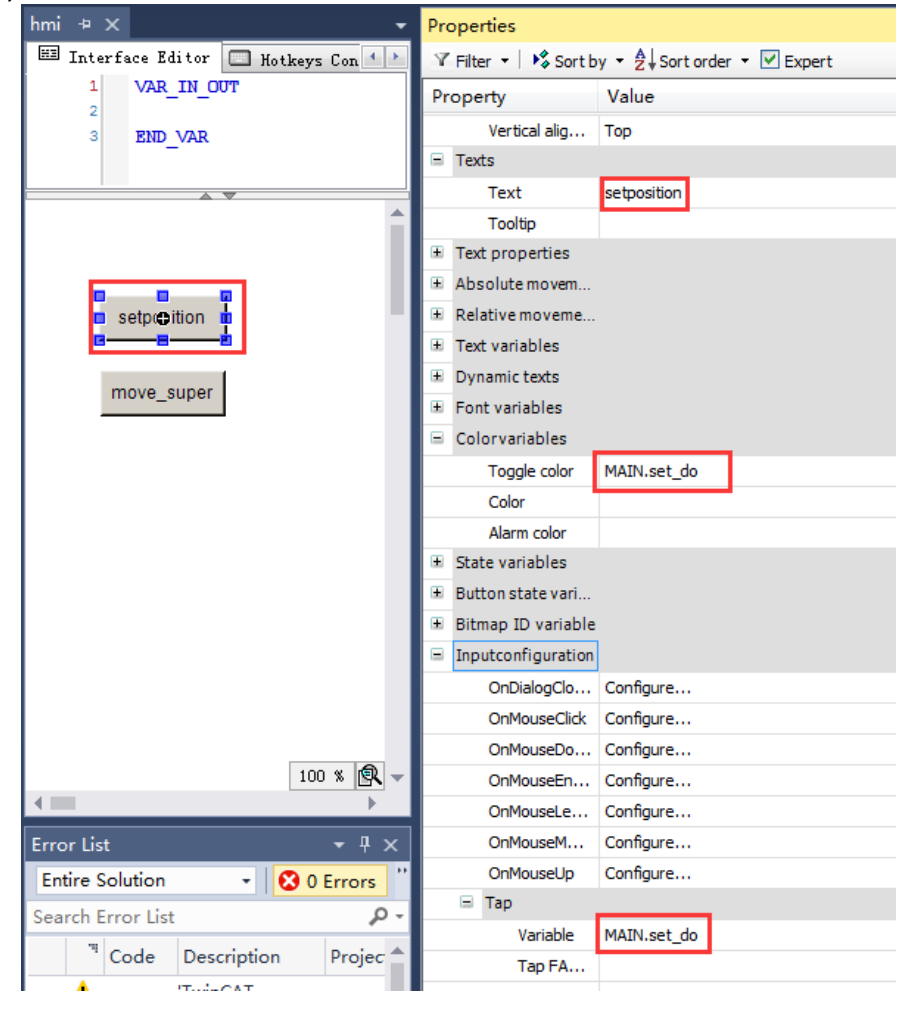

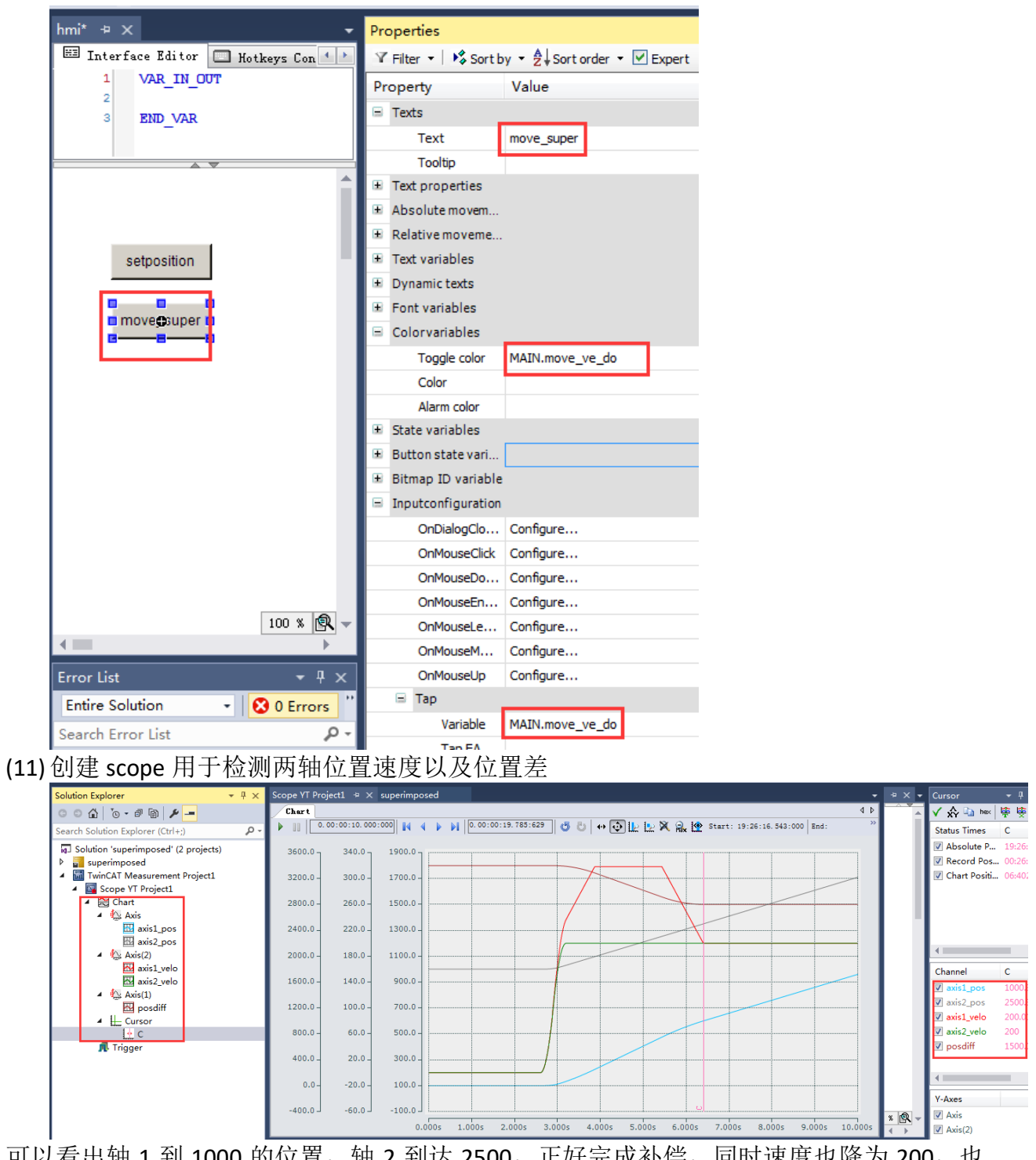

可以看出轴 1 到 1000 的位置,轴 2 到达 2500,正好完成补偿,同时速度也降为 200,也 就意味着正好轴 1 以 200 的速度上 2 号传送带。

## 七、飞锯功能

#### 1. 飞锯功能介绍

飞锯是指从轴可以同步到正在运动的主轴,并与主轴同步运行以完成一个加工周期。 这种同步到主轴的运动,意味着工件可以在传输的过程中进行加工。在许多工厂的工件 都需要在传输的过程中进行加工作业,为了实现这个目的,需要对传输过程中的工件和刀 具进行位置和速度的同步,这样刀具就可以对相对静止的工件进行加工,为了实现此类功 能,TwinCAT 提供了 FlyingSaw (飞锯),包含在库文件 Tc2 Mc2 FlyingSaw 中。

同步运行阶段主从轴速度之比,由参数"耦合系数"(coupling factor)给定。例如斜 切时耦合系数不等于 1,于是同步阶段,从轴在主轴运动方向上的速度分量(vslave parallel to Vmaster)与主轴速度相等。(如下图所示)

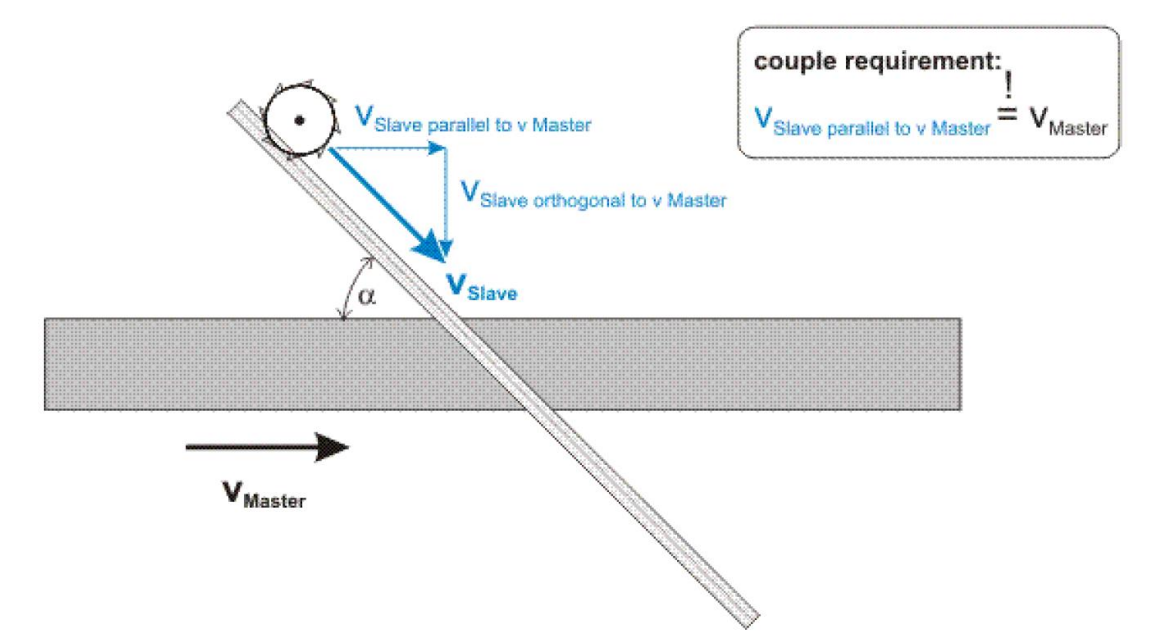

飞锯有两种同步方式:速度同步和位置同步。速度同步时,从轴按照耦合系数 coupling factor运算速度尽快同步到主轴,因此主从轴的耦合位置,就是各个参数允许的 前提下最快达到同步的位置。位置同步时,用户通过参数设定主从轴的同步位置,主从轴 将在最新指定的位置实现同步运行。

这两种方式都要求定义同步阶段的约束条件,即同步模式 SyncMode,以便根据工艺 需求调整同步动作。

两种模式:

(1) 速度同步

速度同步时,从轴使用指定的最大加减速度尽快同步到主轴。在同步阶段,从轴速度与主轴成正比,即:

 $V_{Slave} = F_{CouplingFactor} * V_{Master}$ 

同步顺序:从轴到主轴的同步过程依次经过一下顺序:

①启动通用飞锯,和电子齿轮类似,飞锯启动的时间即为耦合时间。通用飞锯的耦合对于 主从轴的停止或运行状态没有特殊要求,耦合过程可以在主从轴都运动的情况下进行。

87

②同步阶段:从轴从当前状态变速到主轴速度,同时监视从轴的运动不超过用户定义的约束条件(例如加速度不超过设定值)。从开始加速到同步运行的时间,就称为同步时间。
 ③ 同步运行阶段:从轴和主轴同步运行。

④通用飞锯解耦:这是在线修改。被耦合的从轴恢复为一个独立主轴,以解耦时的速度继续运动。

- ④ 解耦后的从轴可以重新启动或者停止,并且可以使用 TwinCAT NC PTP 中的任意功能块 控制该轴。
- (2) 位置同步

位置同步时,要求从轴以指定的加减速度在指定的同步位置达到与主轴同步。这意味着需要从轴需要恰好在同步位置达到同步速度。然后,从轴与主轴保持同步运行,在同步运行阶段,从轴速度与主轴速度成正比:位置同步时,要求从轴以指定的加减速度在指定的同步位置达到与主轴同步。这意味着需要从轴需要恰好在同步位置达到同步速度。然后,从轴与主轴保持同步运行,在同步运行阶段,从轴速度与主轴速度成正比:

$$V_{Slave} = F_{CouplingFactor} * V_{Master}$$

①启动通用飞锯,和电子齿轮类似,飞锯启动的时间即为耦合时间。通用飞锯的耦合对于 主从轴的停止或运行状态没有特殊要求,耦合过程可以在主从轴都运动的情况下进行。与 速度模式不同,位置模式的飞锯启动后,从轴不会立即动作,而是根据加速度计算启动时 刻,以保证在指定的位置达到和主轴匹配的速度。

②同步阶段:从轴从初始条件加速到主轴速度,在主轴同步位置以同步速度准确到达从轴同步位置。在此过程中,必须保证从轴的运动不超出用户定义的约束条件,(比如加速度不超过设定值)。从开始加速到同步运行的时间,就称为同步时间。

③ 同步运行阶段:从轴和主轴同步运行。

- ④ 通用飞锯解耦:这是在线修改。被耦合的从轴恢复为一个独立主轴,以解耦时的速度 继续运动。
- ⑤ 解耦后的从轴可以重新启动或者停止,并且可以使用 TwinCAT NC PTP 中的任意功能块 控制该轴

#### 2. NC 界面中的 FlyingSaw 调试

在 TwinCAT3 Motion 中可以直接进行飞锯功能的调试,在这种情况下,实际上是 TwinCAT3 Motion 在后台通过 ADS 通讯控制 NC/PLC 接口,以接替 PLC 程序对 NC/PLC 接口 的操作。

- (1) 首先在 TwinCAT3 左侧 Motion 下创建名称为 Master 和 Slave 的两根轴。创建完成后, 点击 激活配置。
- (2) TwinCAT 切换成运行状态后,单击 Motion Axes Slave,找到 Slave 轴右边的 Coupling 选项卡,在 Coupling 选项卡下可以进行多轴耦合调试,首先在 Master Axis 下拉选项中选择飞锯的主轴 Master,选择 Coupling Mode,在 NC 调试界面的下拉选项中选择 Univ.FlyingSaw (Velo)速度模式的飞锯耦合,选择对应的模式后,点击右边 couple 按钮进行主从轴耦合。

| Sample Flying Saw 😐 🗙            |                                                 |                         |
|----------------------------------|-------------------------------------------------|-------------------------|
| General Settings Parameter       | r Dynamics Online F                             | unctions Coupling Compe |
|                                  | 0.0000                                          | Setpoint m]<br>0.0000   |
| Master/Slave Coppling            |                                                 |                         |
| Master Axis:                     | Master 💌                                        | Couple                  |
| Coupling Mode:                   | Univ. Flying Saw 🔻                              | Decouple                |
| Coupling Factor:<br>Parameter 2: | Linear<br>Flying Saw (Velo)<br>Flying Saw (Pos) | Change Factor           |
| Sync Mode:                       | Cyclic Change RAMP<br>Const Surf. Velo RAMP     | ( <u>r</u>              |
| Coupling Factor:                 | Univ. Flying Saw (Ve)<br>Univ. Flying Saw (Po   |                         |
| Table Id:                        | Jerk Setter (Velo)<br>Cam Profile (Univers      |                         |

## 3. 功能块介绍(基于 Tc2\_Mc2\_FlyingSaw 库)

在许多工厂中,都需要对传输过程中的工件进行加工,为此,进行加工的刀具的位置和速度必须和工件保持同步,刀具和工件之间相对静止才可以进行加工作业。为了实现此类应用,TwinCAT3提供了飞锯功能,用户可以在 References 中加载 Tc2\_MC2\_FlyingSaw 库文件。

飞锯的同步模式有速度同步和位置同步,分别用功能块 MC\_GearInVelo 和 MC\_GearInPos 实现。库文件中的另一个功能块 MC\_ReadFlyingSawCharacteristics 用于读取 同步阶段的从轴的特征参数。下面分别对这几个功能块的使用作简单说明。

#### (1) MC\_GearInVelo

| MC_GearInVel                   | D                     |
|--------------------------------|-----------------------|
| Master AXIS_REF                | BOOL StartSync -      |
| -Slave AXIS_REF                | BOOL InSync-          |
| - Execute BOOL                 | BOOL Busy -           |
| -RatioNumerator LREAL          | BOOL Active           |
| -RatioDenominator UINT         | BOOL CommandAborted - |
| -SyncMode ST_SyncMode          | BOOL Error -          |
|                                | UDINT ErrorID -       |
| -Acceleration LREAL            |                       |
| - Deceleration LREAL           |                       |
| -Jerk LREAL                    |                       |
| -BufferMode MC_BufferMode      |                       |
| — Options ST_GearInVeloOptions |                       |

MC\_GearInVelo 把一个从轴作为飞锯,以速度同步的方式耦合到主轴。速度耦合对实现同步的位置没有要求,按照设定要求尽快实现同步。这个功能块的接口和功能都是 PLCOpen 组织定义的。

飞锯的从轴可以通过功能块 MC\_GearOut 进行解耦。如果解耦时从轴还在运动状态,解耦 后将会保持解耦时速度继续运行,可以使用 MC\_Halt 或者 MC\_Stop 来对从轴进行减速或 停止动作。

| Excute           | BOOL  |    | 上升沿触发飞锯同步 |
|------------------|-------|----|-----------|
| RatioNumerator   | LREAL | =1 | 耦合系数的分子   |
| RatioDenominator | UINT  | =1 | 耦合系数的分母   |

| SyncMode     | ST_SyncMode  | 同步模式,通过设置具体校验参数对从轴在实现                 |
|--------------|--------------|---------------------------------------|
|              |              | 同步过程中的临界状态作限定                         |
| Velocity     | LREAL        | 对同步阶段的从轴的最大速度/加速度/减速度/抖               |
| Acceleration | LREAL        | 动。此处未定义数值,则使用 System Manager 中        |
| Deceleration | LREAL        | 的相应设定。                                |
| Jerk         | LREAL        | 注意:此处给定的参数,仅当同步模式中激活了                 |
|              |              | 相应的校验选项,才会进行校验。                       |
|              |              | (GearInSync_CheckMask_MaxVel:=TRUE;)  |
|              |              | (GearInSync_CheckMask_MaxAcc:=TRUE;)  |
|              |              | (GearInSync_CheckMask_MaxDec:=TRUE;)  |
|              |              | (GearInSync_CheckMask_MaxJerk:=TRUE;) |
| BufferMode   | MC_Buffer    | 功能目前暂未实现                              |
|              | Mode         |                                       |
| Options      | ST_GearInVel |                                       |
|              | oOption      |                                       |

说明:如果耦合系数要设置成 1:4,则 RatioNumerator(分子)设置成 1, RatioDenominator(分母)应为 4。也可以选择将 RatioDenominator 设置成 1,此时 RatioNumerator可以设置成浮点型数值 0.25。RatioNumerator(分子)可以是负数。

## 输出变量

| StartSync      | 同步开始后即置 TRUE                                                                                                    |
|----------------|----------------------------------------------------------------------------------------------------|
| InSync         | 同步完成后即置 TRUE                                                                                                    |
| Busy           | Excute 触发后 Busy 会被置成 TRUE 直到同步过程执行完成后, Busy 才 会重新编程 False,此时功能块可以执行第二次同步,与此同时输出变 量 InSync,CommandAborted 和 Error 都会复位 |
| Active         | 表示同步动作已经执行(目前 Active=Busy)                                                                                            |
| CommandAborted | 耦合中断即置 TRUE                                                                                                    |
| Error          | 发生错误即置 TRUE                                                                                                    |
| ErrorID        | Error 置 TRUE 后,此变量显示错误代码                                                                                              |
| Master         | 进行飞锯耦合的主轴                                                                                                    |
| Slave          | 进行飞锯耦合的从轴                                                                                                    |

#### (2) MC\_GearInPos

| MC_GearInPos                    | ;                     |  |
|---------------------------------|-----------------------|--|
| <br>Master AXIS_REF             | BOOL StartSync -      |  |
| <br>Slave AXIS_REF              | BOOL InSync-          |  |
| <br>Execute BOOL                | BOOL Busy-            |  |
| <br>RatioNumerator LREAL        | BOOL Active           |  |
| <br>RatioDenominator UINT       | BOOL CommandAborted - |  |
| <br>MasterSyncPosition LREAL    | BOOL Error-           |  |
| <br>SlaveSyncPosition LREAL     | UDINT ErrorID -       |  |
| <br>SyncMode ST_SyncMode        |                       |  |
| <br>MasterStartDistance LREAL   |                       |  |
| <br>Velocity LREAL              |                       |  |
| <br>Acceleration LREAL          |                       |  |
| <br>Deceleration LREAL          |                       |  |
| <br>Jerk LREAL                  |                       |  |
| <br>BufferMode MC_BufferMode    |                       |  |
| <br>Options ST_GearInPosOptions |                       |  |

MC\_GearInPos 把一个从轴作为飞锯,以位置同步方式耦合到主轴。在主轴和从轴的同

步位置实现精确地速度同步。这个功能块的接口和功能都是 PLCOpen 组织定义的。

飞锯的从轴可以通过功能块 MC\_GearOut 进行解耦。如果解耦时从轴还在运动状态, 解耦后将会保持解耦时速度继续运行,可以使用 MC\_Halt 或者 MC\_Stop 来对从轴进行减 速或停止动作。

输入变量

| Excute             | BOOL         |    | 上升沿触发飞锯同步                             |
|--------------------|--------------|----|---------------------------------------|
| RatioNumerator     | LREAL        | =1 | 耦合系数的分子                               |
| RatioDenominator   | UINT         | =1 | 耦合系数的分母                               |
| SyncMode           | ST_SyncMode  |    | 同步模式,通过设置具体校验参数对从轴在实现同步               |
|                    |              |    | 过程中的临界状态作限定                           |
| MasterSyncPosition | LREAL        |    | 主轴同步位置                                |
| SlaveSyncPosition  | LREAL        |    | 从轴同步位置                                |
| Velocity           | LREAL        |    | 对同步阶段的从轴的最大速度/加速度/减速度/抖动。             |
| Acceleration       | LREAL        |    | 此处未定义数值,则使用 System Manager 中的相应设      |
| Deceleration       | LREAL        |    | 定。                                    |
| Jerk               | LREAL        |    | 注意:此处给定的参数,仅当同步模式中激活了相应               |
|                    |              |    | 的校验选项,才会进行校验。                         |
|                    |              |    | (GearInSync_CheckMask_MaxVel:=TRUE;)  |
|                    |              |    | (GearInSync_CheckMask_MaxAcc:=TRUE;)  |
|                    |              |    | (GearInSync_CheckMask_MaxDec:=TRUE;)  |
|                    |              |    | (GearInSync_CheckMask_MaxJerk:=TRUE;) |
| BufferMode         | MC_BufferM   |    | 功能目前暂未实现                              |
|                    | ode          |    |                                       |
| Options            | ST_GearInVel |    |                                       |
|                    | oOption      |    |                                       |

输出变量

| StartSync      | 同步开始后即置 TRUE                                                                                                    |
|----------------|----------------------------------------------------------------------------------------------------|
| InSync         | 同步完成后即置 TRUE                                                                                                    |
| Busy           | Excute 触发后 Busy 会被置成 TRUE 直到同步过程执行完成后, Busy 才 会重新编程 False,此时功能块可以执行第二次同步,与此同时输出变 量 InSync,CommandAborted 和 Error 都会复位 |
| Active         | 表示同步动作已经执行(目前 Active=Busy)                                                                                            |
| CommandAborted | 耦合中断即置 TRUE                                                                                                    |
| Error          | 发生错误即置 TRUE                                                                                                    |
| ErrorID        | Error 置 TRUE 后,此变量显示错误代码                                                                                              |
| Master         | 进行飞锯耦合的主轴                                                                                                    |
| Slave          | 进行飞锯耦合的从轴                                                                                                    |

其中: SyncMode (同步模式)

从轴运动自初始状态到同步运行状态的加速过程,必须严格遵守用户定义的约束条件,这些约束条件包括:限制从轴最大速度,防止位置过冲等等。无论是速度同步还是位置同步,都需要约定这个约束条件,这就是同步模式 SyncMode,其类型为结构体 ST\_SyncMode,包含以下参数:

| (* mode *)     |                  |        |
|----------------|------------------|--------|
| GearInSyncMode | E_GearInSyncMode | 耦合同步模式 |

| (* 32 bit check mask *)                 |      |          |  |  |
|-----------------------------------------|------|----------|--|--|
| GearInSync_CheckMask_MinPos             | BOOL | 是否校验最小位置 |  |  |
| GearInSync_CheckMask_MaxPos             | BOOL | 是否校验最大位置 |  |  |
| GearInSync_CheckMask_MaxVelo            | BOOL | 是否校验最大速度 |  |  |
| GearInSync_CheckMask_MaxAcc             | BOOL | 是否校验最大加速 |  |  |
|                                         |      | 度        |  |  |
| GearInSync_CheckMask_MaxDec             | BOOL | 是否校验最大减速 |  |  |
|                                         |      | 度        |  |  |
| GearInSync_CheckMask_MaxJerk            | BOOL | 是否校验最大抖动 |  |  |
| GearInSync_CheckMask_OvershootPos       | BOOL | 是否校验位置过冲 |  |  |
| GearInSync_CheckMask_UndershootPos      | BOOL | 是否校验位置静差 |  |  |
| GearInSync_CheckMask_OvershootVelo      | BOOL | 是否校验速度过冲 |  |  |
| GearInSync_CheckMask_UndershootVelo     | BOOL | 是否校验速度静差 |  |  |
| GearInSync_CheckMask_OvershootVeloZero  | BOOL | 是否校验零速过冲 |  |  |
| GearInSync_CheckMask_UndershootVeloZero | BOOL | 是否校验零速静差 |  |  |
| (* operation masks *)                   |      |          |  |  |
| GearInSync_OpMask_RollbackLock          | BOOL | 反转锁定     |  |  |
| GearInSync_OpMask_InstantStopOnRollback | BOOL | 反转时停止    |  |  |
| GearInSync_OpMask_PreferConstVelo       | BOOL | 恒速优先     |  |  |
| GearInSync_OpMask_IgnoreMasterAcc       | BOOL | 忽略主轴加速   |  |  |

其中 E GearInSyncMode 是一个枚举变量,包含以下两项

| GEARINSYNCMODE_POSITIONBASED | 基于主轴位置的同步, | 根据主轴加减速, |
|------------------------------|------------|----------|
|                              | 从细相应加速和减速。 |          |
| GEARINSYNCMODE_TIMEBASED     | 基于时间的同步曲线, | 主从轴的加减速运 |
|                              | 态特性是独立的。   |          |

注意:基于时间的同步曲线(GEARINSYNCMODE\_TIMEBASED) 仅适用于 MC\_GearInVelo 功 能块中。

(3) MC\_ReadFlyingSawCharacteristics 飞锯同步特征值

飞锯启动的过程中,系统会自动计算各项特征值,并根据同步模式 SyncMode 中设定 的约束条件进行校验。原则上主从轴在任意状态下都可以计算这些特征值,但在实际操作 中,因为耦合时不知道主轴将要执行的动作,所以假设主轴保持匀速运动,没有加速度, 否则无法计算和校验各项特征值。耦合以后,如果主轴加速,从轴也会相应加速。所以即 使是校验通过的参数,主轴加速度过大时也可能出现过冲或者静差。

通用飞锯启动后,用户可以使用 MC\_ReadFlyingSawCharacteristics 功能块访问从轴同步 阶段使用的动作特征参数。读回的结果包括各种限值,例如最大从轴加速度,最大最小从 轴位置等等。这些值都是在假定主轴速度不变的前提下计算的,仅在此条件下,这些校验 值才正确。

因为通用飞锯启动时,主轴加速度对于曲线的计算和优化影响巨大,这意味着如果主轴是 一个编码器,速度和加速度必须小心滤波,或者不要选中实际加速度的运算。

| 🔺 📴 Master | - | Other Settings:                        |                           |
|------------|---|----------------------------------------|---------------------------|
| 👂 👯 Enc    |   | Encoder Mode                           | 'POSVELO' -               |
| ▷ ➡ Drive  |   | Position Correction                    | 'POS'                     |
| Inputs     |   | Filter Time Position Correction (P-T1) | 'POSVELO'<br>'POSVELOACC' |
| Outputs    |   |                                        |                           |

选择 Encoder Mode 为 POS 或者 POSVELO,不要设置为 POSVELO 在 PLC 程序中读取飞锯耦合特征值的功能块是:

| MC_ReadFlyingSawCharacteristics |                          |         |        |   |
|---------------------------------|--------------------------|---------|--------|---|
| <br>Execute BOOL                |                          | BOOL    | Done   | ⊢ |
| <br>Slave AXIS_REF              |                          | BOOL    | Busy   | ⊢ |
| <br>CamTableCharac              | MC_FlyingSawCharacValues | BOOL    | Error  | ⊢ |
|                                 | - , ,                    | UDINT E | rrorID | L |

此功能块仅用于 PLC 程序读取特征值并显示。即使不调用,飞锯功能块 MC\_GearInVelo 和 MC\_GearInPos 也会自动计算这些特征参数,并依据同步模式 SyncMode 的设置在同步阶段 使用。

输入变量:

| Execute:       | 上升沿时,从 TwinCAT NC 读取飞锯的特征值 |
|----------------|----------------------------|
|                | 注意:只有飞锯启动以后才能读取。           |
| Slave          | 飞锯从轴                       |
| CamTableCharac | 读取的结果,飞锯特征值。               |
|                | 这些特征值仅用于同步阶段               |
| 於山亦具           |                            |

输出变量:

| Done:    | 成功读取后置 True          |
|----------|----------------------|
| Error:   | 发生错误后置 True          |
| ErrorID: | Error 置 True 后提供错误代码 |

CamTableCharac 包含以下内容:

| 飞锯特征值           | 描述             | 是否受主轴加速度影响 |
|-----------------|----------------|------------|
| fMasterVeloNom  | 飞锯启动时,主轴速度     | no         |
| fMasterPosStart | 飞锯启动时, 主轴位置    | yes        |
| fSlavePosStart  | 飞锯启动时,从轴位置     | yes        |
| fSlaveVeloStart | 飞锯启动时,从轴速度     | no         |
| fSlaveAccStart  | 飞锯启动时,从轴加速度    | no         |
| fSlaveJerkStart | 飞锯启动时,从轴抖动     | no         |
| fMasterPosEnd   | 同步阶段结束时,主轴位置   | yes        |
| fSlavePosEnd    | 同步阶段结束时,从轴位置   | yes        |
| fSlaveVeloEnd   | 同步阶段结束时,从轴速度   | no         |
| fSlaveAccEnd    | 同步阶段结束时,从轴加速度  | no         |
| fSlaveJerkEnd   | 同步阶段结束时,从轴抖动   | no         |
| fMPosAtSPosMin  | 从轴在最小位置时,主轴位置  | no         |
| fSlavePosMin    | 从轴最小的位置        | yes        |
| fMPosAtSVeloMin | 从轴在最小速度时,主轴速度  | no         |
| fSlaveVeloMin   | 从轴最小的速度        | no         |
| fMPosAtSAccMin  | 从轴在最小加速度时,主轴位置 | no         |
| fSlaveAccMin    | 从轴最小的加速度       | no         |
| fSVeloAtSAccMin | 从轴在最小加速度时,从轴速度 | no         |

| fSlaveJerkMin   | 从轴最小的抖动        | no  |
|-----------------|----------------|-----|
| fSlaveDynMomMin | 最小从轴动态力矩(暂不支持) | no  |
| fMPosAtSPosMax  | 从轴在最大位置时,主轴的位置 | no  |
| fSlavePosMax    | 从轴最大位置         | yes |
| fMPosAtSVeloMax | 从轴在最大速度时,主轴的位置 | no  |

## 4. 案例程序

8 9

(1) 首先在 Reference 右击添加运动控制库 Tc2 mc2 和飞锯库 Tc2 MC2 FlyingSaw

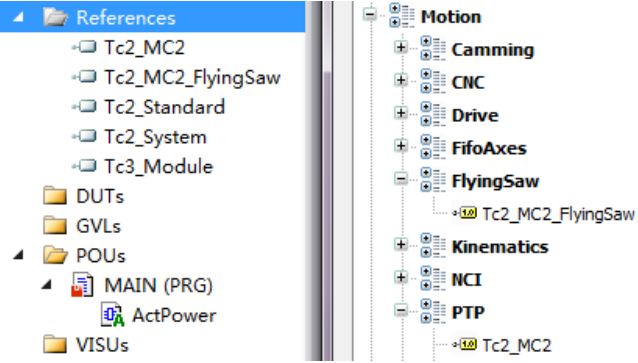

(2) 按照位置模式下飞锯的实现流程, 创建枚举体 FlyingState 来表示位置模式下的飞锯的 各个步骤,如下

| © © ☆ '⊙ - ₱ "          | 1   | {attribute 'strict'}      |
|-------------------------|-----|---------------------------|
| Search Solution Exp 🔎 - | 2   | <b>TYPE</b> FlyingState : |
| →□ Tc2_System           | ⊟ 3 | (                         |
| - Tc3_Module            | 4   | F_INIT,                   |
| DUTs                    | 5   | F_ENABLE,                 |
| 😵 FlyingState (ENUM)    | 6   | F_PREPARE1,               |
| GVLs                    | 7   | F PREPARE2,               |
| POUs                    | 8   | F COUPLE,                 |
| MAIN (PRG)              | 9   | F SYNCHRONTZED            |
| ACTPOWER                |     |                           |
| ACTFLYINGSAW            | 10  | F_DECOULTE'               |
|                         | 11  | F RESET,                  |
| ACTRESET                | 12  | FERROR                    |
| VISUs                   | 13  |                           |
| PlcTask (PlcTask)       |     | ) OINT,                   |
| 😫 MAIN                  | 14  | END_TYPE                  |

(3) 首先在 MAIN 程序中创建轴变量,命名为 Master 和 Slave,同时对创建好的枚举体作 实例化

```
Master
                           :axis Ref;
         Slave
                           :axis Ref;
                           : FlyingState;
         state
(4) 创建使能功能块分别对主从轴进行使能
       (*Power Part*)
      PowerMaster
                            : MC Power;
```

```
10
       PowerMasterOut
                                : ST McOutputs;
                                : MC Power;
       PowerSlave
12
       PowerSlaveOut
                                : ST McOutputs;
13
       PowerEnable
                                : BOOL;
```

其中 ST\_McOutputs 是 Tc2\_MC2 库文件中的结构体,该结构体定义了功能块的通用输出变 量接口,使用户可以对输出变量作统一实例化,无需声明单个变量,十分方便

#### STRUCT ST\_McOutputs

| Name           | Туре  | Inherited from | Address | Initial | Comment |
|----------------|-------|----------------|---------|---------|---------|
| Done           | BOOL  |                |         |         |         |
| Busy           | BOOL  |                |         |         |         |
| Active         | BOOL  |                |         |         |         |
| CommandAborted | BOOL  |                |         |         |         |
| Error          | BOOL  |                |         |         |         |
| ErrorID        | UDINT |                |         |         |         |

## 接下去在 MAIN 程序右击, 创建 ACTION 来实现使能功能

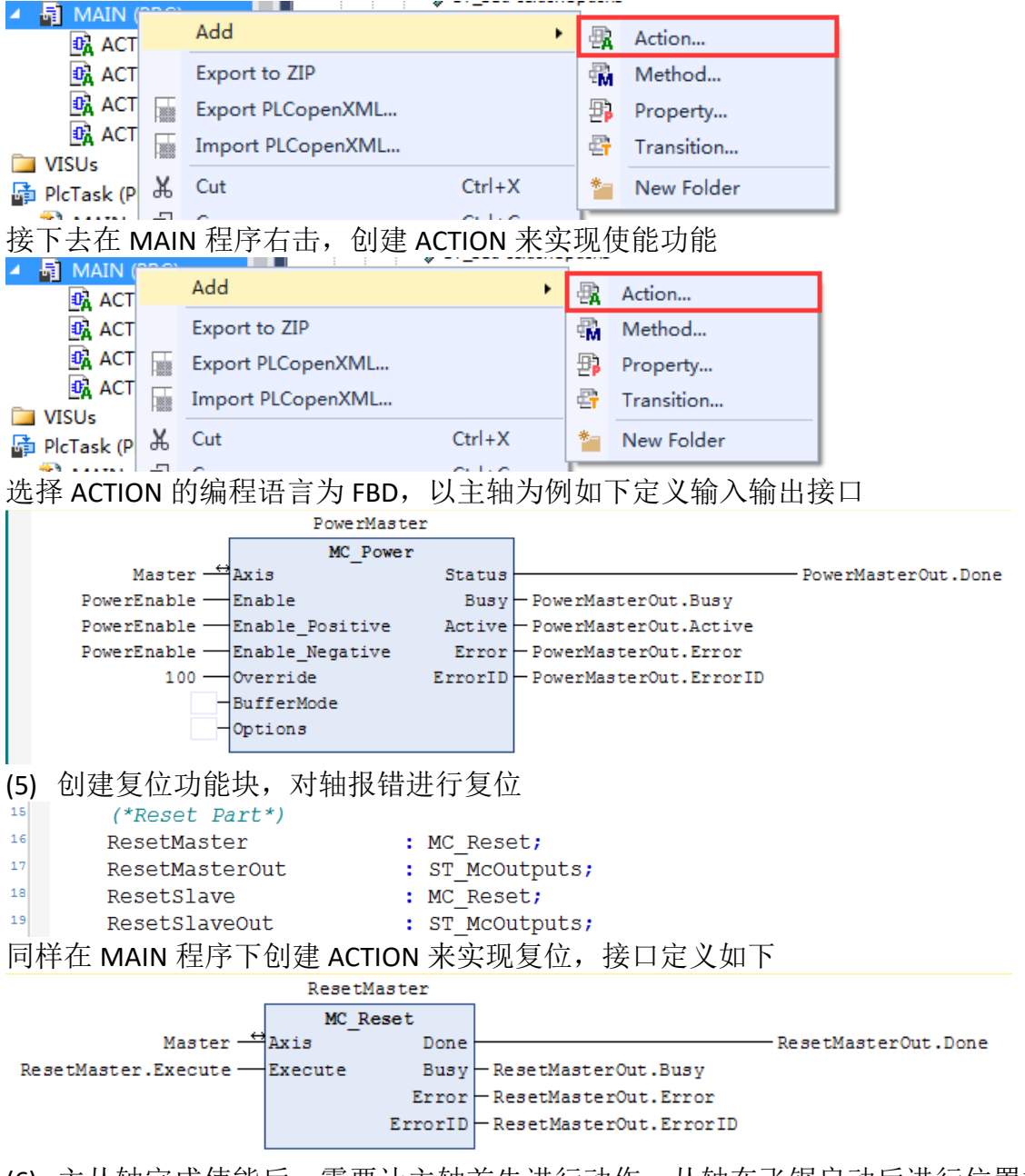

(6) 主从轴完成使能后,需要让主轴首先进行动作,从轴在飞锯启动后进行位置模式下的 飞锯耦合,使用 MC\_MoveVelocity 让主轴以恒定速度运行

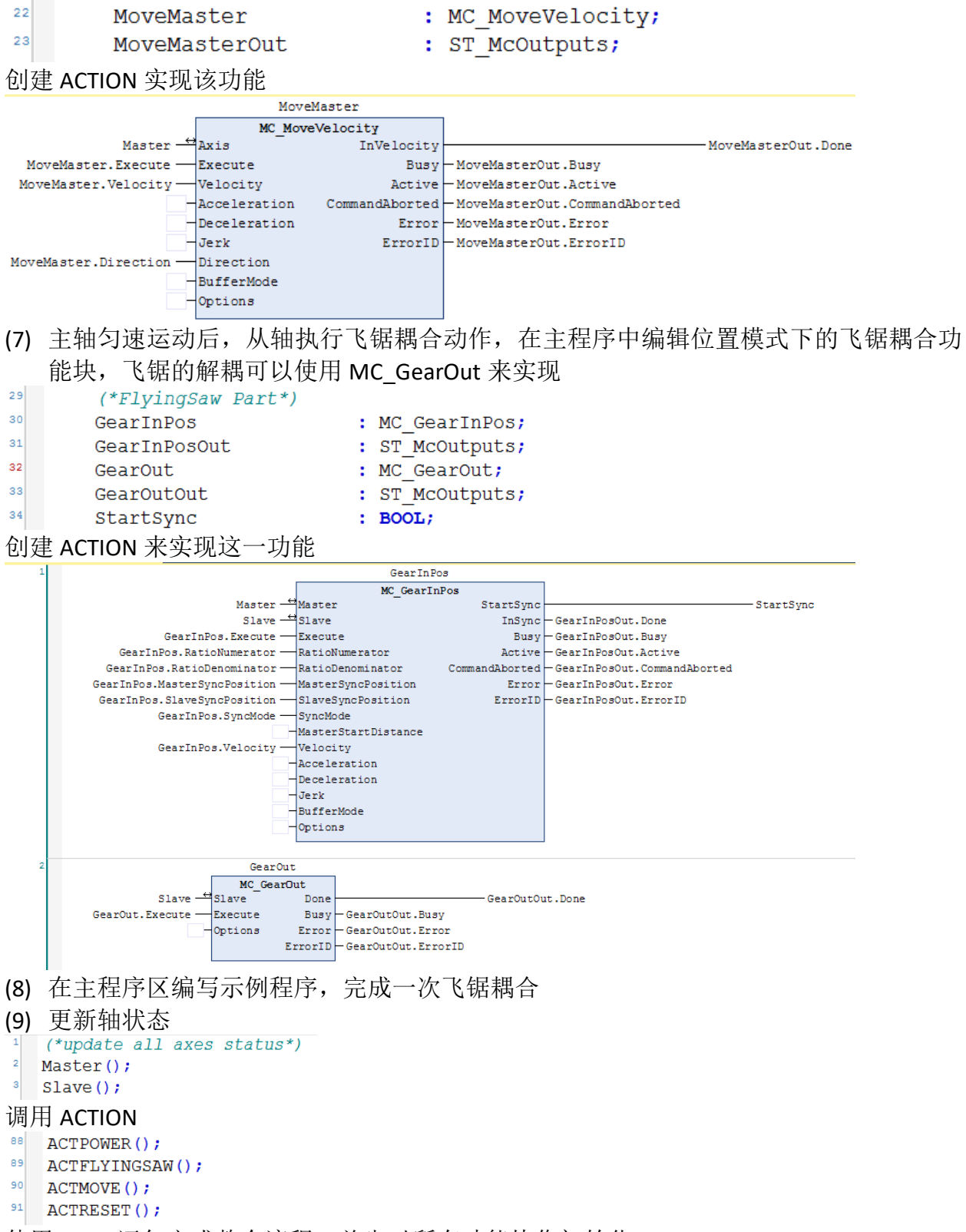

使用 CASE 语句完成整个流程,首先对所有功能块作初始化

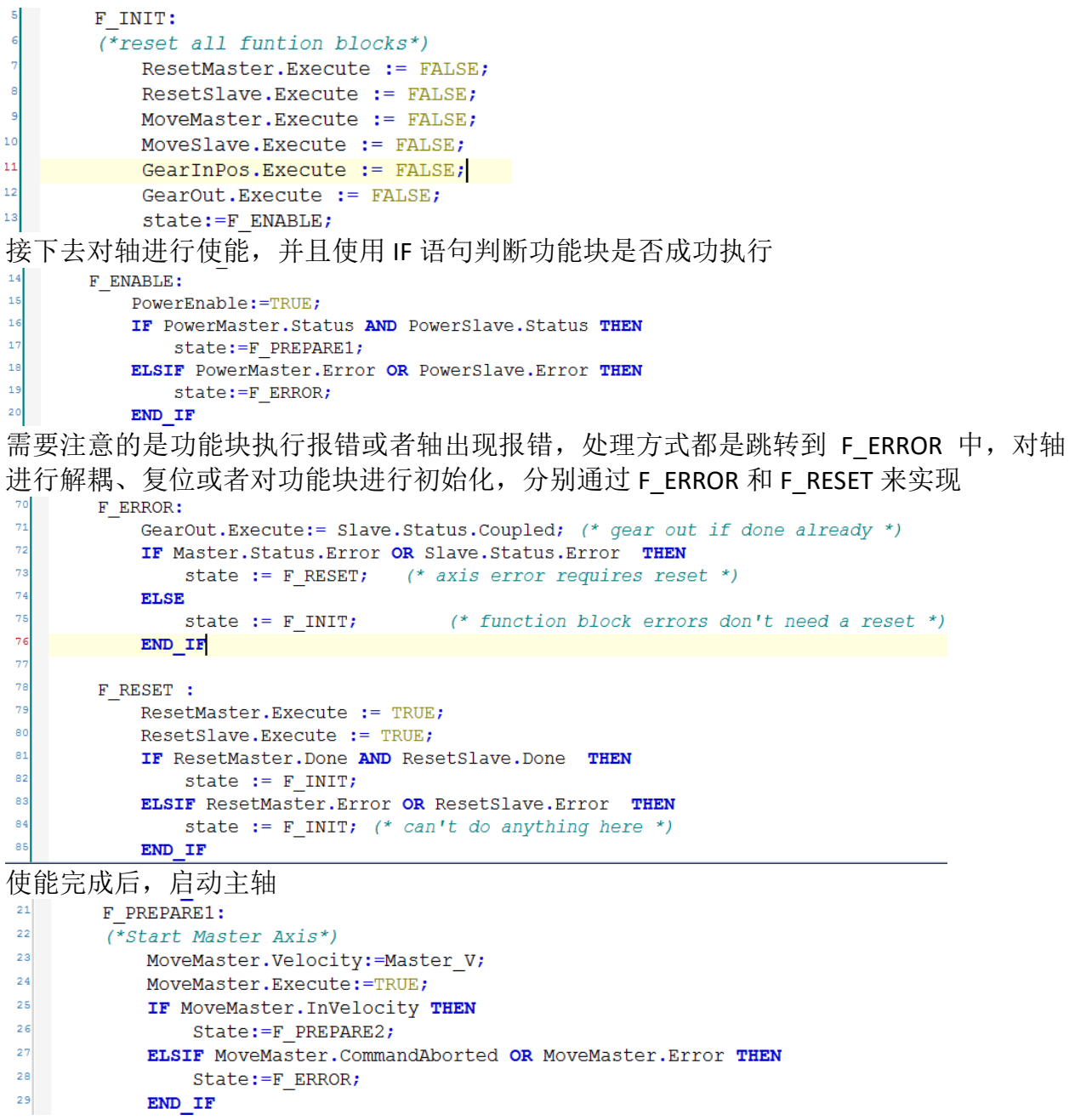

主轴匀速运动,从轴开始计算耦合时的各个参数,并开启相关参数校验

```
F PREPARE2:
31
       (*calculate synchronization parameters*)
32
           GearOut.Execute:=FALSE;
33
           GearInPos.Execute:=FALSE;
34
           GearInPos.Velocity:=SlaveMax_V;
35
           GearInPos.MasterSyncPosition:=MasterSync P;
36
           GearInPos.SlaveSyncPosition :=SlaveSync P;
31
           (* activate checks *)
38
           GearInPos.SyncMode.GearInSync OpMask IgnoreMasterAcc := TRUE;
39
           GearInPos.SyncMode.GearInSync OpMask PreferConstVelo := PREFERCONSTANTVELOCITY;
           IF ENABLECHECKS THEN
41
               GearInPos.SyncMode.GearInSync_CheckMask_MaxPos := TRUE;
               GearInPos.SyncMode.GearInSync_CheckMask_MinPos := TRUE;
              GearInPos.SyncMode.GearInSync_CheckMask_MaxVelo := TRUE;
GearInPos.SyncMode.GearInSync_CheckMask_MaxAcc := FALSE;
43
45
               GearInPos.SyncMode.GearInSync_CheckMask_MaxDec := FALSE;
46
           END IF
参数计算完成后, 触发飞锯耦合
48
       F COUPLE:
49
        (*wait for master and slave to be synchronized*)
50
           GearInPos.Execute:=TRUE;
51
           IF GearInPos.InSync THEN
52
               state:=F SYNCHRONIZED;
           ELSIF GearInPos.CommandAborted OR GearInPos.Error THEN
54
               state:=F ERROR;
55
           END IF
耦合完成后进入同步运行模式,此处以延时来表示同步运行阶段
         F SYNCHRONIZED:
56
57
         (*master and slave in synchronized motion*)
58
             Ton SyncTime.IN:=TRUE;
59
             Ton SyncTime.PT:=SyncTime;
60
             IF Ton SyncTime.Q THEN
61
                  state:=F DECOUPLE;
62
             END IF
完成同步运行阶段后,主从轴解耦,从轴会维持解耦后的速度继续运动,整个飞锯耦合就
完成了
63
        F DECOUPLE:
64
         (*gear out-slave will keep its velocity *)
65
         GearOut.Execute:= TRUE;
66
                 IF GearOut.Error THEN
```

68 state := F\_ERROR; 69 END\_IF

GearOut.Execute:= TRUE;

67

(10) 在 TwinCAT3 Measurement 中可以采集到主从轴在整个过程中的速度和位置变化曲线

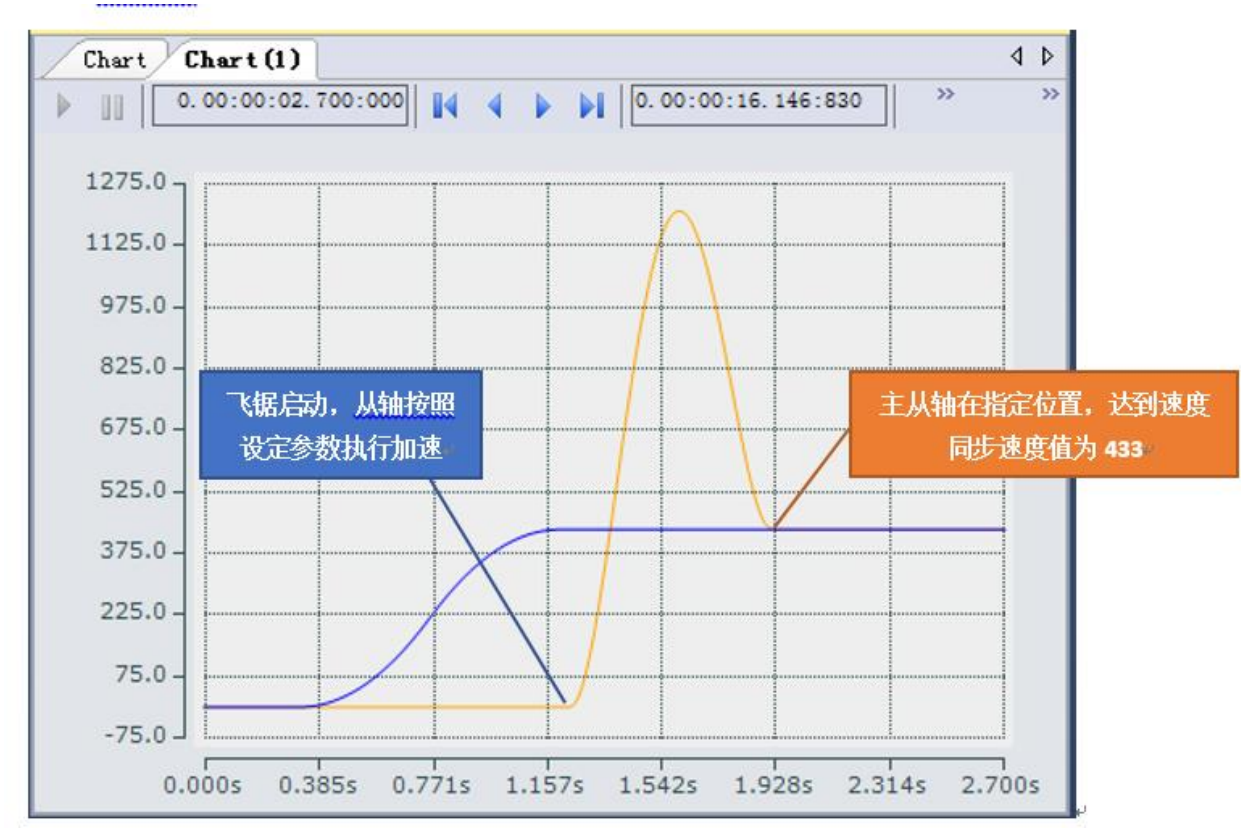

(11) 该例子程序见 Motion 部分的"TC3-FlyingSaw"

# 八、 FIFO 功能

#### 1. FIFO 功能介绍

FIFO 是 First Input First Output 的缩写。TwinCAT NC FIFO 是 TwinCAT NC 中的一个堆栈 区。堆栈区中存放的是一个 n 维数组,数组中的值就是 n 个轴的位置序列。这些位置序列 以先进先出的方式,依次作为设定位置发送给各个 NC 轴。

与单轴的 External set value generation 功能相比,这个功能类似于外部位置发生器 (ExtSetpointGenerator),都是由用户自定义位置序列发送给 NC 轴作为设定位置,代替 NC 本身的位置发生器。区别有两点,一是 FIFO 功能允许同时给最多 16 个轴发送位置而 ExtSetpointGenerator 只能输出给一个轴;二是 FIFO 功能的位置序列允许自定义完成相邻 两行位置之间的时间间隔,实际上就是 NC 会在相邻两行之间以 NC 周期插值。比如第 1 个点位置是 0.0,第 2 个点位置是 1.0,如果时间间隔为 10ms,而 NC 周期为 2ms,则 NC 会将 10ms 分为 5 段,每 2ms 发送一个设定位置,依次为 0.2,0.4,0.6,0.8,1.0,保证 在第 10ms 的时候,位置达到 1.0。Fifo 可使运动更加平稳。

如果 FIFO 组中的轴数可以自定义,默认值为 1。TwinCAT NC FIFO 类似描点式(Fixed Table)电子凸轮表,但是 Fifo 消耗资源少,灵活性较差,不支持关键点的方式,也不能在 线修改位置点。并且 Fifo 组内没有主从轴之分,不能根据主轴的速度变化调节从轴速度。 FIFO 运动不能反转,从堆栈中完成的位置序列不再保留,如果要重复动作,只能重新装载 数据。

FIFO 堆栈区数据的大小可以自定义,默认值为 1000 行。堆栈数据的 input,是从 PLC 中经功能块 FiFoWrite 写入的。而堆栈数据的 output,是从 PLC 中经功能块 FiFoStart 流出 的。写入数据一次可以写入多行,流出数据就只能按照定义好的时间间隔。比如间隔为 10ms,则 1 秒种流出 100 行数据。至于堆栈中还剩作多少行数据,可以从 FIFO 组内任意 NC 轴的接口变量 NCTOPLC\_AXLESTRUCT 结构中找到 SafEntries,如图所示:

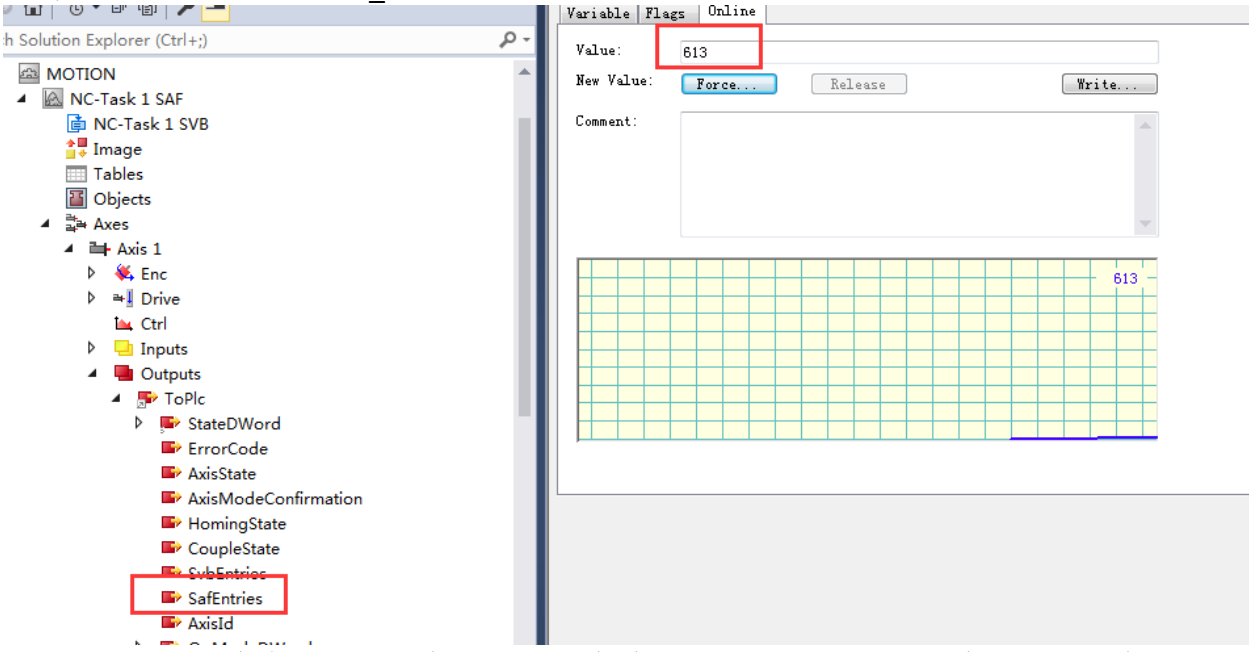

TwinCAT NC 中允许创建多个 FIFO 组,每个组的 ID 号是唯一的。在 PLC 程序中 FIFO 组

的操作,都是通过 ID 号识别的。

- 2. FIFO 功能的创建
- (1) 左侧 NC-TASK 1 SAF 处,鼠标右击,选择第一个 Add new item,如下图:

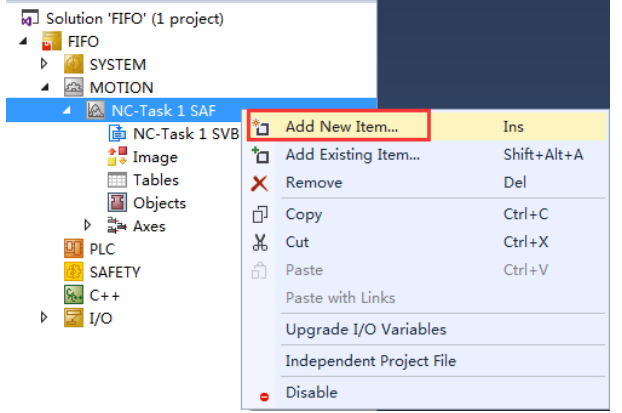

(2) 弹出对话框选择第二个 NC-Channel(for FIFO Axes)

| Insert NC Ch | nannel                                                                                                    | ×      |
|--------------|----------------------------------------------------------------------------------------------------|--------|
| Name:        | Channel 2 Multiple: 0                                                                                     | ОК     |
| Туре:        | NC Channel (for Interpolation)                                                                            | Cancel |
| Comment:     | NC Channel (for Internolation)<br>NC-Channel (for FIFD Axes)<br>NC-Channel (for Kinematic Transformation) |        |
|              |                                                                                                    |        |
|              |                                                                                                    |        |

(3) FIFO-Dimension 根据控制器的性能不同,一组 FIFO 组可以最多控制的轴数,有 8 个或者 16 个(设置该参数,在 Channel2-Group2-FIFO)

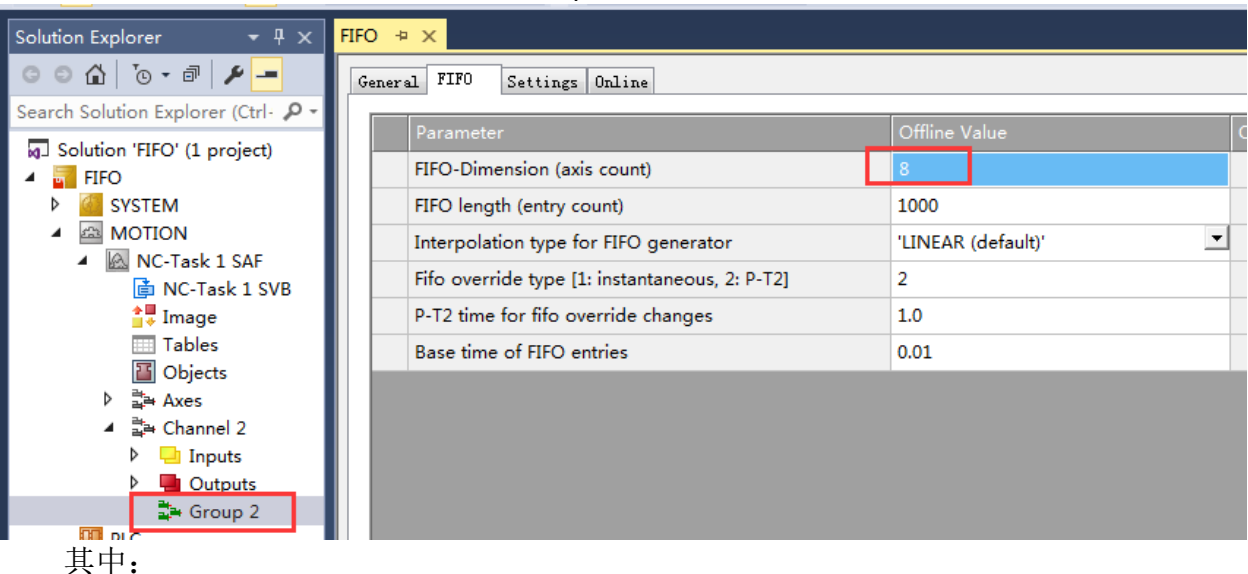

Fifo Length: Fifo 位置表的 Buffer 容量。以图中所示为例, Base time 为 0.02s, Fifo Length 为 1000,则 Buffer 中的数据能维持运行 20 秒。缓存越小,则数据从 PLC 传送

到 NC Fifo 就越频繁。Buffer 越大,消耗计算机内存越多。

Fifo Override Type: 通过 Override,可以调节运动速度。Override 的切换方式可以选择阶跃型(Instantaneous override)、平滑型(PT-2 override)或者三次型(CUBIC SPLINE(6P))。

P-T2 time for override changes: 当 Fifo Override Type 选择平滑型(PT-2 override) 切换方式时,在此处设置切换时间。时间越长,切换越平滑。

Base Time of Fifo entries: 连续两个位置点之间的时间间隔, Base Time 必须是 NC 周期 的整数倍, NC 会在连续两个位置点之间进行插补,并自动计算运动速度。

- (4) 注意点:外部给定位置值列表,可以从文件中读取,也可以在 PLC 程序中在线生成。 当 Fifo 表驱动实际硬件时,由于速度不是在程序中指定,而是由文件中位置表决定, 所以建议先在虚轴上运行,观察各轴运行 Fifo 表的最大速度,然后确认伺服驱动器和 电机确实能够支持该速度。这一过程,又称为曲线校验。
- 3. FIFO 功能包含的功能块(基于)
- (1) FiFoStart 启动 Fifo 组内各轴按照此前接收并存储在 Buffer 中的位置表运动

|   | FiFoStart        |              |   |  |  |  |  |
|---|------------------|--------------|---|--|--|--|--|
|   | iChannelId UDINT | BOOL bBusy   | _ |  |  |  |  |
| _ | bExecute BOOL    | BOOL bErr    | _ |  |  |  |  |
| _ | tTimeout TIME    | UDINT iErrId | _ |  |  |  |  |

iChannelId: FIFO channel 的 ID 号。

bExecute: 上升沿触发本功能块动作。

tTimeout: ADS timeout (约 1 s)。

bBusy: bExecute 的上升沿 bBusy 置 True, 完成后为 False。

bErr: 指令执行过程中出错则置为 True。.

bErrld: 错误代码(ADS 或 NC 错误代码。

(2) FiFoGroupIntegrate 把一个独立的 PTP 轴集成到一个 Fifo 组中。变量 iGroupPosition 指 定了它在 Fifo 组中的序号

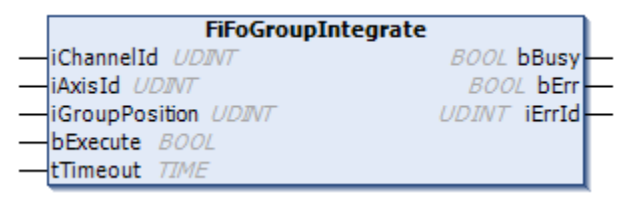

iChannelId: FIFO channel的ID号。

iAxisId: 轴的ID。

iGroupPosition:将轴集成到Fifo组后,它在该组中的序号,首序号为1)。

bExecute: 上升沿触发本功能块动作。

tTimeout: ADS timeout (约1 s)。

bBusy: bExecute的上升沿bBusy置True, 完成后为False。

bErr: 指令执行过程中出错则置为True。

bErrld: 错误代码(ADS 或 NC 错误代码)。

(3) FiFoWrite 把指定数组中的数据,写到 TwinCAT NC Fifo 组的位置缓存表(Buffer)

|   | FiFoWrite                     |              |
|---|-------------------------------|--------------|
|   | iChannelId UDINT              | BOOL bBusy   |
|   | AdrDataArray POINTER TO LREAL | BOOL bErr    |
|   | iColDim UDINT                 | UDINT iErrId |
|   | iRowsToWrite UDINT            |              |
| _ | bExecute BOOL                 |              |
|   | tTimeout TIME                 |              |

iChannelId: FIFO channel的ID号。

AdrDataArray: 位置表数组的指针。该数组应该是一个二维数组。"列"表示轴的数量,"行" 表示每个轴的位置点数量。

iRowsToWrite: 写入行数. 必须小于等于位置表数组的行数。

bExecute: 上升沿触发本功能块动作。

tTimeout: ADS timeout (约1 s)。

bBusy: bExecute的上升沿Busy置True, 完成后为False。

bErr: 指令执行过程中出错则置为True。

bErrld: 错误代码 ADS 或 NC 错误代码。

### 4. 案例程序

本程序实现三轴 FIFO 功能, 堆栈中的数据量为每个轴 1000 个数据, 其中数据是通过 PLC 中计算出的数据写入 XML 文件, 并再从 XML 文件中读出, 简而言之, 为读者以后用 XML 的格式提供思路。

(1) 首先创建三根虚轴, 创建 FIFO 通道, 如下图所示:

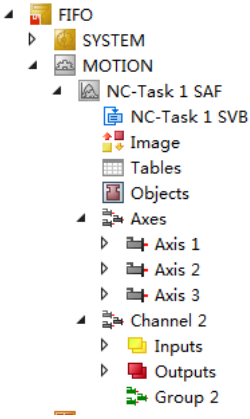

设置 FIFO 通道轴数为 3, 堆栈数据量为: 1000, 设置如下:

| Solution Explorer 🔹 म 🗙                                                            | fifo_hmi FIFO 🔋 🗙                              |                     |
|------------------------------------------------------------------------------------|------------------------------------------------|---------------------|
| ○ ○ ☆ ːo - 쿄 / ≁ <del>-</del>                                                      | General FIFO Settings Online                   |                     |
| Search Solution Explorer (Ctr 👂 -                                                  | Parameter                                      | Offline ValueOnline |
| G Solution 'FIFO' (2 projects) ▲                                                   | FIFO-Dimension (axis count)                    | 3 3 3               |
| 🔺 📊 FIFO                                                                           | FIFO length (entry count)                      | 1000 1000           |
| SYSTEM                                                                             | Interpolation type for FIFO generator          | 'CUBIC SPLINE (6P)' |
| MOTION MOTION NC-Task 1 SAF                                                        | Fifo override type [1: instantaneous, 2: P-T2] | 2 2                 |
| DC-Task 1 SVE                                                                      | P-T2 time for fifo override changes            | 1.0 1.0             |
| Image                                                                              | Base time of FIFO entries                      | 0.01 0.01           |
| iii Objects<br>iii Objects<br>iiii Objects<br>iiiiiiiiiiiiiiiiiiiiiiiiiiiiiiiiiiii |                                                |                     |
| 完成以上设置,                                                                            | <b>敫活配置</b> 。                                  |                     |

(2) 在 PLC 下方创建项目,并命名为 fifo。同时在调用两个库: Tc2\_MC2.lib 和 Tc2\_NcFifoAxes.lib

| inter a string for a fulltext search in all libraries |                          | = <u>u</u> |
|-------------------------------------------------------|--------------------------|------------|
| Library                                               | Company                  |            |
| Math                                                  |                          |            |
| Measurement                                           |                          |            |
| Motion                                                |                          |            |
| Camming                                               |                          |            |
| ∎ ®≣ CNC                                              |                          |            |
| 🗄 💿 Drive                                             |                          |            |
| FifoAxes                                              |                          |            |
|                                                       | Beckhoff Automation GmbH | E          |
| FlyingSaw                                             |                          |            |
| Extrematics                                           |                          |            |
| I ··· · · · · · · · · · · · · · · · · ·               |                          |            |
|                                                       |                          |            |
|                                                       | Beckhoff Automation GmbH |            |
|                                                       | Beckhoff Automation GmbH |            |
|                                                       | Beckhoff Automation GmbH |            |
| •100 Tc3_Mc3Definitions                               | Beckhoff Automation GmbH | -          |

(3) 根据例程的功能,用五个 Action 来实现,分别是:对轴使能;编辑 FIFO 的位置表; XML 文件读写功能; FIFO 中集合/解散通道,设置通道速率,向通道写入位置表,开 启/停止 FIFO。

① 对轴使能:

创建一个 Action, 命名为 power, 选用 ST 语言;

| ⊿ ⊒्⊒ Axes                                                                                                    |                                           |                        |        |                          |  |  |  |  |  |
|----------------------------------------------------------------------------------------------------|-------------------------------------------|------------------------|--------|--------------------------|--|--|--|--|--|
| Axis 1                                                                                                    |                                           | Add                    |        |                          |  |  |  |  |  |
| Axis 2                                                                                                    |                                           | Add                    |        | Action                   |  |  |  |  |  |
| Axis 3                                                                                                    | E                                         | Export to ZIP          | ſ      | Add Action 83            |  |  |  |  |  |
| ▶ ⊒ <mark>≅</mark> Channel 2                                                                                                    |                                           | Export PLCopenXML      |        |                          |  |  |  |  |  |
|                                                                                                    | I                                         | Import PLCopenXML      |        | 🛱 Create a new action    |  |  |  |  |  |
| 4 🛄 tito                                                                                                    | V C                                       | Cut                    | Ctrl+X | Namou                    |  |  |  |  |  |
| Interpret A state of the state of the sta |                                           |                        | Culty  | power -                  |  |  |  |  |  |
| External Types                                                                                                    |                                           | Сору                   | Ctrl+C | Implementation language: |  |  |  |  |  |
| A References                                                                                                    | X                                         | Delete                 | Del    | Structured Text (ST)     |  |  |  |  |  |
|                                                                                                    | X                                         | Rename                 |        |                          |  |  |  |  |  |
|                                                                                                    | F                                         | Remove                 | Ctrl+E |                          |  |  |  |  |  |
| - Tc2_System                                                                                                    | 2                                         | Open                   |        |                          |  |  |  |  |  |
| - Tc3_Module                                                                                                    |                                           | Open With              |        |                          |  |  |  |  |  |
| DUTs                                                                                                    | -                                         | Refactoring            |        |                          |  |  |  |  |  |
| GVLs                                                                                                    |                                           |                        |        |                          |  |  |  |  |  |
|                                                                                                    | ~                                         | Properties             | Alt+Er |                          |  |  |  |  |  |
|                                                                                                    |                                           | Error List             |        | Open Cancel              |  |  |  |  |  |
| 在 MAIN 区 申明轴变量,如                                                                                                    | 下图:                                       | -                      |        |                          |  |  |  |  |  |
|                                                                                                    |                                           |                        |        |                          |  |  |  |  |  |
|                                                                                                    |                                           |                        |        |                          |  |  |  |  |  |
| I PROGRAM MAIN                                                                                                    |                                           |                        |        |                          |  |  |  |  |  |
| 2 VAR                                                                                                    |                                           | avia nof.              |        |                          |  |  |  |  |  |
| 4                                                                                                    | 1199.0                                    | axis_iei,              |        |                          |  |  |  |  |  |
| 5                                                                                                    |                                           |                        |        |                          |  |  |  |  |  |
| 接下来,在 power 这个 Actio                                                                                                    | on 对车                                     | 轴进行使能,程序如 <sup>-</sup> | 下:     |                          |  |  |  |  |  |
| MAIN.power 🕆 🗙 MAIN*                                                                                                    |                                           |                        |        |                          |  |  |  |  |  |
| 1 axis1.PlcToNc.Cont                                                                                                    | rolD                                      | Word:=7;               |        |                          |  |  |  |  |  |
| 2 axis2.PlcToNc.Cont                                                                                                    | trolDW                                    | Word:=7;               |        |                          |  |  |  |  |  |
| 3 axis3.PlcToNc.Cont                                                                                                    | <pre>axis3.PlcToNc.ControlDWord:=7;</pre> |                        |        |                          |  |  |  |  |  |
| 4 axis1.PlcToNc.Over                                                                                                    | rride:                                    | :=1000000;             |        |                          |  |  |  |  |  |
| 5 axis2.PlcToNc.Over                                                                                                    | rride:                                    | :=1000000;             |        |                          |  |  |  |  |  |
| 6 axis3.PlcToNc.Over                                                                                                    | rride                                     | :=1000000;             |        |                          |  |  |  |  |  |
|                                                                                                    |                                           |                        |        |                          |  |  |  |  |  |
|                                                                                                    |                                           |                        |        |                          |  |  |  |  |  |
|                                                                                                    |                                           |                        |        |                          |  |  |  |  |  |
| (2) 编辑 FIFO 的位置表:                                                                                                    |                                           |                        |        |                          |  |  |  |  |  |
| 模拟程序,所以采用以下公3                                                                                                    | 式来说                                       | 没计位置表:                 |        |                          |  |  |  |  |  |

```
1 轴: y(x) = 10 \sin(0.02x) + 2 \cos(0.04x) + 3 \cos(0.02x) - 5 \cos(0.04x)

2 轴: y(x) = 10 \sin(0.01x) + 2 \cos(0.002x) + 3 \cos(0.001x) - 5 \cos(0.02x)

3 轴: y(x) = 10 \sin(0.03x) + 2 \cos(0.06x) + 3 \cos(0.03x) - 5 \cos(0.06x)

(x为从 0 累加到 999)
```

根据以上公式,可为每个轴提供 1000 个位置数据,创建 Action,命名为: fifo\_pos; 首先先在 MAIN 区申明如下:

| MAI | N.fi | fo_ | _pos MAIN.power MAIN* +> ×                   |                                        |  |  |  |  |  |  |
|-----|------|-----|----------------------------------------------|----------------------------------------|--|--|--|--|--|--|
|     | 1    |     | PROGRAM MAIN                                 |                                        |  |  |  |  |  |  |
|     | 2    |     | VAR                                          |                                        |  |  |  |  |  |  |
|     | 3    |     | <pre>axis1,axis2,axis3:axis_ref;</pre>       | <pre>axis1,axis2,axis3:axis_ref;</pre> |  |  |  |  |  |  |
|     | 4    |     |                                              |                                        |  |  |  |  |  |  |
|     | 5    |     | t:INT;                                       |                                        |  |  |  |  |  |  |
|     | 6    |     | Pos_arr1,Pos_arr2: ARRAY [0999,13] OF LREAL; |                                        |  |  |  |  |  |  |
|     | 7    |     |                                              |                                        |  |  |  |  |  |  |

其中t相当于x,Pos\_arr1用于储存计算得到的位置表数据;Pos\_arr2先申明好,稍后用于XML读写功能中。

在 fifo\_pos 这个 Action 中如下编程:

| MAI | N.fife | _pos | ; | + × | MAIN.power MAIN*                                                          |
|-----|--------|------|---|-----|---------------------------------------------------------------------------|
| -   | 1      | FO   | R | t:= | TO 999 BY 1 DO                                                            |
|     | 2      |      |   | Pos | arr1[t,1]:=10*SIN(0.02*t) + 2*COS(0.04*t) + 3*COS(0.02*t) - 5*COS(0.04*t) |
|     | 3      |      |   | Pos | arr1[t,2]:=10*SIN(0.01*t) + 2*COS(0.002*t) + 3*COS(0.001*t) - 5*COS(0.02* |
|     | 4      |      |   | Pos | arr1[t,3]:=10*SIN(0.03*t) + 2*COS(0.06*t) + 3*COS(0.03*t) - 5*COS(0.06*t) |
|     | 5      | EN   | D | FOR |                                                                           |
|     | 6      |      |   |     |                                                                           |

③ XML 文件读写功能:

该功能将已经计算得到的位置表数据 Pos\_arr1 先写成 XML 文件,再将其读出放置到 Pos\_arr2 中进行使用。读者可根据实际项目中的情况来酌情使用,例如:第三方软件优化 好的轨迹存成 XML 文件,可直接通过 FB\_XmlSrvRead 读取到 TwinCAT 软件中等。若不需要 XML 文件读写的话,可跳过本步骤,并在下一个 Action 中,选择导入 FIFO 的位置表数据 时,选择 Pos\_arr1 即可。

首先 MAIN 区定义如下,其中 FB\_XmlSrvWrite 功能块用于将程序中的 Pos\_arr1 的位置数据 做成 XML 文件,命名为 Test3.xml,并写到路径: E:\Test3.xml 中; FB\_XmlSrvRead 功能块用 来读取 XML 文件到程序中 Pos\_arr2 中:

| MAI | N.p | ower    | MAIN*   | + ×     |                                             |
|-----|-----|---------|---------|---------|---------------------------------------------|
|     | 1   | PROGRAM | MAIN    |         |                                             |
|     | 2   | VAR     |         |         |                                             |
|     | з   | axis    | 1,axis2 | ,axis   | 3:axis_ref;                                 |
|     | 4   |         |         |         |                                             |
|     | 5   | t:IN    | Τ;      |         |                                             |
|     | 6   | Pos_    | arr1,Po | s_arr   | 2: ARRAY [0999,13] OF LREAL;                |
|     | - 7 |         |         |         |                                             |
|     | 8   | XmlS    | rvWrite | : FB_   | XmlSrvWrite;                                |
|     | 9   | sfil    | epath:  | T_Max   | <pre>String:='E:\Test3.xml';</pre>          |
|     | 10  | sXPa    | th: T_M | laxStr: | <pre>ing:='/dataentry/MAIN.Pos_arr1';</pre> |
|     | 11  | writ    | h_do: E | 00L;    |                                             |
|     | 12  | XmlS    | rvRead: | FB_X    | nlSrvRead;                                  |
|     | 13  | read    | do: BC  | OL;     |                                             |
|     |     |         |         |         |                                             |

在创建一个 Action,命名为 XML\_write\_read,编程如下:
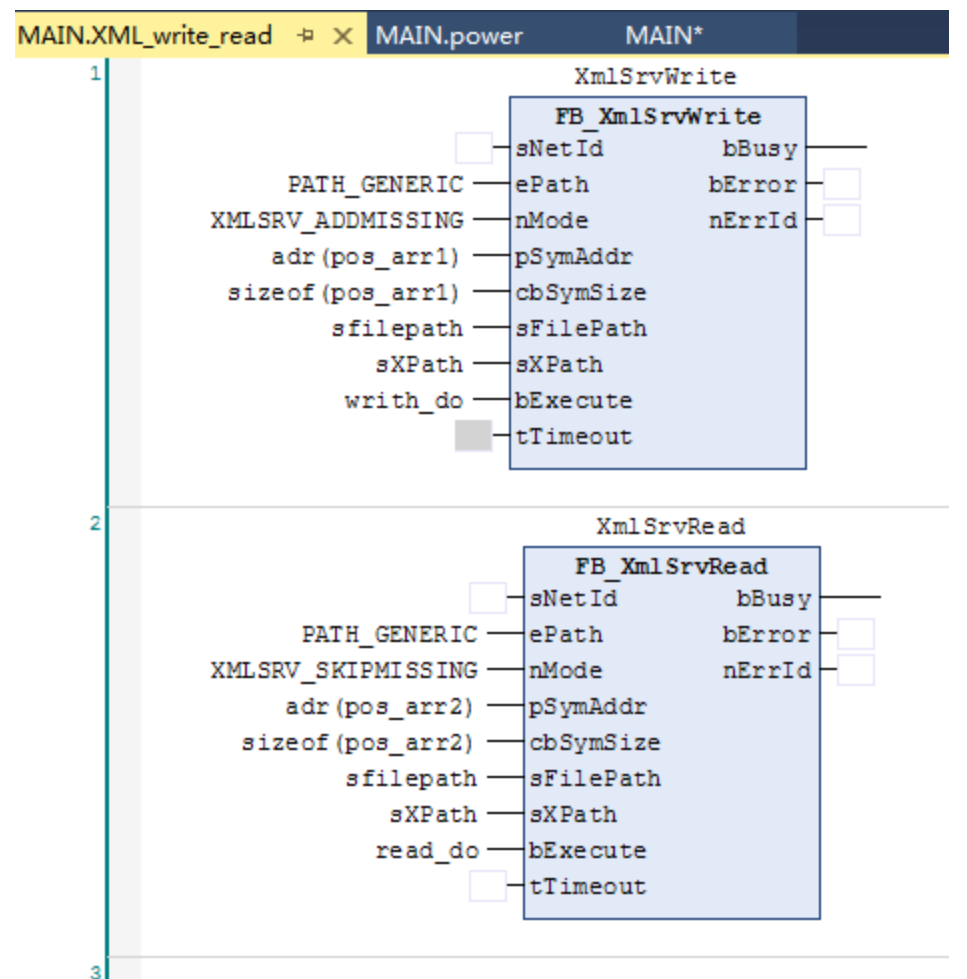

④ FIFO 中集合/解散通道,设置通道速率,向通道写入位置表,开启/停止 FIFO: 首先 MAIN 区定义如下图:

| MAIN.XML_wri | ite_read MAIN.power <mark>MAIN*                                    </mark>                        |
|--------------|---------------------------------------------------------------------------------------------------|
| 14           |                                                                                                   |
| 15           | FiFo_GetDimension: FiFoGetDimension;                                                              |
| 16           | fifo_display: STRING(255);                                                                        |
| 17           |                                                                                                   |
| 18           | FiFo_GroupIntegrate1,FiFo_GroupIntegrate2,FiFo_GroupIntegrate3:FiFoGroupIntegrate; 2              |
| 19           | FiFo_SetChannelOverride: FiFoSetChannelOverride;                                                  |
| 20           | FiFo_Groupout1,FiFo_Groupout2,FiFo_Groupout3,FiFo_Disintegrate,FiFo_Override_output:st_mcoutputs; |
| 21           | integrate_do: BOOL;                                                                               |
| 22           | FiFo_GroupDisintegrate: FiFoGroupDisintegrate;                                                    |
| 23           |                                                                                                   |
| 24           | FiFo_Start: FiFoStart;                                                                            |
| 25           | start_do: BOOL; 3                                                                                 |
| 26           | FiFo_Stop: FiFoStop;                                                                              |
| 27           | stop_do: BOOL;                                                                                    |
| 28           | fifo_startoutput, fifo_stopoutput:st_mcoutputs;                                                   |
| 29           |                                                                                                   |
| 30           | FiFo_Write:FiFoWrite;                                                                             |
| 31           | FIFO_write_do: BOOL;                                                                              |
| 32           | FiFo_overWrite: FiFoOverwrite;                                                                    |
| 33           | FIF0_overwrite_do: BOOL;                                                                          |
| 34           | FIFO_write_output:st_mcoutputs;                                                                   |
| 35 EN        | D_VAR                                                                                             |
| 36           |                                                                                                   |

接下来创建 Action 并命名为 fifo,在该 Action 中:

**第一部分**,是用于检查在 Motion 中设置与程序中所定义的轴数及位置表数据量是否一致, Action 中的定义如下, iNoOfAxes 将读出 FIFO 通道中的轴数, iNoOfFifoEntries 将读出单轴 的数据量;

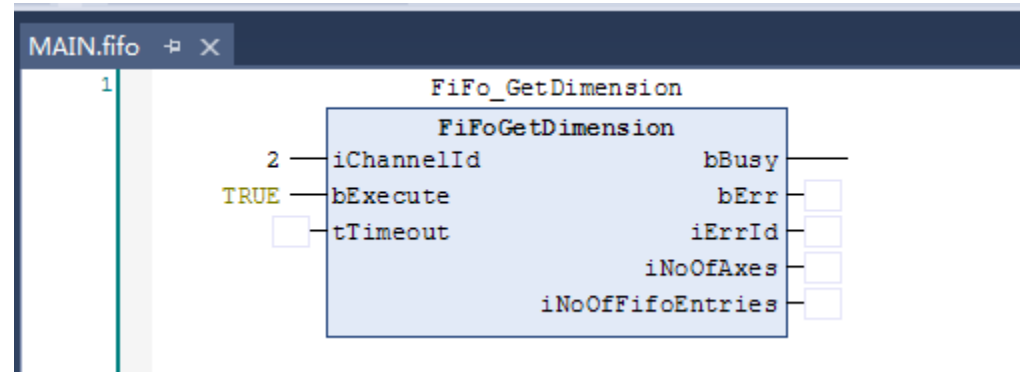

在 MAIN 区编程如下,检查是否满足参数设置,并将 fifo\_display 其做在 HMI 界面显示(本章节 HMI 界面不做详解,在最后简单介绍)。

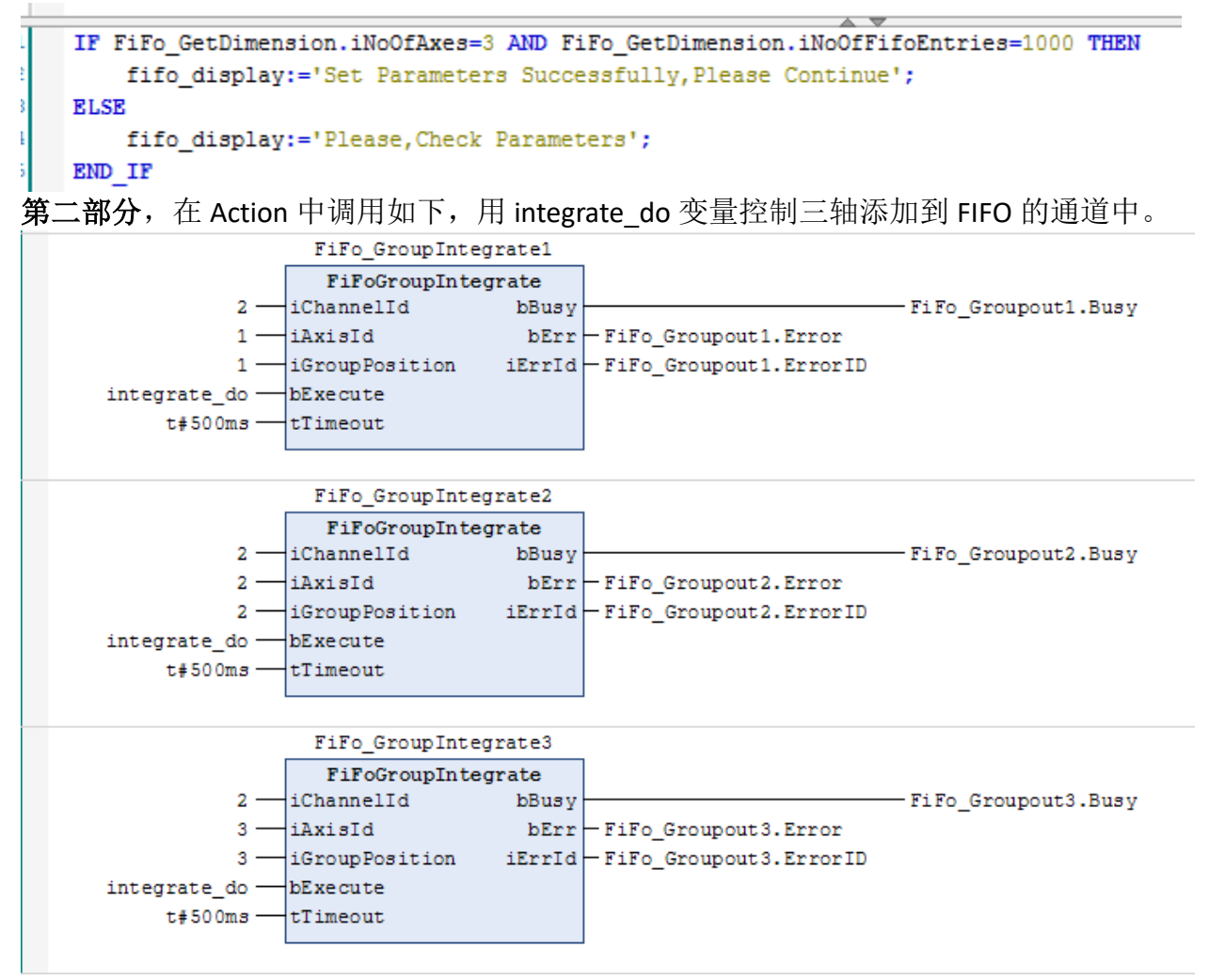

同时,如下功能块的调用,用 FiFo\_GroupDisintegrate.bExecute 来解散通道中的轴;

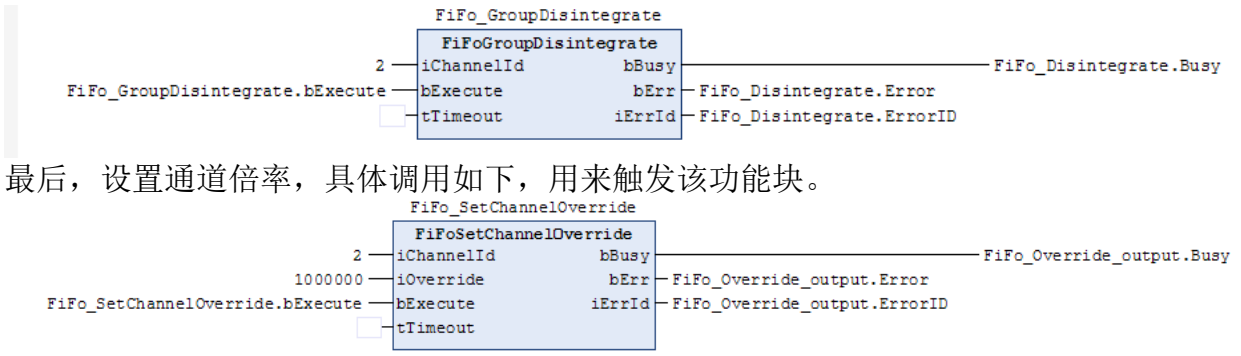

**第三部分**,用于启停 FIFO 功能,调用如下,启动采用 start\_do 变量来触发,停止采用 stop\_do 变量来触发。

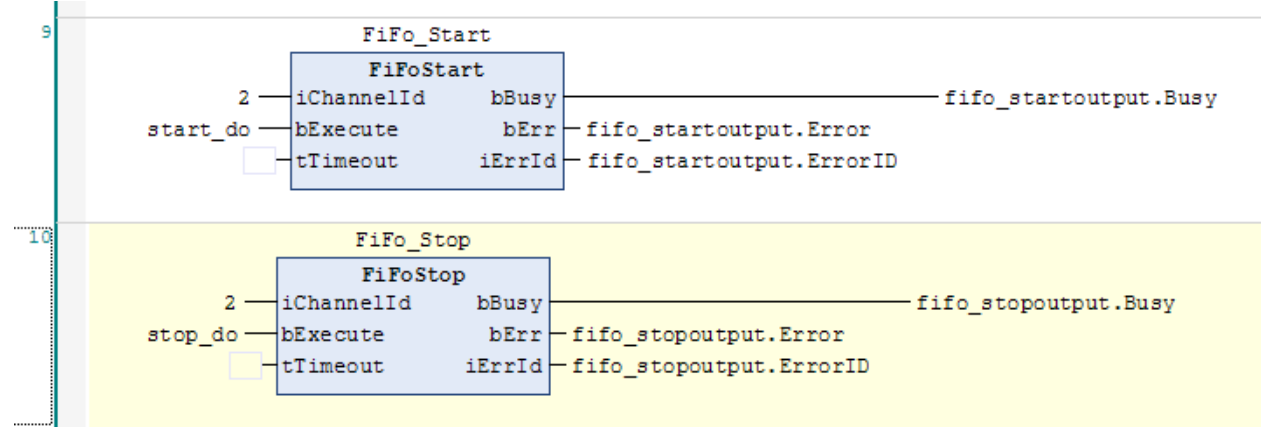

**第四部分**,用于将位置数据写入到 FIFO 通道中,FiFoWrite 功能块用于写入空白的 FIFO 通道中,而 FiFo\_OverWrite 用于覆盖原有通道中的数据,分别用 FIFO\_write\_do、FIFO overwrite do两个变量来触发。

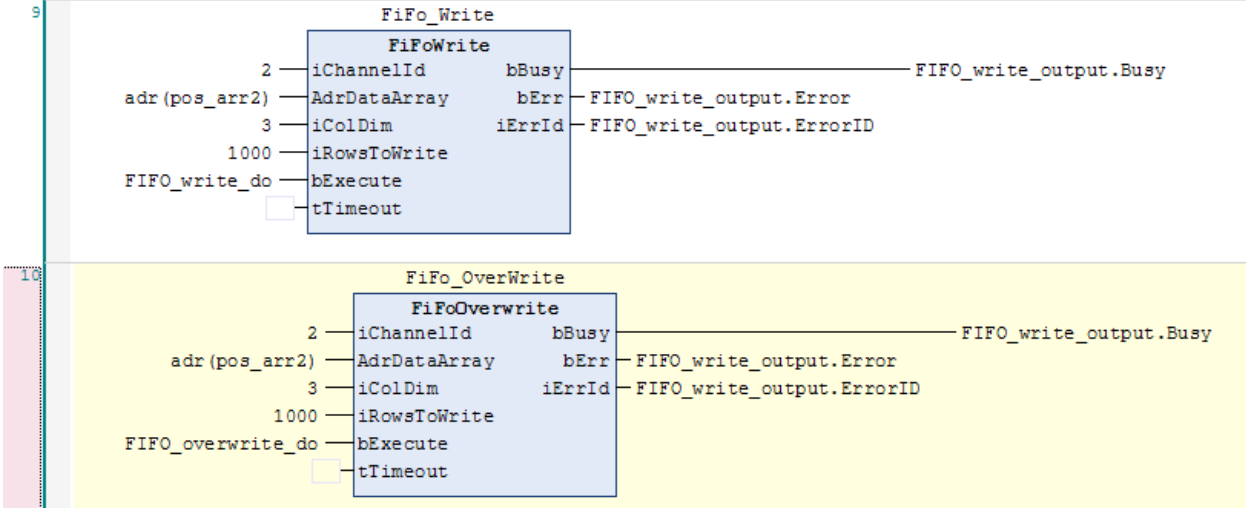

(4) 最后在 MAIN 程序区调用这四个 Action

| 1   | IF FiFo_GetDimension.iNoOfAxes=3 AND FiFo_GetDimension.iNoOfFifoEntries=1000 THEN |
|-----|-----------------------------------------------------------------------------------|
| 2   | fifo_display:='Set Parameters Successfully, Please Continue';                     |
| з   | ELSE                                                                              |
| 4   | <pre>fifo_display:='Please,Check Parameters';</pre>                               |
| 5   | END_IF                                                                            |
| 6   |                                                                                   |
| 7   | fifo();                                                                           |
| 8   | <pre>fifo_pos();</pre>                                                            |
| 9   | power();                                                                          |
| 10  | <pre>XML_write_read();</pre>                                                      |
| - 1 |                                                                                   |
| - 1 |                                                                                   |

(5) 在此基础上,完善HMI界面,本例程中HMI界面,命名为fifo\_hmi。

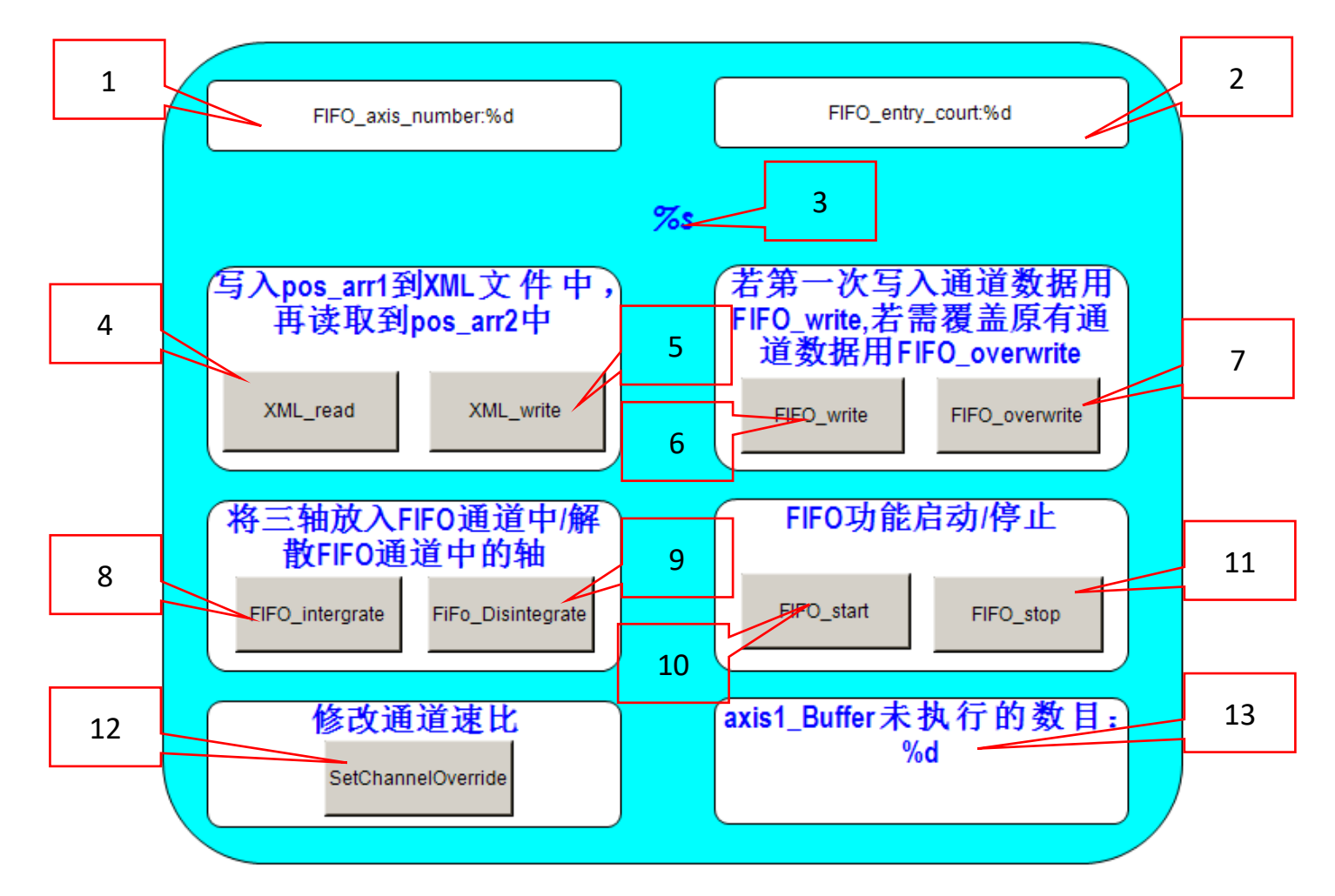

| 编号 | 所用变量                                    | 作用                        |
|----|-----------------------------------------|---------------------------|
| 1  | MAIN.FiFo_GetDimension.iNoOfAxes        | 显示 FIFO 通道中所绑定的轴数         |
| 2  | MAIN.FiFo_GetDimension.iNoOfFifoEntries | 显示 FIFO 通道单轴的位置数据量        |
| 3  | MAIN.fifo_display                       | 显示是否 MOTION 和程序中设置的参数相统一  |
| 4  | MAIN.read_do                            | 触发 XML 文件读取到程序中           |
| 5  | MAIN.writh_do                           | 触发将程序中的数据写入到 XML 文件中      |
| 6  | MAIN.FIFO_write_do                      | 用于将位置数据写入到空白的 FIFO 通道位置表中 |

| 7  | MAIN.FIFO_overwrite_do                | 用于覆盖 FIFO 通道中原有的位置表,替换成新的 |
|----|---------------------------------------|---------------------------|
| 8  | MAIN.integrate_do                     | 用于将三轴放置到 FIFO 通道中         |
| 9  | MAIN.FiFo_GroupDisintegrate.bExecute  | 用于解散 FIFO 中的轴             |
| 10 | MAIN.start_do                         | 用于开启 FIFO 功能              |
| 11 | MAIN.stop_do                          | 用于停止 FIFO 功能              |
| 12 | MAIN.FiFo_SetChannelOverride.bExecute | 用于将 FIFO 通道的速率设为 100%     |
| 13 | MAIN.axis1.NcToPlc.SafEntries         | 用于显示轴1未执行的位置数据量           |

- (6) 创建 Scope 用于监测三个轴的位置曲线,
  - 🔺 🔝 axis
    - 🔺 🛐 Scope YT NC Project
      - 🔺 🗮 NC Axis 1
        - 🔺 換 Position absolute
          - 🔣 axis1\_Pos
          - 🚻 axis2\_Pos
          - 🚻 axis3\_Pos
          - L Cursor
- **佩** Trigger (7) 当运行程序后,以此按下 HMI 界面中的按钮,顺序为: 5-4-6-8-12-10;
  - 若参数设置正确,且在执行 FIFO 功能时,可看见 HMI 界面如下显示:

| FIFO_axis_number:3                  | FIFO_entry_court:1000                                   |
|-------------------------------------|---------------------------------------------------------|
| Set Parameters Successf             | ully,Please Continue                                    |
| 写入pos_arr1到XML文件中,<br>再读取到pos_arr2中 | 若第一次写入通道数据用<br>FIFO_write,若需覆盖原有通<br>道数据用FIFO_overwrite |
| XML_read XML_write                  | FIFO_write FIFO_overwrite                               |
| 将三轴放入FIFO通道中/解<br>散FIFO通道中的轴        | FIFO功能启动/停止                                             |
| FIFO_intergrate FiFo_Disintegrate   | FIFO_start FIFO_stop                                    |
| 修改通道速比<br>SetChannelOverride        | axis1_Buffer未执行的数目:<br>848                              |
| 修改通追速比<br>SetChannelOverride        | axis1_Buffer 未执行的                                       |

Scope 界面可监测到如下:

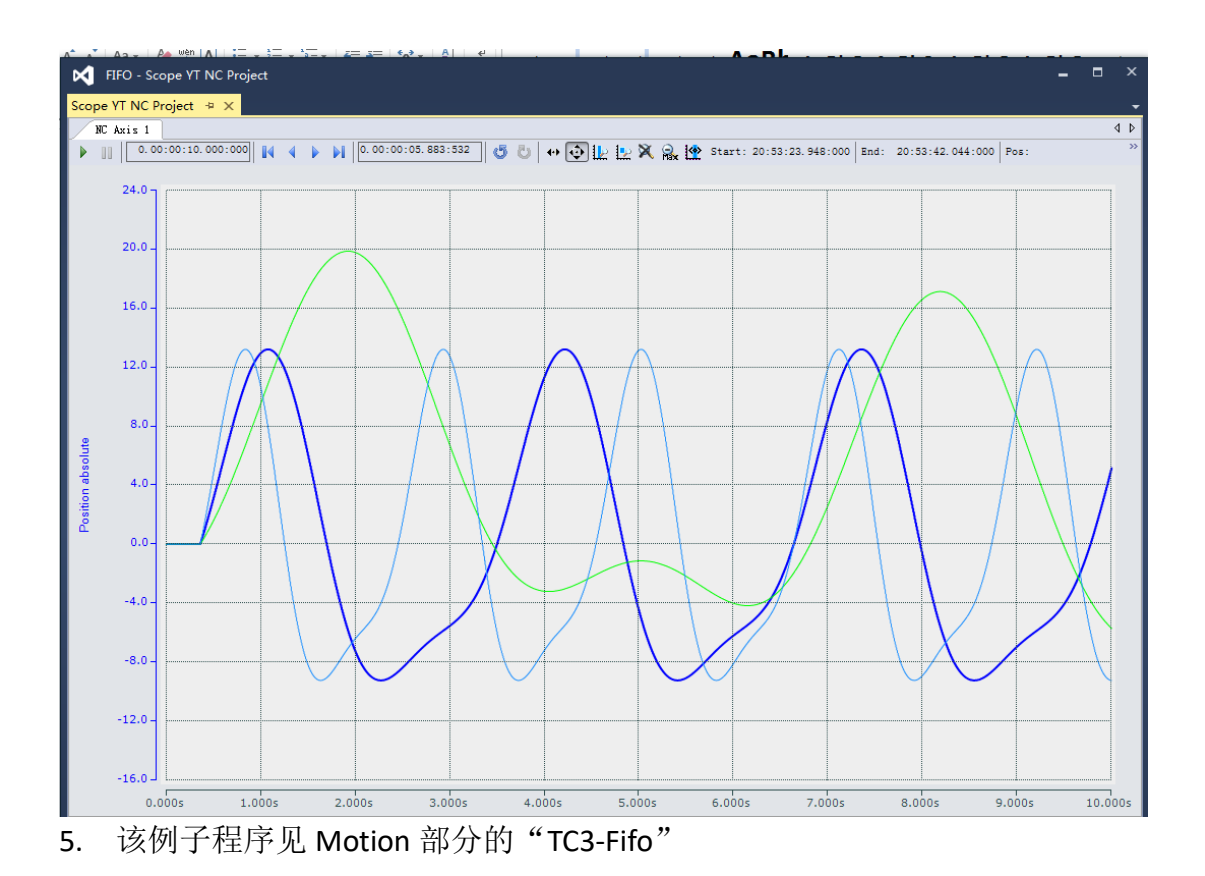

# 九、 PLC 程序修改 NC 轴的参数设置

如果需要 PLC 程序动态地修改 NC 轴的参数,而不是驱动器参数,有两种方法:用专门的 MC 功能块,或者使用 ADS 通讯。

1. 读写 NC 轴参数的功能块

在 Tc2\_MC2.lib 库中提供了多个用于读写 NC 轴参数的功能块,以下介绍常用的功能块。

(1) 读写 BOOL 类型的功能块

① 读 BOOL 型的功能块

### MC\_ReadBoolParameter

| MC_ReadBoolParameter                  |   |
|---------------------------------------|---|
| <br>Axis AXIS_REF BOOL Valid          | - |
| <br>Enable BOOL Busy                  | - |
| <br>ParameterNumber INT BOOL Error    | - |
| <br>ReadMode E_ReadMode UDINT ErrorID | - |
| BOOL Value                            | - |

该模块在 enable 置为 true 时,读取 NC 轴的参数,具体读哪个参数取决于 ParameterNumber (例如读取 EnableLimitPos,那么 ParameterNumber 为 4), ReadMode 决定是读一次还是周期循环读,最终读取结果以 Value 输出结果。

其中可读的变量是 MC\_AxisParameter 中的 bool 型变量,以下是 MC\_AxisParameter 的 部分变量:

| MC_AxisParameter | × | Manage Content |
|------------------|---|----------------|
|------------------|---|----------------|

MC\_AxisParameter

Libraries / TwinCAT 3 PLC Lib: Tc2\_MC2 / Data types / Status and parameter / MC\_AxisParameter

### MC\_AxisParameter

The MC\_AxisParameter data type is used in conjunction with function blocks for reading and writing of axis p

| <pre>(* PLCopen specific parameters *) (* Index-Group 0x4000 +ID*)<br/>SWLimitPos, (*lreal *) (* IndexOffset= 1640001_000E *)<br/>SWLimitNeg, (*lreal *) (* IndexOffset= 1640001_000E *)<br/>EnableLimitPos, (*bool *) (* IndexOffset= 1640001_000E *)<br/>EnableLimitPos, (*bool *) (* IndexOffset= 1640001_000E *)<br/>EnableLimitNeg, (*bool *) (* IndexOffset= 1640000_000E *)<br/>EnableLimitNeg, (*lreal *) (* IndexOffset= 1640000_000E *)<br/>MaxPositionLag, (*lreal *) (* IndexOffset= 1640000_0027 *)<br/>MaxPositionLag, (*lreal *) (* IndexOffset= 1640000_0027 *)<br/>MaxPositionLag, (*lreal *) (* IndexOffset= 1640000_0027 *)<br/>MaxPositionLag, (*lreal *) (* IndexOffset= 1640000_0101 *)<br/>ActualVelocity, (*lreal *) (* IndexOffset= 1640000_0101 *)<br/>MaxAccelerationSystem, (*lreal *) (* IndexOffset= 1640000_0101 *)<br/>MaxDecelerationSystem, (*lreal *) (* IndexOffset= 1640000_0101 *)<br/>MaxDecelerationAppl, (*lreal *) (* IndexOffset= 1640000_0102 *)<br/>MaxJerkSystem, (*lreal *) (* IndexOffset= 1640000_0102 *)<br/>MaxJerkSystem, (*lreal *) (* IndexOffset= 1640000_0102 *)<br/>MaxJerkSystem, (*lreal *) (* IndexOffset= 1640000_0102 *)<br/>MaxJerkSystem, (*lreal *) (* IndexOffset= 1640000_0001 *)<br/>AxisVeloManFast, (*lreal *) (* IndexOffset= 1640000_0001 *)<br/>AxisVeloManSlow, (*lreal *) (* IndexOffset= 1640000_0001 *)<br/>AxisVeloManSlow, (*lreal *) (* IndexOffset= 1640000_0002 *)<br/>AxisVeloMax, (*lreal *) (* IndexOffset= 1640000_0001 *)<br/>AxisVeloMax, (*lreal *) (* IndexOffset= 1640000_001 *)<br/>AxisMaxLex, (*lreal *) (* IndexOffset= 1640000_002 *)<br/>AxisMaxLex, (*lreal *) (* IndexOffset= 1640000_002 *)<br/>AxisMaxDelocityFast, (*lreal *) (* IndexOffset= 1640000_002 *)<br/>AxisMaxDelocityFast, (*lreal *) (* IndexOffset= 1640000_002 *)<br/>AxisMaxDelocityFast, (*lreal *) (* IndexOffset= 1640000_002 *)<br/>AxisMaxDelocityFast, (*lreal *) (* IndexOffset= 1640000_000 *)<br/>AxisMaxDelocityFast, (*lreal *) (* IndexOffset= 1640000_000 *)<br/>AxisMaxDelocityFast, (*lreal *) (* IndexOffset= 1640000_000 *)<br/>AxisMaxDelagNiterime, (*lreal *) (* IndexOffset= 1640000_000 *)<br/>AxisMaxDelagPilterime, (*lreal *) (* IndexOffset= 1640000_000 *)<br/>AxisMax</pre> | TYPE MC_AxisParameter : (          |                |                                           |
|----------------------------------------------------------------------------------------------------|------------------------------------|----------------|-------------------------------------------|
| CommandedPosition :=1,         (*lreal *) (* taken from NCTOPLe *)           SWLimitPos,         (*lreal *) (* IndexOffset= 1640001_000E *)           EnableLimitPos,         (*bool *) (* IndexOffset= 1640001_000E *)           EnableLimitNeg,         (*bool *) (* IndexOffset= 1640001_000E *)           EnableLimitNeg,         (*bool *) (* IndexOffset= 1640002_0012 *)           MaxVelocitySystem,         (*lreal *) (* IndexOffset= 1640002_0012 *)           MaxVelocitySystem,         (*lreal *) (* IndexOffset= 1640000_0027 *)           MaxVelocityAppl,         (*lreal *) (* IndexOffset= 1640000_0101 *)           MaxAccelerationSystem,         (*lreal *) (* IndexOffset= 1640000_0101 *)           MaxAccelerationSystem,         (*lreal *) (* IndexOffset= 1640000_0102 *)           MaxJerkSystem,         (*lreal *) (* IndexOffset= 1640000_0102 *)           MaxJerkSystem,         (*lreal *) (* IndexOffset= 1640000_0102 *)           MaxJerkSystem,         (*lreal *) (* IndexOffset= 1640000_0003 *)           MaxJerkAppl,         (*lreal *) (* IndexOffset= 1640000_0008 *)           (* Beckhoff specific parameters *) (* IndexOffset= 1640000_0008 *)           AxisVeloMaxRax,         (*lreal *) (* IndexOffset= 1640000_0008 *)           AxisVeloMax,         (*lreal *) (* IndexOffset= 1640000_0007 *)           AxisVeloMax,         (*lreal *) (* IndexOffset= 1640000_0002 *)           AxisVeloMax, </td <td>(* PLCopen specific parameters *)</td> <td>(* Index-Group</td> <td>0x4000 +ID*)</td>                                                                                                    | (* PLCopen specific parameters *)  | (* Index-Group | 0x4000 +ID*)                              |
| SWLimitPos,       (*lreal *) (* IndexOffset= 1640001_000E *)         SWLimitNeg,       (*local *) (* IndexOffset= 1640001_000B *)         EnableLimitNeg,       (*bool *) (* IndexOffset= 1640001_000B *)         EnableLimitNeg,       (*bool *) (* IndexOffset= 1640002_0012 *)         MaxPoitionLag,       (*lreal *) (* IndexOffset= 1640000_0027 *)         MaxVelocitySystem,       (*lreal *) (* IndexOffset= 1640000_0027 *)         MaxVelocitySystem,       (*lreal *) (* IndexOffset= 1640000_0101 *)         ActualVelocity,       (*lreal *) (* IndexOffset= 1640000_0101 *)         MaxAccelerationSystem,       (*lreal *) (* IndexOffset= 1640000_0101 *)         MaxJeckSystem,       (*lreal *) (* IndexOffset= 1640000_0102 *)         MaxJerkSystem,       (*lreal *) (* IndexOffset= 1640000_0102 *)         MaxJerkSystem,       (*lreal *) (* IndexOffset= 1640000_0103 *)         (* Beckhoff specific parameters *)       (*IndexOffset= 1640000_0001 *)         AxisVeloManFast,       (*lreal *) (* IndexOffset= 1640000_0001 *)         AxisVeloManFast,       (*lreal *) (* IndexOffset= 1640000_001 *)         AxisVeloManFast,       (*lreal *) (* IndexOffset= 1640000_001 *)         AxisVeloMax,       (*lreal *) (* IndexOffset= 1640000_001 *)         AxisVeloMax,       (*lreal *) (* IndexOffset= 1640000_001 *)         AxisVeloMax,       (*lreal *) (* IndexOffset= 1640000_002 *) <td>CommandedPosition :=1,</td> <td>(*lreal *) (*</td> <td>taken from NcToPlc *)</td>                                                                                                    | CommandedPosition :=1,             | (*lreal *) (*  | taken from NcToPlc *)                     |
| SWLinitNeg,       (*lreal *) (* IndexOffset= 1640001_0000 *)         EnableLimitPos,       (*bool *) (* IndexOffset= 1640001_0006 *)         EnableLimitNeg,       (*bool *) (* IndexOffset= 1640002_0010 *)         MaxPositonLag,       (*lreal *) (* IndexOffset= 1640000_0027 *)         MaxVelocityAppl,       (*lreal *) (* IndexOffset= 1640000_0027 *)         MaxVelocityAppl,       (*lreal *) (* IndexOffset= 1640000_0027 *)         MaxVelocityAppl,       (*lreal *) (* IndexOffset= 1640000_0101 *)         MaxAccelerationSystem,       (*lreal *) (* IndexOffset= 1640000_0101 *)         MaxAccelerationAppl,       (*lreal *) (* IndexOffset= 1640000_0102 *)         MaxJerkSystem,       (*lreal *) (* IndexOffset= 1640000_0102 *)         MaxJerkSystem,       (*lreal *) (* IndexOffset= 1640000_0103 *)         (* Beckhoff specific parameters *) (* IndexOffset= 1640000_0008 *)       *         AxisVeloMaxFax,       (*lreal *) (* IndexOffset= 1640000_0008 *)         AxisVeloMaxFax,       (*lreal *) (* IndexOffset= 1640000_0007 *)         AxisVeloMaxFax,       (*lreal *) (* IndexOffset= 1640000_0007 *)         AxisVeloMaxFax,       (*lreal *) (* IndexOffset= 1640000_0007 *)         AxisVeloMaxFax,       (*lreal *) (* IndexOffset= 1640000_0007 *)         AxisVeloMaxFax,       (*lreal *) (* IndexOffset= 1640000_0007 *)         AxisVeloMaxFax,       (*lreal *) (* IndexOffse                                                                                                    | SWLimitPos,                        | (*lreal *) (*  | <pre>IndexOffset= 16#0001_000E *)</pre>   |
| EnableLimitDes,       (*bool *) (* IndexOffset= 16#0001_000C *)         EnableZosLagMonitoring,       (*bool *) (* IndexOffset= 16#0002_0010 *)         MaxPeoitionLag,       (*lreal *) (* IndexOffset= 16#0002_0012 *)         MaxWelocitySystem,       (*lreal *) (* IndexOffset= 16#0000_0027 *)         ActualVelocity,       (*lreal *) (* IndexOffset= 16#0000_0027 *)         ActualVelocity,       (*lreal *) (* IndexOffset= 16#0000_0101 *)         MaxAccelerationSystem,       (*lreal *) (* IndexOffset= 16#0000_0101 *)         MaxDecelerationAppl,       (*lreal *) (* IndexOffset= 16#0000_0102 *)         MaxJerkSystem,       (*lreal *) (* IndexOffset= 16#0000_0102 *)         MaxJerkSystem,       (*lreal *) (* IndexOffset= 16#0000_0102 *)         MaxJerkSystem,       (*lreal *) (* IndexOffset= 16#0000_0102 *)         MaxJerkSystem,       (*lreal *) (* IndexOffset= 16#0000_0103 *)         (* Beckhoff specific parameters *)       (* IndexOffset= 16#0000_0008 *)         AxisVeloManFast,       (*lreal *) (* IndexOffset= 16#0000_0007 *)         AxisVeloManFast,       (*lreal *) (* IndexOffset= 16#0000_0102 *)         AxisVeloManFast,       (*lreal *) (* IndexOffset= 16#0000_0102 *)         AxisVeloManFast,       (*lreal *) (* IndexOffset= 16#0000_0102 *)         AxisVeloManFast,       (*lreal *) (* IndexOffset= 16#0000_0102 *)         AxisVeloManFast,       (*lreal *                                                                                                    | SWLimitNeg,                        | (*lreal *) (*  | <pre>IndexOffset= 16#0001_000D *)</pre>   |
| EnableLimitNeg,       (*bool *) (* IndexOffset= 16#0001_0008 *)         EnablePosLagMonitoring,       (*bool *) (* IndexOffset= 16#0002_0010 *)         MaxPolocitySystem,       (*lreal *) (* IndexOffset= 16#0000_0027 *)         MaxWelocityAppl,       (*lreal *) (* IndexOffset= 16#0000_0027 *)         ActualVelocity,       (*lreal *) (* taken from NcToPlc *)         CommandedVelocity,       (*lreal *) (* IndexOffset= 16#0000_0101 *)         MaxAccelerationSystem,       (*lreal *) (* IndexOffset= 16#0000_0102 *)         MaxDecelerationSystem,       (*lreal *) (* IndexOffset= 16#0000_0102 *)         MaxDecelerationSystem,       (*lreal *) (* IndexOffset= 16#0000_0102 *)         MaxDerkSystem,       (*lreal *) (* IndexOffset= 16#0000_0102 *)         MaxJerkAppl,       (*lreal *) (* IndexOffset= 16#0000_0103 *)         (* Beckhoff specific parameters *) (* IndexOffset= 16#0000_000 *)       *         AxisVeloManSlow,       (*lreal *) (* IndexOffset= 16#0000_000 *)         AxisVeloManSlow,       (*lreal *) (* IndexOffset= 16#0000_000 *)         AxisVeloMax,       (*lreal *) (* IndexOffset= 16#0000_000 *)         AxisVeloMax,       (*lreal *) (* IndexOffset= 16#0000_000 *)         AxisVeloMax,       (*lreal *) (* IndexOffset= 16#0000_0007 *)         AxisVeloMax,       (*lreal *) (* IndexOffset= 16#0000_0007 *)         AxisVeloMax,       (*lreal *) (* IndexOffset                                                                                                    | EnableLimitPos,                    | (*bool *) (*   | IndexOffset= 16#0001 000C *)              |
| EnableBosLagMonitoring,       (*bool *) (* IndexOffset= 16#0002_0012 *)         MaxVelocitySystem,       (*lreal *) (* IndexOffset= 16#0000_0027 *)         MaxVelocitySystem,       (*lreal *) (* IndexOffset= 16#0000_0027 *)         ActualVelocity,       (*lreal *) (* IndexOffset= 16#0000_0027 *)         ActualVelocity,       (*lreal *) (* taken from NcToPlc *)         MaxAccelerationSystem,       (*lreal *) (* IndexOffset= 16#0000_0101 *)         MaxAccelerationSystem,       (*lreal *) (* IndexOffset= 16#0000_0102 *)         MaxDecelerationAppl,       (*lreal *) (* IndexOffset= 16#0000_0102 *)         MaxJerkSystem,       (*lreal *) (* IndexOffset= 16#0000_0102 *)         MaxJerkSystem,       (*lreal *) (* IndexOffset= 16#0000_0103 *)         (* Beckhoff specific parameters *)       (* IndexOffset= 16#0000_0008 *)         AxisVeloManFast,       (*lreal *) (* IndexOffset= 16#0000_0008 *)         AxisVeloManFast,       (*lreal *) (* IndexOffset= 16#0000_0007 *)         AxisVeloManFast,       (*lreal *) (* IndexOffset= 16#0000_0101 *)         AxisVeloMar,       (*lreal *) (* IndexOffset= 16#0000_0007 *)         AxisVeloMar,       (*lreal *) (* IndexOffset= 16#0000_0007 *)         AxisVeloMar,       (*lreal *) (* IndexOffset= 16#0000_0007 *)         AxisVeloMar,       (*lreal *) (* IndexOffset= 16#0000_0007 *)         AxisMaxVelocity,       (*lreal *) (* Ind                                                                                                    | EnableLimitNeg,                    | (*bool *) (*   | IndexOffset= 16#0001 000B *)              |
| MaxPositionLag,       (*lreal *) (* IndexOffset= 164002_0012 *)         MaxVelocitySystem,       (*lreal *) (* IndexOffset= 164000_0027 *)         ActualVelocity,       (*lreal *) (* IndexOffset= 164000_0027 *)         CommandedVelocity,       (*lreal *) (* taken from NcToPlc *)         CommandedVelocity,       (*lreal *) (* IndexOffset= 164000_0011 *)         MaxAccelerationSystem,       (*lreal *) (* IndexOffset= 164000_0101 *)         MaxDecelerationAppl,       (*lreal *) (* IndexOffset= 164000_0102 *)         MaxJerkSystem,       (*lreal *) (* IndexOffset= 164000_0102 *)         MaxJerkSystem,       (*lreal *) (* IndexOffset= 164000_0103 *)         MaxJerkSystem,       (*lreal *) (* IndexOffset= 164000_0103 *)         MaxSerkAppl,       (*lreal *) (* IndexOffset= 164000_0001 *)         AxisVeloManSlow,       (*lreal *) (* IndexOffset= 164000_0001 *)         AxisVeloManSlow,       (*lreal *) (* IndexOffset= 164000_00027 *)         AxisVeloManSlow,       (*lreal *) (* IndexOffset= 164000_00027 *)         AxisPack,       (*lreal *) (* IndexOffset= 164000_00027 *)         AxisVeloMarK,       (*lreal *) (* IndexOffset= 164000_00027 *)         AxisPack,       (*lreal *) (* IndexOffset= 164000_00027 *)         AxisPack,       (*lreal *) (* IndexOffset= 164000_00027 *)         AxisPack,       (*lreal *) (* IndexOffset= 164000_00027 *)                                                                                                    | EnablePosLagMonitoring,            | (*bool *) (*   | IndexOffset= 16#0002_0010 *)              |
| MaxVelocitySptem,       (*lreal *) (* IndexOffset= 164000_0027 *)         MaxVelocityAppl,       (*lreal *) (* IndexOffset= 164000_0027 *)         ActualVelocity,       (*lreal *) (* IndexOffset= 164000_0101 *)         MaxAccelerationSystem,       (*lreal *) (* IndexOffset= 164000_0101 *)         MaxAccelerationSystem,       (*lreal *) (* IndexOffset= 164000_0102 *)         MaxDecelerationAppl,       (*lreal *) (* IndexOffset= 164000_0102 *)         MaxDecelerationAppl,       (*lreal *) (* IndexOffset= 164000_0103 *)         MaxJerkSystem,       (*lreal *) (* IndexOffset= 164000_0001 *)         MaxJerkSystem,       (*lreal *) (* IndexOffset= 164000_0001 *)         MaxJerkAppl,       (*lreal *) (* IndexOffset= 164000_0008 *)         AxisVeloManSlaw,       (*lreal *) (* IndexOffset= 164000_0008 *)         AxisVeloManSlaw,       (*lreal *) (* IndexOffset= 164000_0008 *)         AxisVeloManSlaw,       (*lreal *) (* IndexOffset= 164000_0008 *)         AxisVeloManSlaw,       (*lreal *) (* IndexOffset= 164000_0002 *)         AxisVeloManSlaw,       (*lreal *) (* IndexOffset= 164000_0002 *)         AxisVeloManSlaw,       (*lreal *) (* IndexOffset= 164000_0002 *)         AxisVeloManSlaw,       (*lreal *) (* IndexOffset= 164000_0002 *)         AxisVeloManSlaw,       (*lreal *) (* IndexOffset= 164000_0002 *)         AxisApotfaxe,       (*lreal *) (* IndexOffset= 164                                                                                                    | MaxPositionLag,                    | (*lreal *) (*  | IndexOffset= 16#0002 0012 *)              |
| MaxVelocityAppl,       (*lreal *) (* indexOffset= 164000_0027 *)         ActualVelocity,       (*lreal *) (* taken from NcToPlc *)         CommandedVelocity,       (*lreal *) (* taken from NcToPlc *)         MaxAccelerationSystem,       (*lreal *) (* indexOffset= 164000_0101 *)         MaxAccelerationAppl,       (*lreal *) (* indexOffset= 164000_0102 *)         MaxDecelerationAppl,       (*lreal *) (* indexOffset= 164000_0102 *)         MaxJerkSystem,       (*lreal *) (* indexOffset= 164000_0103 *)         MaxJerkSystem,       (*lreal *) (* indexOffset= 164000_0001 *)         MaxJerkSystem,       (*lreal *) (* indexOffset= 164000_0001 *)         AxisVeloManSatow,       (*lreal *) (* indexOffset= 164000_0001 *)         AxisVeloManFast,       (*lreal *) (* indexOffset= 164000_0001 *)         AxisVeloManFast,       (*lreal *) (* indexOffset= 164000_0001 *)         AxisVeloManFast,       (*lreal *) (* indexOffset= 164000_0001 *)         AxisVeloManFast,       (*lreal *) (* indexOffset= 164000_0001 *)         AxisVeloMark,       (*lreal *) (* indexOffset= 164000_0001 *)         AxisVeloMark,       (*lreal *) (* indexOffset= 164000_0001 *)         AxisVeloMark,       (*lreal *) (* indexOffset= 164000_0001 *)         AxisVeloMark,       (*lreal *) (* indexOffset= 164000_0001 *)         AxisVeloMark,       (*lreal *) (* indexOffset= 164000_0001 *)                                                                                                    | MaxVelocitySystem,                 | (*lreal *) (*  | IndexOffset= 16#0000 0027 *)              |
| ActualVelocity,       (*lreal *) (* taken from NcToPlc *)         CommandedVelocity,       (*lreal *) (* taken from NcToPlc *)         MaxAccelerationSystem,       (*lreal *) (* IndexOffset= 16#0000_0101 *)         MaxDecelerationSystem,       (*lreal *) (* IndexOffset= 16#0000_0102 *)         MaxDecelerationAppl,       (*lreal *) (* IndexOffset= 16#0000_0102 *)         MaxDecelerationAppl,       (*lreal *) (* IndexOffset= 16#0000_0102 *)         MaxJerkSystem,       (*lreal *) (* IndexOffset= 16#0000_0103 *)         MaxJerkSystem,       (*lreal *) (* IndexOffset= 16#0000_0001 *)         AxisVeloManSlow,       (*lreal *) (* IndexOffset= 16#0000_0001 *)         AxisVeloManSlow,       (*lreal *) (* IndexOffset= 16#0000_0009 *)         AxisVeloMarSat,       (*lreal *) (* IndexOffset= 16#0000_0007 *)         AxisVeloMarSat,       (*lreal *) (* IndexOffset= 16#0000_0101 *)         AxisVeloMarSat,       (*lreal *) (* IndexOffset= 16#0000_0102 *)         AxisVeloMarSat,       (*lreal *) (* IndexOffset= 16#0000_0102 *)         AxisVeloMarSat,       (*lreal *) (* IndexOffset= 16#0000_0102 *)         AxisVeloMarSat,       (*lreal *) (* IndexOffset= 16#0000_0102 *)         AxisPaidTraverseVelocity,       (*lreal *) (* IndexOffset= 16#0000_0007 *)         AxisMarVelocityFast,       (*lreal *) (* IndexOffset= 16#0000_0008 *)         AxisMaxMalVelocityFast,       (*lr                                                                                                    | MaxVelocityAppl,                   | (*lreal *) (*  | IndexOffset= 16#0000 0027 *)              |
| CommandedVelocity,       (*lreal *) (* taken from NcToPlc *)         MaxAccelerationSystem,       (*lreal *) (* IndexOffset= 16#0000_0101 *)         MaxAccelerationAppl,       (*lreal *) (* IndexOffset= 16#0000_0102 *)         MaxDecelerationAppl,       (*lreal *) (* IndexOffset= 16#0000_0102 *)         MaxDecelerationAppl,       (*lreal *) (* IndexOffset= 16#0000_0102 *)         MaxJerkSystem,       (*lreal *) (* IndexOffset= 16#0000_0103 *)         MaxJerkAppl,       (*lreal *) (* IndexOffset= 16#0000_0001 *)         AxisVeloManFast,       (*lreal *) (* IndexOffset= 16#0000_0008 *)         AxisVeloManFast,       (*lreal *) (* IndexOffset= 16#0000_0008 *)         AxisVeloManFast,       (*lreal *) (* IndexOffset= 16#0000_0102 *)         AxisVeloMax,       (*lreal *) (* IndexOffset= 16#0000_0102 *)         AxisAcc,       (*lreal *) (* IndexOffset= 16#0000_0102 *)         AxisAcc,       (*lreal *) (* IndexOffset= 16#0000_0102 *)         AxisAcc,       (*lreal *) (* IndexOffset= 16#0000_0103 *)         AxisAcc,       (*lreal *) (* IndexOffset= 16#0000_0102 *)         AxisAcc,       (*lreal *) (* IndexOffset= 16#0000_0103 *)         AxisAcc,       (*lreal *) (* IndexOffset= 16#0000_0103 *)         AxisAcc,       (*lreal *) (* IndexOffset= 16#0000_0102 *)         AxisAcc,       (*lreal *) (* IndexOffset= 16#0000_0007 *)         AxisA                                                                                                    | ActualVelocity,                    | (*lreal *) (*  | taken from NcToPlc *)                     |
| MaxAccelerationSystem,       (*lreal *) (* IndexOffset= 16#0000_0101 *)         MaxDecelerationAppl,       (*lreal *) (* IndexOffset= 16#0000_0102 *)         MaxDecelerationAppl,       (*lreal *) (* IndexOffset= 16#0000_0102 *)         MaxDecelerationAppl,       (*lreal *) (* IndexOffset= 16#0000_0103 *)         MaxJerkSystem,       (*lreal *) (* IndexOffset= 16#0000_0103 *)         MaxJerkSystem,       (*lreal *) (* IndexOffset= 16#0000_0001 *)         AxisVeloManSlow,       (*lreal *) (* IndexOffset= 16#0000_0008 *)         AxisVeloManFast,       (*lreal *) (* IndexOffset= 16#0000_0009 *)         AxisVeloMarSat,       (*lreal *) (* IndexOffset= 16#0000_0007 *)         AxisVeloMarSat,       (*lreal *) (* IndexOffset= 16#0000_0101 *)         AxisVeloMarSat,       (*lreal *) (* IndexOffset= 16#0000_0102 *)         AxisVeloMarSat,       (*lreal *) (* IndexOffset= 16#0000_0102 *)         AxisVeloMarSat,       (*lreal *) (* IndexOffset= 16#0000_0102 *)         AxisJerk,       (*lreal *) (* IndexOffset= 16#0000_0103 *)         MaxJerk,       (*lreal *) (* IndexOffset= 16#0000_0007 *)         AxisManualVelocityFast,       (*lreal *) (* IndexOffset= 16#0000_0008 *)         AxisManualVelocityFast,       (*lreal *) (* IndexOffset= 16#0000_0008 *)         AxisGalibrationVelocityForward,       (*lreal *) (* IndexOffset= 16#0000_0008 *)         AxisGalibrationVelocityForward                                                                                                    | CommandedVelocity,                 | (*lreal *) (*  | taken from NcToPlc *)                     |
| MaxAccelerationAppl,       (*lreal *) (* IndexOffset= 16#0000_0101 *)         MaxDecelerationSystem,       (*lreal *) (* IndexOffset= 16#0000_0102 *)         MaxDecelerationAppl,       (*lreal *) (* IndexOffset= 16#0000_0102 *)         MaxJerkSystem,       (*lreal *) (* IndexOffset= 16#0000_0103 *)         MaxJerkAppl,       (*lreal *) (* IndexOffset= 16#0000_0001 *)         (* Beckhoff specific parameters *)       (*lreal *) (* IndexOffset= 16#0000_0008 *)         AxisVeloManSlow,       (*lreal *) (* IndexOffset= 16#0000_0008 *)         AxisVeloManSlow,       (*lreal *) (* IndexOffset= 16#0000_0007 *)         AxisVeloMax,       (*lreal *) (* IndexOffset= 16#0000_0007 *)         AxisVeloMax,       (*lreal *) (* IndexOffset= 16#0000_0101 *)         AxisVeloMax,       (*lreal *) (* IndexOffset= 16#0000_0101 *)         AxisAcc,       (*lreal *) (* IndexOffset= 16#0000_0102 *)         AxisAcc,       (*lreal *) (* IndexOffset= 16#0000_0101 *)         AxisAcc,       (*lreal *) (* IndexOffset= 16#0000_0102 *)         AxisAcc,       (*lreal *) (* IndexOffset= 16#0000_0102 *)         AxisAcc,       (*lreal *) (* IndexOffset= 16#0000_0103 *)         AxisAcc,       (*lreal *) (* IndexOffset= 16#0000_0008 *)         AxisAcc,       (*lreal *) (* IndexOffset= 16#0000_0008 *)         AxisAcc,       (*lreal *) (* IndexOffset= 16#0000_0008 *)                                                                                                    | MaxAccelerationSystem,             | (*lreal *) (*  | IndexOffset= 16#0000 0101 *)              |
| MaxDecelerationSystem,       (*lreal *) (* IndexOffset= 16#0000_0102 *)         MaxDecelerationAppl,       (*lreal *) (* IndexOffset= 16#0000_0102 *)         MaxJerkSystem,       (*lreal *) (* IndexOffset= 16#0000_0103 *)         MaxJerkAppl,       (*lreal *) (* IndexOffset= 16#0000_0001 *)         AxisJelenard       (*lreal *) (* IndexOffset= 16#0000_0001 *)         AxisJeloManSlow,       (*lreal *) (* IndexOffset= 16#0000_0008 *)         AxisVeloManSlow,       (*lreal *) (* IndexOffset= 16#0000_0007 *)         AxisVeloMarst,       (*lreal *) (* IndexOffset= 16#0000_0007 *)         AxisVeloMax,       (*lreal *) (* IndexOffset= 16#0000_0007 *)         AxisVeloMax,       (*lreal *) (* IndexOffset= 16#0000_0007 *)         AxisJec,       (*lreal *) (* IndexOffset= 16#0000_0101 *)         AxisJec,       (*lreal *) (* IndexOffset= 16#0000_0102 *)         AxisJec,       (*lreal *) (* IndexOffset= 16#0000_0103 *)         MaxJerk,       (*lreal *) (* IndexOffset= 16#0000_0103 *)         AxisMarvelocity,       (*lreal *) (* IndexOffset= 16#0000_0008 *)         AxisManualVelocityFast,       (*lreal *) (* IndexOffset= 16#0000_0008 *)         AxisSolpIncrementForward,       (*lreal *) (* IndexOffset= 16#0000_0008 *)         AxisSolpIncrementForward,       (*lreal *) (* IndexOffset= 16#0000_0008 *)         AxisSolpIncrementForward,       (*lreal *) (* IndexOffset= 16                                                                                                    | MaxAccelerationAppl,               | (*lreal *) (*  | IndexOffset= 16#0000 0101 *)              |
| <pre>MaxDecelerationAppl, (*lreal *) (* IndexOffset= 16#0000_0102 *)<br/>MaxJerkSystem, (*lreal *) (* IndexOffset= 16#0000_0103 *)<br/>MaxJerkAppl, (*lreal *) (* IndexOffset= 16#0000_0103 *)<br/>(* Beckhoff specific parameters *) (* IndexOffset= 16#0000_0000 *)<br/>AxisVeloManSlow, (*lreal *) (* IndexOffset= 16#0000_0008 *)<br/>AxisVeloManSlow, (*lreal *) (* IndexOffset= 16#0000_0008 *)<br/>AxisVeloManSlow, (*lreal *) (* IndexOffset= 16#0000_0008 *)<br/>AxisVeloManS, (*lreal *) (* IndexOffset= 16#0000_0007 *)<br/>AxisVeloMax, (*lreal *) (* IndexOffset= 16#0000_0101 *)<br/>AxisJec, (*lreal *) (* IndexOffset= 16#0000_0102 *)<br/>AxisJec, (*lreal *) (* IndexOffset= 16#0000_0102 *)<br/>AxisJec, (*lreal *) (* IndexOffset= 16#0000_0102 *)<br/>AxisJerk, (*lreal *) (* IndexOffset= 16#0000_0103 *)<br/>MaxJerk, (*lreal *) (* IndexOffset= 16#0000_0103 *)<br/>AxisManVelocity, (* lreal *) (* IndexOffset= 16#0000_0007 *)<br/>AxisManualVelocityFast, (*lreal *) (* IndexOffset= 16#0000_0000 *)<br/>AxisManualVelocityFast, (*lreal *) (* IndexOffset= 16#0000_0000 *)<br/>AxisOfIbrationVelocityForward, (* lreal *) (* IndexOffset= 16#0000_0006 *)<br/>AxisJogIncrementForward, (* lreal *) (* IndexOffset= 16#0000_0006 *)<br/>AxisJogIncrementForward, (*lreal *) (* IndexOffset= 16#0000_0007 *)<br/>AxisJogIncrementForward, (*lreal *) (* IndexOffset= 16#0000_0006 *)<br/>AxisSofIPosLimit, (*lreal *) (* IndexOffset= 16#0000_0008 *)<br/>AxisEnMaxSoftPosLimit, (*lreal *) (* IndexOffset= 16#0000_0008 *)<br/>AxisEnMaxSoftPosLimit, (*lreal *) (* IndexOffset= 16#0000_0008 *)<br/>AxisEnMaxSoftPosLimit, (*lreal *) (* IndexOffset= 16#0000_00000 *)<br/>AxisEnPositionLagMonitoring, (*bool *) (*IndexOffset= 16#0000_0000 *)<br/>AxisMaxPosLagFilterTime, (*lreal *) (* IndexOffset= 16#0000_0000 *)<br/>AxisEnPositionRangeMonitoring, (*bool *) (*IndexOffset= 16#0000_0000 *)<br/>AxisEnPositionRangeWindow, (*lreal *) (* IndexOffset= 16#0000_0000 *)<br/>AxisEnTargetPositionMintoring, (*bool *) (*IndexOffset= 16#0000_0000 *)<br/>AxisEnTargetPositionMintoring, (*lreal *) (* IndexOffset= 16#0000_0000 *)<br/>AxisEntargetPositionMintoring, (*lreal *) (* IndexOffset= 16#0000_0000 *)<br/>AxisEnt</pre>         | MaxDecelerationSystem,             | (*lreal *) (*  | IndexOffset= 16#0000 0102 *)              |
| MaxJerkSystem,       (*lreal *) (* IndexOffset= 16#0000_0103 *)         MaxJerkAppl,       (*lreal *) (* IndexOffset= 16#0000_0103 *)         (* Beckhoff specific parameters *)       (*IndexOffset= 16#0000_0001 *)         AxisVeloManFast,       (*lreal *) (* IndexOffset= 16#0000_0008 *)         AxisVeloManFast,       (*lreal *) (* IndexOffset= 16#0000_0009 *)         AxisVeloMar,       (*lreal *) (* IndexOffset= 16#0000_0009 *)         AxisVeloMar,       (*lreal *) (* IndexOffset= 16#0000_0007 *)         AxisVeloMax,       (*lreal *) (* IndexOffset= 16#0000_0102 *)         AxisVeloMar,       (*lreal *) (* IndexOffset= 16#0000_0102 *)         AxisVeloMar,       (*lreal *) (* IndexOffset= 16#0000_0102 *)         AxisVelocity,       (*lreal *) (* IndexOffset= 16#0000_0007 *)         AxisManualVelocityFast,       (*lreal *) (* IndexOffset= 16#0000_0007 *)         AxisJogIncrementForward,       (*lreal *) (* IndexOffset= 16#0000_0008 *)         AxisJogIncrementForward,       (*lreal *) (* IndexOffset= 16#0000_0008 *)         AxisJogIncrementForward,       (*lreal *) (* IndexOffset= 16#0000_0008 *)         AxisJogIncrementForward,       (*lreal *) (* IndexOffset= 16#0000_0007 *)         AxisJogIncrementForward,       (*lreal *) (* IndexOffset= 16#0000_0008 *)         AxisJogIncrementBackward,       (*lreal *) (* IndexOffset= 16#0000_0007 *)         AxisSEnMarSoftPosLim                                                                                                    | MaxDecelerationAppl,               | (*lreal *) (*  | IndexOffset= 16#0000 0102 *)              |
| MaxJerkAppl,       (*lreal *) (* IndexOffset= 16#0000_0103 *)         (* Beckhoff specific parameters *)       (*Index-Group 0x4000 +ID*)         AxisJd := 1000,       (*lreal *) (* IndexOffset= 16#0000_0008 *)         AxisVeloManSlow,       (*lreal *) (* IndexOffset= 16#0000_0008 *)         AxisVeloManFast,       (*lreal *) (* IndexOffset= 16#0000_0007 *)         AxisVeloMax,       (*lreal *) (* IndexOffset= 16#0000_0027 *)         AxisJec,       (*lreal *) (* IndexOffset= 16#0000_0101 *)         AxisJec,       (*lreal *) (* IndexOffset= 16#0000_0102 *)         AxisJeck,       (*lreal *) (* IndexOffset= 16#0000_0103 *)         MaxJerk,       (*lreal *) (* IndexOffset= 16#0000_0103 *)         AxisMavelocity,       (*lreal *) (* IndexOffset= 16#0000_0103 *)         AxisManualVelocityFast,       (*lreal *) (* IndexOffset= 16#0000_0007 *)         AxisSalibrationVelocityForward,       (*lreal *) (* IndexOffset= 16#0000_0008 *)         AxisJogIncrementForward,       (*lreal *) (* IndexOffset= 16#0000_0008 *)         AxisJogIncrementForward,       (*lreal *) (* IndexOffset= 16#0000_0008 *)         AxisJogIncrementForward,       (*lreal *) (* IndexOffset= 16#0000_0008 *)         AxisSInMinSoftPosLimit,       (*lreal *) (* IndexOffset= 16#0000_0008 *)         AxisSEnMaxSoftPosLimit,       (*lreal *) (* IndexOffset= 16#0000_0008 *)         AxisSEnMaxSoftPosLimit,                                                                                                    | MaxJerkSystem,                     | (*lreal *) (*  | IndexOffset= 16#0000 0103 *)              |
| <pre>(* Beckhoff specific parameters *) (* Index-Group 0x4000 +ID*) AxisVeloManSlow, (*lreal *) (* IndexOffset= 16#0000_0001 *) AxisVeloManFast, (*lreal *) (* IndexOffset= 16#0000_0009 *) AxisVeloManFast, (*lreal *) (* IndexOffset= 16#0000_0009 *) AxisVeloMax, (*lreal *) (* IndexOffset= 16#0000_0009 *) AxisVeloMax, (*lreal *) (* IndexOffset= 16#0000_0102 *) AxisJec, (*lreal *) (* IndexOffset= 16#0000_0102 *) AxisJec, (*lreal *) (* IndexOffset= 16#0000_0102 *) AxisJec, (*lreal *) (* IndexOffset= 16#0000_0102 *) AxisJeck, (*lreal *) (* IndexOffset= 16#0000_0103 *) AxisMaxVelocity, (*lreal *) (* IndexOffset= 16#0000_0000 *) AxisManualVelocityFast, (*lreal *) (* IndexOffset= 16#0000_0000 *) AxisCalibrationVelocityForward, (*lreal *) (* IndexOffset= 16#0000_0008 *) AxisJogIncrementForward, (*lreal *) (* IndexOffset= 16#0000_0006 *) AxisJogIncrementBackward, (*lreal *) (* IndexOffset= 16#0000_0008 *) AxisSAtibrationVelocityBackward, (*lreal *) (* IndexOffset= 16#0000_0007 *) AxisJogIncrementBackward, (*lreal *) (* IndexOffset= 16#0000_0018 *) AxisSIDMINSOftPosLimit, (*lreal *) (* IndexOffset= 16#0000_0018 *) AxisSIDMAXSOftPosLimit, (*lreal *) (* IndexOffset= 16#0000_0018 *) AxisMaxSoftPosLimit, (*lreal *) (* IndexOffset= 16#0000_0018 *) AxisSIDMAXSOftPosLimit, (*lreal *) (* IndexOffset= 16#0000_0008 *) AxisMaxSoftPosLimit, (*lreal *) (* IndexOffset= 16#0000_0008 *) AxisMaxSoftPosLimit, (*lreal *) (* IndexOffset= 16#0000_0008 *) AxisMaxSoftPosLimit, (*lreal *) (* IndexOffset= 16#0000_0018 *) AxisMaxSoftPosLimit, (*lreal *) (* IndexOffset= 16#0000_0000 *) AxisMaxSoftPosLimit, (*lreal *) (* IndexOffset= 16#0000_0018 *) AxisMaxSoftPosLimit, (*lreal *) (* IndexOffset= 16#0000_0005 *) AxisMaxSoftPosLimit, (*lreal *) (* IndexOffset= 16#0000_0015 *) AxisMaxSoftPosLimit, (*lreal *) (* IndexOffset= 16#0000_0015 *) AxisMaxSoftPosLimit, (*lreal *) (* IndexOffset= 16#0000_0015 *) AxisMaxSoftPosLimit, (*lreal *) (* IndexOffset= 16#0000_0015 *) AxisMaxSoftPosLimit, (*lreal *) (* IndexOffset= 16#0000_0015 *) AxisMaxSoftPosLimit, (*l</pre>                                                                                                    | MaxJerkAppl,                       | (*lreal *) (*  | IndexOffset= 16#0000 0103 *)              |
| <pre>(* Beckhoff specific parameters *) (* Index-Group 0x4000 +ID*)<br/>AxisVeloManSlow, (*lreal *) (* IndexOffset= 16#0000_0001 *)<br/>AxisVeloManSlow, (*lreal *) (* IndexOffset= 16#0000_0008 *)<br/>AxisVeloManFast, (*lreal *) (* IndexOffset= 16#0000_0009 *)<br/>AxisVeloMax, (*lreal *) (* IndexOffset= 16#0000_0007 *)<br/>AxisDec, (*lreal *) (* IndexOffset= 16#0000_0101 *)<br/>AxisDec, (*lreal *) (* IndexOffset= 16#0000_0101 *)<br/>AxisJerk, (*lreal *) (* IndexOffset= 16#0000_0103 *)<br/>MaxJerk, (*lreal *) (* IndexOffset= 16#0000_0103 *)<br/>AxisManvelocity, (*lreal *) (* IndexOffset= 16#0000_0007 *)<br/>AxisManualVelocityFast, (*lreal *) (* IndexOffset= 16#0000_0008 *)<br/>AxisCalibrationVelocityForward, (*lreal *) (* IndexOffset= 16#0000_0008 *)<br/>AxisJogIncrementForward, (*lreal *) (* IndexOffset= 16#0000_0008 *)<br/>AxisJogIncrementForward, (*lreal *) (* IndexOffset= 16#0000_0007 *)<br/>AxisSenMinSoftPosLimit, (*bool *) (* IndexOffset= 16#0000_0008 *)<br/>AxisSenMinSoftPosLimit, (*bool *) (* IndexOffset= 16#0000_0008 *)<br/>AxisSenMinSoftPosLimit, (*bool *) (* IndexOffset= 16#0000_0008 *)<br/>AxisSenMinSoftPosLimit, (*bool *) (* IndexOffset= 16#0000_0008 *)<br/>AxisSenMinSoftPosLimit, (*bool *) (* IndexOffset= 16#0000_0008 *)<br/>AxisSenPositionLagMonitoring, (*bool *) (*IndexOffset= 16#0000_0008 *)<br/>AxisMaxPosLagValue, (*lreal *) (* IndexOffset= 16#0000_0008 *)<br/>AxisMaxPosLagValue, (*lreal *) (* IndexOffset= 16#0000_0000 *)<br/>AxisMaxPosLagValue, (*lreal *) (* IndexOffset= 16#0000_0000 *)<br/>AxisMaxPosLagValue, (*lreal *) (* IndexOffset= 16#0000_0000 *)<br/>AxisMaxPosLagValue, (*lreal *) (* IndexOffset= 16#0000_0000 *)<br/>AxisMaxPosLagValue, (*lreal *) (* IndexOffset= 16#0000_0000 *)<br/>AxisMaxPosLagValue, (*lreal *) (* IndexOffset= 16#0000_0010 *)<br/>AxisMaxPosLagValue, (*lreal *) (* IndexOffset= 16#0000_0010 *)<br/>AxisMaxPosLagValue, (*lreal *) (* IndexOffset= 16#0000_0010 *)<br/>AxisTargetPositionMonitoring, (*bool *) (* IndexOffset= 16#0000_0010 *)<br/>AxisTargetPositionMonitoring, (*bool *) (* IndexOffset= 16#0000_0010 *)<br/>AxisTargetPositionMindow, (*lreal *) (* IndexOffset= 16#0000_0010 *)</pre>                            |                                    | · / ·          | ,                                         |
| AxisId := 1000,       (*lreal *) (* IndexOffset= 16#0000_0001 *)         AxisVeloManSlow,       (*lreal *) (* IndexOffset= 16#0000_0008 *)         AxisVeloManFast,       (*lreal *) (* IndexOffset= 16#0000_0009 *)         AxisVeloMax,       (*lreal *) (* IndexOffset= 16#0000_0009 *)         AxisVeloMax,       (*lreal *) (* IndexOffset= 16#0000_0009 *)         AxisDec,       (*lreal *) (* IndexOffset= 16#0000_0101 *)         AxisJerk,       (*lreal *) (* IndexOffset= 16#0000_0103 *)         MaxJerk,       (*lreal *) (* IndexOffset= 16#0000_0007 *)         AxisMaxVelocity,       (*lreal *) (* IndexOffset= 16#0000_0007 *)         AxisManualVelocityFast,       (*lreal *) (* IndexOffset= 16#0000_0008 *)         AxisSCalibrationVelocityForward,       (*lreal *) (* IndexOffset= 16#0000_0008 *)         AxisSCalibrationVelocityForward,       (*lreal *) (* IndexOffset= 16#0000_0008 *)         AxisJogIncrementForward,       (*lreal *) (* IndexOffset= 16#0000_0008 *)         AxisJogIncrementForward,       (*lreal *) (* IndexOffset= 16#0000_0008 *)         AxisJogIncrementForward,       (*lreal *) (* IndexOffset= 16#0000_0008 *)         AxisSchtPosLimit,       (*lreal *) (* IndexOffset= 16#0000_0008 *)         AxisSchtPosLimit,       (*lreal *) (* IndexOffset= 16#0000_0000 *)         AxisSentPostinit,       (*lreal *) (* IndexOffset= 16#0000_0000 *)         AxisMinSoftPosLimit                                                                                                    | (* Beckhoff specific parameters *) | (* Index-Group | 0x4000 +ID*)                              |
| AxisVeloManSlow,       (*lreal *) (* IndexOffset= 16\$000_0008 *)         AxisVeloManFast,       (*lreal *) (* IndexOffset= 16\$000_0009 *)         AxisVeloMax,       (*lreal *) (* IndexOffset= 16\$000_0009 *)         AxisVeloMax,       (*lreal *) (* IndexOffset= 16\$000_0007 *)         AxisOc,       (*lreal *) (* IndexOffset= 16\$0000_0101 *)         AxisDec,       (*lreal *) (* IndexOffset= 16\$0000_0102 *)         AxisJerk,       (*lreal *) (* IndexOffset= 16\$0000_0103 *)         MaxJerk,       (*lreal *) (* IndexOffset= 16\$0000_000A *)         AxisManualVelocity,       (*lreal *) (* IndexOffset= 16\$0000_000A *)         AxisManualVelocityFast,       (*lreal *) (* IndexOffset= 16\$0000_000A *)         AxisCalibrationVelocityForward,       (*lreal *) (* IndexOffset= 16\$0000_0006 *)         AxisJogIncrementForward,       (*lreal *) (* IndexOffset= 16\$0000_0007 *)         AxisSoftPosLimit,       (*lreal *) (* IndexOffset= 16\$0000_0007 *)         AxisSoftPosLimit,       (*lreal *) (* IndexOffset= 16\$0000_0007 *)         AxisMinSoftPosLimit,       (*lreal *) (* IndexOffset= 16\$0000_0007 *)         AxisMinSoftPosLimit,       (*lreal *) (* IndexOffset= 16\$0000_0007 *)         AxisMinSoftPosLimit,       (*lreal *) (* IndexOffset= 16\$0001_000C *)         AxisMaxSoftPosLimit,       (*bool *) (* IndexOffset= 16\$0001_000C *)         AxisMaxPosLagValue,       (*lreal *) (                                                                                                    | AxisId := 1000.                    | (*lreal *) (*  | IndexOffset= 16#0000 0001 *)              |
| AxisVeloManFast,       (*lreal *) (* IndexOffset= 16#0000_0009 *)         AxisVeloMax,       (*lreal *) (* IndexOffset= 16#0000_0027 *)         AxisAcc,       (*lreal *) (* IndexOffset= 16#0000_0101 *)         AxisDec,       (*lreal *) (* IndexOffset= 16#0000_0102 *)         AxisJerk,       (*lreal *) (* IndexOffset= 16#0000_0103 *)         MaxJerk,       (*lreal *) (* IndexOffset= 16#0000_0007 *)         AxisMarVelocity,       (*lreal *) (* IndexOffset= 16#0000_0007 *)         AxisManualVelocityFast,       (*lreal *) (* IndexOffset= 16#0000_0008 *)         AxisCalibrationVelocityForward,       (*lreal *) (* IndexOffset= 16#0000_0008 *)         AxisJogIncrementForward,       (*lreal *) (* IndexOffset= 16#0000_0007 *)         AxisJogIncrementForward,       (*lreal *) (* IndexOffset= 16#0000_0008 *)         AxisJogIncrementForward,       (*lreal *) (* IndexOffset= 16#0000_0007 *)         AxisJogIncrementForward,       (*lreal *) (* IndexOffset= 16#0000_0008 *)         AxisJogIncrementForward,       (*lreal *) (* IndexOffset= 16#0000_0008 *)         AxisSenMaxSoftPosLimit,       (*lool *) (* IndexOffset= 16#0000_0008 *)         AxisMaxSoftPosLimit,       (*lreal *) (* IndexOffset= 16#0000_0008 *)         AxisSenPositionLagMonitoring,       (*lool *) (* IndexOffset= 16#0000_0000 *)         AxisMaxSoftPosLimit,       (*lreal *) (* IndexOffset= 16#0000_0000 *)                                                                                                    | AxisVeloManSlow,                   | (*lreal *) (*  | IndexOffset= 16#0000 0008 *)              |
| AxisVeloMax,       (*lreal *) (* IndexOffset= 16#0000_0027 *)         AxisAcc,       (*lreal *) (* IndexOffset= 16#0000_0101 *)         AxisDec,       (*lreal *) (* IndexOffset= 16#0000_0102 *)         AxisJerk,       (*lreal *) (* IndexOffset= 16#0000_0103 *)         MaxJerk,       (*lreal *) (* IndexOffset= 16#0000_0027 *)         AxisMaxVelocity,       (*lreal *) (* IndexOffset= 16#0000_0027 *)         AxisMaxVelocity,       (*lreal *) (* IndexOffset= 16#0000_0027 *)         AxisManualVelocityFast,       (*lreal *) (* IndexOffset= 16#0000_0008 *)         AxisCalibrationVelocityForward,       (*lreal *) (* IndexOffset= 16#0000_0006 *)         AxisSogIncrementForward,       (*lreal *) (* IndexOffset= 16#0000_0006 *)         AxisSogIncrementForward,       (*lreal *) (* IndexOffset= 16#0000_0007 *)         AxisSogIncrementForward,       (*lreal *) (* IndexOffset= 16#0000_0008 *)         AxisSogIncrementForward,       (*lreal *) (* IndexOffset= 16#0000_0008 *)         AxisSogIncrementForward,       (*lreal *) (* IndexOffset= 16#0000_0008 *)         AxisSoftPosLimit,       (*lreal *) (* IndexOffset= 16#0000_0008 *)         AxisMinSoftPosLimit,       (*lreal *) (* IndexOffset= 16#0000_0008 *)         AxisMaxPosLagValue,       (*lreal *) (* IndexOffset= 16#0000_0000 *)         AxisMaxPosLagValue,       (*lreal *) (* IndexOffset= 16#0000_0000 *)         AxisMaxPosLagVa                                                                                                    | AxisVeloManFast,                   | (*lreal *) (*  | IndexOffset= 16#0000 0009 *)              |
| AxisAcc,(*lreal *) (* IndexOffset= 16#0000_0101 *)AxisDec,(*lreal *) (* IndexOffset= 16#0000_0102 *)AxisJerk,(*lreal *) (* IndexOffset= 16#0000_0103 *)MaxJerk,(*lreal *) (* IndexOffset= 16#0000_0103 *)AxisMaxVelocity,(*lreal *) (* IndexOffset= 16#0000_0007 *)AxisManualVelocityFast,(*lreal *) (* IndexOffset= 16#0000_0008 *)AxisCalibrationVelocityForward,(*lreal *) (* IndexOffset= 16#0000_0008 *)AxisCalibrationVelocityForward,(*lreal *) (* IndexOffset= 16#0000_0006 *)AxisSogIncrementForward,(*lreal *) (* IndexOffset= 16#0000_0007 *)AxisJogIncrementForward,(*lreal *) (* IndexOffset= 16#0000_0007 *)AxisSoftPosLimit,(*lreal *) (* IndexOffset= 16#0000_0007 *)AxisMaxSoftPosLimit,(*lreal *) (* IndexOffset= 16#0000_0008 *)AxisMaxSoftPosLimit,(*lreal *) (* IndexOffset= 16#0000_0007 *)AxisMaxSoftPosLimit,(*lreal *) (* IndexOffset= 16#0000_0007 *)AxisMaxSoftPosLimit,(*lreal *) (* IndexOffset= 16#0000_0000 *)AxisMaxPosLagValue,(*lreal *) (* IndexOffset= 16#0001_0000 *)AxisMaxPosLagValue,(*lreal *) (* IndexOffset= 16#0002_0012 *)AxisEnPositionRangeMonitoring,(*bool *) (* IndexOffset= 16#0000_0007 *)AxisEnTargetPositionWindow,(*lreal *) (* IndexOffset= 16#0000_0015 *)AxisTargetPositionWindow,(*lreal *) (* IndexOffset= 16#0000_0015 *)AxisTargetPositionWindow,(*lreal *) (* IndexOffset= 16#0000_0016 *)AxisTargetPositionWindow,(*lreal *) (* IndexOffset= 16#0000_0016 *)                                                                                                    | AxisVeloMax,                       | (*lreal *) (*  | IndexOffset= 16#0000 0027 *)              |
| AxisDec,(*lreal *) (* IndexOffset= 16#0000_0102 *)AxisJerk,(*lreal *) (* IndexOffset= 16#0000_0103 *)MaxJerk,(*lreal *) (* IndexOffset= 16#0000_0103 *)AxisMaxVelocity,(*lreal *) (* IndexOffset= 16#0000_0007 *)AxisRapidTraverseVelocity,(*lreal *) (* IndexOffset= 16#0000_0000 *)AxisManualVelocityFast,(*lreal *) (* IndexOffset= 16#0000_0008 *)AxisCalibrationVelocityForward,(*lreal *) (* IndexOffset= 16#0000_0006 *)AxisJogIncrementForward,(*lreal *) (* IndexOffset= 16#0000_0006 *)AxisJogIncrementForward,(*lreal *) (* IndexOffset= 16#0000_0007 *)AxisSofIPosLimit,(*lreal *) (* IndexOffset= 16#0000_0018 *)AxisSiminSoftPosLimit,(*lreal *) (* IndexOffset= 16#0000_0018 *)AxisSenMaxSoftPosLimit,(*lreal *) (* IndexOffset= 16#0000_0000 *)AxisMaxSoftPosLimit,(*lool *) (* IndexOffset= 16#0000_0000 *)AxisMaxPosLagValue,(*lreal *) (* IndexOffset= 16#0001_0000 *)AxisPositionRangeMonitoring,(*lreal *) (* IndexOffset= 16#0001_0000 *)AxisPositionRangeWindow,(*lreal *) (* IndexOffset= 16#0002_0010 *)AxisTargetPositionWindow,(*lreal *) (* IndexOffset= 16#0000_0005 *)AxisTargetPositionWindow,(*lreal *) (* IndexOffset= 16#0000_0005 *)AxisTargetPositionWindow,(*lreal *) (* IndexOffset= 16#0000_0015 *)                                                                                                    | AxisAcc.                           | (*lreal *) (*  | IndexOffset= 16#0000 0101 *)              |
| AxisJerk,(*lreal *) (* IndexOffset= 16#000_0103 *)MaxJerk,(*lreal *) (* IndexOffset= 16#0000_0103 *)AxisMaxVelocity,(*lreal *) (* IndexOffset= 16#0000_000A *)AxisManualVelocityFast,(*lreal *) (* IndexOffset= 16#0000_000A *)AxisManualVelocityFast,(*lreal *) (* IndexOffset= 16#0000_000B *)AxisSCalibrationVelocityForward,(*lreal *) (* IndexOffset= 16#0000_000B *)AxisJogIncrementForward,(*lreal *) (* IndexOffset= 16#0000_0007 *)AxisJogIncrementForward,(*lreal *) (* IndexOffset= 16#0000_000B *)AxisSININSOftPosLimit,(*lreal *) (* IndexOffset= 16#0000_001B *)AxisSININSOftPosLimit,(*lreal *) (* IndexOffset= 16#0000_001B *)AxisEnPositionLagMonitoring,(*lreal *) (* IndexOffset= 16#0001_000D *)AxisMaxSoftPosLimit,(*lreal *) (* IndexOffset= 16#0001_000D *)AxisMaxPosLagValue,(*lreal *) (* IndexOffset= 16#0001_000E *)AxisPositionRangeMonitoring,(*bool *) (*IndexOffset= 16#0001_000E *)AxisPositionRangeWindow,(*lreal *) (* IndexOffset= 16#0002_0012 *)AxisPositionRangeWindow,(*lreal *) (* IndexOffset= 16#0000_000F *)AxisTargetPositionWindow,(*lreal *) (* IndexOffset= 16#0000_000F *)AxisTargetPositionWindow,(*lreal *) (* IndexOffset= 16#0000_0016 *)                                                                                                    | AxisDec,                           | (*lreal *) (*  | IndexOffset= 16#0000 0102 *)              |
| MaxJerk,(*lreal *) (* IndexOffset= 16#0000_0103 *)AxisMaxVelocity,(*lreal *) (* IndexOffset= 16#0000_000A *)AxisManualVelocityFast,(*lreal *) (* IndexOffset= 16#0000_000B *)AxisManualVelocityFast,(*lreal *) (* IndexOffset= 16#0000_000B *)AxisCalibrationVelocityForward,(*lreal *) (* IndexOffset= 16#0000_000B *)AxisCalibrationVelocityForward,(*lreal *) (* IndexOffset= 16#0000_000B *)AxisJogIncrementForward,(*lreal *) (* IndexOffset= 16#0000_000B *)AxisJogIncrementForward,(*lreal *) (* IndexOffset= 16#0000_000B *)AxisJogIncrementForward,(*lreal *) (* IndexOffset= 16#0000_000B *)AxisJogIncrementForward,(*lreal *) (* IndexOffset= 16#0000_001B *)AxisJogIncrementBackward,(*lreal *) (* IndexOffset= 16#0000_000B *)AxisSenMinSoftPosLimit,(*lreal *) (* IndexOffset= 16#0000_000B *)AxisEnMaxSoftPosLimit,(*lreal *) (* IndexOffset= 16#0000_000C *)AxisMaxPosLagValue,(*lreal *) (* IndexOffset= 16#0001_000E *)AxisMaxPosLagValue,(*lreal *) (* IndexOffset= 16#0002_0010 *)AxisPositionRangeMonitoring,(*lreal *) (* IndexOffset= 16#0002_0012 *)AxisPositionRangeWindow,(*lreal *) (* IndexOffset= 16#0000_000F *)AxisTargetPositionWindow,(*lreal *) (* IndexOffset= 16#0000_0015 *)AxisTargetPositionMonitoring,(*lreal *) (* IndexOffset= 16#0000_0015 *)                                                                                                    | AxisJerk,                          | (*lreal *) (*  | IndexOffset= 16#0000 0103 *)              |
| AxisMaxVelocity,(*lreal *) (* IndexOffset= 16#0000_0027 *)AxisRapidTraverseVelocity,(*lreal *) (* IndexOffset= 16#0000_000A *)AxisManualVelocityFast,(*lreal *) (* IndexOffset= 16#0000_000B *)AxisManualVelocitySlow,(*lreal *) (* IndexOffset= 16#0000_000B *)AxisCalibrationVelocitySlow,(*lreal *) (* IndexOffset= 16#0000_000B *)AxisCalibrationVelocityBackward,(*lreal *) (* IndexOffset= 16#0000_0006 *)AxisJogIncrementForward,(*lreal *) (* IndexOffset= 16#0000_000B *)AxisJogIncrementForward,(*lreal *) (* IndexOffset= 16#0000_000B *)AxisJogIncrementForward,(*lreal *) (* IndexOffset= 16#0000_001B *)AxisJogIncrementBackward,(*lreal *) (* IndexOffset= 16#0000_001B *)AxisSenMinSoftPosLimit,(*lool *) (* IndexOffset= 16#0001_000E *)AxisEnMaxSoftPosLimit,(*lool *) (* IndexOffset= 16#0001_000E *)AxisMaxPosLagValue,(*lreal *) (* IndexOffset= 16#0002_0012 *)AxisPositionRangeMonitoring,(*lreal *) (* IndexOffset= 16#0002_0012 *)AxisPositionRangeWindow,(*lreal *) (* IndexOffset= 16#0000_000F *)AxisPositionRangeWindow,(*lreal *) (* IndexOffset= 16#0000_0015 *)AxisTargetPositionWindow,(*lreal *) (* IndexOffset= 16#0000_0015 *)AxisTargetPositionMonitoring,(*lreal *) (* IndexOffset= 16#0000_0015 *)                                                                                                    | MaxJerk.                           | (*lreal *) (*  | IndexOffset= 16#0000 0103 *)              |
| AxisRapidTraverseVelocity,(* lreal *) (* IndexOffset= 16#0000_000A *)AxisManualVelocityFast,(* lreal *) (* IndexOffset= 16#0000_000B *)AxisManualVelocitySlow,(* lreal *) (* IndexOffset= 16#0000_000B *)AxisCalibrationVelocityForward,(* lreal *) (* IndexOffset= 16#0000_000B *)AxisJogIncrementForward,(* lreal *) (* IndexOffset= 16#0000_000F *)AxisJogIncrementBackward,(* lreal *) (* IndexOffset= 16#0000_000F *)AxisJogIncrementBackward,(* lreal *) (* IndexOffset= 16#0000_001B *)AxisEnMinSoftPosLimit,(* lreal *) (* IndexOffset= 16#0000_001B *)AxisEnMaxSoftPosLimit,(* lreal *) (* IndexOffset= 16#0000_001B *)AxisEnMaxSoftPosLimit,(* lreal *) (* IndexOffset= 16#0000_000B *)AxisEnMaxSoftPosLimit,(* lreal *) (* IndexOffset= 16#0001_000B *)AxisEnPositionLagMonitoring,(* lreal *) (* IndexOffset= 16#0001_000E *)AxisEnPositionLagMonitoring,(* bool *) (* IndexOffset= 16#0001_000E *)AxisEnPositionRangeMonitoring,(* lreal *) (* IndexOffset= 16#0002_0012 *)AxisPosLagValue,(* lreal *) (* IndexOffset= 16#0000_000F *)AxisPositionRangeMonitoring,(* bool *) (* IndexOffset= 16#0000_000F *)AxisPositionRangeWindow,(* lreal *) (* IndexOffset= 16#0000_0015 *)AxisTargetPositionWindow,(* lreal *) (* IndexOffset= 16#0000_0016 *)AxisTargetPositionMonitoring(* lreal *) (* IndexOffset= 16#0000_0016 *)                                                                                                    | AxisMaxVelocity,                   | (*lreal *) (*  | IndexOffset= 16#0000 0027 *)              |
| AxisManualVelocityFast,(*lreal *) (* IndexOffset= 16#0000_0009 *)AxisManualVelocitySlow,(*lreal *) (* IndexOffset= 16#0000_0008 *)AxisCalibrationVelocityForward,(*lreal *) (* IndexOffset= 16#0000_0006 *)AxisCalibrationVelocityBackward,(*lreal *) (* IndexOffset= 16#0000_0006 *)AxisJogIncrementForward,(*lreal *) (* IndexOffset= 16#0000_0018 *)AxisJogIncrementForward,(*lreal *) (* IndexOffset= 16#0000_0018 *)AxisJogIncrementBackward,(*lreal *) (* IndexOffset= 16#0000_0018 *)AxisSonfPosLimit,(*lreal *) (* IndexOffset= 16#0000_0018 *)AxisEnMaxSoftPosLimit,(*lool *) (* IndexOffset= 16#0000_0018 *)AxisEnMaxSoftPosLimit,(*lool *) (* IndexOffset= 16#0000_0018 *)AxisEnMaxSoftPosLimit,(*lool *) (* IndexOffset= 16#0001_000B *)AxisEnMaxSoftPosLimit,(*lool *) (* IndexOffset= 16#0001_000C *)AxisEnPositionLagMonitoring,(*lool *) (* IndexOffset= 16#0000_001C *)AxisMaxPosLagValue,(*lreal *) (* IndexOffset= 16#0000_0012 *)AxisPositionRangeMonitoring,(*bool *) (* IndexOffset= 16#0000_0015 *)AxisPositionRangeWindow,(*lreal *) (* IndexOffset= 16#0000_0015 *)AxisTargetPositionWindow,(*lreal *) (* IndexOffset= 16#0000_0016 *)AxisTargetPositionWindow,(*lreal *) (* IndexOffset= 16#0000_0016 *)                                                                                                    | AxisRapidTraverseVelocity,         | (* lreal *)(*  | IndexOffset= 16#0000 000A *)              |
| AxisManualVelocitySlow,(*lreal *) (* IndexOffset= 16#0000_0008 *)AxisCalibrationVelocityForward,(*lreal *) (* IndexOffset= 16#0000_0006 *)AxisCalibrationVelocityBackward,(*lreal *) (* IndexOffset= 16#0000_0006 *)AxisJogIncrementForward,(*lreal *) (* IndexOffset= 16#0000_0018 *)AxisJogIncrementBackward,(*lreal *) (* IndexOffset= 16#0000_0018 *)AxisSonfPosLimit,(*lreal *) (* IndexOffset= 16#0000_0019 *)AxisSigincrementBackward,(*lreal *) (* IndexOffset= 16#0000_0018 *)AxisSonfPosLimit,(*bool *) (* IndexOffset= 16#0001_000B *)AxisSigincrementBackward,(*lreal *) (* IndexOffset= 16#0001_000B *)AxisSigincrementBackward,(*lreal *) (* IndexOffset= 16#0001_000B *)AxisSigincrementBackward,(*lreal *) (* IndexOffset= 16#0001_000B *)AxisSigincrementBackward,(*lreal *) (* IndexOffset= 16#0001_000E *)AxisSigincrementBackward,(*lreal *) (* IndexOffset= 16#0001_000C *)AxisSenFositionLagMonitoring,(*lreal *) (* IndexOffset= 16#0002_0012 *)AxisMaxPosLagValue,(*lreal *) (* IndexOffset= 16#0000_0015 *)AxisPositionRangeMonitoring,(*bool *) (* IndexOffset= 16#0000_0015 *)AxisFargetPositionWindow,(*lreal *) (* IndexOffset= 16#0000_0015 *)AxisTargetPositionWindow,(*lreal *) (* IndexOffset= 16#0000_0016 *)AxisTargetPositionMonitoring(*lreal *) (* IndexOffset= 16#0000_0016 *)                                                                                                    | AxisManualVelocityFast.            | (*lreal *) (*  | IndexOffset= 16#0000 0009 *)              |
| AxisCalibrationVelocityForward,(* lreal *) (* IndexOffset= 16#0000_0006 *)AxisCalibrationVelocityBackward,(* lreal *) (* IndexOffset= 16#0000_0007 *)AxisJogIncrementForward,(* lreal *) (* IndexOffset= 16#0000_0018 *)AxisJogIncrementBackward,(* lreal *) (* IndexOffset= 16#0000_0019 *)AxisEnMinSoftPosLimit,(* lreal *) (* IndexOffset= 16#0000_0019 *)AxisSiginCrementBackward,(* lreal *) (* IndexOffset= 16#0000_0019 *)AxisEnMinSoftPosLimit,(* lreal *) (* IndexOffset= 16#0001_000B *)AxisMinSoftPosLimit,(* lreal *) (* IndexOffset= 16#0001_000E *)AxisEnMaxSoftPosLimit,(* lreal *) (* IndexOffset= 16#0001_000E *)AxisEnPositionLagMonitoring,(* lreal *) (* IndexOffset= 16#0001_000E *)AxisMaxPosLagValue,(* lreal *) (* IndexOffset= 16#0002_0010 *)AxisPositionRangeMonitoring,(* lreal *) (* IndexOffset= 16#0000_000F *)AxisPositionRangeMonitoring,(* lreal *) (* IndexOffset= 16#0000_0016 *)AxisPositionRangeWindow,(* lreal *) (* IndexOffset= 16#0000_0015 *)AxisTargetPositionWindow,(* lreal *) (* IndexOffset= 16#0000_0016 *)AxisTargetPositionMonitoring,(* lreal *) (* IndexOffset= 16#0000_0016 *)                                                                                                    | AxisManualVelocitySlow,            | (*lreal *) (*  | IndexOffset= 16#0000 0008 *)              |
| AxisCalibrationVelocityBackward,<br>AxisJogIncrementForward,(* lreal *) (* IndexOffset= 16#0000_0007 *)AxisJogIncrementForward,<br>AxisJogIncrementBackward,<br>AxisEnMinSoftPosLimit,<br>AxisEnMaxSoftPosLimit,<br>AxisEnPositionLagMonitoring,<br>AxisEnPositionRangeWonitoring,<br>AxisEnPositionRangeWonitoring,<br>AxisEnTargetPositionWindow,<br>AxisTargetPositionMonitoringTime.(* lreal *) (* IndexOffset= 16#0000_0018 *)AxisSoftPosLimit,<br>(*lreal *) (* IndexOffset= 16#0001_000B *)AxisSoftPosLimit,<br>(*bool *) (* IndexOffset= 16#0001_000C *)AxisEnPositionLagMonitoring,<br>(*bool *) (* IndexOffset= 16#0001_000E *)AxisSamaxPosLagValue,<br>(*lreal *) (* IndexOffset= 16#0002_0010 *)AxisEnPositionRangeMonitoring,<br>(*bool *) (*IndexOffset= 16#0002_0012 *)AxisEnPositionRangeMonitoring,<br>(*bool *) (* IndexOffset= 16#0000_000F *)AxisTargetPositionRangeWindow,<br>(*lreal *) (* IndexOffset= 16#0000_0015 *)AxisTargetPositionWindow,<br>(*lreal *) (* IndexOffset= 16#0000_0015 *)                                                                                                    | AxisCalibrationVelocityForward.    | (* lreal *) (* | <pre>* IndexOffset= 16#0000 0006 *)</pre> |
| AxisJogIncrementForward,(*lreal *) (* IndexOffset= 16#0000_0018 *)AxisJogIncrementBackward,(*lreal *) (* IndexOffset= 16#0000_0019 *)AxisEnMinSoftPosLimit,(*bool *) (* IndexOffset= 16#0001_000B *)AxisMinSoftPosLimit,(*lreal *) (* IndexOffset= 16#0001_000D *)AxisEnMaxSoftPosLimit,(*lreal *) (* IndexOffset= 16#0001_000D *)AxisEnMaxSoftPosLimit,(*lreal *) (* IndexOffset= 16#0001_000C *)AxisEnPositionLagMonitoring,(*lreal *) (* IndexOffset= 16#0002_0010 *)AxisMaxPosLagValue,(*lreal *) (* IndexOffset= 16#0002_0010 *)AxisEnPositionRangeMonitoring,(*lreal *) (* IndexOffset= 16#0002_0012 *)AxisEnPositionRangeMonitoring,(*lreal *) (* IndexOffset= 16#0000_0016 *)AxisEnPositionRangeMonitoring,(*bool *) (* IndexOffset= 16#0000_000F *)AxisEnPositionRangeWindow,(*lreal *) (* IndexOffset= 16#0000_0015 *)AxisTargetPositionWindow,(*lreal *) (* IndexOffset= 16#0000_0015 *)AxisTargetPositionMonitoring,(*lreal *) (* IndexOffset= 16#0000_0016 *)                                                                                                    | AxisCalibrationVelocityBackward,   | (* lreal *)(*  | <pre>* IndexOffset= 16#0000 0007 *)</pre> |
| AxisJogIncrementBackward,(*lreal *) (* IndexOffset= 16#0000_0019 *)AxisEnMinSoftPosLimit,(*bool *) (* IndexOffset= 16#0001_000B *)AxisMinSoftPosLimit,(*lreal *) (* IndexOffset= 16#0001_000D *)AxisEnMaxSoftPosLimit,(*lreal *) (* IndexOffset= 16#0001_000C *)AxisEnMaxSoftPosLimit,(*bool *) (* IndexOffset= 16#0001_000E *)AxisEnPositionLagMonitoring,(*lreal *) (* IndexOffset= 16#0002_001C *)AxisMaxPosLagValue,(*lreal *) (* IndexOffset= 16#0002_0010 *)AxisEnPositionRangeMonitoring,(*lreal *) (* IndexOffset= 16#0002_0012 *)AxisEnPositionRangeMonitoring,(*lreal *) (* IndexOffset= 16#0000_0016 *)AxisEnPositionRangeWindow,(*lreal *) (* IndexOffset= 16#0000_0015 *)AxisTargetPositionWindow,(*lreal *) (* IndexOffset= 16#0000_0015 *)AxisTargetPositionMonitoring.(*lreal *) (* IndexOffset= 16#0000_0016 *)                                                                                                    | AxisJogIncrementForward.           | (*lreal *) (*  | IndexOffset= 16#0000 0018 *)              |
| AxisEnMinSoftPosLimit,(*bool *) (* IndexOffset= 16#0001_000B *)AxisMinSoftPosLimit,(*lreal *) (* IndexOffset= 16#0001_000D *)AxisEnMaxSoftPosLimit,(*bool *) (* IndexOffset= 16#0001_000C *)AxisMaxSoftPosLimit,(*bool *) (* IndexOffset= 16#0001_000E *)AxisEnPositionLagMonitoring,(*bool *) (*IndexOffset= 16#0002_0010 *)AxisMaxPosLagValue,(*lreal *) (* IndexOffset= 16#0002_0010 *)AxisMaxPosLagValue,(*lreal *) (* IndexOffset= 16#0002_0012 *)AxisEnPositionRangeMonitoring,(*lreal *) (* IndexOffset= 16#0000_0013 *)AxisForsitionRangeMonitoring,(*bool *) (* IndexOffset= 16#0000_000F *)AxisForsitionRangeWindow,(*lreal *) (* IndexOffset= 16#0000_0015 *)AxisTargetPositionWindow,(*lreal *) (* IndexOffset= 16#0000_0015 *)AxisTargetPositionMonitoring.(*lreal *) (* IndexOffset= 16#0000_0016 *)                                                                                                    | AxisJogIncrementBackward,          | (*lreal *) (*  | IndexOffset= 16#0000 0019 *)              |
| AxisMinSoftPosLimit,(*lreal *) (* IndexOffset= 16#0001_000D *)AxisEnMaxSoftPosLimit,(*bool *) (* IndexOffset= 16#0001_000C *)AxisEnMaxSoftPosLimit,(*lreal *) (* IndexOffset= 16#0001_000C *)AxisEnPositionLagMonitoring,(*lreal *) (* IndexOffset= 16#0002_001C *)AxisMaxPosLagValue,(*lreal *) (* IndexOffset= 16#0002_0012 *)AxisEnPositionRangeMonitoring,(*lreal *) (* IndexOffset= 16#0002_0012 *)AxisEnPositionRangeMonitoring,(*lreal *) (* IndexOffset= 16#0000_0016 *)AxisForsitionRangeWindow,(*lreal *) (* IndexOffset= 16#0000_0016 *)AxisTargetPositionWindow,(*lreal *) (* IndexOffset= 16#0000_0015 *)AxisTargetPositionWindow,(*lreal *) (* IndexOffset= 16#0000_0016 *)                                                                                                    | AxisEnMinSoftPosLimit.             | (*bool *) (*   | IndexOffset= 16#0001 000B *)              |
| AxisEnMaxSoftPosLimit,(*bool *) (* IndexOffset= 16#0001_000C *)AxisMaxSoftPosLimit,(*lreal *) (* IndexOffset= 16#0001_000E *)AxisEnPositionLagMonitoring,(*lreal *) (* IndexOffset= 16#0002_0010 *)AxisMaxPosLagValue,(*lreal *) (* IndexOffset= 16#0002_0012 *)AxisMaxPosLagFilterTime,(*lreal *) (* IndexOffset= 16#0002_0013 *)AxisEnPositionRangeMonitoring,(*bool *) (* IndexOffset= 16#0000_000F *)AxisPositionRangeWindow,(*lreal *) (* IndexOffset= 16#0000_000F *)AxisEnTargetPositionMonitoring,(*bool *) (* IndexOffset= 16#0000_0015 *)AxisTargetPositionWindow,(*lreal *) (* IndexOffset= 16#0000_0016 *)AxisTargetPositionWindow,(*lreal *) (* IndexOffset= 16#0000_0016 *)                                                                                                    | AxisMinSoftPosLimit.               | (*lreal *) (*  | IndexOffset= 16#0001 000D *)              |
| AxisMaxSoftPosLimit,(*lreal *) (* IndexOffset= 16#0001_000E *)AxisEnPositionLagMonitoring,(*lreal *) (* IndexOffset= 16#0002_0010 *)AxisMaxPosLagValue,(*lreal *) (* IndexOffset= 16#0002_0012 *)AxisMaxPosLagFilterTime,(*lreal *) (* IndexOffset= 16#0002_0013 *)AxisEnPositionRangeMonitoring,(*bool *) (* IndexOffset= 16#0000_000F *)AxisPositionRangeWindow,(*lreal *) (* IndexOffset= 16#0000_000F *)AxisEnTargetPositionMonitoring,(*lreal *) (* IndexOffset= 16#0000_0015 *)AxisTargetPositionWindow,(*lreal *) (* IndexOffset= 16#0000_0016 *)AxisTargetPositionWindow,(*lreal *) (* IndexOffset= 16#0000_0016 *)                                                                                                    | AxisEnMaxSoftPosLimit,             | (*bool *) (*   | IndexOffset= 16#0001 000C *)              |
| AxisEnPositionLagMonitoring,<br>AxisEnPositionLagMonitoring,<br>AxisMaxPosLagValue,(* bool *) (*IndexOffset= 16#0002_0010 *)<br>(*lreal *) (* IndexOffset= 16#0002_0012 *)<br>(*lreal *) (* IndexOffset= 16#0000_0013 *)<br>AxisEnPositionRangeMonitoring,<br>(*bool *) (* IndexOffset= 16#0000_0016 *)<br>(*lreal *) (* IndexOffset= 16#0000_0010 *)<br>AxisEnTargetPositionMonitoring,<br>(*lreal *) (* IndexOffset= 16#0000_0016 *)<br>(*lreal *) (* IndexOffset= 16#0000_0016 *)<br>(*lreal *) (* IndexOffset= 16#0000_0016 *)<br>(*lreal *) (* IndexOffset= 16#0000_0016 *)<br>(*lreal *) (* IndexOffset= 16#0000_0016 *)                                                                                                    | AxisMaxSoftPosLimit,               | (*lreal *) (*  | IndexOffset= 16#0001 000E *)              |
| AxisMaxPosLagValue,(*lreal *) (* IndexOffset= 16#0002_0012 *)AxisMaxPosLagFilterTime,(*lreal *) (* IndexOffset= 16#0002_0013 *)AxisEnPositionRangeMonitoring,(*bool *) (* IndexOffset= 16#0000_000F *)AxisEnTargetPositionMonitoring,(*lreal *) (* IndexOffset= 16#0000_0016 *)AxisTargetPositionWindow,(*lreal *) (* IndexOffset= 16#0000_0015 *)AxisTargetPositionMonitoringTime.(*lreal *) (* IndexOffset= 16#0000_0016 *)                                                                                                    | AxisEnPositionLagMonitoring.       | (* bool *) (*  | *IndexOffset= 16#0002 0010 *)             |
| AxisMaxPosLagFilterTime,(*lreal *) (* IndexOffset= 16#0002_0013 *)AxisEnPositionRangeMonitoring,(*bool *) (* IndexOffset= 16#0000_000F *)AxisEnTargetPositionMonitoring,(*lreal *) (* IndexOffset= 16#0000_0016 *)AxisTargetPositionWindow,(*lreal *) (* IndexOffset= 16#0000_0015 *)AxisTargetPositionWindow,(*lreal *) (* IndexOffset= 16#0000_0016 *)AxisTargetPositionMonitoringTime.(*lreal *) (*IndexOffset= 16#0000_0016 *)                                                                                                    | AxisMaxPosLagValue.                | (*lreal *) (*  | IndexOffset= 16#0002 0012 *)              |
| AxisEnPositionRangeMonitoring,<br>AxisEnTargetPositionRangeWindow,(*bool *) (* IndexOffset= 16#0000_000F *)<br>(*lreal *) (* IndexOffset= 16#0000_0010 *)<br>(*bool *) (* IndexOffset= 16#0000_0015 *)<br>(*lreal *) (* IndexOffset= 16#0000_0016 *)<br>AxisTargetPositionMonitoringTime.AxisEnTargetPositionMonitoringTime.(*lreal *) (*IndexOffset= 16#0000_0016 *)<br>(*lreal *) (*IndexOffset= 16#0000_0017 *)                                                                                                    | AxisMaxPosLagFilterTime.           | (*lreal *) (*  | IndexOffset= 16#0002 0013 *)              |
| AxisFositionRangeWindow, (*lreal *) (* IndexOffset= 16#0000_0010 *)<br>AxisEnTargetPositionMonitoring, (* bool *) (* IndexOffset= 16#0000_0015 *)<br>AxisTargetPositionWindow, (*lreal *) (* IndexOffset= 16#0000_0016 *)<br>AxisTargetPositionMonitoringTime. (* lreal *) (*IndexOffset= 16#0000_0017 *)                                                                                                    | AxisEnPositionRangeMonitoring      | (*bool *) (*   | <pre>t IndexOffset= 16#0000 000F *)</pre> |
| AxisEnTargetPositionMonitoring, (* bool *) (* IndexOffset= 16#0000_0015 *)<br>AxisTargetPositionWindow, (*lreal *) (* IndexOffset= 16#0000_0016 *)<br>AxisTargetPositionMonitoringTime. (* lreal *) (*IndexOffset= 16#0000_0017 *)                                                                                                    | AxisPositionRangeWindow.           | (*lreal *) (*  | IndexOffset= 16#0000 0010 *)              |
| AxisTargetPositionWindow, (*lreal *) (* IndexOffset= 16#0000_0016 *)<br>AxisTargetPositionMonitoringTime. (* lreal *) (*IndexOffset= 16#0000_0017 *)                                                                                                    | AxisEnTargetPositionMonitoring.    | (* bool *) (*  | * IndexOffset= 16#0000 0015 *)            |
| AxisTargetPositionMonitoringTime. (* lreal *) (*IndexOffset= 16#0000 0017 *)                                                                                                    | AxisTargetPositionWindow.          | (*lreal *) (*  | IndexOffset= 16#0000 0016 *)              |
|                                                                                                    | AxisTargetPositionMonitoringTime.  | (* lreal *)    | (*IndexOffset= 16#0000 0017 *)            |

② 写 BOOL 型的功能块

## MC\_WriteBoolParameter

| MC_WriteBoolParamete    | r      |        |  |
|-------------------------|--------|--------|--|
| <br>Axis AXIS_REF       | BOOL   | Done   |  |
| <br>Execute BOOL        | BOOL   | Busy   |  |
| <br>ParameterNumber INT | BOOL   | Error  |  |
| <br>Value BOOL U.       | DINT E | rrorID |  |

该模块在 Execute 置为 true 时,写入 NC 轴的参数,具体读哪个参数取决于 ParameterNumber。

例:若需限制轴只能在位置数据为负值内移动,可以通过对 EnableLimitPos 这个变量 置 true;

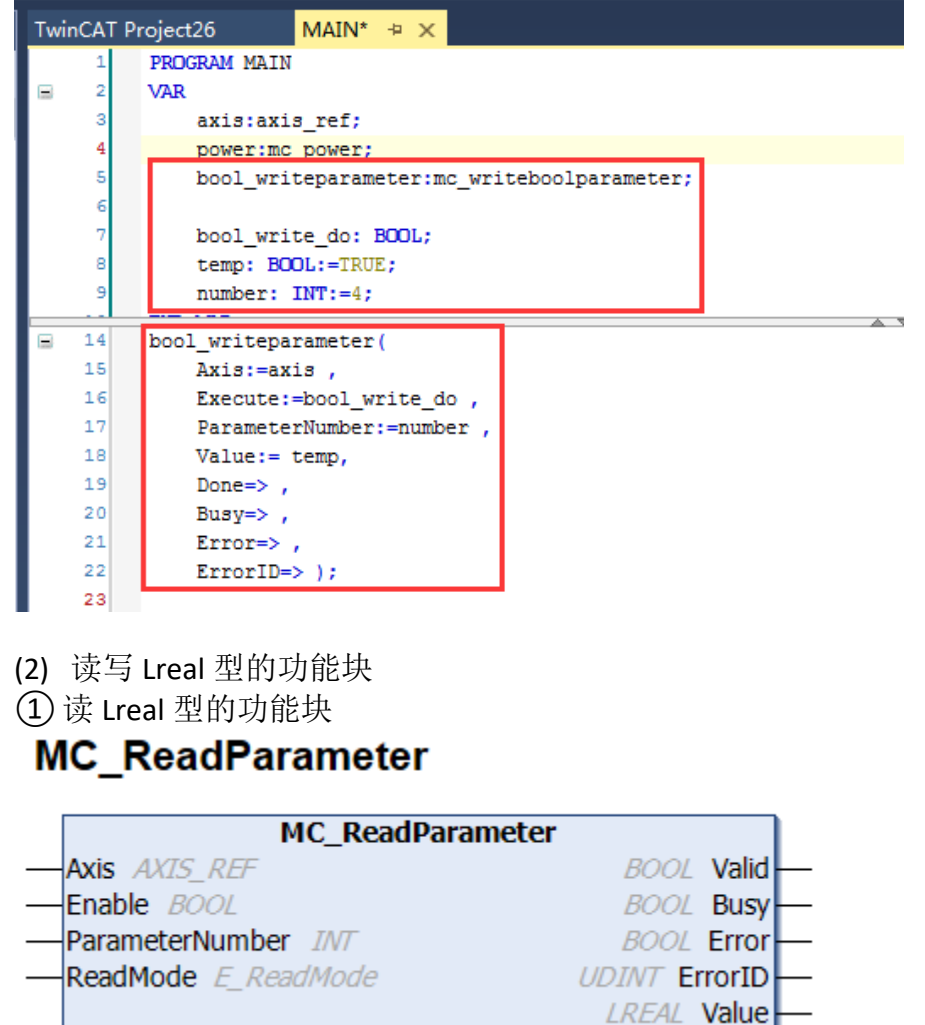

该模块在 enable 置为 true 时,读取 NC 轴的参数,具体读哪个参数取决于 ParameterNumber (例如读取 NcSafCycleTime,那么 ParameterNumber 为 4000), ReadMode 决定是读一次还是周期循环读,最终读取结果以 Value 输出结果。 ② 写 Lreal 型的功能块

## MC\_WriteParameter

| MC_WriteParameter   |     |         |        |   |  |  |  |  |  |
|---------------------|-----|---------|--------|---|--|--|--|--|--|
| <br>Axis AXIS_REF   |     | BOOL    | Done   | — |  |  |  |  |  |
| <br>Execute BOOL    |     | BOOL    | Busy   | — |  |  |  |  |  |
| <br>ParameterNumber | INT | BOOL    | Error  | - |  |  |  |  |  |
| <br>Value LREAL     |     | UDINT E | rrorID | — |  |  |  |  |  |

该模块在 Execute 置为 true 时,写入 NC 轴的参数,具体读哪个参数取决于 ParameterNumber。

例: 需要通过功能块读取 NC-SAF 周期时间, ParameterNumber 取 NcSafCycleTime

| Twi          | nCAT      | Project26    | MAIN*                 | + ×       |           |                   |          |          |
|--------------|-----------|--------------|-----------------------|-----------|-----------|-------------------|----------|----------|
|              | 1         | PROGRAM M    | AIN                   |           |           |                   |          |          |
|              | 2         | VAR          |                       |           |           |                   |          |          |
|              | 3         | axis:        | axis_ref;             |           |           |                   |          |          |
|              | 4         | power        | mc_power;             |           |           |                   |          |          |
|              | 5         |              |                       |           |           |                   |          |          |
|              | 6         | bool_v       | <pre>/riteparam</pre> | neter:m   | c_writebo | olparame          | ter;     |          |
|              | 7         | bool_v       | rite_do:              | BOOL;     | -         |                   |          |          |
|              | 8         | write_       | temp: BOU             | JL:=TRU   | E;        |                   |          |          |
|              | 10        | number       | :: INT:=4;            |           |           |                   |          |          |
|              | 11        | lreal        | readpara              | neter:m   | c readpar | ameter:           |          |          |
|              | 12        | read of      | io: BOOL:             |           | _readpar  |                   |          |          |
|              | 13        | read t       | emp: INT              | :=4000    | ;         |                   |          |          |
|              | 14        | SAF TI       | IME: LREAT            | .:        |           |                   |          |          |
|              | 15        | END_VAR      |                       |           |           |                   |          |          |
|              | 16        |              |                       |           |           | 1                 |          | _        |
|              | 23        | ireal_read   | iparameter            | c (       |           |                   |          |          |
|              | 24        | AX1S:=       | axis ,                |           |           |                   |          |          |
|              | 26        | Parame       | terNumber             | ,<br>read | temp      |                   |          |          |
|              | 27        | ReadMo       | de:=2 .               |           | _ocmp ,   |                   |          |          |
|              | 28        | Valid=       | ⇒ ,                   |           |           |                   |          |          |
|              | 29        | Busy=>       | ,                     |           |           |                   |          |          |
|              | 30        | Error        | ⇒,                    |           |           |                   |          |          |
|              | 31        | Error        | ID=≻ ,                |           |           |                   |          |          |
|              | 32        | Value=       | SAF_TIME              | :);       |           |                   |          |          |
|              | 33        |              |                       |           |           |                   |          |          |
| <b>.</b><br> | 34 <br>甘始 | 7-1-46-4-1-  |                       |           |           |                   |          |          |
| (3)          | 共他        | 切肥状          |                       |           |           | -                 | N == / \ |          |
| MC_          | Reac      | lActualPosit | ion                   |           | 用来读       | 取轴的               | 实际位于     | 置        |
| MC_          | Read      | ActualVelo   | city                  |           | 用来读       | 取轴的               | 实际速度     | 度        |
| мс_          | Read      | IStatus      | -                     |           | 用来读       | 取轴当ī              | 前状态      |          |
| с_           | Popp      |              |                       | 田本语       | 赤丽茄的      | 招供信               | 自        |          |
|              | RedC      |              | <b>.</b> .            | 用不り       | それ 神的     | 1队相门台,<br>书 田子 大士 | ひ<br>    | <u>.</u> |
| MC_          | Кеас      | Parameter    | set                   |           | 用米頃       | 买取捆               | 的相手      | 天        |
| ST_A         | xisPa     | arameterSe   | t                     |           |           |                   |          |          |
| MC           | Read      | lAxisCompo   | nents                 | 用来词       | 卖取轴组      | 成部分               | 的ID,     | 如        |

MC\_ReadAxisComponents 用来读取轴组成部分的 ID,如 encoder、controller、drive MC\_WriteBoolParameterPersistent 和 MC\_WriteParameterPersistent 用于设置初始配置的 NC 参数,用该 FB 设置的 NC 参数不能用 MC\_ReadBoolParameter 和 MC\_ReadParameter 修改

### 2. 采用 ADS 的方式来读写 NC 参数

在 Tc2\_System.lib 标准库中有两个功能块 ADSREAD 和 ADSWRITE,可采用这两个来进行 读写 NC 轴参数。

用 ADS 功能块读写 NC 轴参数时, NetID 可以为空白(""),表示与 PLC 程序同一台控制器。

Port 填"500",指 TwinCAT NC 端口。

Index 和 Offset,则需要依据 NC 轴的 ID 号和要修改的参数而定。

如果要查询 NC 轴参数的 Index 和 Offset 说明,请打开 TC3 的 Help Viewer 帮助文件并 定位到下图位置:

| Contents 9                                                                   | Index offset specificatio_ × Manage Content                                                                                                    |               |                                        |               |            |                  |                                   |                   |  |  |  |  |
|------------------------------------------------------------------------------|----------------------------------------------------------------------------------------------------|---------------|----------------------------------------|---------------|------------|------------------|-----------------------------------|-------------------|--|--|--|--|
| Filter Contents P                                                            | <sup>2</sup> "index offset" specification for Axis parameter (Index group 0x4000 + ID)                                                                                                    |               |                                        |               |            |                  |                                   |                   |  |  |  |  |
| TwinCAT 3                                                                    | Device Specification / TwinCAT 3 ADS Interface NC / Specification "Index group" for NC (ID [0x010xFF]) / Specification Axes / "Index offset" specification for Axis parameter (Index group 0x4000 + ID) |               |                                        |               |            |                  |                                   |                   |  |  |  |  |
| Notes on the documentation                                                   | "Index offset" specification for Axis parameter (Index group 0x4000 + ID)                                                                                                    |               |                                        |               |            |                  |                                   |                   |  |  |  |  |
| > Overview                                                                   |                                                                                                    |               |                                        |               |            |                  |                                   |                   |  |  |  |  |
| Licensing                                                                    | Index-Offset (Hex)                                                                                                    | Access        | Axis type                              | Data type     | Phys. unit | Definition range | Description                       | Remarks           |  |  |  |  |
| TE1000 XAE                                                                   | index-onset (nex)                                                                                                    |               | Posts (Jpc                             | balla (ype    |            | bennaon range    |                                   |                   |  |  |  |  |
| eXtended Automation Engineering                                              |                                                                                                    |               |                                        |               |            |                  |                                   | Martin days 200   |  |  |  |  |
| TC3 Workbench                                                                | 0x00n00000                                                                                                    | Read          | every<br>(Observed for all avia        | (             |            |                  | General AXIS PARAMETER            | Modified from TC3 |  |  |  |  |
| Remote Manager                                                               |                                                                                                    |               | (Structure for all axis<br>parameters) |               |            |                  | also includes subelements such as |                   |  |  |  |  |
| Source Control                                                               |                                                                                                    |               |                                        |               |            |                  | encoder, controller and drive     |                   |  |  |  |  |
| System                                                                       |                                                                                                    |               |                                        |               |            |                  | (see MC_ReadParameterSet in       |                   |  |  |  |  |
| Security Management                                                          |                                                                                                    |               |                                        |               |            |                  | TcMc2.lib)                        |                   |  |  |  |  |
| PLC                                                                          |                                                                                                    |               |                                        |               |            |                  | Note: Size and alignment changed. |                   |  |  |  |  |
| VC/C++                                                                       |                                                                                                    |               |                                        | UINT32        | 1          |                  | Axis ID                           |                   |  |  |  |  |
| Matlab/Simulink                                                              |                                                                                                    |               |                                        |               |            |                  |                                   |                   |  |  |  |  |
| Safety                                                                       |                                                                                                    |               |                                        | UINT8[30+1+1] | e.g. mm    |                  | Axis name                         |                   |  |  |  |  |
| ▶ I/O                                                                        |                                                                                                    |               |                                        | 100/722       |            |                  |                                   |                   |  |  |  |  |
| <ul> <li>Connectivity</li> </ul>                                             |                                                                                                    |               |                                        | UIN132        | 1          |                  | Axis type                         |                   |  |  |  |  |
| ▶ EAP                                                                        |                                                                                                    |               |                                        |               |            |                  |                                   |                   |  |  |  |  |
| 4 ADS                                                                        |                                                                                                    |               |                                        |               |            |                  |                                   |                   |  |  |  |  |
| Introduction                                                                 |                                                                                                    |               |                                        | }             |            |                  | 1024 bytes (instead of 512 bytes) |                   |  |  |  |  |
| A Reference                                                                  |                                                                                                    |               |                                        |               |            |                  |                                   |                   |  |  |  |  |
| P TwinCAT ADS/AMS-specification                                              | 0x00000001                                                                                                    | Read          | every                                  | UINT32        | 1          |                  | Axis ID                           |                   |  |  |  |  |
| <ul> <li>Device Specification</li> <li>TruinCAT ADD Interface DIC</li> </ul> | 0x00000002                                                                                                    | Read          | every                                  | UINT8[30+1]   | 1          |                  | Avis name                         |                   |  |  |  |  |
| TwinCAT 3 ADS Interface NC                                                   | 0.000000                                                                                                    | 10000         | ereiy                                  | out of op 11  |            |                  |                                   |                   |  |  |  |  |
| <ul> <li>Foreword</li> </ul>                                                 | 0x00000003                                                                                                    | Read          | every                                  | UINT32        | ENUM       |                  | Axis type                         |                   |  |  |  |  |
| <ul> <li>Specification "Index group" for NC (ID I0x01_0xFE))</li> </ul>      |                                                                                                    |               |                                        |               |            |                  |                                   |                   |  |  |  |  |
| Specification Ring-O-Manager                                                 | 0x00000004                                                                                                    | Read          | every                                  | UINT32        | μs         |                  | cycle time axis (SAF)             |                   |  |  |  |  |
| Specification Channels                                                       | 0x00000005                                                                                                    | Pead          | 00000                                  | LUNTO[10+1]   | 1          |                  | finu le siguite                   |                   |  |  |  |  |
| Specification Groups                                                         |                                                                                                    | 11000         |                                        | our of to 1   |            |                  | building and                      |                   |  |  |  |  |
| <ul> <li>Specification Axes</li> </ul>                                       | 0x00000006                                                                                                    | Read / Write  | every                                  | REAL64        | e.g. mm/s  |                  | ref. velocity in cam direction    |                   |  |  |  |  |
| "Index offset" specification for Axis parameter (Inc                         |                                                                                                    |               |                                        |               |            |                  |                                   |                   |  |  |  |  |
| "Index offset" specification for Axis state (Index gr                        | 0x00000007                                                                                                    | Read / Write  | every                                  | REAL64        | e.g. mm/s  |                  | ref. velocity in sync direction   |                   |  |  |  |  |
| "Index offset" specification for Axis functions (Inde                        | 0x00000008                                                                                                    | Read / Write  | every                                  | REAL64        | e a mm/s   |                  | velocity hand slow                |                   |  |  |  |  |
| "Index offset" specification for cyclic Axis process                         |                                                                                                    |               | ,                                      |               |            |                  |                                   |                   |  |  |  |  |
| Specification Encoder                                                        | 0x00000009                                                                                                    | Read / Write  | every                                  | REAL64        | e.g. mm/s  |                  | velocity hand fast                |                   |  |  |  |  |
| specification Controller                                                     | 0-0000000                                                                                                    | Dead / Mille  |                                        | DEALEA        | a a mmin   | 10.0 4.05200     | uningity and improve              |                   |  |  |  |  |
| <ul> <li>permutation Unive</li> <li>b. Specification Tables</li> </ul>       | 010000004                                                                                                    | POBAG / YVIDE | every                                  | MEALON        | e.g. mins  | [0.01.0020]      | velocity rapid baver50            |                   |  |  |  |  |
| Annendix                                                                     | 0x0000000F                                                                                                    | Read / Write  | every                                  | UINT16        | 1          | 0/1              | position range monitoring?        |                   |  |  |  |  |
| h TwinCAT ADS-DU                                                             |                                                                                                    |               |                                        |               |            |                  |                                   |                   |  |  |  |  |
| TwinCAT ADS NET                                                              | 0x00000010                                                                                                    | Read / Write  | every                                  | REAL64        | e.g. mm    | [0.01.0E6]       | position range window             |                   |  |  |  |  |
| TwinCAT ADS WCF                                                              | 0.000000044                                                                                                    | David (1998)  |                                        | 100710        |            |                  |                                   |                   |  |  |  |  |
| ( )                                                                          | 0x0000011                                                                                                    | Read / Write  | every                                  | UIN116        | 1          | U/1              | motion monitoring?                |                   |  |  |  |  |
| Contents Index Favorites Search                                              |                                                                                                    |               |                                        |               |            |                  |                                   |                   |  |  |  |  |

如: velocity hand slow, Index Group: 16#4000+ID; Index Offset: 0x00000008(其中的 ID 为 AxisID)

同时也可以在 NC 的 parameter 中查看参数的 Index Group 和 Index Offset,如下图:

| TwinCAT Project26 - Microsoft Visual Studio  | )                                          |                                |                               | V1 🖌 Quick Launch |
|----------------------------------------------|--------------------------------------------|--------------------------------|-------------------------------|-------------------|
| File Edit View Project Build Debug           | TwinCAT TwinSAFE PLC Team Tools T          | fest Scope DriveManager        | MotionDesigner Analyze Window | Help              |
| ◎ - ◎   웹 - 粒 - 🏜 💾 🔏 🗛 🗇 🏦                  | ッ・ペ・ Release ・ TwinCAT RT (x64)            | <ul> <li>Attach •</li> </ul>   | - 🏓 forward_do                | - 🕢 🌶 🗐 🏛 🏜 🕲     |
| 🗄 🔛 🧧 🧔 🌾 🎯 🚺 🍓 🐛 🛛 < Local >                | - 🚽 Untitled1 - 🚽                          | 🕐 📕 🚼 🕆 🖓 🏌 🔚 🖸 🖄              | 🛎 🛎 🔁 🗧 🖓 🖓 🖓 🖕               |                   |
| Solution Explorer 👻 🖣 🗙                      | TwinCAT Project26 ≄ × Visualization M.     | AIN [Online]                   |                               |                   |
| © ⊂ ∰ [o - @ / <mark>/ -</mark>              | General Settings Parameter Dynamics Online | Functions Coupling Compensatio | n                             |                   |
| Search Solution Explorer (Ctrl+;)            |                                            |                                | -                             |                   |
| 😡 Solution 'TwinCAT Project26' (1 project) 📥 | Parameter                                  | Offline Value                  | Online Value                  | I Unit            |
| TwinCAT Project26                            | - Maximum Dynamics:                        | 2222.0                         | 2220.0                        |                   |
|                                              | Reference Velocity                         | 2200.0                         | 2200.0                        | F mm/s            |
| NC-Task 1 SAF                                | Maximum Velocity                           | 2000.0                         | 2000.0                        | F mm/s            |
| NC-Task 1 SVB                                | Maximum Acceleration                       | 15000.0                        | 15000.0                       | F mm/s2           |
| i∓ Image<br>Tables                           | Maximum Deceleration                       | 15000.0                        | 15000.0                       | F mm/s2           |
| Objects                                      | - Default Dynamics:                        | 1500.0                         | 1500.0                        | 5                 |
| ⊿ 🚔 Axes                                     | Default Acceleration                       | 1500.0                         | 1500.0                        | F mm/s2           |
| A Axis 1                                     | Default Deceleration                       | 1500.0                         | 1500.0                        | F mm/s2           |
| Inputs                                       | Default Jerk                               | 2250.0                         | 2250.0                        | F mm/s3           |
| Outputs                                      | Manual Motion and Homing:                  | 20.0                           | 20.0                          |                   |
| ♦ ≃+ Drive                                   | Homing Velocity (towards pic cam)          | 30.0                           | 30.0                          | F mm/s            |
| Inputs                                       | Homing Velocity (off plc cam)              | 30.0                           | 30.0                          | F mm/s            |
| 👂 🔚 Outputs                                  | Manual Velocity (Fast)                     | 600.0                          | 600.0                         | F mm/s            |
| Axis 2                                       | Manual Velocity (Slow)                     | 100.0                          | 100.0                         | F mm/s            |
| Axis 3 Axis 4                                | Jog Increment (F 'Manual Velocity (Slow)'  | 5000.0                         | 5000.0                        | F μm              |
| Axis 5                                       | Jog Increment (B Index Group: 0x0000000    | 5000.0                         | 5000.0                        | F μm              |
| ♦ 🖶 Axis 6                                   | + Fast Axis Stop: Length: 8                |                                |                               |                   |
| <ul> <li>PLC</li> <li>Untitled1</li> </ul>   | + Limit Switches:                          |                                |                               |                   |
| 🖌 🗃 Untitled1 Project                        | + Monitoring:                              |                                |                               |                   |
| External Types                               | + Setpoint Generator:                      |                                |                               | <b></b>           |
| P M References DUTs                          |                                            |                                |                               | •                 |
| GVLs                                         | Download Upload Expand All                 | Collaps All Select All         |                               |                   |
| POUs                                         |                                            |                                |                               |                   |
|                                              | 能抽用干渍取劫1的声                                 | 动温油油度                          |                               |                   |
| 性疗足又 ADSREAD 功                               | 形坏用 J 呋收抽 Ⅰ 印点                             | 的反还还反                          |                               |                   |
| at Teau_set_ub                               | . 5005,                                    |                                |                               |                   |
| 31                                           |                                            |                                |                               |                   |
| 32 read_manual                               | velo:adsread;                              |                                |                               |                   |
| 33 manualvelo:                               | LREAL; 申明区                                 |                                |                               |                   |
| 34 ADSread_do:                               | BOOL;                                      |                                |                               |                   |
| 35 END_VAR                                   |                                            |                                |                               |                   |
| 84 read manualvelo                           | (                                          |                                |                               |                   |
| 85 NETIDIE!!                                 | <b>x</b>                                   |                                |                               |                   |
| POPTI-F00                                    |                                            |                                |                               |                   |
| PORI:=300 ,                                  | 4001                                       |                                |                               |                   |
| DXGRP:=16#                                   | 4001 ,                                     |                                |                               |                   |
| BB IDXOFFS:=16                               | #0000008 ,                                 |                                |                               |                   |
| 89 LEN:=8 ,                                  |                                            |                                |                               |                   |
| 90 DESTADDR:=A                               | DR(manualvelo) ,                           |                                |                               |                   |
| 91 READ:= ADSr                               | ead_do,                                    |                                |                               |                   |
| 92 TMOUT:= ,                                 |                                            |                                |                               |                   |
| 93 BUSY=> ,                                  | 桂杼凶                                        |                                |                               |                   |
| 94 ERR=> ,                                   |                                            |                                |                               |                   |
| 95 EBRTD=> ) :                               |                                            |                                |                               |                   |
|                                              |                                            |                                |                               |                   |

程序运行,对 ADSread\_do 置 TRUE,可见到结果如下,manualvelo 读到数据,此时 axis1 的慢速点动速度为 100:

| read_manualvelo(                                   |   |
|----------------------------------------------------|---|
| NETID ":='',                                       |   |
| PORT 500 :=500 ,                                   |   |
| IDXGRP 16385 :=16#4001 ,                           |   |
| IDXOFFS 8 :=16#0000008 ,                           |   |
| LEN 8 :=8 ,                                        | _ |
| DESTADDR 18446738026784143648 :=ADR(manualvelo 100 | , |
| READ TRUE := ADSread_do TRUE ,                     |   |
| TMOUT:= ,                                          |   |
| BUSY=> ,                                           |   |
| ERR=> ,                                            |   |
| ERRID=> );                                         |   |
|                                                    |   |

## 十、NCI 入门介绍

当用到单轴点位运动和主从跟随运动时,用 TwinCAT NC PTP 都可以实现,而插补联动就必须使用 TwinCAT NCI 或者 TwinCAT CNC 才能实现。插补联动即插补轴的运动方向上有正交关系,比如:XYZ轴, 并在在机械上已经安装成一个整体,运动控制的目标不再是单个轴的终点位置,而是运动机构在控件 上的坐标轨迹。在三维空间里,最简单的轨迹是一维线段,比如只是 X 方向移动一段距离。最常见的 是二维平面上的线段,比如 XY 平面上一定斜率的直线段,以及二维平面上的圆和圆弧。直线和圆弧可 以构成平面上任意的图形。TwinCAT NCI 可以实现 3 轴插补,实现机构在控件上任意的坐标轨迹,最常 用的是螺旋插补,比如: XY 轴做圆弧插补的同时,Z 轴上下移动,就会在空间上形成一个螺旋轨迹。

TwinCAT NCI(TF5100)支持 G 代码插补指令, G 代码文件是若干行 G 代码的指令,有一套规范, 常用的是 G 代码和 M 代码。如直线插补指令 G01,圆弧插补指令 G02/G03。M 指令是在 G 代码指令执 行过程中需要出发的开关状态。TwinCAT NCI 包含了 G 代码预读器,在执行 G 代码文件的时候, NCI 会 预读 G 代码行,结合插补通道内每个轴的当前位置,分解出每个轴接下来在每个控制周期的设置位置。

TwinCAT NCI 在做插补运动时,所有轴的物理层都是在 PTP 轴中配置的。最多 31 个通道,一个 NCI 插补通道可以最多包含 3 个插补轴,5 个辅助轴。3 个插补轴的运动方向在空间上存在正交关系,通常 我们会命名为 X Y Z 轴,进给速度就是指空间坐标系三轴的合成速度。5 个辅助轴与进给轴之间没有严格的空间关系,如果需要同时达到预定位置的其他轴,可以添加到 NCI 通道中作为辅助轴。

TwinCAT NC PTP 将一个电机的运动控制划分成: PLC 轴、NC PTP 轴和物理轴。而 TwinCAT NCI 把一个联动机构的控制分成三层: PLC 插补通道、NCI 插补通道、NC PTP 轴。

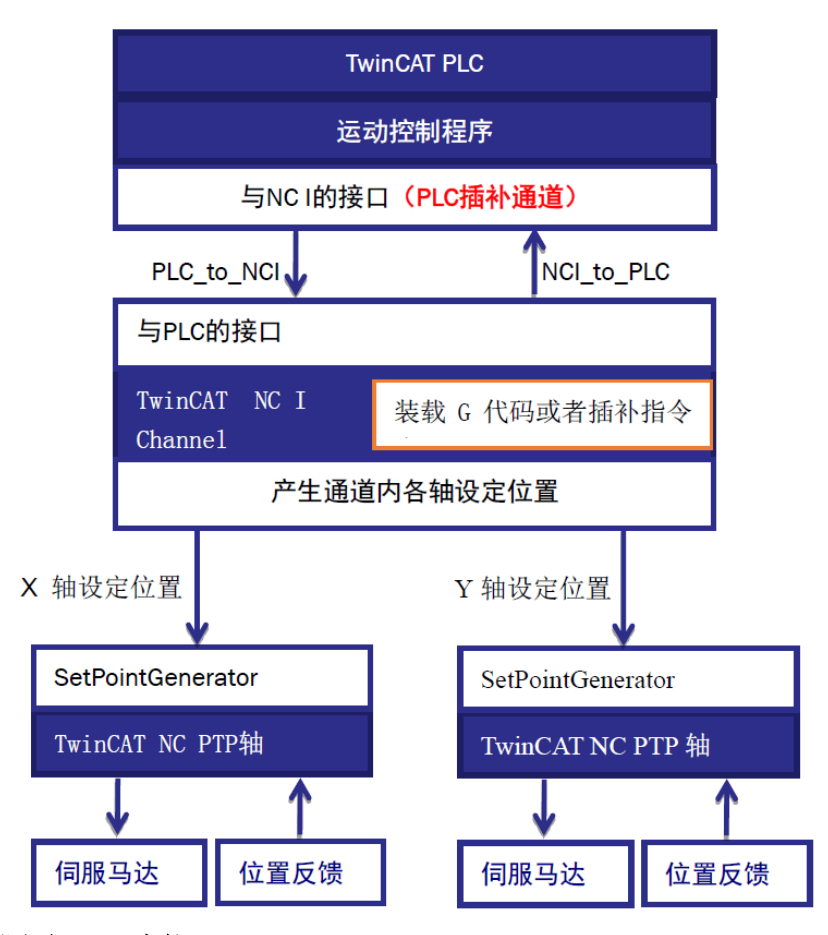

1. 在 Motion 中测试 NCI 功能

NCI 的配置方式和 NC PTP 有比较大的区别, NC PTP 可以直接通过 axis 的 online 窗口对物理轴进行 调试,而 NCI 则必须通过调用 G 代码才可以让电机正反转,下面以虚轴为例,介绍如何在软件中对 NCI 功能进行调试。 1....

| (一) 首先新建一个 NC 任务                                                                                                    |                                            |
|----------------------------------------------------------------------------------------------------|--------------------------------------------|
| Solution 'NCI sample' (1 project)                                                                                                    | D_VAR                                      |
| ▲ Incl sample                                                                                                    | Insert Motion Configuration                |
| MOTION                                                                                                    |                                            |
| ▶ PLC <sup>*</sup> Add New Item Inc                                                                                                    | UNC Configuration                          |
| SAFETY CAD Add Existing Item Shift+Al                                                                                                    | (+A Cancel                                 |
| B C++ A Paste Ctrl+V                                                                                                    |                                            |
| Paste with Links                                                                                                    | Namer NC.Task 1                            |
| Hide MOTION Configuration                                                                                                    |                                            |
| 由于本次采用的是虚轴模拟的,所以需要                                                                                                    | <b>要先建三根虚轴</b> :                           |
| (1) 添加三根 NC 轴, 直接在 Multiple 里                                                                                                    | 面设置3.可以一下子添加3根轴。                           |
|                                                                                                    |                                            |
| ♦ <sup>2</sup> SYSTEM                                                                                                    |                                            |
| MOTION Insert N                                                                                                    | C Axis                                     |
| Nortask 1 Ski     Name:                                                                                                    | Axis 1 Multiple: 🛽 🚖 🛛 🛛 🖌                 |
| Type:                                                                                                    | Continuous Axis Cancel                     |
| Image: Second second se | ter: (default)                             |
| Axes                                                                                                    |                                            |
| SAFETY     Add Existing Item Shift+Alt+A                                                                                                    | II.                                        |
| C++ Add New Folder                                                                                                    |                                            |
| Paste Ctrl+V                                                                                                    |                                            |
| Paste with Links                                                                                                    |                                            |
| (2) 右键 NC_Task1 SAF, 手动添加一个 N                                                                                                    | ICI的通道。                                    |
| Solution 'NCI sample' (1 project)                                                                                                    |                                            |
| NCI sample                                                                                                    |                                            |
| SYSTEM                                                                                                    |                                            |
|                                                                                                    |                                            |
| NC- 1 Add New Item     Ins                                                                                                    |                                            |
| i∓ Ima ™ Add Existing Item Shift+Alt+A                                                                                                    | Sert NC Channel                            |
| Bi Obj                                                                                                    | Name: Channel 2 Multiple: 0 🔿 OK           |
| A BAR Axe Copy Ctrl+C                                                                                                    |                                            |
|                                                                                                    |                                            |
| ▶ ➡ A Paste with Links                                                                                                    | Comment                                    |
| PLC     Upgrade I/O Variables                                                                                                    |                                            |
| SAFE IY Independent Project File                                                                                                    |                                            |
| ▶                                                                                                    |                                            |
| (3) 木教材采用 Simens 编程 G 代码指                                                                                                    | 一一一一一一一一一一一一一一一一一一一一一一一一一一一一一一一一一一一一       |
|                                                                                                    |                                            |
| DIN66025(SIMens dialect)。该议直                                                                                                    | 住 163 4022.2                               |
| Solution Explorer + I × NCI sample + ×                                                                                                    |                                            |
| 🗢 🖓 🐻 🖉 🏓 🗕 General Interpreter M-Function                                                                                                    | s R-Parameter Zero Points Tools Editor MDI |

| ) O 🔂   To + 🗗 🖊 🗕                                                                                                    |
|----------------------------------------------------------------------------------------------------|
| earch Solution Explorer (Ctrl+;)                                                                                                    |
| Image: Solution 'NCI sample         Image: Solution 'NCI sample         Image: Solution 'NCI sample         Image: MOTION         Image: NorTask 1 SVB         Image: Image         Image: Image: Image         Image: Image: Image: Image         Image: Image: Imag |

(4) 激活配置使前面添加的虚轴以及 NC 插补通道生效,输入验证码并切换 TwinCAT 至运行模式。

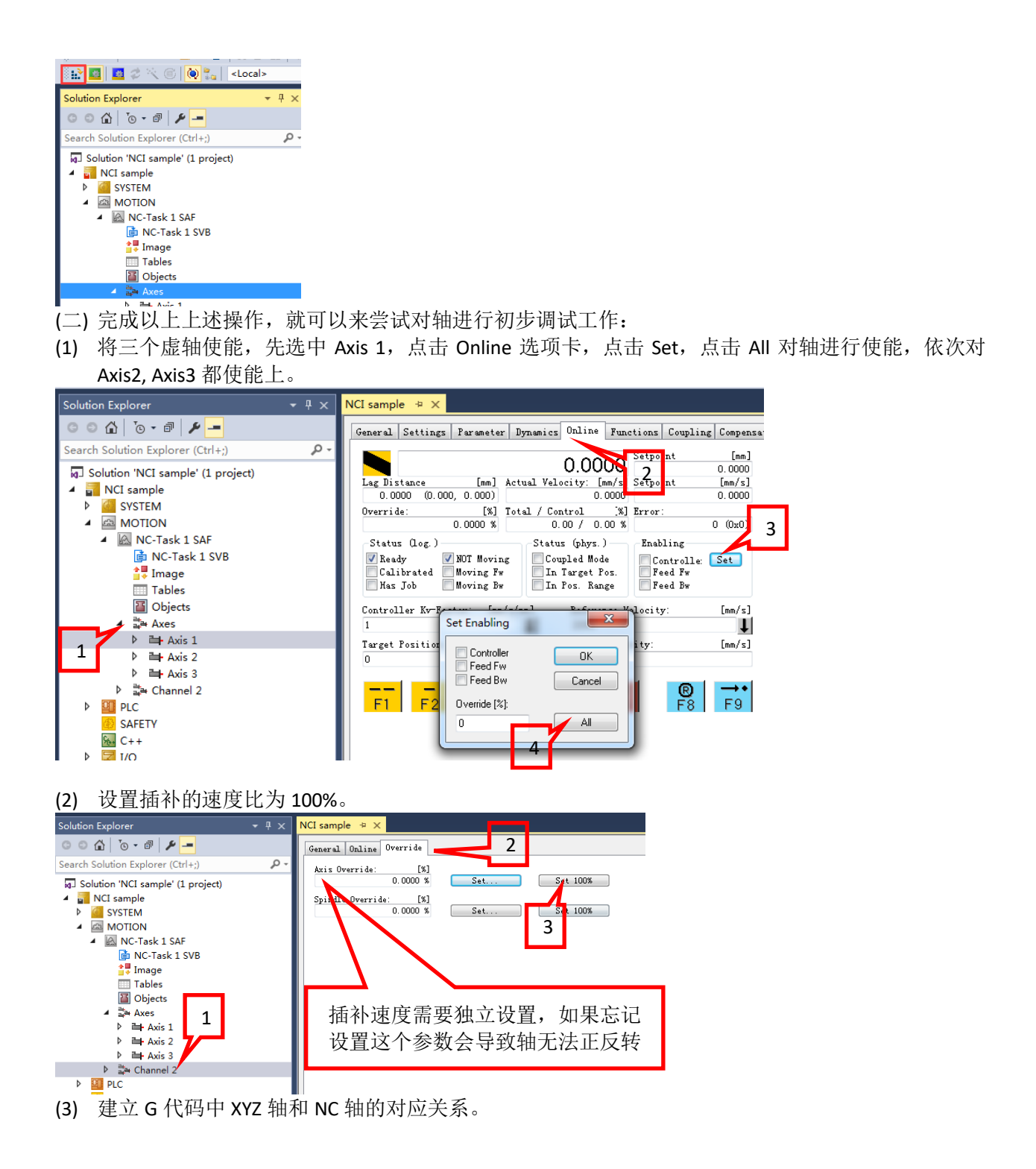

| Solution Explorer 🔹 👎 🗙           | NCI sample 🗢 🗙                        |
|-----------------------------------|---------------------------------------|
| © © ☆   ™ =                       | General DXD Settings Online 3D-Online |
| Search Solution Explorer (Ctrl+;) | Nominal Actual Assignmen              |
| Jolution 'NCI sample' (1 project) | X: Axis 1 Clear                       |
| In NCI sample                     | Y: Axis 2 - Axis 2 Clear              |
|                                   | Z: Axis 3 Axis 3 Clear                |
| MOTION                            | Q1: (none)                            |
| NC-Task 1 SVB                     | Q2: (none)                            |
| 算 Image                           | 03; (none) V (none) Clear             |
| Tables                            | 04 (none) Clear                       |
| iii Objects                       | 05: (none) Clear                      |
| Axies Axis 1                      |                                       |
| Axis 2                            |                                       |
| Axis 3                            | Accept Assignment                     |
| ▲ 🛱 Channel 2                     | Clear Assignment                      |
| GO Interpreter                    |                                       |
| 1 V Inputs                        |                                       |
| 🛱 Group 4                         |                                       |
| PLC                               |                                       |
|                                   | 何 ANIJ I Z J NJ 些时 G 飞行 中山 A T        |
|                                   | Z三轴上                                  |

### (4) 可以通过 MDI 窗口单步调试 G 代码。

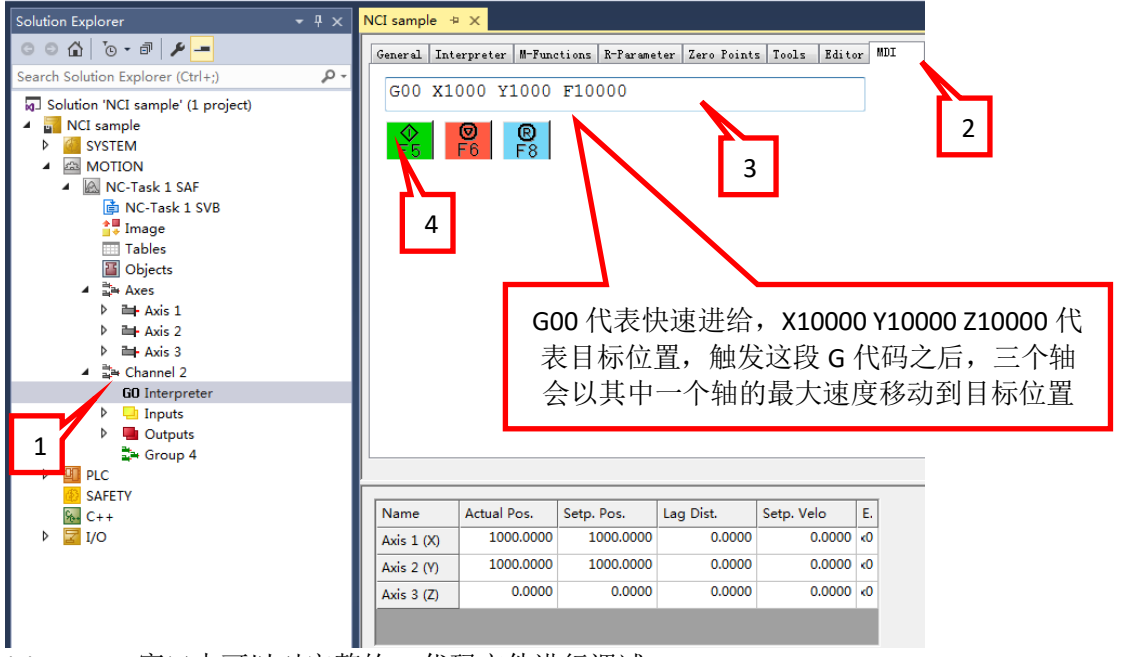

#### (5) Editor 窗口中可以对完整的 G 代码文件进行调试。

| F5 | 执行 G 代码    |
|----|------------|
| F6 | 停止G代码      |
| F7 | 加载G代码      |
| F8 | 复位错误       |
| F9 | 保存 G 代码至文件 |
|    |            |

调试步骤如下:

点击 Browse 选择 G 代码文件,按 F7 将 G 代码文件导入到 NCI 中准备执行,可以在 Program Name 中看到当前已经导入的 G 代码文件;

按 F5 执行 G 代码,此时可以看到 Actual Program line 中当前正在执行的 G 代码行,XYZ 轴会根据 G 代码的内容执行相应的动作。

| Solution Explorer                                                                                                    | <b>-</b> ₽ × | NCI sample 👳                                              | ×                    |                    |                    |                                                                                                    |            |             |
|----------------------------------------------------------------------------------------------------|--------------|-----------------------------------------------------------|----------------------|--------------------|--------------------|----------------------------------------------------------------------------------------------------|------------|-------------|
| G O 🟠 To - 🗗 🖌 🗕                                                                                                    |              | General Inte                                              | erpreter M-Fund      | tions R-Parame     | ter Zero Point:    | s Tools Edite                                                                                                    | or MDI     |             |
| Search Solution Explorer (Ctrl+;)                                                                                                    | - م          | D:\Gtest.no                                               |                      |                    |                    | Browse                                                                                                    |            |             |
| Image       Image         Image       Image         I |              | N10 G01<br>N20 Y100<br>M10<br>N40 Y0<br>N50 X0<br>N50 M30 | X0 Y0 F1200          | 3.执行<br>代码<br>2.导) | 庁G<br>円<br>へG<br>至 | <ul> <li>€ 5</li> <li>€ 6</li> <li>€ 7</li> <li>€ 7</li> <li>€ 7</li> <li>€ 7</li> <li>€ 7</li> <li>€ 8</li> <li>€ 7</li> <li>€ 8</li> <li>€ 7</li> <li>€ 8</li> <li>€ 9</li> <li>E 4i tor</li> </ul> | 1.液代       | 刘览 G<br>冯文件 |
| SAFETY                                                                                                    |              | Name                                                      | Actual Pos.          | Setp. Pos.         | Lag Dist.          | Setp. Velo                                                                                                    | E.         |             |
| ▶ 🔽 I/O                                                                                                    |              | Axis 1 (X)                                                | 99.3062              | 99.3062            | 0.0000             | 13.4100                                                                                                    | <b>K</b> 0 |             |
|                                                                                                    |              | Axis 2 (Y)                                                | 100.0000             | 100.0000           | 0.0000             | 0.0000                                                                                                    | ×٥         |             |
|                                                                                                    |              | Axis 3 (Z)                                                | 0.0000               | 0.0000             | 0.0000             | 0.0000                                                                                                    | <b>K</b> 0 |             |
|                                                                                                    | C            | Actual Program I<br>N20 Y100<br>N30 X100<br>Program Name: | .ine:<br>D:\Gtest.nc |                    |                    |                                                                                                    |            |             |

(三) M 指令的使用

在 G 代码程序中,还会用到 M 指令。M 指令起到 G 代码与 PLC 程序交互的作用,比如 G 代码执行 过程中,需要 PLC 里面做一些处理,比如换刀,吹气等操作,可以通过 M 代码来完成,除了部分根据 国际标准已经指定好固定用途的 M 指令,根据 M 指令是否打断 G 代码预读,可以被分为握手型 M 指 令 Hshake 和快速 M 指令 Fast。握手型 M 指令需要 NCI 与 PLC 握手,M 指令在 NCI 通道中被触发,在 PLC 程序确认这个 M 指令之后,才能继续执行后面的 G 指令。而快速 M 指令不需要 PLC 程序去确认, 只是起到通知 PLC 的作用。

| M 功能 | 含义                       |
|------|--------------------------|
| 0159 | 可以任意定义的 M 功能(除了 2,17,30) |
| 2    | 程序结束                     |
| 17   | 子程序结束                    |
| 30   | 程序结束并删除所有快速信号位方式的 M 功能   |

(1) M 指令的定义

路径在: Channel 2\_Itp 下的 M-Functions:

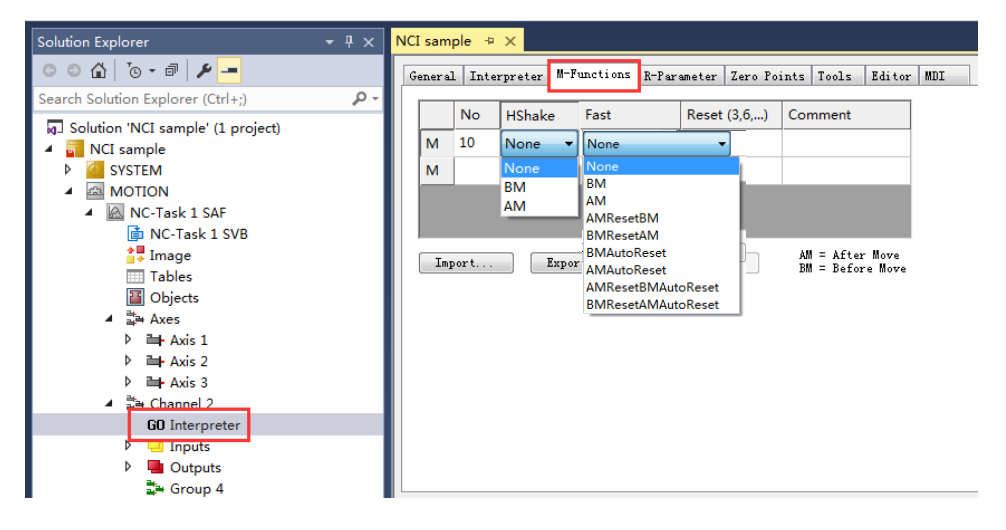

#### 其中:

No: M 指令的编号, 最多可设置 159 个

Hshake: 用来设置握手方式的, AM 表示 After Motion, 即当 M 指令和 G 代码同行时, M 代码会在 G 代码执行完毕后被激活; BM 表示 Before Motion, 即当 M 指令和 G 代码同行时, M 代码会在 G 代码还未被执行之前被激活; None 不需要 PLC 握手确认。

**Fast:** 用于定义是否为 Fast 类型。其中有 autoreset 的代表前后动作指令复位该 M 指令, reset 则 是用另一个 M 指令来复位这个指令,如果直接使用 AM 或者 BM, M 指令触发之后会一直保持为 true,复位需要使用 PLC 中的功能块 ItpresetMFuncEx,类似于 Hshake。

#### (四) R 参数的使用

G 代码中给定动作参数时可以使用固定的值,例如: X100 Y100 F1000,也可以使用 Lreal 类型的变量替代常量增加灵活性,NCI 中称为 R 参数。

如 G01 X100 Y200

可改成: R5=100

G01 X=R5 Y=2\*R5

其中每个 NCI 通道可设置 1000 个 R 参数,从 R0 到 R999,类型均为 Lreal 型,要注意的是 NCI 会对 G 代码进行预读,因此 R 参数需要提前修改。

R参数有三种访问方式:

①System Manager 中进行访问,如下图:

| Solution Explorer                 | • 4 × |      |            |              |            |            |             |         |       |     |
|-----------------------------------|-------|------|------------|--------------|------------|------------|-------------|---------|-------|-----|
| ○ ○ 🏠 'o - 🗗 🎤 🗕                  |       | Gene | ral   Inte | erpreter M-F | unctions R | -Parameter | Zero Points | Tools H | ditor | MDI |
| Search Solution Explorer (Ctrl+;) | ρ-    |      |            |              |            |            |             |         |       |     |
| Solution 'NCI sample' (1 project) |       | R    | 0-4        | 0.000000     | 0.000000   | 0.000000   | 0.000000    | 0.00000 | 0     |     |
| A NCI sample                      |       | R    | 5-9        | 100.000      | 0.000000   | 0.000000   | 0.000000    | 0.00000 | 0     |     |
| SYSTEM                            |       | R    | 10-14      | 0.000000     | 0.000000   | 0.000000   | 0.000000    | 0.00000 | 0     |     |
|                                   |       | R    | 15-19      | 0.000000     | 0.000000   | 0.000000   | 0.000000    | 0.00000 | 0     |     |
| NC-Task 1 SAF                     |       | R    | 20- 24     | 0.000000     | 0.000000   | 0.000000   | 0.000000    | 0.00000 | 0     |     |
|                                   |       | R    | 25- 29     | 0.000000     | 0.000000   | 0.000000   | 0.000000    | 0.00000 | 0     |     |
| Tables                            |       |      |            |              |            |            |             |         | -     |     |
| Objects                           |       |      |            |              |            |            |             |         |       |     |
| ⊿ 🚔 Axes                          |       |      |            |              |            |            |             |         |       |     |
| Axis 1                            |       |      |            |              |            |            |             |         |       |     |
| Axis 2                            |       |      |            |              |            |            |             |         |       |     |
| Axis 3                            |       |      |            |              |            |            |             |         |       |     |
| ⊿ 🚔 Channel 2                     |       |      |            |              |            |            |             |         |       |     |
| GO Interpreter                    |       |      |            |              |            |            |             |         |       |     |
| Inputs                            |       |      |            |              |            |            |             |         |       |     |
| Outputs                           |       |      |            |              |            |            |             |         |       |     |
| 🚔 Group 4                         |       |      |            |              |            |            |             |         |       |     |
| k Relato                          |       |      |            |              |            |            |             |         |       |     |

(2)由 PLC 程序中进行访问,如下图:

采用功能块,ItpReadRParams(读),ItpWriteRParams(写),在 Tc2\_NCI 库。

## ItpReadRParams

| ItpReadR      | Params       |
|---------------|--------------|
| bExecute 8001 | BOOL bBusy   |
| nChnId UDINT  | BOOL bErr    |
| pAddr RVOID   | UDINT nErrId |
| nIndex DINT   |              |
| nCount DINT   |              |
| tTimeOut TIME |              |

③G 代码的方式进行访问: 赋值 N10 R5=100

调用 G01 X=R5 Y=2\*R5

## **ItpWriteRParams**

| ItpWriteR      | Params       |
|----------------|--------------|
| -bExecute BOOL | BOOL bBusy   |
| -nChnId UDINT  | BOOL bErr    |
| -pAddr PVOID   | UDINT nErrId |
| -InIndex DINT  |              |
| -nCount DINT   |              |
| -tTimeOut TIME |              |

### 2. PLC 编程配合 NCI 的调试

在此部分的讲解中,使用 Twincat3 帮助系统中的例子程序作为参考,略有修改。 其中 NC 配置如下,分别是插补轴 X Y Z 和辅助轴 Q1 Q2 Q3

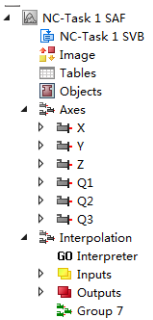

首先通过程序来做 NCI 控制,需要添加三个库文件:①Tc2\_MC2 ②Tc\_NCI.lib ③Tc2\_PlcInterpolation 下 图所示的库文件,程序的作用主要是配合 G 代码,并不直接控制轴移动。

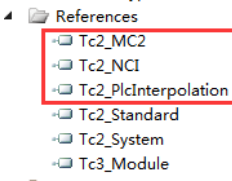

(一) 首先定义一个 FB 用于对多个轴进行使能

(1) 该功能块定义名称为 FB\_EnableAxes, 首先在 POUs 下创建 FB 并进行命名

| 4 🎽 POUs<br>🗐 M | С | Add               | •      | ß        | POU                     |
|-----------------|---|-------------------|--------|----------|-------------------------|
| 🗀 VISU          |   | Export to ZIP     |        | ₿        | POU for implicit checks |
| > 🔓 PlcTa       |   | Import from ZIP   |        | <b>*</b> | DUT                     |
| I NCI_san       |   | Export PLCopenXML |        | ۵        | Global Variable List    |
| +               |   | Import PLCopenXML |        | è        | Referenced Task         |
| )               | ¥ | Cut               | Ctrl+X | <b>B</b> | Visualization           |
|                 | - | ~                 | 010    |          | Visualization Manager   |

```
X
Add POU
 Create a new POU (Program Organization Unit)
 FB_EnableAxes
  Type
   Program
   • Function <u>B</u>lock
    Extends:
    Implements:
    Access specifier:
    Method implementation languag
    Structured Text (ST)
   © <u>F</u>unction
    Return type
 Implementation language:
 Structured Text (ST)
                             •
                 Open Cancel
(2) 在变量申明区定义如下:
     FUNCTION_BLOCK FB EnableAxes
     VAR INPUT
                                            输入接口,默认值为true
        bEnableAxes: BOOL:= TRUE;
     END VAR
     VAR OUTPUT
        bAllAxesReady: BOOL:= FALSE;
                                            输出接口,默认值为false
     END VAR
     VAR_IN_OUT
        stX:
               AXIS_REF;
              AXIS REF;
        stY:
                                            输入输出接口,
        stZ:
               AXIS REF;
        stM1: AXIS_REF;
                                            三个插补轴和三个辅助轴
        stM2:
               AXIS REF;
        stM3:
               AXIS REF;
     END VAR
     VAR
        fOverride: LREAL := 100.0;
        fbPowerX: MC_Power;
        fbPowerY: MC_Power;
                                         中间变量,
        fbPowerZ: MC_Power;
fbPowerM1: MC_Power;
                                         轴速度比和六个用于使能的功能块
        fbPowerM2: MC_Power;
        fbPowerM3: MC_Power;
     END VAR
(3) 程序编程部分
    首先在程序区刷新六个轴的状态,程序如下:
     stX.ReadStatus();
     stY.ReadStatus();
     stZ.ReadStatus();
     stM1.ReadStatus();
     stM2.ReadStatus();
     stM3.ReadStatus();
    然后对每个轴进行使能,下图是对 X 轴进行使能,其他五个轴的使能与下图类似,但框出部分是
    不同的。
```

| f        | bPowerX                                                    |                               |                                                     |  |  |  |  |  |
|----------|------------------------------------------------------------|-------------------------------|-----------------------------------------------------|--|--|--|--|--|
|          | Enable:=bEnableAxes,                                       |                               |                                                     |  |  |  |  |  |
|          | Enable_Positive:=bEnableAxes,                              |                               |                                                     |  |  |  |  |  |
|          | Enable_Negative:=bEnableAxes,                              |                               |                                                     |  |  |  |  |  |
|          | Override:=fOver                                            | ride,                         |                                                     |  |  |  |  |  |
|          | BufferMode:= ,                                             |                               |                                                     |  |  |  |  |  |
|          | Axis:=stX,                                                 |                               |                                                     |  |  |  |  |  |
|          | Status=> ,                                                 |                               |                                                     |  |  |  |  |  |
|          | Busy=> ,                                                   |                               |                                                     |  |  |  |  |  |
|          | Active=> ,                                                 |                               |                                                     |  |  |  |  |  |
|          | Error=> ,                                                  |                               |                                                     |  |  |  |  |  |
|          | <pre>ErrorID=&gt; );</pre>                                 |                               |                                                     |  |  |  |  |  |
| (4)      | (4) 在程序区做一个赋值,若六个轴的使能均成功,则对功能块的输出接口 bAllAxesReadv 置为 true, |                               |                                                     |  |  |  |  |  |
|          | 程序如下:                                                      |                               |                                                     |  |  |  |  |  |
|          | bAllAxesReady :=                                           | fbPowerX.Status AND fbPowerY  | .Status AND fbPowerZ.Status AND                     |  |  |  |  |  |
|          | fbPowerM1.Statu                                            | s AND fbPowerM2.Status AND fl | bPowerM3.Status;                                    |  |  |  |  |  |
| (二)      | ) 定义一个 FB 用于                                               | 建立插补通道,可以将用                   | 户自定义路径下的 G 代码导入插补通道并执行,可确认                          |  |  |  |  |  |
|          | H 握手指今。以 C                                                 | ase 作为整个框架。                   |                                                     |  |  |  |  |  |
| (1)      | 该功能快名为•F                                                   | B SimpleNciSequence,在         | 变量由明区做加下由明,                                         |  |  |  |  |  |
| (±)<br>F | UNCTION BLOCK FB Simpl                                     |                               | 又重1750世版第11155                                      |  |  |  |  |  |
| v        | AR INPUT                                                   | renorbequence                 |                                                     |  |  |  |  |  |
|          | _<br>bExecute                                              | : BOOL;                       | (*龠发位*)                                             |  |  |  |  |  |
|          | bConfirmHsk                                                | : BOOL := FALSE;              | (*确认II握手代码*)                                        |  |  |  |  |  |
|          | sPrgName                                                   | : STRING(255) ;               | (*G代码所在地址*)                                         |  |  |  |  |  |
| E        | ND_VAR                                                     |                               |                                                     |  |  |  |  |  |
| v        | AR_OUTPUT                                                  |                               |                                                     |  |  |  |  |  |
|          | bBusy                                                      | : BOOL;                       | (* <i>功能块在被执行</i> *)                                |  |  |  |  |  |
|          | bError                                                     | : BOOL;                       | (* <i>出现报错</i> *)                                   |  |  |  |  |  |
|          | bDone                                                      | : BOOL;                       | (*功能块被执行完毕*)                                        |  |  |  |  |  |
| El       | ND_VAR                                                     |                               |                                                     |  |  |  |  |  |
| V        | AR_IN_OUT                                                  |                               |                                                     |  |  |  |  |  |
|          | stX                                                        | : AXIS_REF;                   | (* 通道的X轴*)                                          |  |  |  |  |  |
|          | stY                                                        | : AXIS_REF;                   | (* 通道的Y 轴*)                                         |  |  |  |  |  |
|          | stZ                                                        | : AXIS_REF;                   | (* ) <u>通2</u>                                      |  |  |  |  |  |
|          | st_Q1                                                      | : AXIS_REF;                   | (* 1度20日797年1月712日3月14日)                            |  |  |  |  |  |
|          | st_Q2                                                      | : AXIS_REF;                   |                                                     |  |  |  |  |  |
|          | st_Q3                                                      | : AXIS_REF;                   |                                                     |  |  |  |  |  |
|          | stitpToPic                                                 | : NCTOPLC_NCICHANNEL_REF;     | (*NC1)通2直22();)// ()// ()// ()// ()// ()// ()// ()/ |  |  |  |  |  |
| 191      | stPicioitp                                                 | : PLCTONC_NCICHANNEL_REF;     | (*PLC友达妈NCI通道的*)                                    |  |  |  |  |  |
| EI<br>W  | ND_VAR                                                     |                               |                                                     |  |  |  |  |  |
| V1       | nState                                                     | · UDINT := 0.                 |                                                     |  |  |  |  |  |
|          | nFrrorState                                                | · UDINT·                      |                                                     |  |  |  |  |  |
|          | herroroodoc                                                | ,                             |                                                     |  |  |  |  |  |
|          | fbBuildGroup                                               | : CfgBuildExt3DGroup;         | (*创建通道,并将轴添加进通道*)                                   |  |  |  |  |  |
|          | fbLoadGCode                                                | : ItpLoadProgEx;              | (* 疲载G代码*)                                          |  |  |  |  |  |
|          | fbStartGCode                                               | : ItpStartStopEx;             |                                                     |  |  |  |  |  |
|          | fbClearGroup                                               | : CfgReconfigGroup;           | (*)育陈NCI週這甲的周,榉成釉*)                                 |  |  |  |  |  |
|          | tbContirmHsk                                               | : ItpConfirmHsk;              | (*卿认出姪于1759*)                                       |  |  |  |  |  |
| E        | nInterpreterState<br>ND_VAR                                | : UDINT := 0;                 |                                                     |  |  |  |  |  |
| (2)      | (2) nState 变量为 Case 的条件                                    |                               |                                                     |  |  |  |  |  |

① 当 nState=0 时:

```
CASE nState OF
 0:
    IF bExecute THEN
                             (*功能块的触发位一旦触发后,执行以下:*)
                             (*FB为执行状态*)
        bBusy := TRUE;
        bDone := FALSE;
                             (*对执行完毕功能快的引脚复位*)
        bError := FALSE;
                             (*报错引脚复位*)
        nErrorState := nState; (*state为0, 认为无报错*)
                              (*进入10步*)
       nState := 10;
    END_IF
(3) 当 nState=10 时:
10:
 // 该步用来将NC轴添加进NCI通道中
   fbBuildGroup(
      bExecute:=TRUE,
       nGroupId:=ItpGetGroupId(sNciToPlc:=stItpToPlc) ,
       nXAxisId:=stX.NcToPlc.AxisId,
      nYAxisId:=stY.NcToPlc.AxisId,
      nZAxisId:=stZ.NcToPlc.AxisId,
      nQlAxisId:=st_Ql.NcToPlc.AxisId,
       nQ2AxisId:=st_Q2.NcToPlc.AxisId,
       nQ3AxisId:=st_Q3.NcToPlc.AxisId,
      nQ4AxisId:= 0,
      nQ5AxisId:= 0,
      tTimeOut:= .
      bBusy=> ,
      bErr=> ,
      nErrId=> );
   IF NOT fbBuildGroup.bBusy THEN
      IF NOT fbBuildGroup.bErr THEN
          nState := 20;(*如果将NC轴添加进NCI通道中成功后,进入20步*)
       ELSE
          (* add error handling *)
          nErrorState := nState;(*如果出现报错,首先FB出现报错,然后将错误状态定位在10步,并且进入9999步*)
          bBusy := FALSE;
          bError := TRUE;
          nState := 9999;
       END IF
       fbBuildGroup(bExecute:=FALSE); (*对fbBuildGroup的触发位复位*)
   END IF
(4) 当 nState=20 时:
20:
   (*将G代码装在进通道, sPrgName有两种用法,第一种写出路径+G代码程序的文件名,第二种直接写G代码程序的文件名,但需要放置在安装盘中TwinCAT\MC\NCI的文件夹*)
   // load g-code file
   // pls. ensure that first.nc is available in TwinCAT\MC\NCI-folder
   fbLoadGCode (
      sNciToPlc:=stItpToPlc,
      bExecute:=TRUE,
      sPrg:= sPrgName
      nLength:= INT_TO_UDINT(LEN(sPrgName)),
      tTimeOut:= ,
      bBusy=> ,
      bErr=> ,
      nErrId=> );
   IF NOT fbLoadGCode.bBusy THEN
      nState := 30;(*如果装载G代码成功后,进入20步*)
ELSE
      IF NOT fbLoadGCode.bErr THEN
         (* add error handling *)
         nErrorState := nState;(*如果出现报错,首先FB出现报错,然后将错误状态定位在20步,并且进入9999步*)
         bBusy := FALSE;
         bError := TRUE:
         nState := 9999;
      END_IF
      END IF
```

```
(5) 当 nState=30 时:
```

```
30:
    (*检查通道状态,如果处于ready,那么说明装载G代码成功*)
    // we have to check the status of the interpreter. It has to be in ready state, in case of loading the program successfully.
    nInterpreterState := ItpGetStateInterpreter(sNciToPlc:=stItpToPlc);(* 获取通道当前状态*)
    IF nInterpreterState = Tc2_NCI.NCI_INTERPRETER_READY THEN(*判断通道是否为ready状态*)
       nState := 40;
    ELSE
       (* add error handling *)
        nErrorState := nState;(*如果通道没有到ready状态,将错误状态定位在30步,并且进入9999步*)
        bBusy := FALSE;
        bError := TRUE;
        nState := 9999;
    END IF
(6) 当 nState=40 时:
40:
   (*开始执行G代码*)
    // start g-code file
   fbStartGCode (
       bStart:=TRUE.
       bStop:=FALSE,
       tTimeOut:= .
       sNciToPlc:= stItpToPlc,
       bBusy=> ,
       bErr=> ,
       nErrId=> );
   IF NOT fbStartGCode.bBusy THEN
       IF NOT fbStartGCode.bErr THEN (*如果开始执行G代码了, 进入50步*)
          nState := 50;
       ELSE
           (* add error handling *)
           nErrorState := nState;(*如果未能成功执行,将错误状态定位在40步,并且进入9999步*)
bBusy := FALSE;
           bError := TRUE;
           nState := 9999;
       END IF
       fbStartGCode(bStart:=FALSE, sNciToPlc:= stItpToPlc); (*对fbStartGCode的触发位复位*)
   END IF
(7) 当 nState=50 时:
50:
    (*检查状态,确认G代码是否执行完毕*)
    // check state, again - we are at least not in ready state for several ticks
    // this is to ensure that we don't indicate program has finished, before we have started
   nInterpreterState := ItpGetStateInterpreter(sNciToPlc:=stItpToPlc);
   IF nInterpreterState <> Tc2_NCI.NCI_INTERPRETER_READY THEN (*判断通道是否为ready状态*)
       // nci is running
       nState := 60;(*不为ready的状态,进入60步*)
   END_IF
(8) 当 nState=60 时:
    (*获取通道的当前状态*)
   InterpreterState := ltpGetStateInterpreter(sNciToPlc:=stltpToPlc);
IF nInterpreterState = Tc2_NCI.NCI_INTERPRETER_READY THEN(+判断是否回到ready状态,回到说明G代码已经执行完毕,进入70步+)
       // program has finished
       nState := 70;
   ELSIF nInterpreterState = Tc2_NCI.NCI_INTERPRETER ABORTED THEM (*如果通道状态变成aborted的话,说明通道此时出现报错,具体需要通过通道报错的ID进行排查原因+)
      // a run-time error occured - this could be a lag error or something else...
       // add error handling
   END IF
(9) 当 nState=70 时:
```

```
70:
    (*G代码执行完毕,释放NC轴,解散NCI通道*)
   // program has finished
    // now clear interpolation group
   fbClearGroup(
      bExecute:=TRUE,
      nGroupId:=ItpGetGroupId(sNciToPlc:=stItpToPlc) ,
       tTimeOut:= ,
      bBusy=> ,
      bErr=> ,
      nErrId=> );
   IF NOT fbClearGroup.bBusy THEN
      IF NOT fbClearGroup.bErr THEN (*如果释放完毕, 进入80步*)
          nState := 80;
       ELSE
          (* add error handling *)
          nErrorState := nState;(*如果未能成功执行,将错误状态定位在70步,并且进入9999步*)
          bBusy := FALSE;
          bError := TRUE;
          nState := 9999;
END_IF
       fbClearGroup(bExecute:=FALSE); (*对fbClearGroup的触发位复位*)
   END IF
(10) 当 nState=80 时:
80:
   (*以上已经完成该功能块的目标,对输出位DONE置为TRUE,说明已完成G代码的执行*)
  bDone := TRUE;
        := FALSE:
  bBusy
  IF NOT bExecute THEN (*若此功能块的触发位没有复位,那么nState回到0步*)
     nState := 0;
  END IF
(11) 当 nState=9999 时:
9999:
   // error state
   IF NOT bExecute THEN (* 若此功能块的触发位没有复位,那么回到初始0步,重新执行*)
      nState := 0;
      bError := FALSE;
   END_IF
END CASE
(12) 用于确认 M 握手指令
(*一旦G代码中出现M握手型指令,用于进行确认M握手指令*)
fbConfirmHsk(
    bExecute:=bConfirmHsk ,
    sNciToPlc:=stItpToPlc ,
    sPlcToNci:=stPlcToItp ,
    bBusy=> ,
    bErr=> ,
    nErrId=> );
```

以上就完成了对功能块 FB\_SimpleNciSequence 的定义。

(三) 主程序 MAIN 中,我们用以上两个功能块来执行 G 代码验证其可行性。

```
(1) 首先变量申明窗口
```

```
PROGRAM MAIN
 VAR

    bUserEnableAxes:
    BOOL
    := TRUE;
    (*触发使能功能块,由于是模拟程序,所以直接对轴租进行使能*)

    fUserOverride:
    LREAL
    := 100.0;
    (*设置通道速比为100%*)

                                                                 (*定义各NC釉*)
     io X:
                                 AXIS REF;
                                 AXIS REF;
     io Y:
     io Z:
                                  AXIS REF;
     io_Q1:
                                  AXIS_REF;
     io_Q2:
                                  AXIS REF;
     io Q3:
                                   AXIS REF;
      in stItpToPlc AT %I*: NcToPlc NciChannel Ref; (*定义NCI通道反馈给PLC的一系列状态字等*)
     out_stPlcToItp AT %Q*: PLCTONC_NCICHANNEL_REF; (*定义PLC发送给NCI通道的一系列状控制字等*)
     fbEnableAxes:
                                  FB EnableAxes;
                                                               (*调用轴组使能功能块*)
                                                                 (*该变量用于标明轴组使能成功*)
                                  BOOL;
     bAllAxesReady:

      fbSimpleNciSequence:
      FB_SimpleNciSequence;
      (*调用生成NCI通道及执行G代码的功能块*)

      bExecSimpleNci:
      BOOL := FALSE;
      (*用于触发生成NCI通道及执行G代码的功能块*)

      bExeConfirmHsk:
      BOOL := FALSE;
      (*用于确认M握手指令*)

      sPrgName:
      STRING(255) :='Gtest.nc';
      (*放置在安装盘中TwinCAT\MC\NCI的文件夹*)

 END_VAR
(2) 主程序区进行如下编程:
 fbEnableAxes(
    bEnableAxes:= bUserEnableAxes,
    stX:=io X ,
    stY:=io_Y ,
    stZ:=io_Z ,
    stM1:=io_Q1 ,
    stM2:=io_Q2 ,
    stM3:=io Q3 ,
    bAllAxesReady=>bAllAxesReady );
 ItpSetOverridePercent(fOverridePercent:=fUserOverride, sPlcToNci:=out stPlcToItp);
 fbSimpleNciSequence(
    bExecute:=bExecSimpleNci ,
     bConfirmHsk:=bExeConfirmHsk ,
    sPrgName:=sPrgName ,
    bBusy=> ,
    bError=> ,
    bDone=> .
    stX:=io X ,
    stY:= io Y,
    stZ:= io_Z,
     st_Q1:=io_Q1 ,
     st_Q2:=io_Q2 ,
     st_Q3:= io_Q3,
     stItpToPlc:=in_stItpToPlc,
```

- (3) 接下来需要对 NC 轴以及 NCI 通道进行绑定
- 对 X Y Z Q1 Q2 Q3 进行绑定

stPlcToItp:= out stPlcToItp);

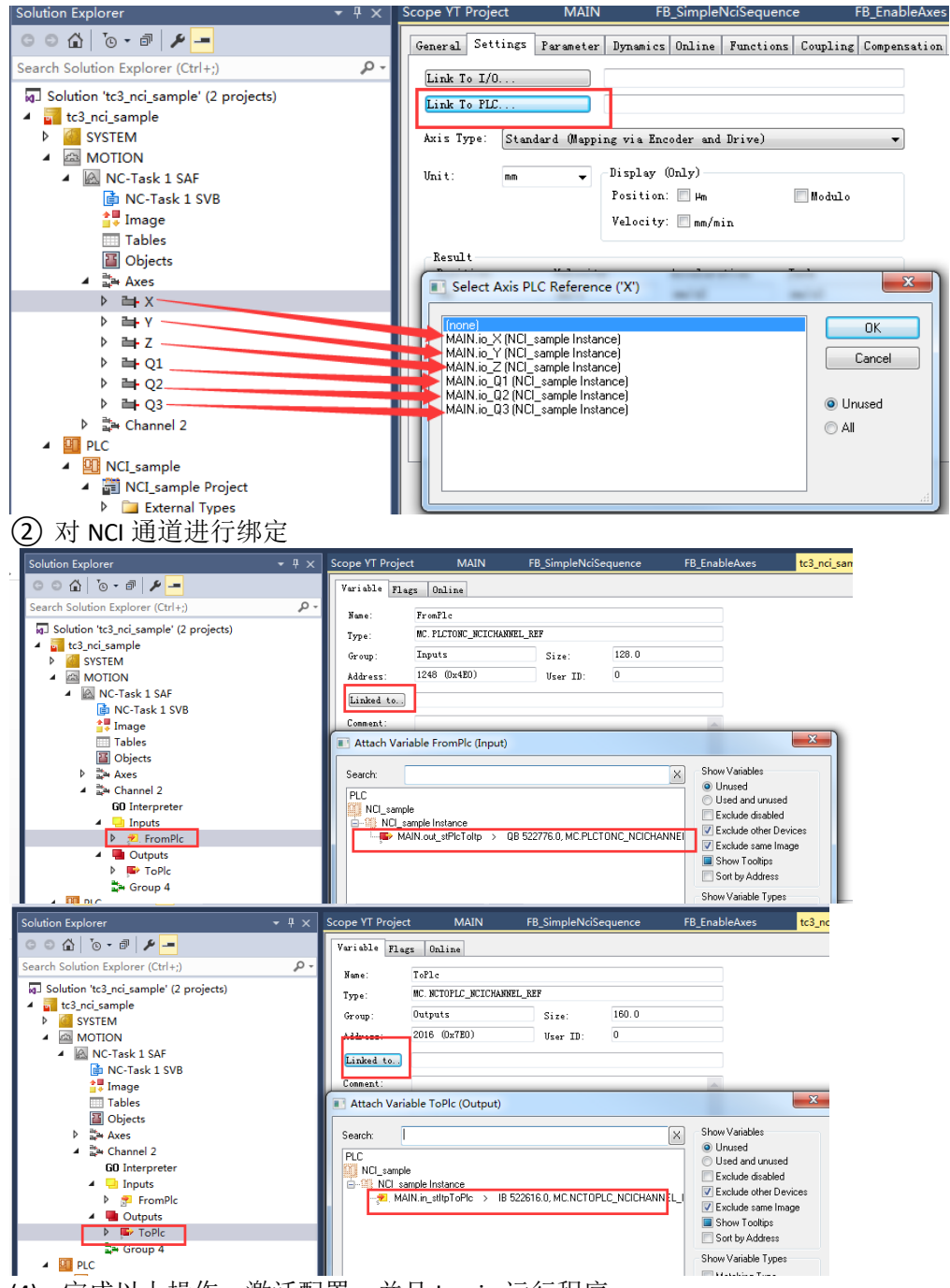

(4) 完成以上操作,激活配置,并且 Log in 运行程序 对进行置为 TRUE,观察 interpreter 的状态如下,说明已经开始执行 G 代码

| Name                                  | Actual Pos. | Setp. Pos. | Lag Dist. | Setp. Velo |   |
|---------------------------------------|-------------|------------|-----------|------------|---|
| X (X)                                 | 9.1643      | 9.1643     | 0.0000    | 19.9980    | - |
| Y (Y)                                 | 100.0000    | 100.0000   | 0.0000    | 0.0000     |   |
| Z (Z)                                 | 0.0000      | 0.0000     | 0.0000    | 0.0000     |   |
| 01 (01)                               | 0.0000      | 0.0000     | 0.0000    | 0.0000     | • |
| • • • • • • • • • • • • • • • • • • • |             |            |           |            |   |

### 上海(中国区总部)

| 中国上海市静安区汶水路 299<br>电话: 021-66312666 | 弄 9号(市北智汇园)<br>传真:021-66315696 | 邮编: | 200072 |
|-------------------------------------|--------------------------------|-----|--------|
| 北京分公司                               |                                |     |        |
| 北京市西城区新街口北大街3号                      | 新街高和大厦 407 室                   |     |        |
| 电话: 010-82200036                    | 传真: 010-82200039               | 邮编: | 100035 |
| 广州分公司                               |                                |     |        |
| 广州市天河区珠江新城珠江东路                      | 格16号高德置地G2603室                 |     |        |
| 电话: 020-38010300/1/2                | 传真: 020-38010303               | 邮编: | 510623 |
| 成都分公司                               |                                |     |        |
| 成都市锦江区东御街18号 百扬                     | 方大厦2305 房                      |     |        |
| 电话: 028-86202581                    | 传真: 028-86202582               | 邮编: | 610016 |

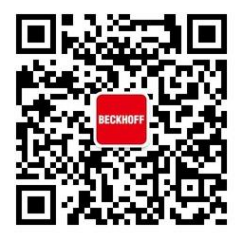

请用微信扫描二维码 通过公众号与技术支持交流

倍福中文官网: http://www.beckhoff.com.cn/

倍福虚拟学院: http://tr.beckhoff.com.cn/

| 招贤纳士: | job@beckhoff.com.cn     |
|-------|-------------------------|
| 技术支持: | support@beckhoff.com.cn |
| 产品维修: | service@beckhoff.com.cn |
| 方案咨询: | sales@beckhoff.com.cn   |